# LFPay APP Operation Manual

# Table of contents

LFPay APP Operation Manual

- Table of contents
- 1. Introduction
- 1. Individual users
- 1.1 Registration
- 1.2 Login
- 1.3 Personal Information
- 1.4 Identity Authentication and Review Process
- 1.5 Bank Card Management
- **1.6 Trading Function**
- 1.7 QR code payment function
- 1.8 Living expenses
- 1.9 Wallet Function
- 1.10 Personal Center
- 1.11 General functions
- 2. Merchant users
- 2.1 Registration
- 2.2 Login
- 2.3 Merchant Information
- 2.4 Identity Authentication and Review Process
- 2.5 Bank Card Management
- 2.6 Trading Function
- 2.7 QR code payment function
- 2.8 Living Bill Payment Service
- 2.9 Wallet Function
- 2.10 Merchant Center
- 2.11 Business Data
- 2.12 General functions
- 3. Agent users
- 3.1 Registration
- 3.2 Login
- 3.3 Agent Information
- 3.4 Identity Authentication and Review Process
- 3.5 Bank Card Management
- 3.6 Trading Function
- 3.7 QR code payment function
- 3.8 Living Bill Payment Service
- 3.9 Wallet Function

3.10 Agent Center3.11 Business data3.12 General functions

## 1. Introduction

This operation manual describes in detail the payment The various functions and operation procedures of the APP provide comprehensive guidance for users with different roles (individual users, merchant users, and agent users). Each user role has specific functional permissions and operation procedures, which will be explained in detail in this manual.

# 1. Individual users

### 1.1 Registration

The individual user registration process is as follows:

#### 1. Mobile phone number registration

• Open the APP and click the "Register" button

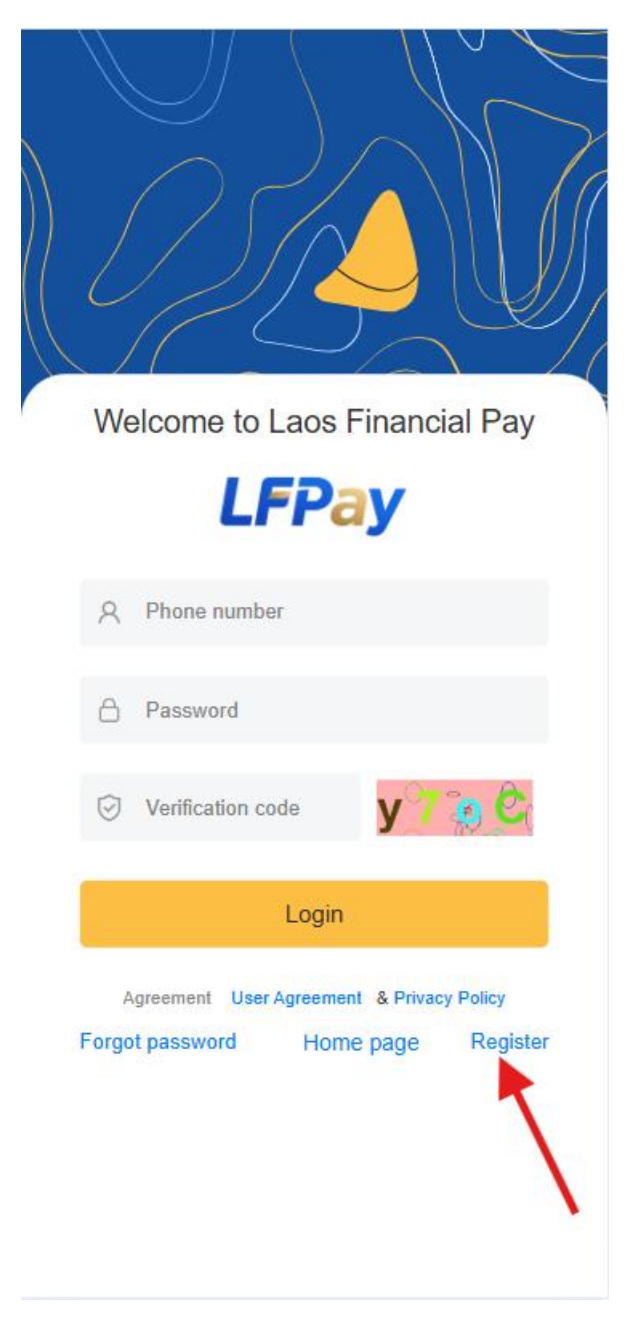

• Enter your phone number

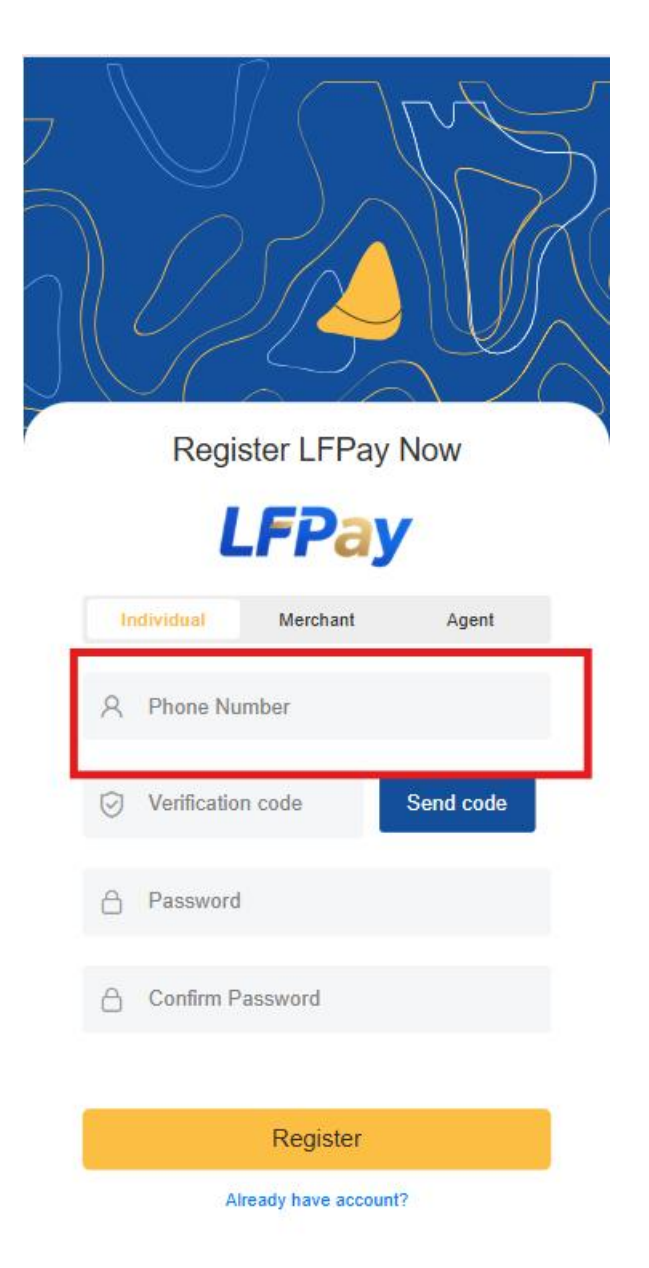

- $\circ$   $\,$  The system sends a verification code to the mobile phone number
- o Enter the verification code you received for verification
- 2. Set login password

| 7 |      | S<br>I<br>Z  |                   |           |
|---|------|--------------|-------------------|-----------|
|   |      | Regis        | ter LFPay         | Now       |
|   |      | L            | FPay              |           |
|   | ( Ir | dividual     | Merchant          | Agent     |
|   | 8    | Phone Nur    | nber              |           |
|   | 0    | Verification | code              | Send code |
| ſ | ô    | Password     |                   |           |
|   | ۵    | Confirm Pa   | assword           |           |
|   |      | 2.5%         | Register          | ]         |
|   |      | Alre         | eady have account | ?         |

- $\circ~$  Set a login password (8-20 characters, including numbers, letters and special characters)
- Enter the same password again for verification
- $\circ$  The system will check whether the two inputs are consistent
- Password strength hint (weak, medium, strong)
- 3. Fill in personal information(after logging in)

Need to fill in personal information on the authentication page

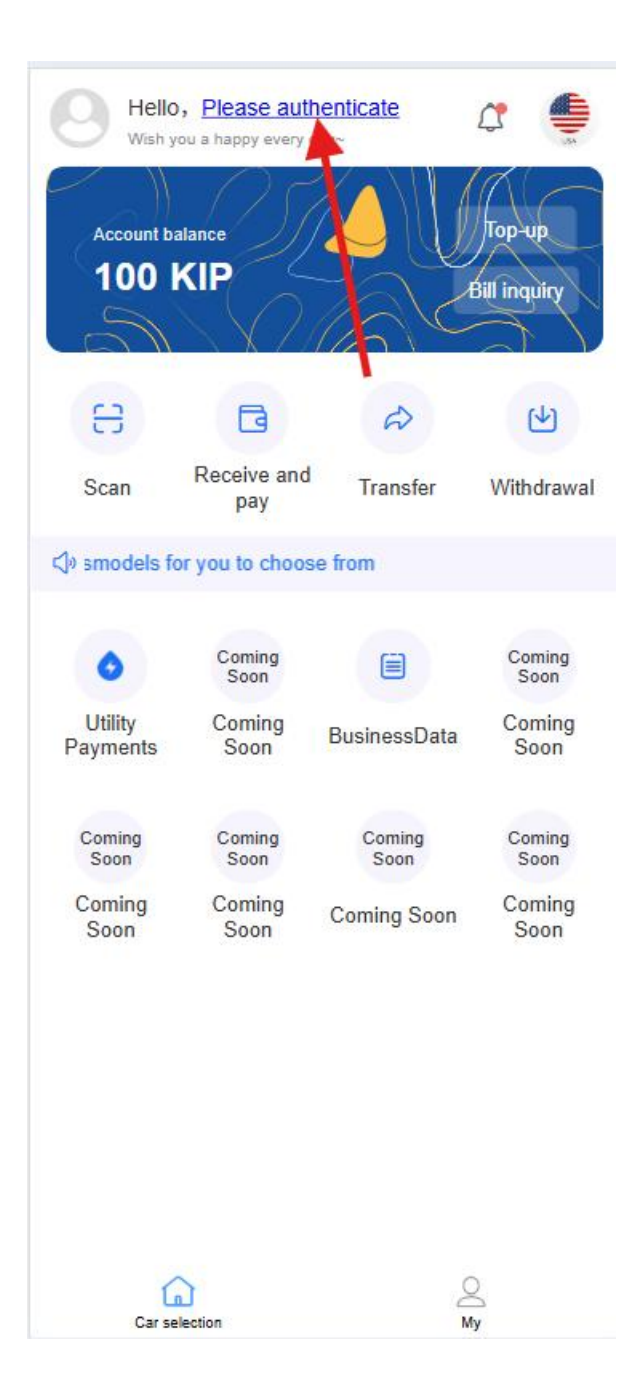

| 0                           |        | (2)          | (3)    |
|-----------------------------|--------|--------------|--------|
| 基础信                         | 息      | 认证信息         | 提交审核   |
| Jser<br>Гуре                |        | nal Account  |        |
| <sup>o</sup> hone<br>number | 222    |              |        |
| 电 <mark>子</mark> 邮箱         | 请输入    | 、电子邮件        |        |
| Name                        | Please | e enter name |        |
| Gender                      |        | Male         | Female |
| 出生日期                        | 请选     | 译出生日期        | $\sim$ |
|                             |        | 下一步          |        |
|                             |        |              |        |
|                             |        |              |        |
|                             |        |              |        |

- o Name
- $_{\circ}$  ID number
- $\circ$  Date of Birth
- o Residential address
- o Contact Details

Note: KYC verification will be performed through the Personal Center after logging in.

## 1.2 Login

1. Login by mobile phone number

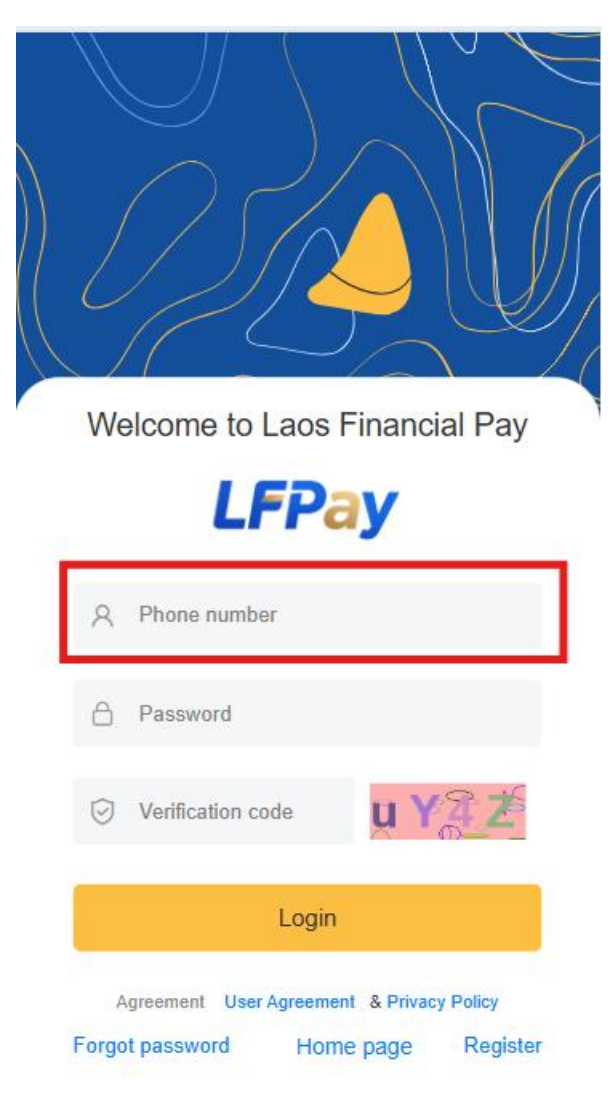

- $\circ$   $\;$  Enter the mobile phone number you used when registering
- Select your login method:
  - Password login: Enter the set login password

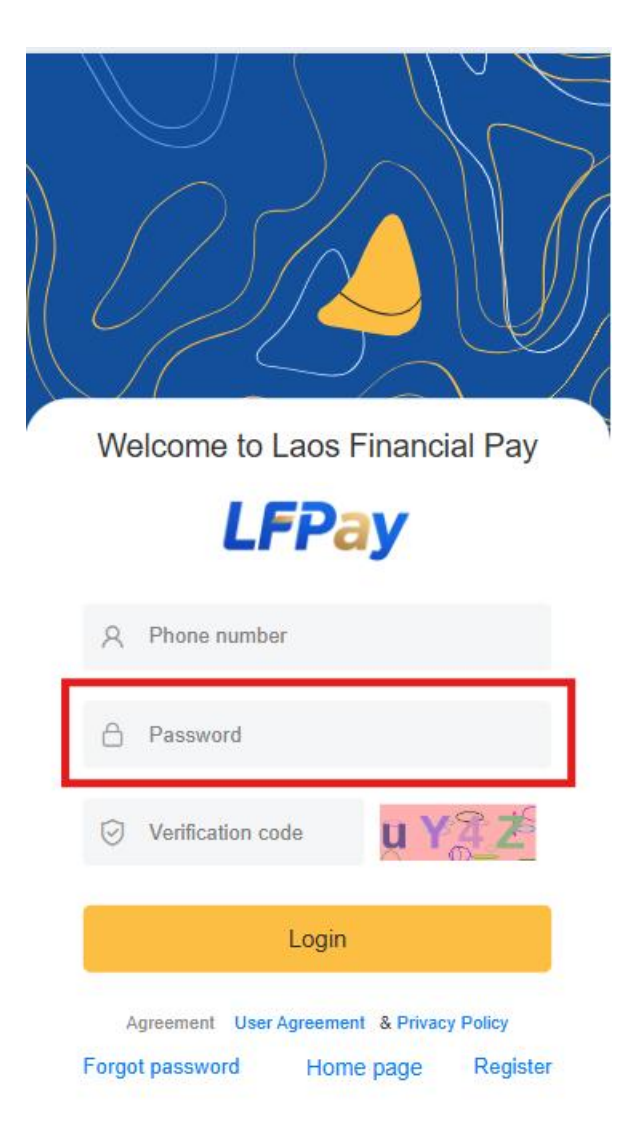

Verification code login: Get and enter the SMS verification code

#### 2. Quick Login

- Support remember password function
- The quick login function (fingerprint/face recognition, etc.) will be improved in subsequent versions
- Note: The database comparison system used by the APP is not yet perfect.

#### 3. Account Security

- Remote login reminder
- Limitation of failed login attempts (5 consecutive failed login attempts will temporarily lock the account for 30 minutes)
- $\circ$  You can unlock your account by using a verification code

#### 1.3 Personal Information

After logging in, you can view and manage your personal information. The displayed content will vary depending on the completion of the user information and the authentication status:

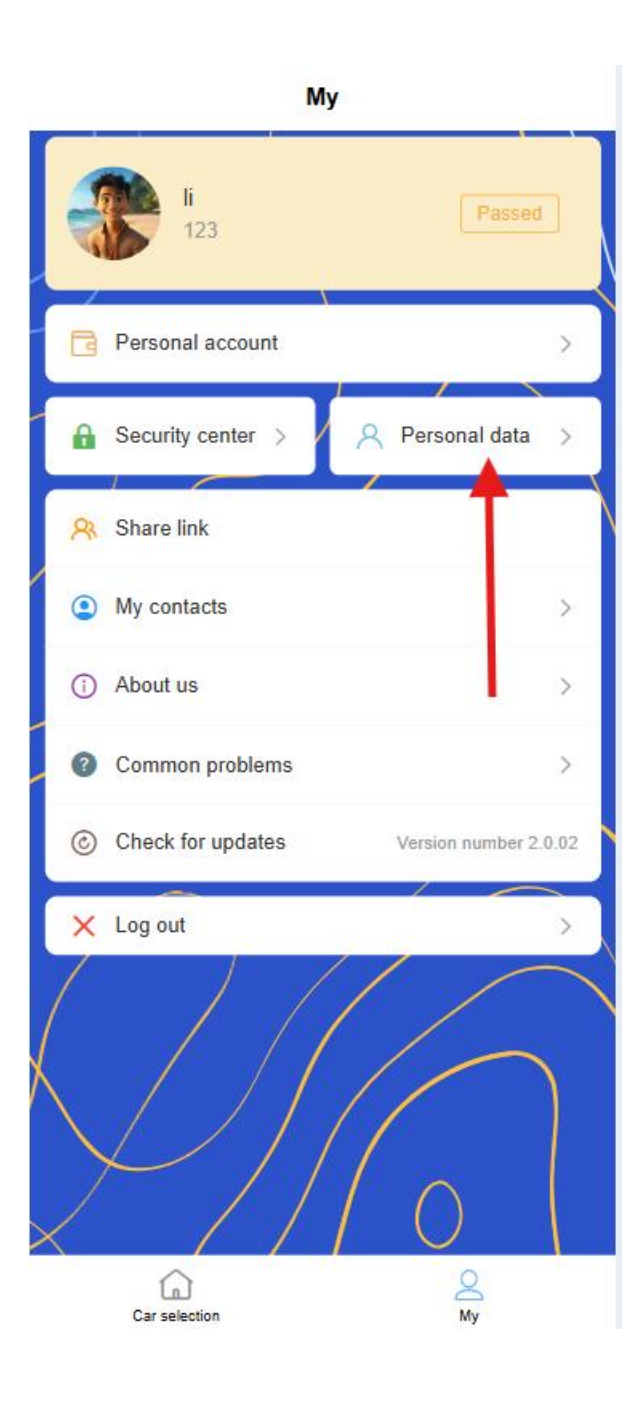

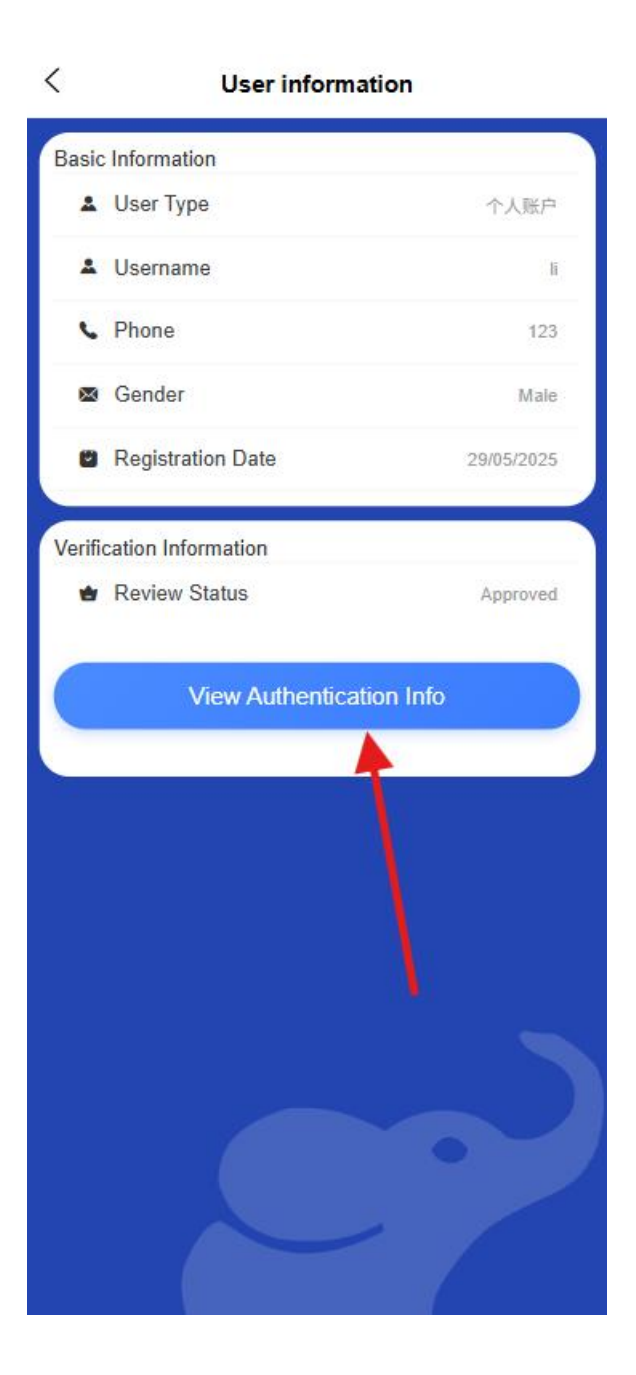

| < 个人认证                             |                  |           |  |  |  |
|------------------------------------|------------------|-----------|--|--|--|
| <ul> <li>✓</li> <li>基础信</li> </ul> | 🕜<br>:息 认证信息     | 3<br>提交审核 |  |  |  |
| User<br>Type                       | Personal Account |           |  |  |  |
| Phone<br>number                    | 123              |           |  |  |  |
| 电子邮箱                               | 12345@qq.com     |           |  |  |  |
| Name                               |                  |           |  |  |  |
| Gender                             | Male             | Female    |  |  |  |
| 出生日期                               | 29/05/1997       | ~         |  |  |  |
| 认证类型                               | 🕑 身份证            | ● 护照      |  |  |  |
| 证件号码                               | 12345            |           |  |  |  |
| 1. 11.11.000                       | e.               |           |  |  |  |
|                                    |                  |           |  |  |  |

1. Basic information view

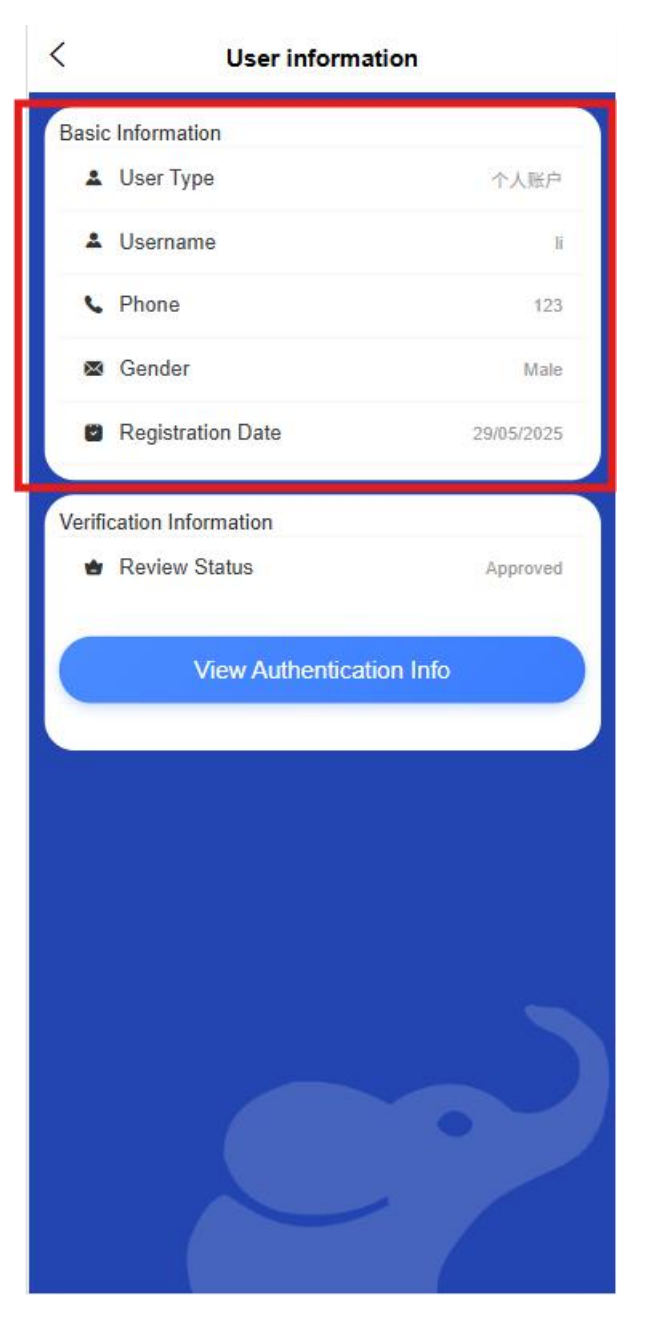

- $\circ \quad \text{Profile Overview} \\$ 
  - Basic personal information
    - Name, gender, date of birth
    - ID number (partially hidden)
    - Contact phone number, email address
    - Residential address
  - Account Information

- Account ID
- Registration Time
- Account Level/Member Level
- Last login time and device
- Real-name authentication information (only visible to authenticated users)

| 基础信                        | 息 认证信息     | 提交审核 |
|----------------------------|------------|------|
| 证件号码                       | 12345      |      |
| 证件签发<br>日期                 | 29/05/2006 | ~    |
| Document<br>Expiry<br>Date | 01/01/2035 | ~    |
| 所属区域                       | 万象/费昂      | ~    |
| 详细地址                       |            |      |
| 身份证正<br>面                  | ×          |      |
| 身份证反<br>面                  | ×          |      |
|                            |            |      |

• Certification status and time

- Authentication type (ID card, passport, etc.)
- Validity period of certificate
- Information completion display
  - Completed information: Display complete information
  - Unfinished information: Displays the "to be completed" mark and prompts you to complete it
- Account security status [can be analyzed later based on network connection, recent login records, etc.]
  - Display security level (low/medium/high)
  - Provide safety improvement suggestions
- Authentication status display

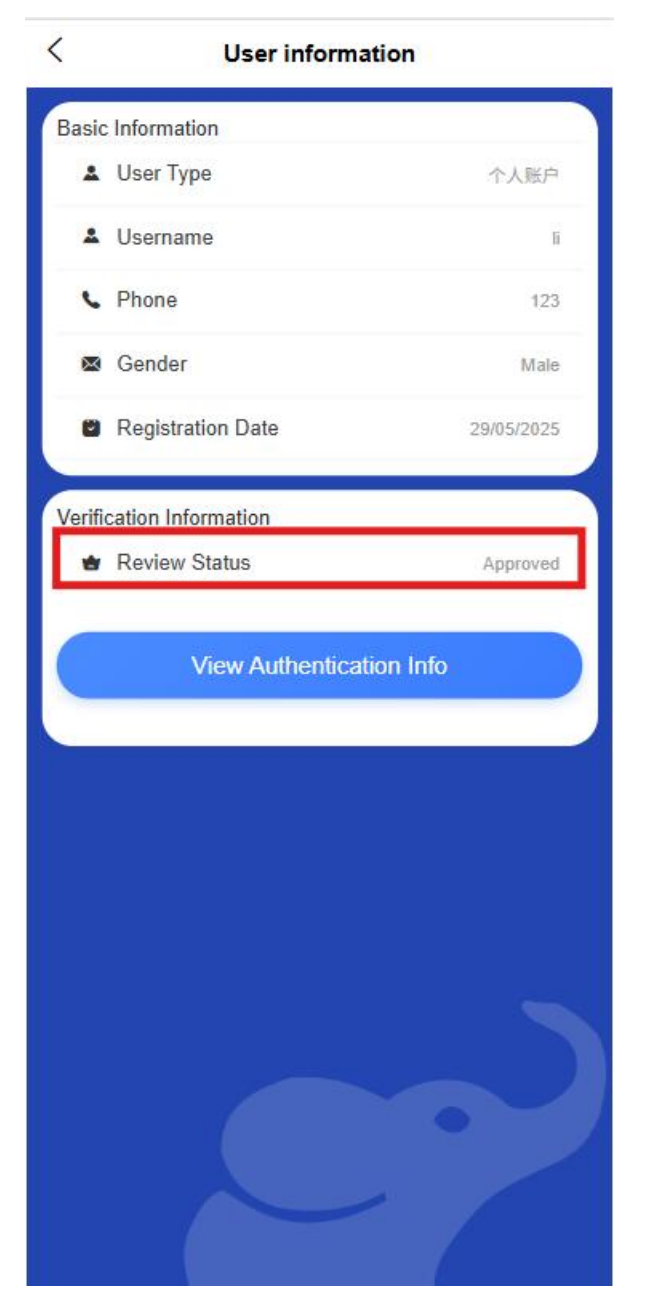

- Uncertified: Display the "Uncertified" logo and the certification entrance
- Under Certification: Displays the "Under Review" logo and the estimated completion time
- Certified: Displays the "certified" logo and certification time
- Authentication failed: Display the "Authentication failed" mark and the reason for failure
- 2. Information completeness

- Infor mation completeness progress bar [Basic, real-name authentication, liveness detection]
- List of unfinished projects

#### 3. Information modification

- o Editable items
  - Contact information (mobile phone number needs to be verified)
  - Residential address
  - Email
- Uneditable items
  - Name (cannot be modified after verification)
  - ID number (cannot be modified after authentication)
- Password Management
  - Login password change
  - Payment password setting/modification

#### 4. Certification status impact

- o Unauthenticated users
  - Function usage restriction tips
  - Transaction limit display
- Authenticated User
  - Full functional permission description
  - The transaction limit after the upgrade is displayed

#### 1.4 Identity Authentication and Review Process

Individual users need to complete identity authentication and review before they can use all functions. Authentication uses a three-step process to ensure information integrity and accuracy:

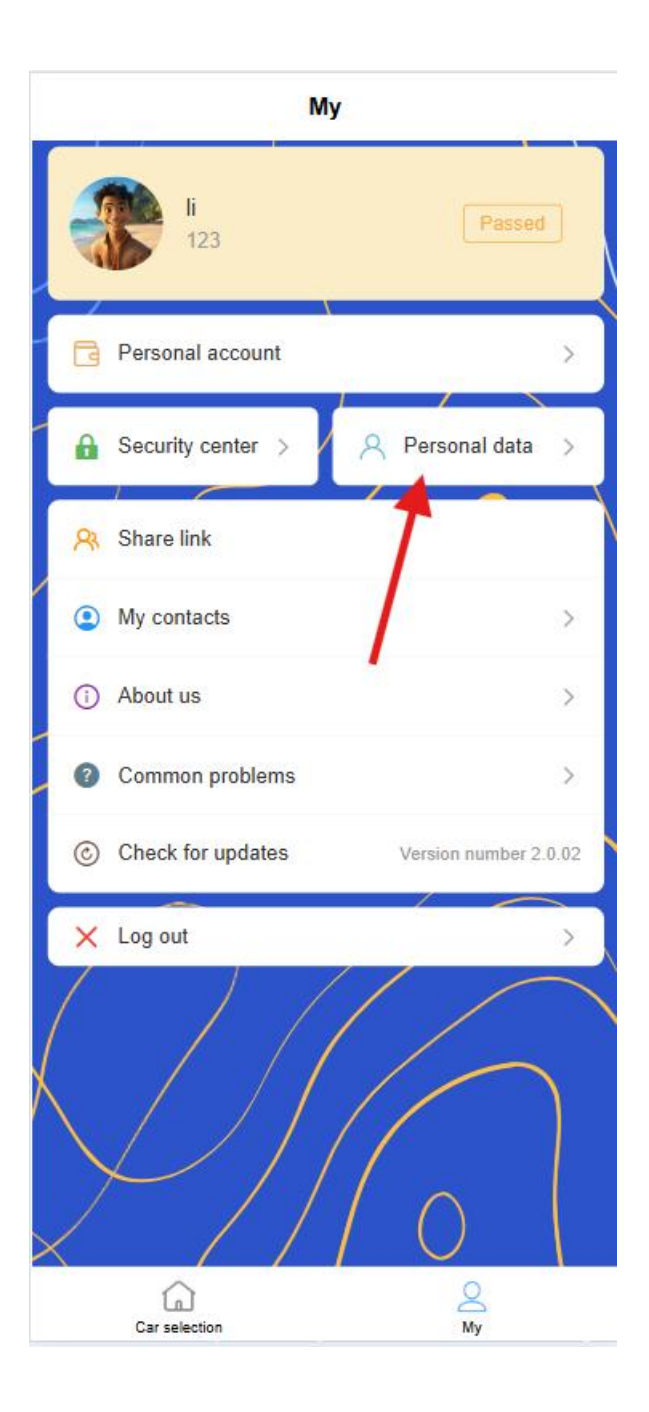

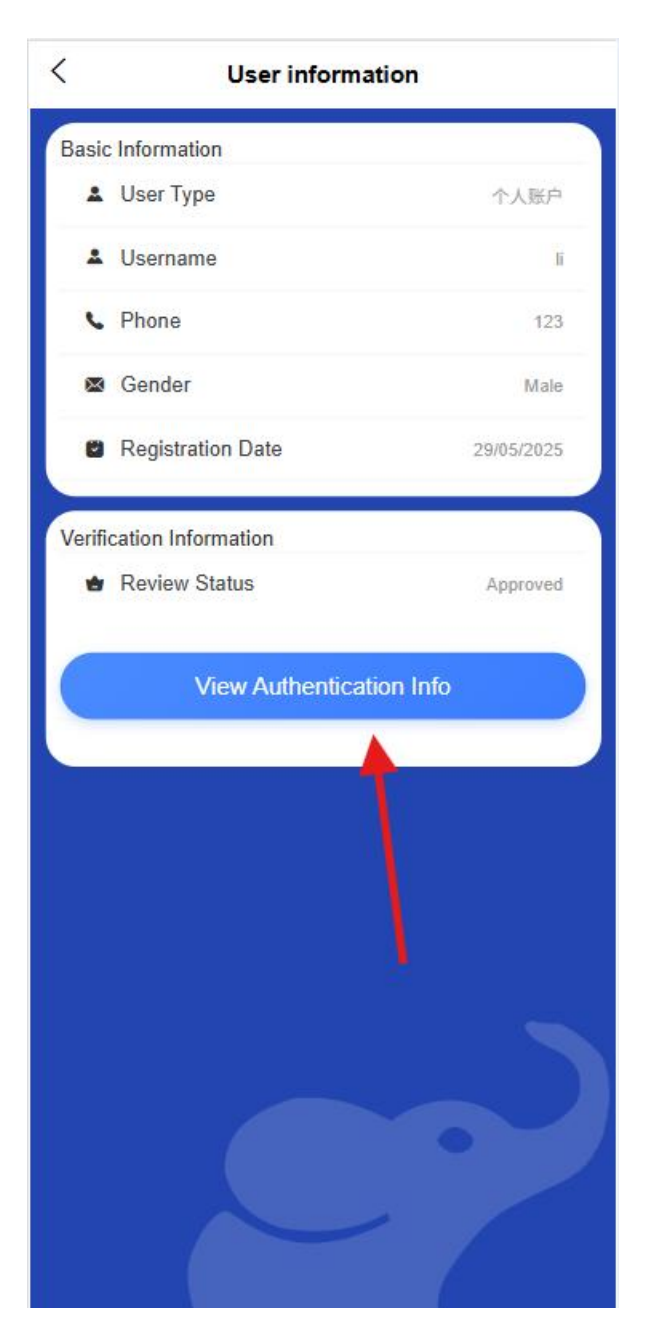

1. Fill in basic information

|                             | 个人认               | <b>证</b> |
|-----------------------------|-------------------|----------|
| <b>1</b><br>基础信             | ②<br>1息     认证信   |          |
| Jser<br>Гуре                | Personal Account  |          |
| <sup>o</sup> hone<br>number | 222               |          |
| 电子邮箱                        | 请输入电子邮件           |          |
| Name                        | Please enter name | a        |
| Gender                      | Male              | Female   |
| 出生日期                        | 请选择出生日期           |          |
|                             | 下一                | ₽        |
|                             |                   |          |
|                             |                   |          |
|                             |                   | - (_     |

- Basic personal information (name, gender, date of birth, etc.)
- o Contact information (mobile phone number, email)
- Place of origin address information (province, county, village detailed address)
- Residential address information (province, county, village detailed address)
- 2. Submit certificate information

| Basi                           | c Authentication       | Submit     |
|--------------------------------|------------------------|------------|
| Authenticat<br>Type            | ion ID Card            | Passport   |
| D<br>Number                    | Please enter ID number |            |
| Date of<br>Document<br>ssuance | 30/05/2025             | $\sim$     |
| Document<br>Expiry<br>Date     | 30/05/2025             | $\sim$     |
| Belonging<br>region            | Nakhon Luang Viengch   | an/Feuan ∽ |
| detailed<br>address            | detailed address       |            |
|                                | Previous Step          |            |
|                                | Next Step              |            |
|                                |                        |            |
|                                |                        |            |

- Select the type of ID (ID card, passport, etc.)
- Fill in the document number, ID number (if the selected type is not ID number)
- Enter the validity period of the certificate (issue date and expiration date)
- $\circ~$  Upload a photo of your ID (front, back, photo of you holding your ID)
- Provide personal living photo [if necessary]

3. Information confirmation submission

| < Personal Authentication |                                     |  |  |  |  |
|---------------------------|-------------------------------------|--|--|--|--|
| ⊘<br>Basi                 | c Authentication Submit             |  |  |  |  |
| Expiry<br>Date            | 30/05/2025 🗸                        |  |  |  |  |
| Belonging region          | Nakhon Luang Viengchan/Feuan $\vee$ |  |  |  |  |
| detailed<br>address       | 12                                  |  |  |  |  |
| Front of<br>ID card       |                                     |  |  |  |  |
| Reverse<br>of ID<br>card  |                                     |  |  |  |  |
| Handheld<br>ID photo      |                                     |  |  |  |  |
|                           | Previous Step                       |  |  |  |  |
|                           | Submit                              |  |  |  |  |
|                           |                                     |  |  |  |  |

- $_{\odot}$  Check all filled information and uploaded materials
- o Confirmation of information authenticity statement
- $\circ$  Submit for review
- 4. Audit status management

 Check the review progress in "Personal Center-Certification Status"

| asic Information                 |                        |
|----------------------------------|------------------------|
| Luser Type                       | Personal account       |
| Lusername                        | ì                      |
| S Phone                          | 123                    |
| 🛚 Gender                         | Male                   |
| Registration Date                | 29/05/2025             |
| /erification Information         |                        |
|                                  |                        |
| Review Status View Authentic     | Approved               |
| Review Status View Authentic     | Approved<br>ation Info |
| Review Status     View Authentic | Approved               |
| Review Status                    | Approved               |
| Review Status                    | Approved               |
| Review Status                    | ation Info             |
| Review Status                    | Approved               |
| Review Status                    | Approved               |
| Review Status                    | ation Info             |
| Review Status                    | ation Info             |

- **Under review** : Displays the current review progress and estimated completion time
- **Approved** : Display authentication information and certificate validity period, unlock corresponding functions
- **Audit failure** : Display the reason for failure and support resubmission

• **Certificates are about to expire** : Reminder to update certificate information 30 days in advance

## 1.5 Bank Card Management

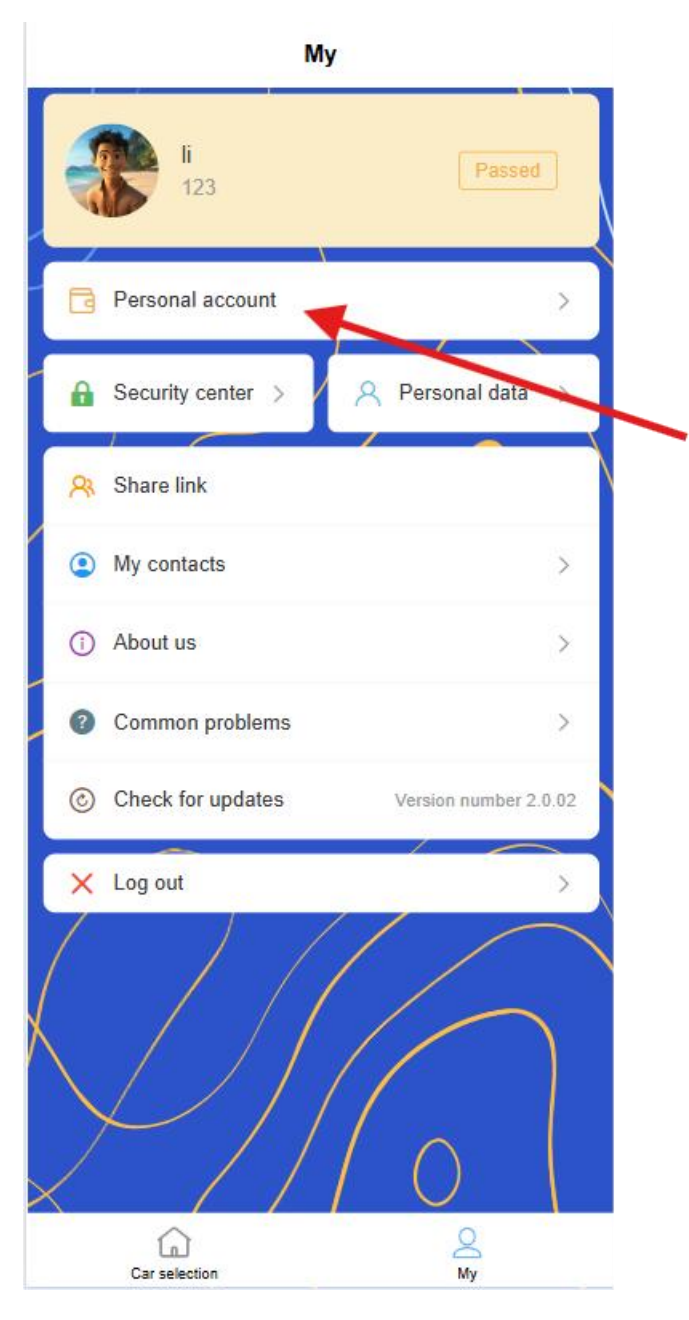

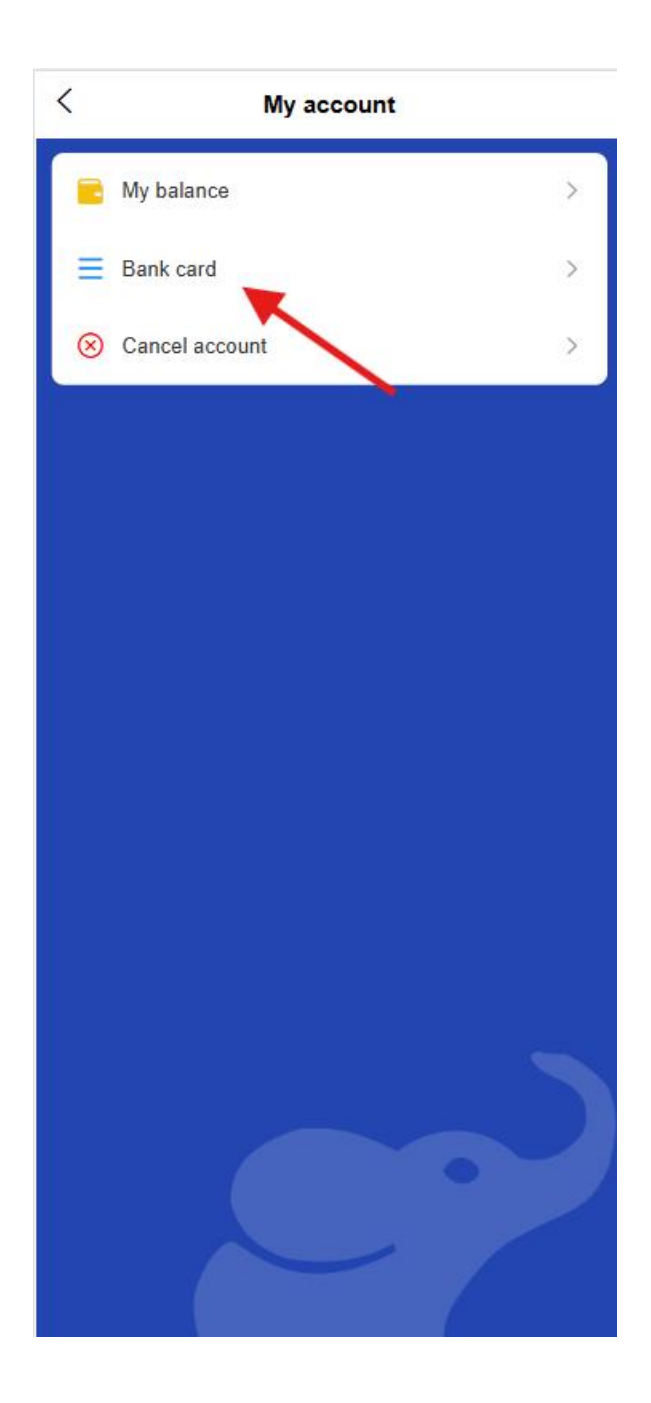

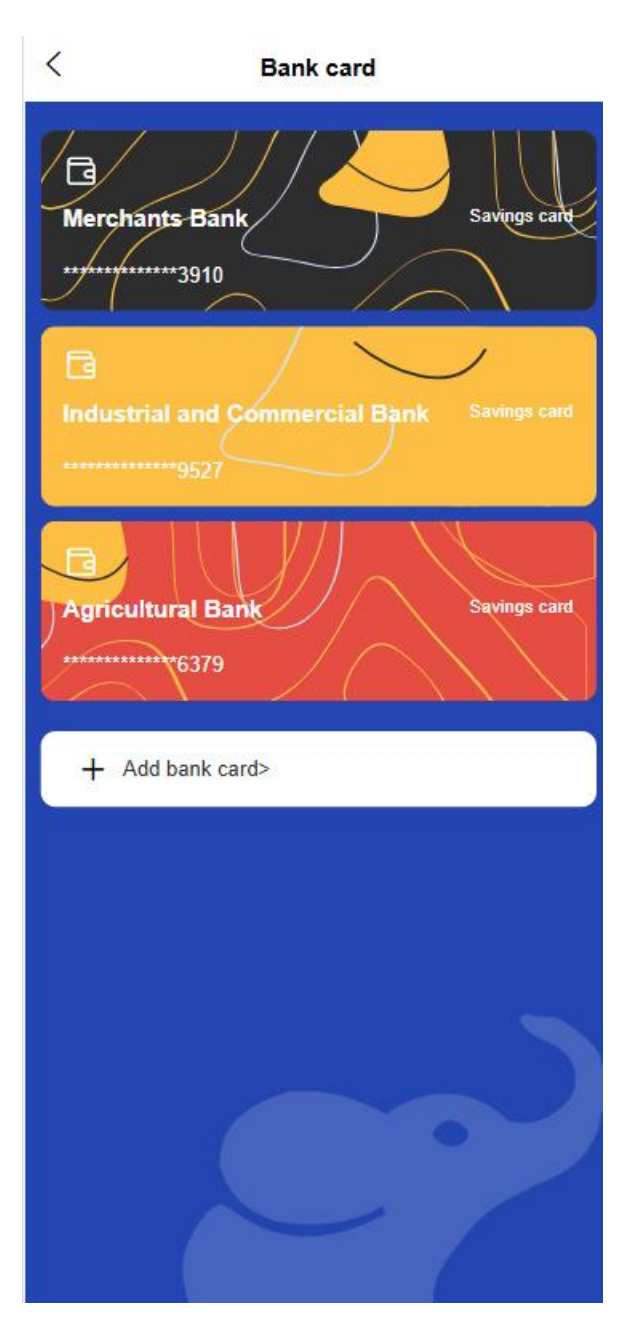

- 1. Bind bank card
  - Click "Wallet-Bank Card"
  - $_{\odot}$  Add new bank card

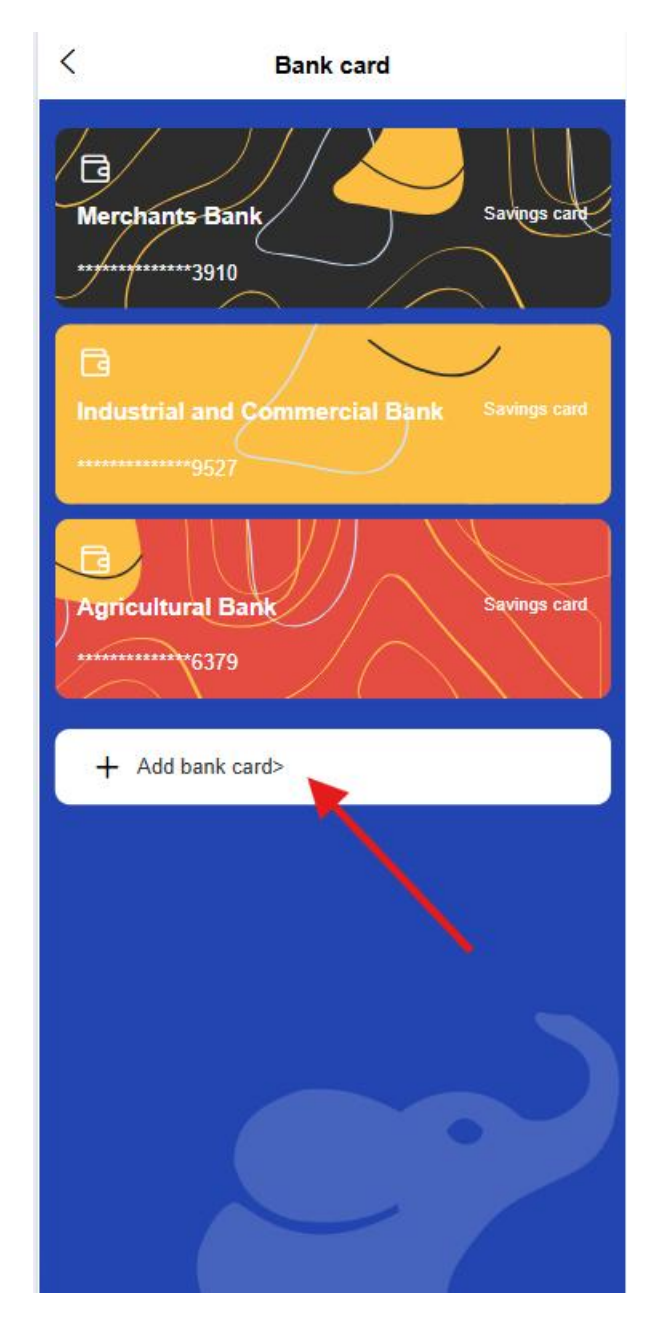

- Enter the card number, bank account, and cardholder name
- Verify the bank's reserved mobile phone number [or other bank verification methods]

#### 2. Bank card list

- View all linked bank cards
- o Set default bank card
- 3. Unbinding operation

- o Select the bank card you want to unbind
- o Confirm unbinding after identity verification

#### **1.6 Trading Function**

Individual users can perform the following trading operations:

1. Transfer

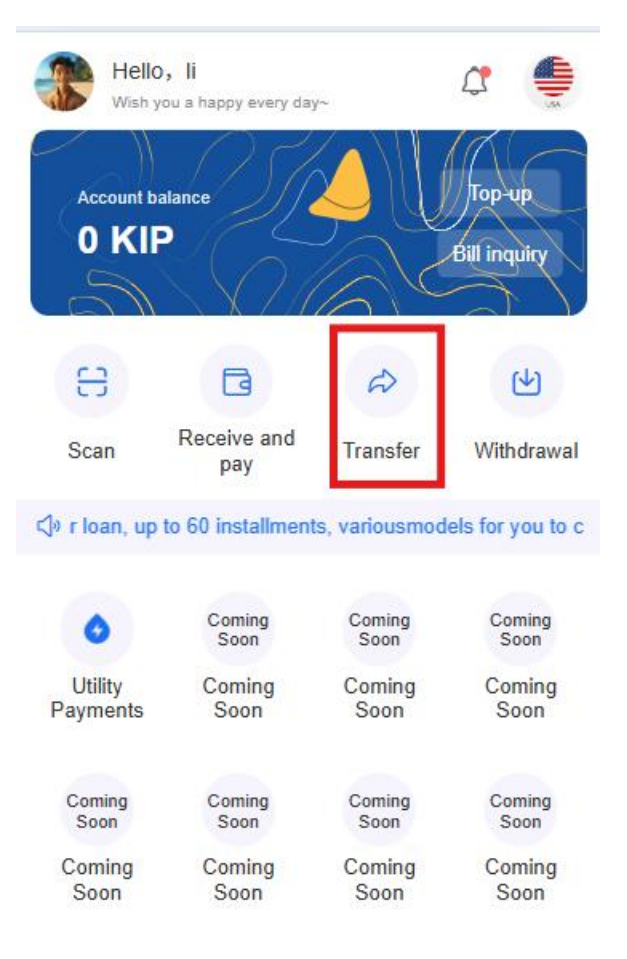

G Car selection

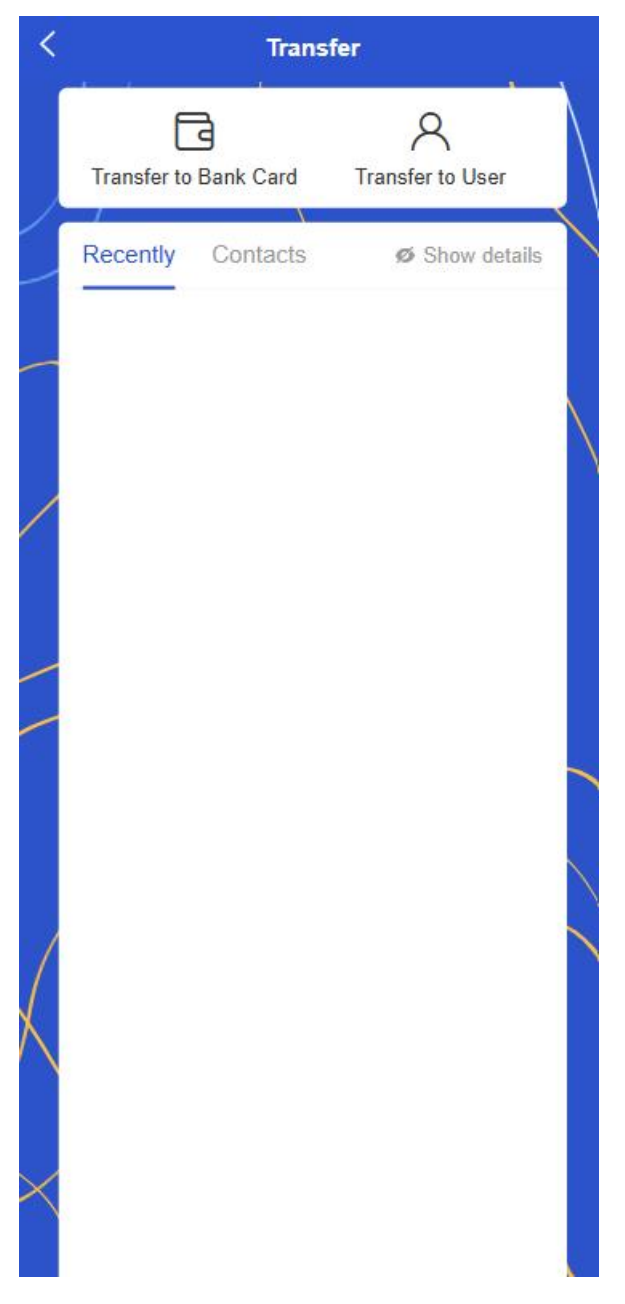

- o Select transfer method
  - Transfer within the system (using the platform account system)
  - Bank card transfer (to external bank card)
- $\circ$  Select the transfer object
  - Transfer within the system:

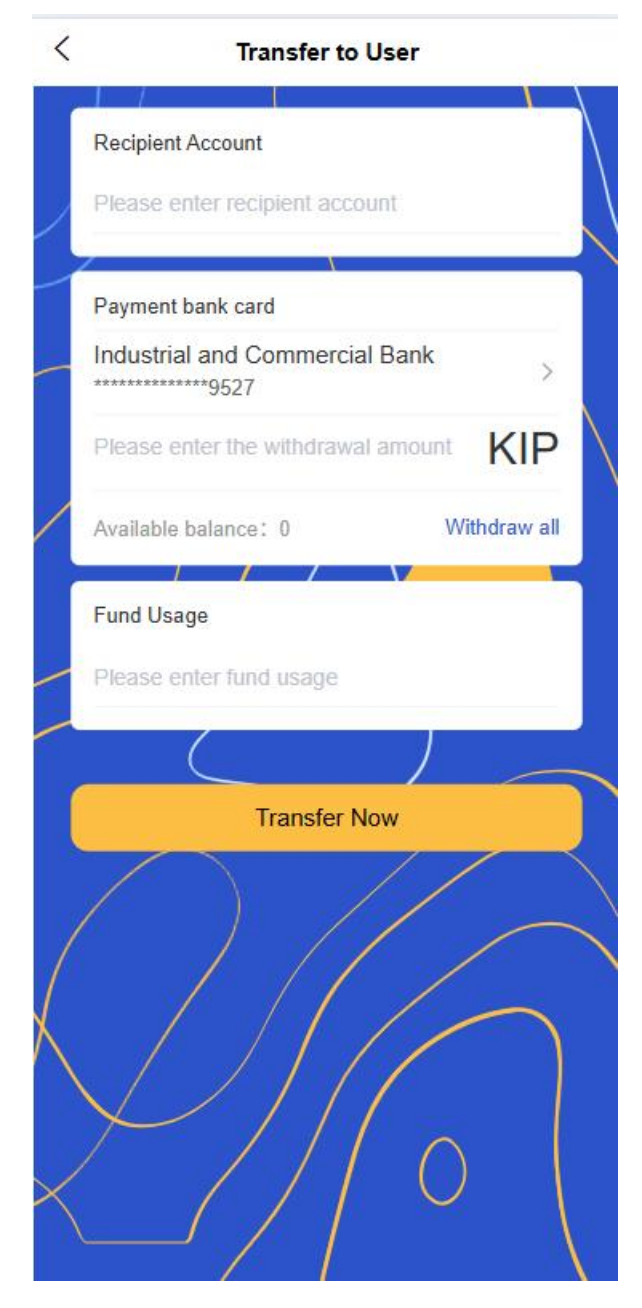

- Search account by phone number
- Search for an account by account ID
- Select a contact from the historical transfer records
- Bank card transfer:

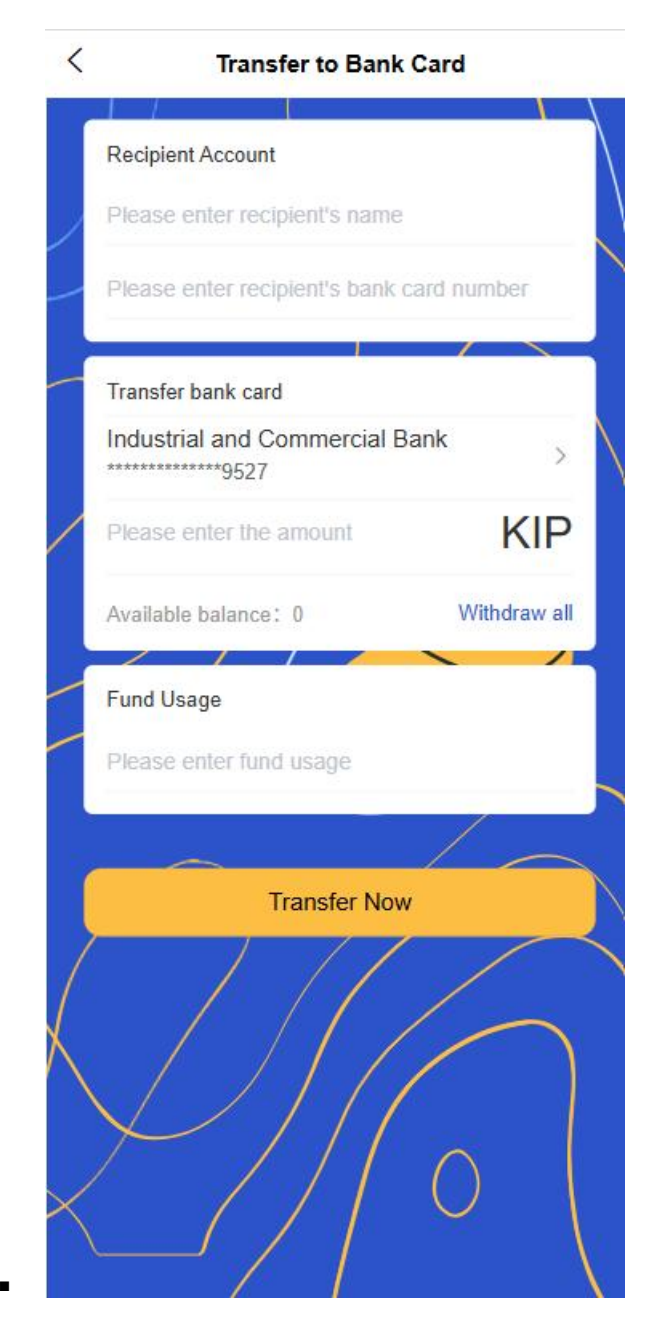

- Select the bound bank card
- Manually enter new card details
- Enter the transfer amount
- o Set transfer notes (optional)
- o Confirm transfer information
- o Enter the payment password to complete the transaction

#### 2. Withdrawal

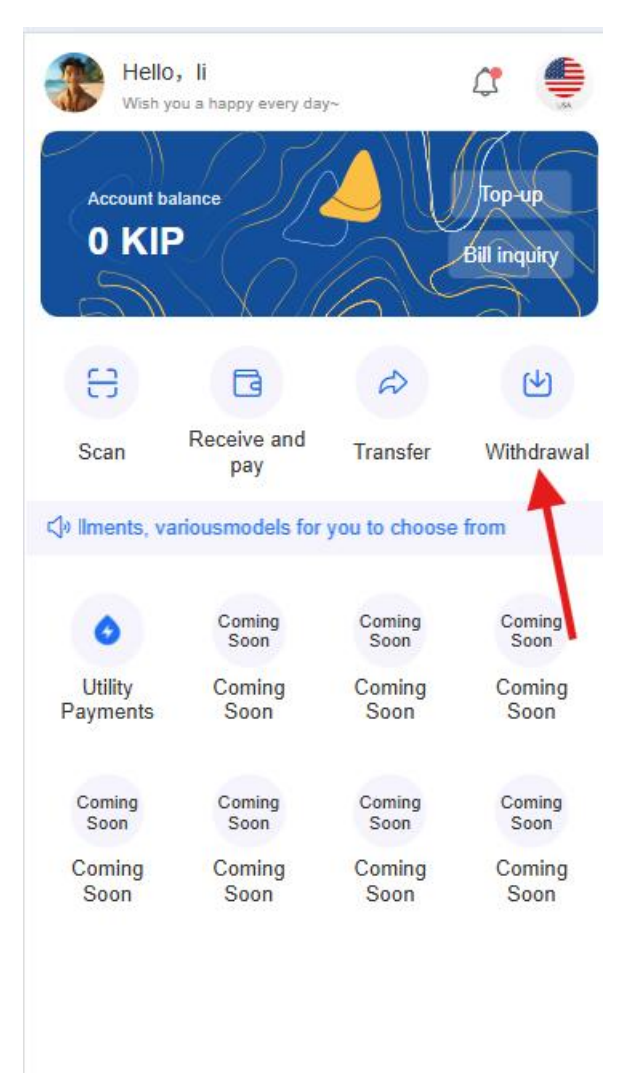

Car selection

O My

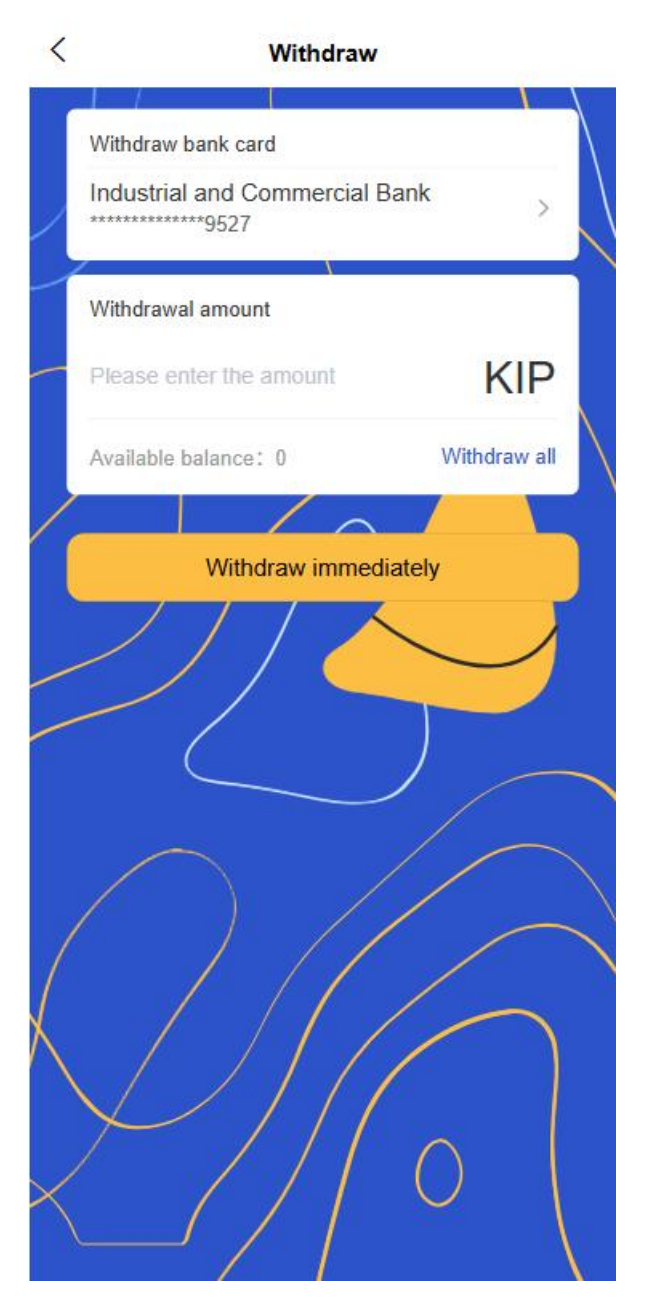

- Select withdraw to bound bank card
- Enter the withdrawal amount
- Confirm the withdrawal information and enter the payment password
- Check withdrawal progress and arrival time
- 3. top up

| Hel            | llO, li<br>1 you a happy every day | ~        | 0                      |
|----------------|------------------------------------|----------|------------------------|
| Account<br>O K | balance<br>IP                      |          | Top-up<br>Bill inquiry |
| 8              | G                                  | æ        | ۲<br>ال                |
| Scan           | Receive and pay                    | Transfer | Withdrawal             |

source from the second second

| 0        | Coming<br>Soon | Coming<br>Soon | Coming<br>Soon |  |
|----------|----------------|----------------|----------------|--|
| Utility  | Coming         | Coming         | Coming         |  |
| Payments | Soon           | Soon           | Soon           |  |
| Coming   | Coming         | Coming         | Coming         |  |
| Soon     | Soon           | Soon           | Soon           |  |
| Coming   | Coming         | Coming         | Coming         |  |
| Soon     | Soon           | Soon           | Soon           |  |

Car selection

O My

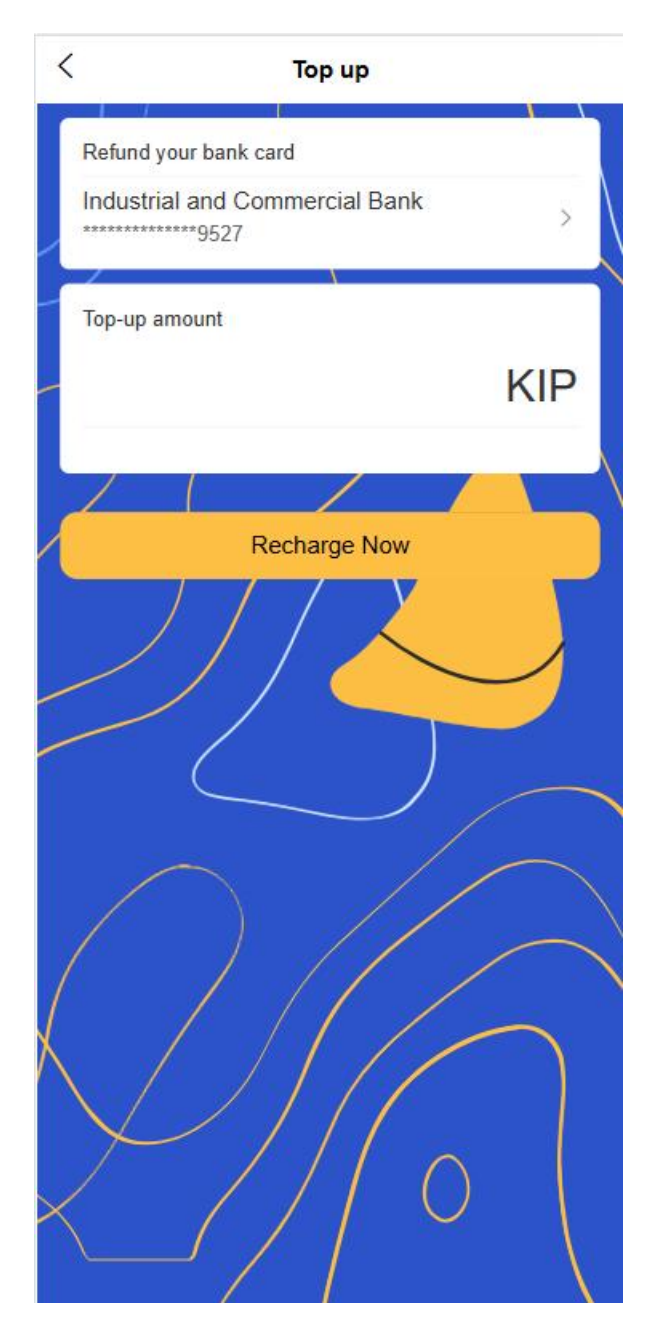

- Select the recharge method (bank card has been bound) [Subsequently support aggregated payment channels such as Visa, MasterCard, etc.]
- o Enter the recharge amount
- o Confirm the recharge and complete the payment
- View recharge records
# 1.7 QR code payment function

- 1. Payment code type
  - Static payment code

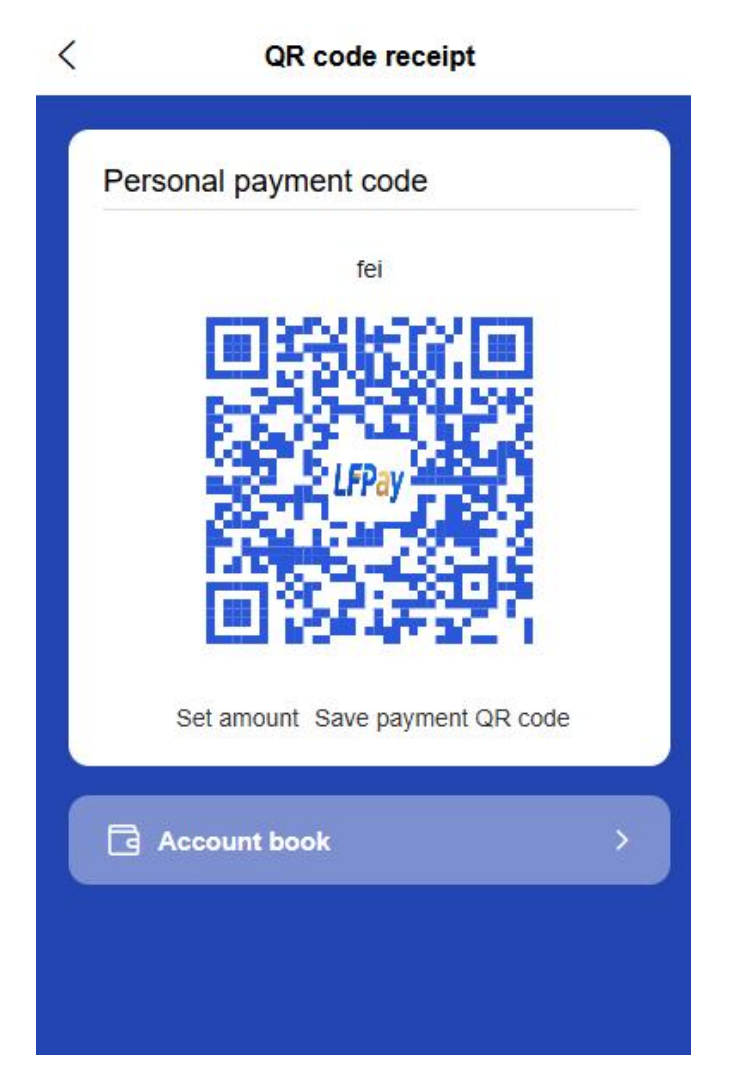

- Generate a permanent and valid personal payment account QR code
- Support saving to album or sharing with others
- There is no preset amount. The payer needs to enter the amount manually after scanning the code.
- Dynamic payment code

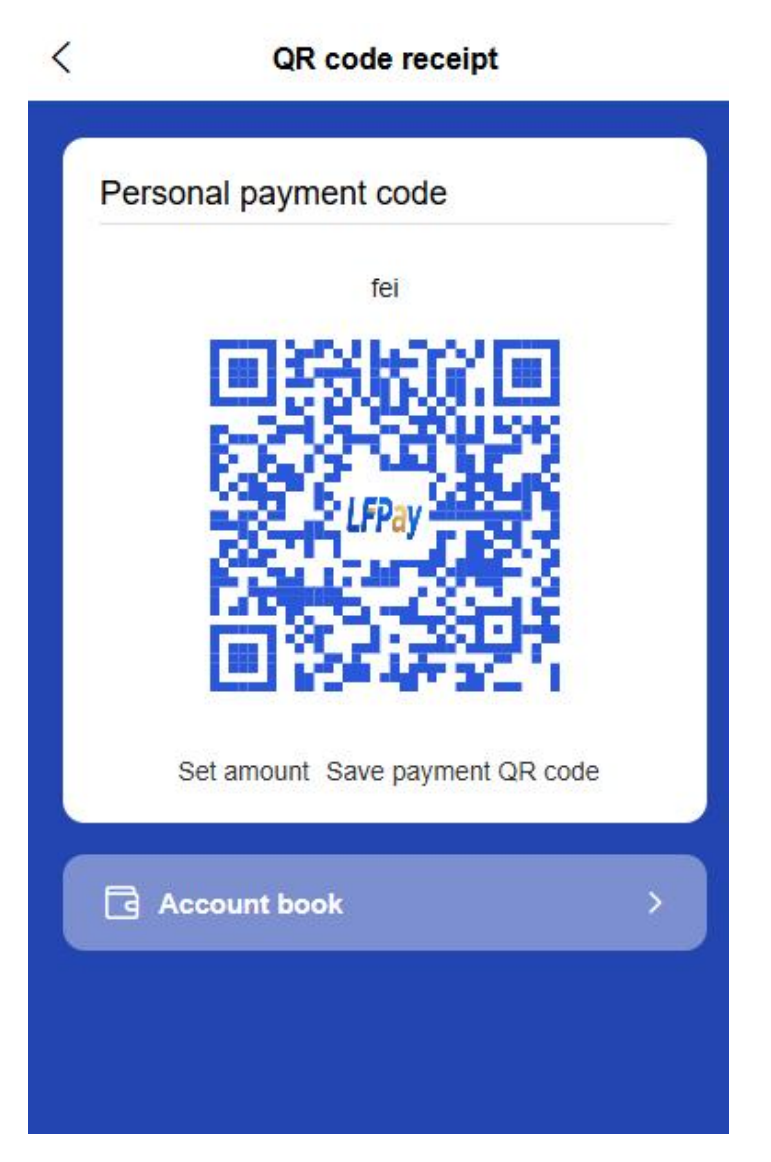

- Pure dynamic payment code : valid for a limited time, no preset amount, enhanced security
- **Payment code with amount** : pre-set the payment amount, and directly display and confirm it after scanning the code

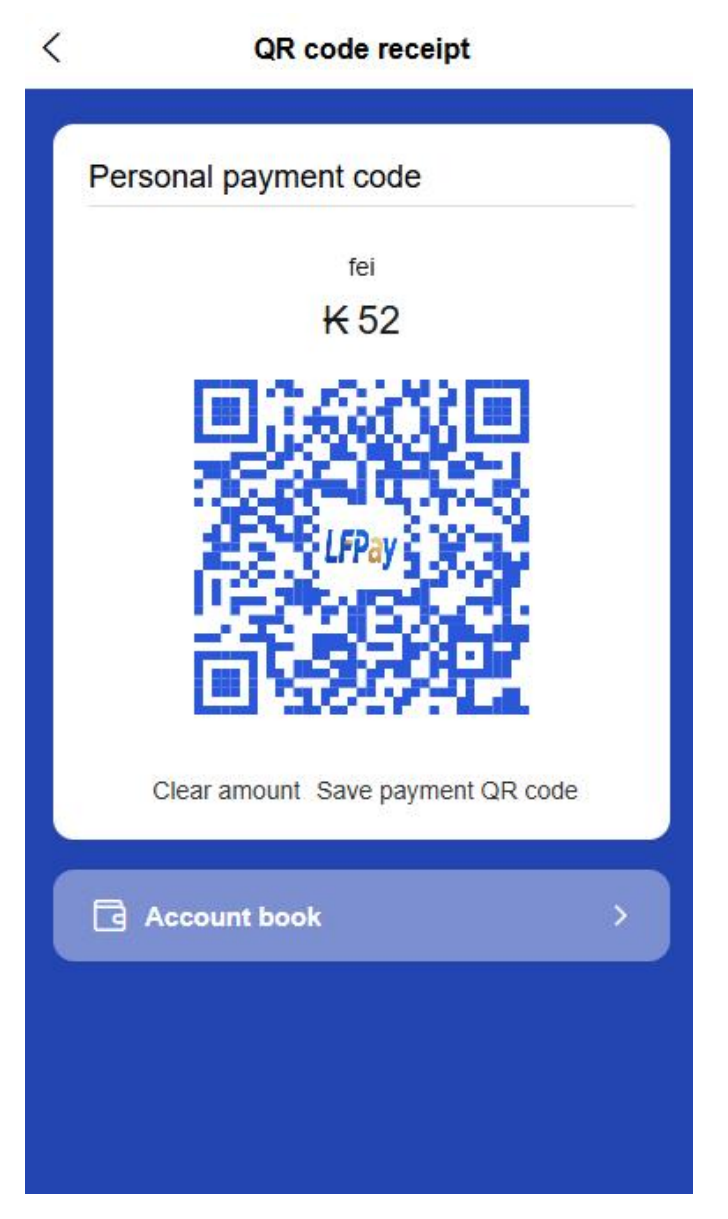

- The default validity period is automatically set to a certain time
- Support adding transaction notes for easy recording
- 2. Scan code payment process

| Hello<br>Wish y     | <b>, li</b><br>ou a happy every day | 174            | 4                |             |
|---------------------|-------------------------------------|----------------|------------------|-------------|
| Account be<br>O KIF | alance                              |                | Top-<br>Bill inc | up<br>uiry  |
| E                   | 6                                   | R              |                  | 4           |
| Scan                | Receive and pay                     | Transfer       | With             | drawal      |
| (]∳ n, up to 60     | installments, va                    | riousmodels f  | or you t         | o choos     |
| ٥                   | Coming<br>Soon                      | Coming<br>Soon | Co               | ming<br>oon |
| Utility<br>Payments | Coming<br>Soon                      | Coming<br>Soon | Co               | ming<br>oon |
| Coming<br>Soon      | Coming<br>Soon                      | Coming<br>Soon | Co               | ming<br>oon |
| Coming<br>Soon      | Coming<br>Soon                      | Coming<br>Soon | Co               | ming<br>oon |
|                     |                                     |                | 0                |             |
| Car se              | lection                             |                | My               |             |

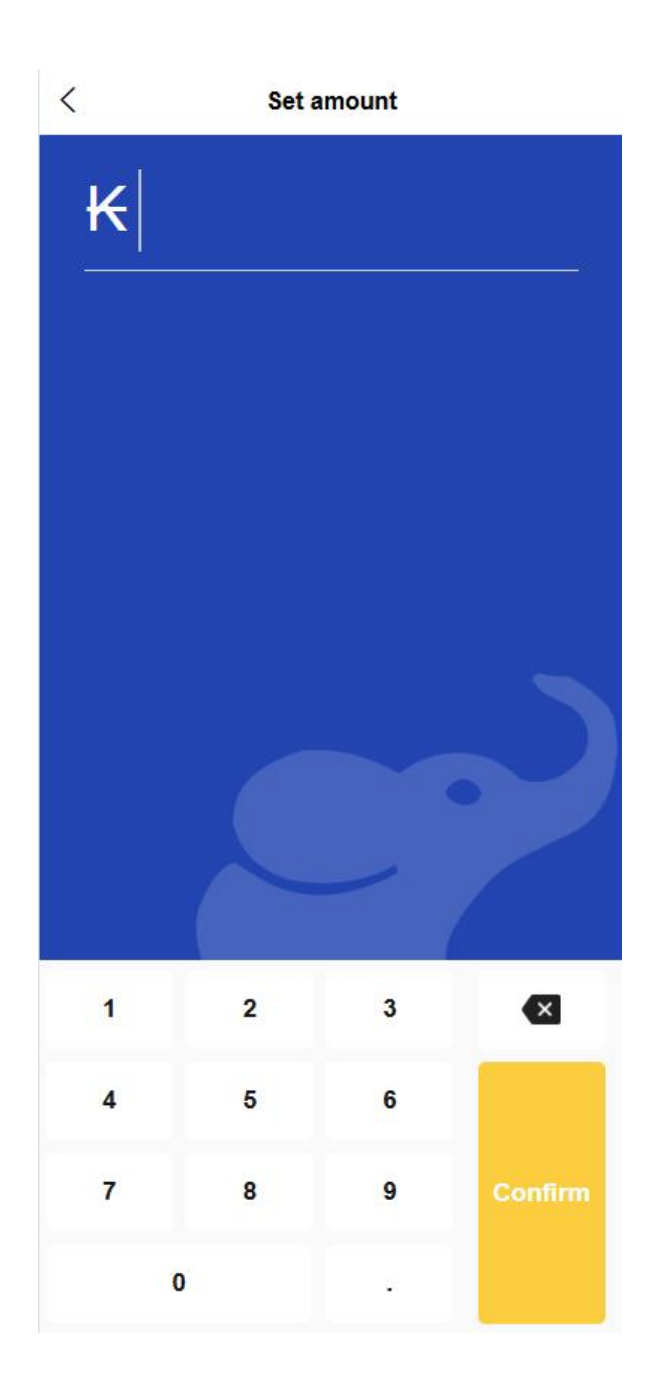

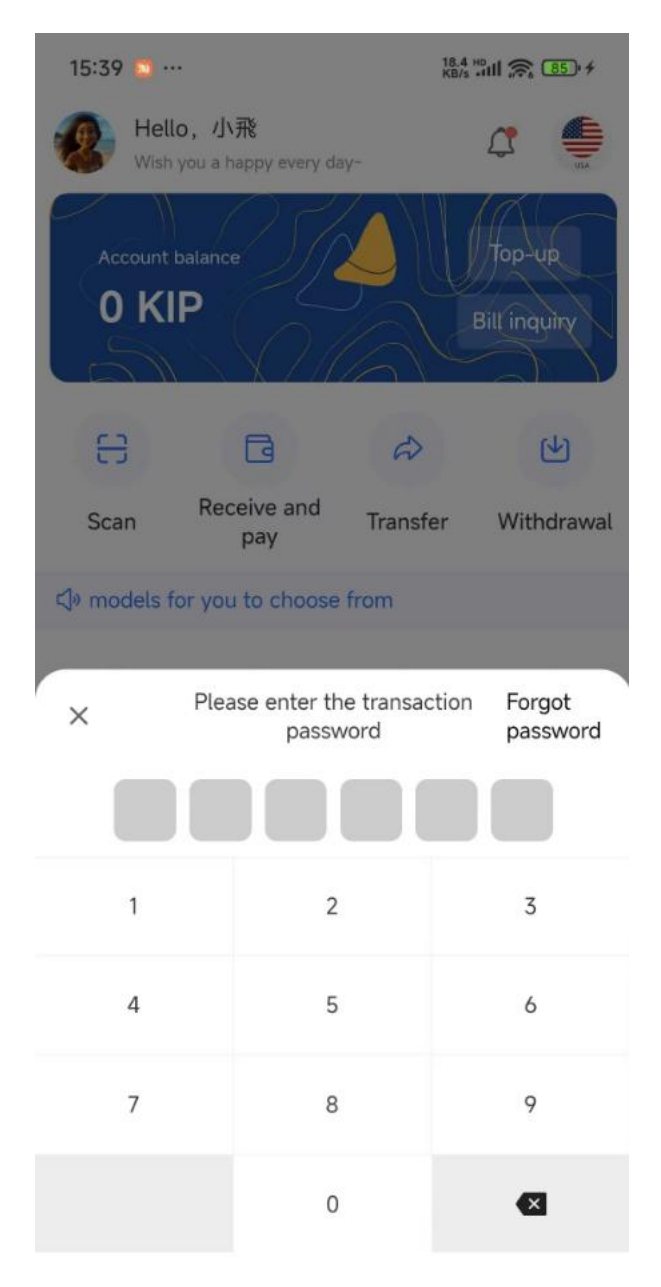

### • Scan the payment code to pay

- Open the APP scan function and aim at the payment code
- The system automatically identifies the payee information (individual or merchant)
- Enter or confirm payment amount
- Select payment method (balance, bank card, etc.)
- Enter payment password or biometric authentication to complete the transaction

3. Payment code function

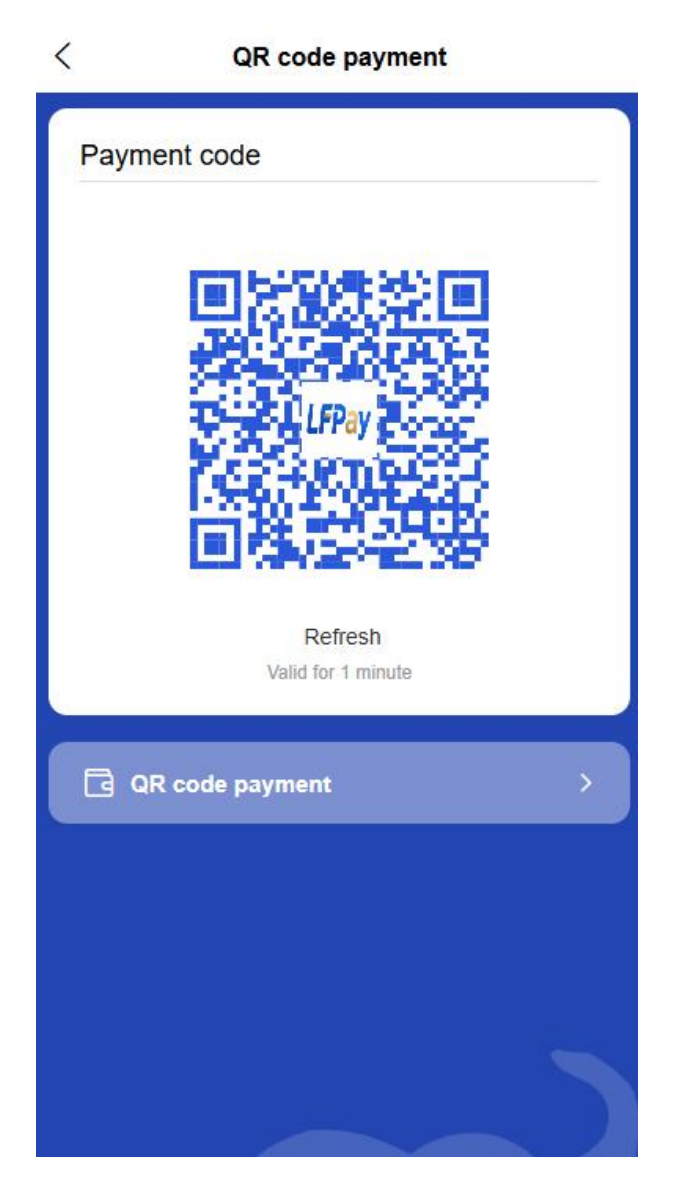

- Dynamic payment code
  - Open the "Payment Code" function on the APP homepage to generate a personal payment code
  - Automatically refresh every 60 seconds to prevent theft
  - The merchant's cash register device scans the payment code to complete the payment
  - You can set a daily payment code transaction limit to ensure fund security

#### 4. Common usage scenarios

### • C2C personal transfer

- The payee presents the personal payment code
- The payer scans the payment code and enters the amount to complete the transfer

### • C2B Business Transactions

- Active scan code payment: Users scan the merchant's payment code to pay
- Passive payment: the user presents the payment code and the merchant scans and receives the payment

# 1.8 Living expenses

| Wish y              | <b>), li</b><br>you a happy every day |                | 4                      |
|---------------------|---------------------------------------|----------------|------------------------|
| Account b<br>O KII  | alance                                |                | Top-up<br>Bill inquiry |
| 63                  | G                                     | Ø              | (4)                    |
| Scan                | Receive and pay                       | Transfer       | Withdrawal             |
| ব্ৰিগ istallment    | s, variousmodels                      | for you to cho | oose from              |
| 0                   | Coming<br>Soon                        | Coming<br>Soon | Coming<br>Soon         |
| Utility<br>Payments | Coming<br>Soon                        | Coming<br>Soon | Coming<br>Soon         |
| Coming<br>Soon      | Coming<br>Soon                        | Coming<br>Soon | Coming<br>Soon         |
| Coming<br>Soon      | Coming<br>Soon                        | Coming<br>Soon | Coming<br>Soon         |
|                     | A .                                   |                |                        |
| Cars                | n<br>election                         |                | О                      |

Individual users can use the life payment function, and the platform connects with local public utilities APIs:

1. Water bill payment

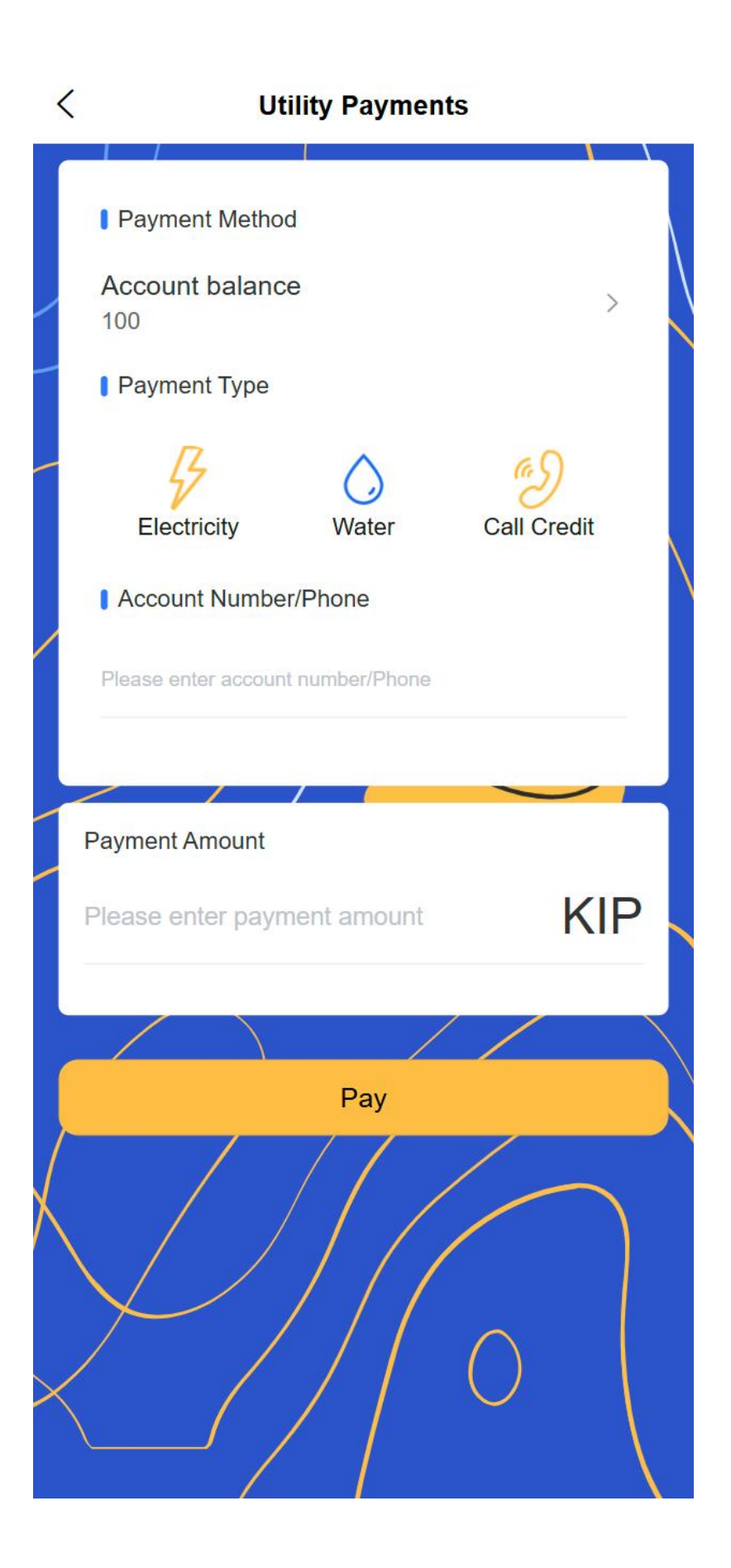

- Add water meter number (connect to third-party API to support intelligent identification of region and water supplier)
- Real-time query of arrears information (connect to third-party API)
- o Select the payment amount and confirm the bill details
- Select payment method (platform account balance or bound bank card)
- Complete payment and obtain electronic payment receipt

### 2. Electricity bill payment

- Add meter number (connect to third-party API to support intelligent identification of region and power supplier)
- Real-time query of arrears information (connect to third-party API)
- Select payment amount
- Select a payment method and enter your payment password or biometric authentication
- Support setting regular payment reminders and automatic payment [subsequent payment on behalf of others]

### 3. Phone recharge

- Enter your mobile phone number (connect to the third-party API to support intelligent identification of region and operator)
- Select the recharge amount (common recharge amounts and custom amounts are available)
- o Select payment method and confirm payment
- View recharge records and electronic vouchers

### Features:

- All payment services support multiple payment methods (platform balance, bound bank card)
- Support historical payment record query and electronic voucher storage

• You can set up regular payment reminders and automatic payment services

# 1.9 Wallet Function

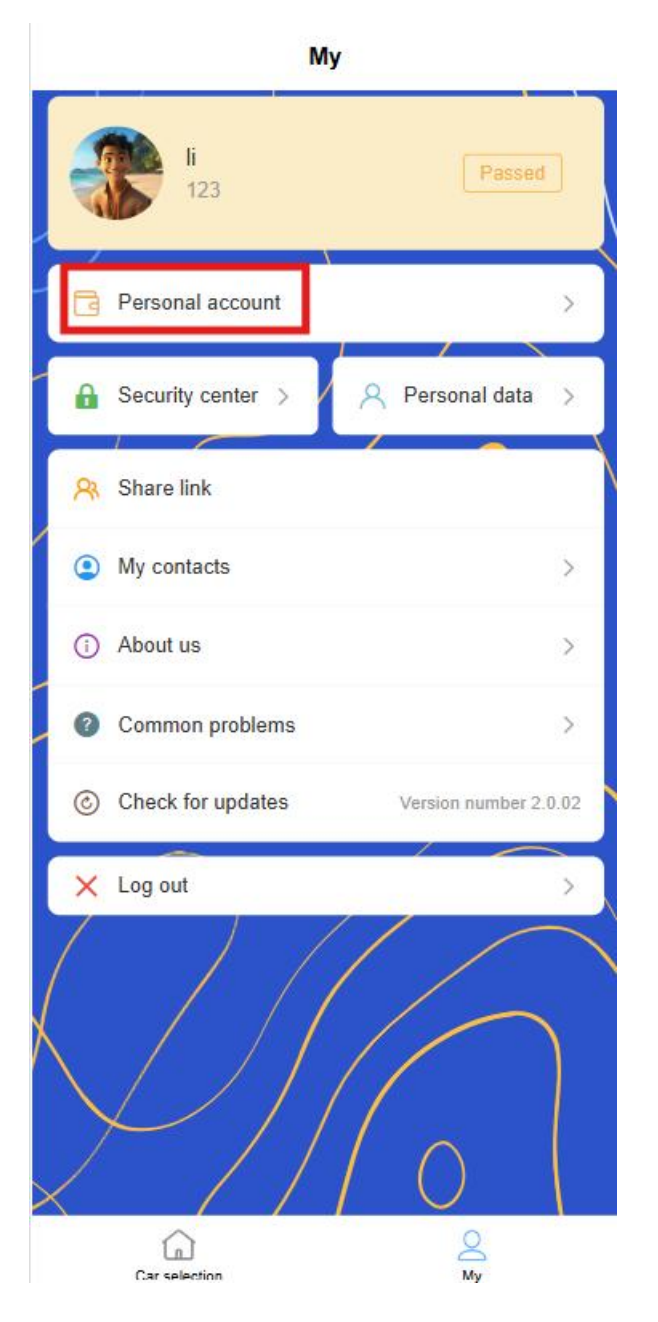

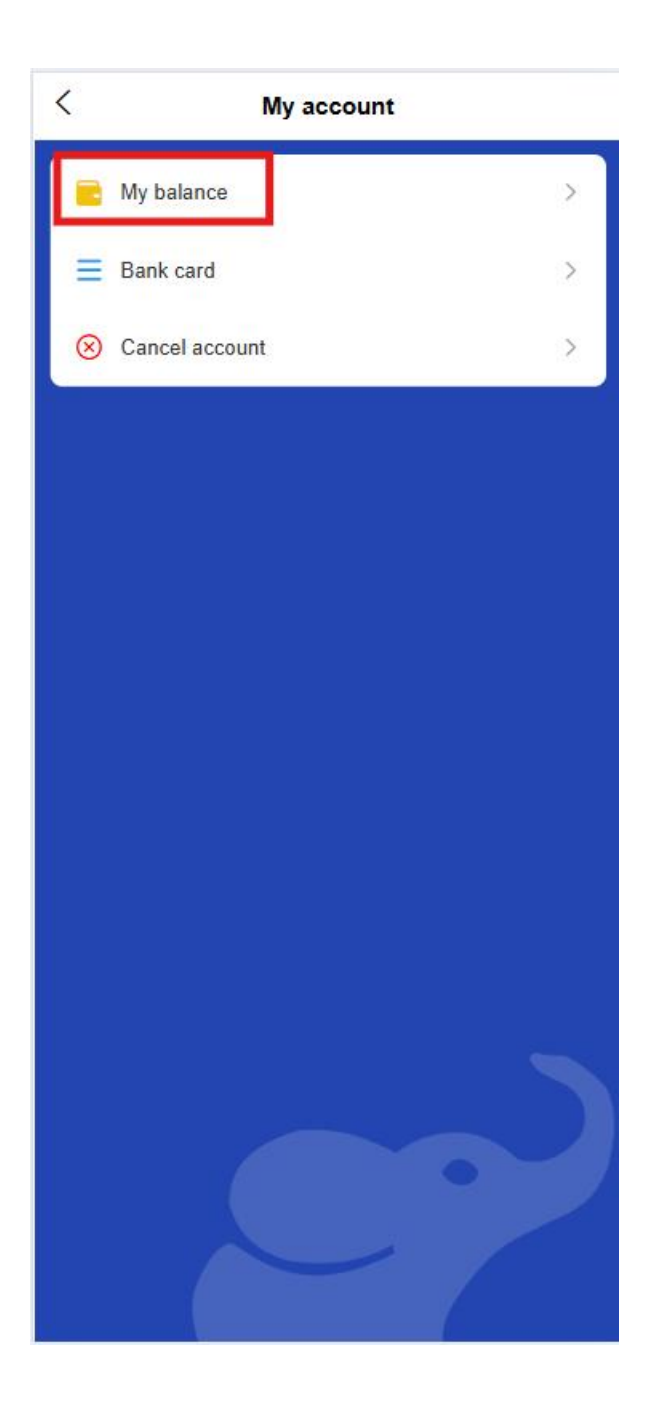

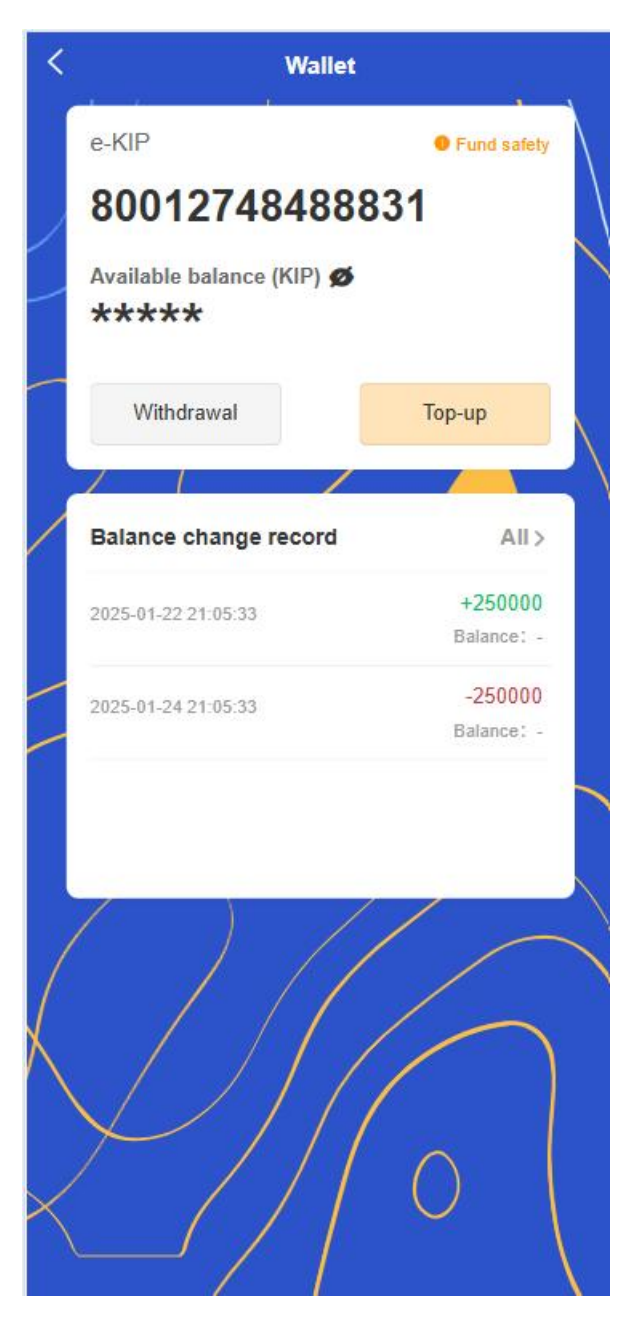

- 1. Account Information Center
  - Account Overview
    - Account information view
  - Account balance management
    - Real-time display of available balance
    - Support one-click recharge and withdrawal operations
    - Quickly view account income and expenditure details

# • Account Security Center

- Display the current account security level and security tips
- Support setting payment password and biometric authentication [Personal Center]

# 2. Transaction History

| Hello<br>Wish y     | <b>, li</b><br>ou a happy every d | ay~            | 4 🏺                    |
|---------------------|-----------------------------------|----------------|------------------------|
| Account be<br>O KIF |                                   |                | Top-up<br>Bill inquity |
| EB                  | G                                 | æ              | 4                      |
| Scan                | Receive and pay                   | Transfer       | Withdrawal             |
| ⊲lo you to cho      | oose from                         |                |                        |
| 0                   | Coming<br>Soon                    |                | Coming<br>Soon         |
| Utility<br>Payments | Coming<br>Soon                    | BusinessData   | Coming<br>Soon         |
| Coming<br>Soon      | Coming<br>Soon                    | Coming<br>Soon | Coming<br>Soon         |
| Coming<br>Soon      | Coming<br>Soon                    | Coming Soon    | Coming<br>Soon         |
|                     |                                   |                |                        |
|                     |                                   |                |                        |
|                     |                                   |                |                        |
| 6                   | 2                                 | 2              | 2                      |
| Car se              | lection                           | M              | У                      |

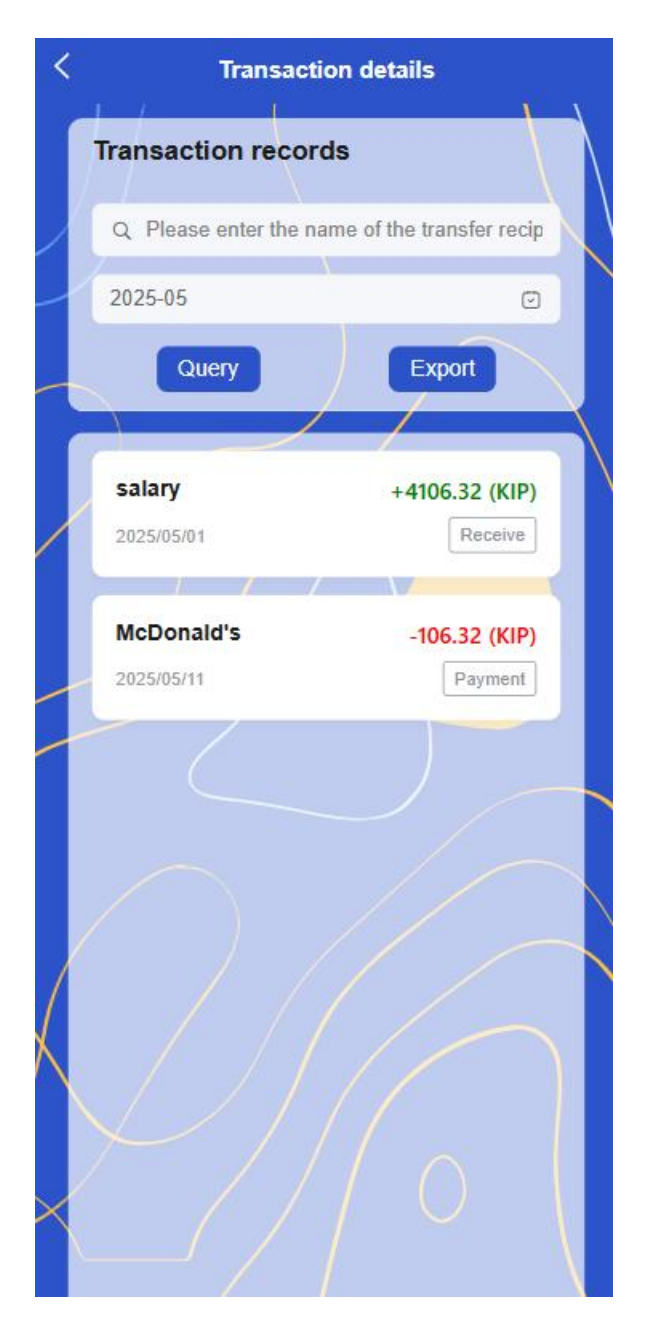

# • Smart filtering function

- By transaction type
- Filter by trading time range
- Transaction details view
  - Click on the transaction record to view the complete transaction details
  - Including transaction time, amount, counterparty information, transaction order, serial number, etc.

Support viewing transaction electronic vouchers

### • Data Statistical Analysis

- Display monthly/annual income and expenditure statistics
- Intelligently classify consumption types and generate analysis charts

# 1.10 Personal Center

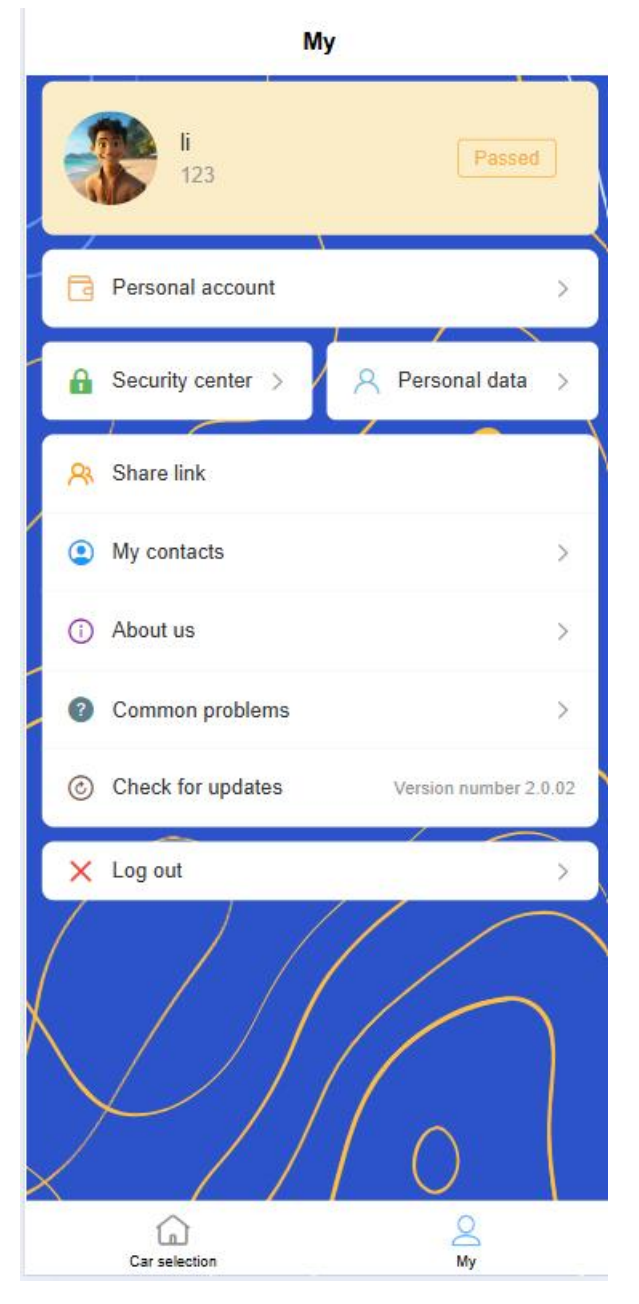

1. Personal Information Management

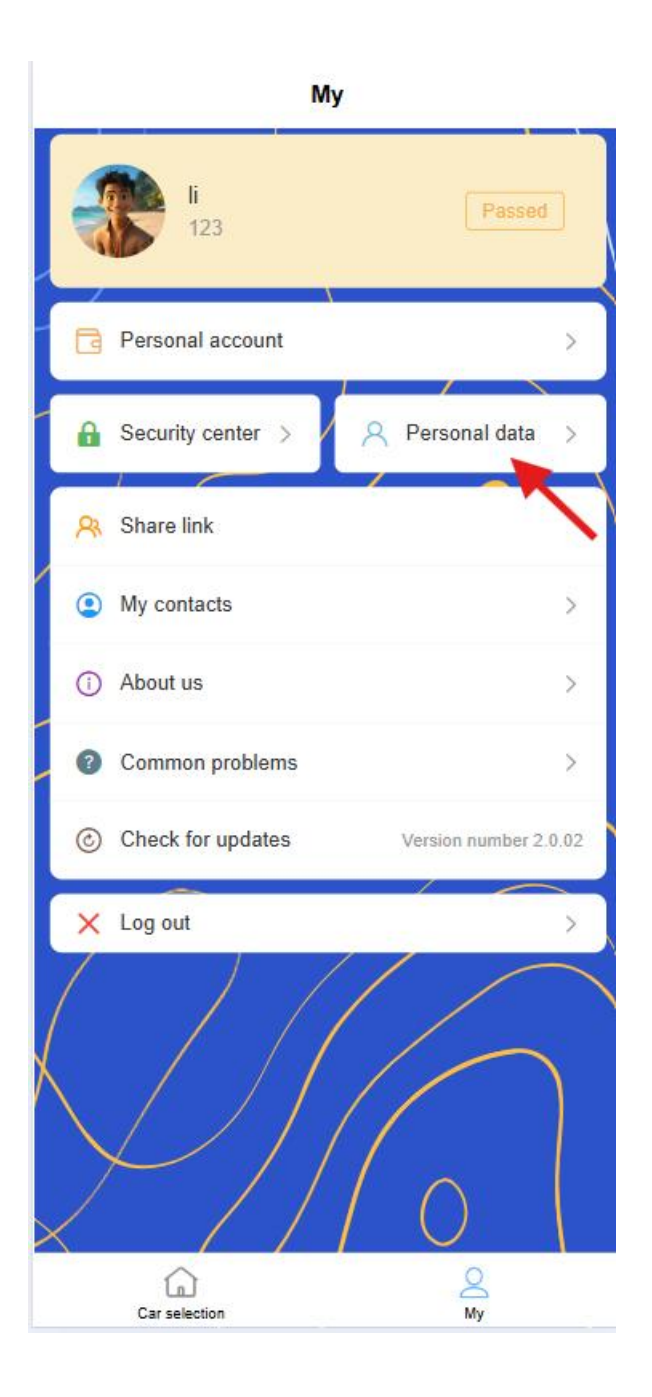

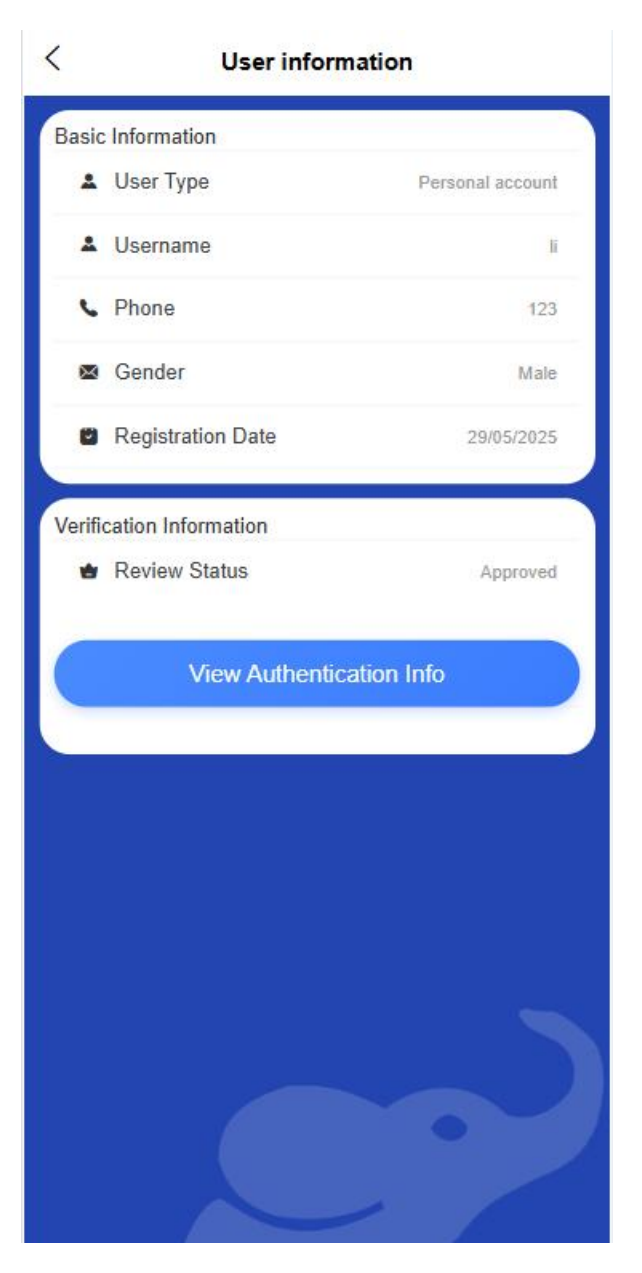

- Basic Information
  - Avatar upload and editing

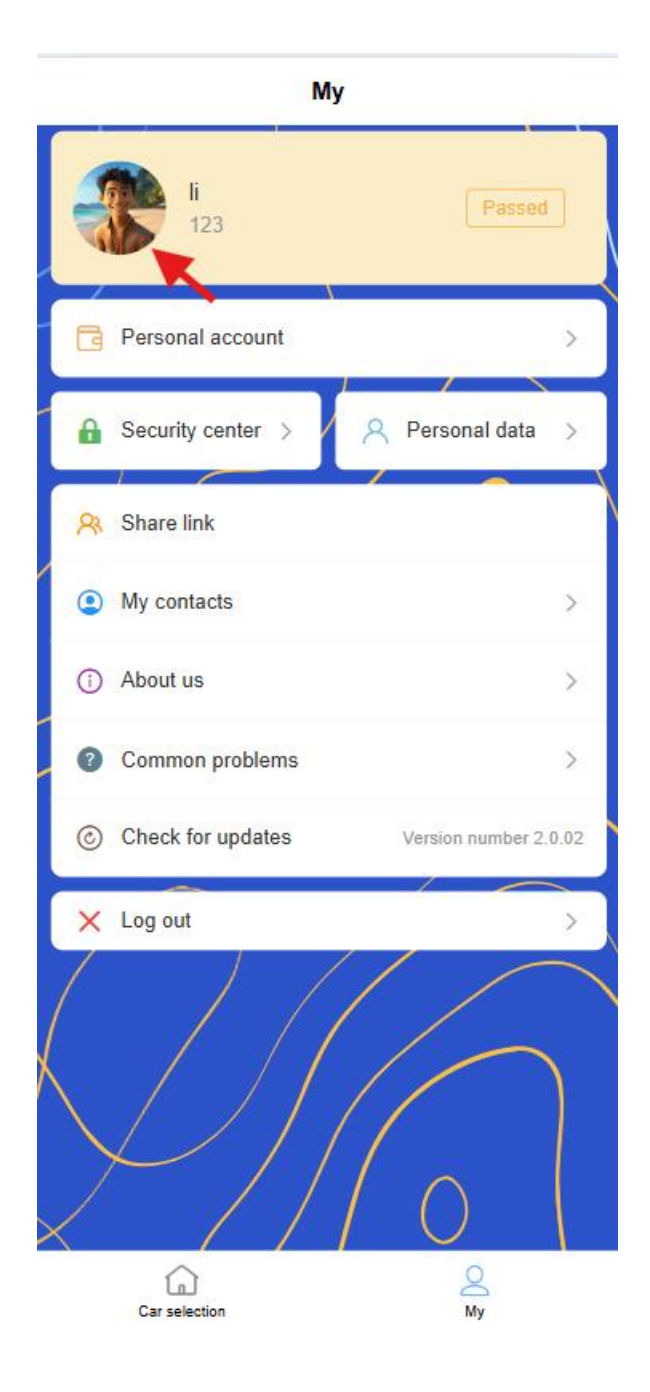

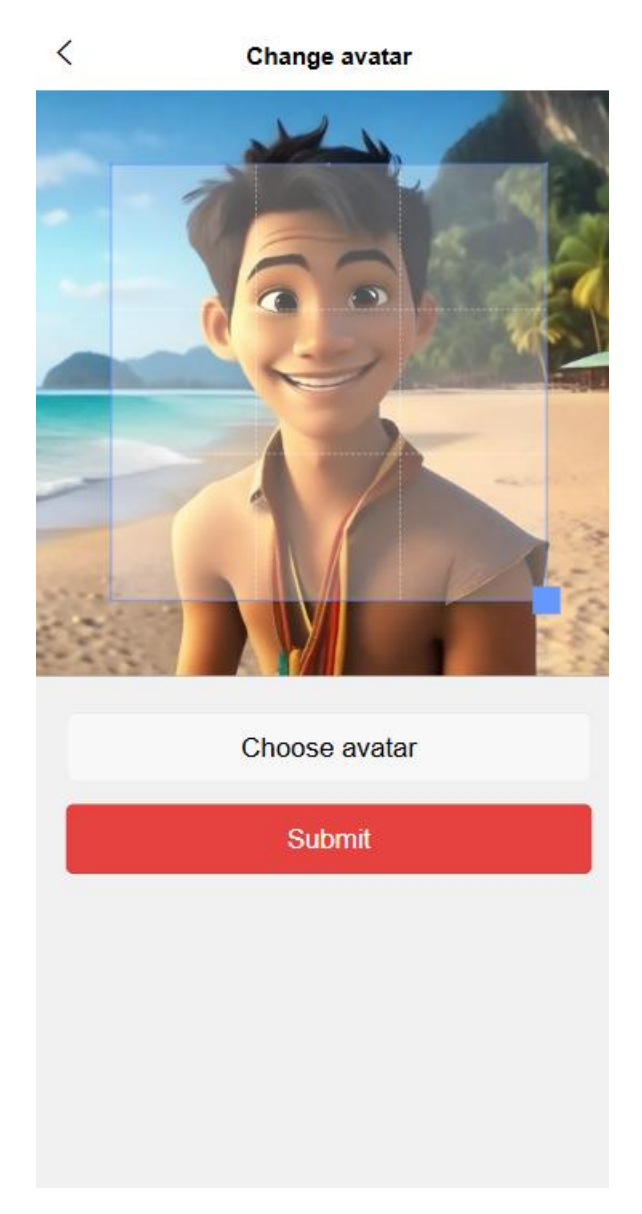

- Username modification [Unauthenticated]
- Mobile phone number binding and change
- Email Binding and Verification

## • Address Information

- Native place address management (province, county, village detailed address)
- Permanent address [Contact address] management
- Add New Address
- Set a default contact address

## • Certification Information

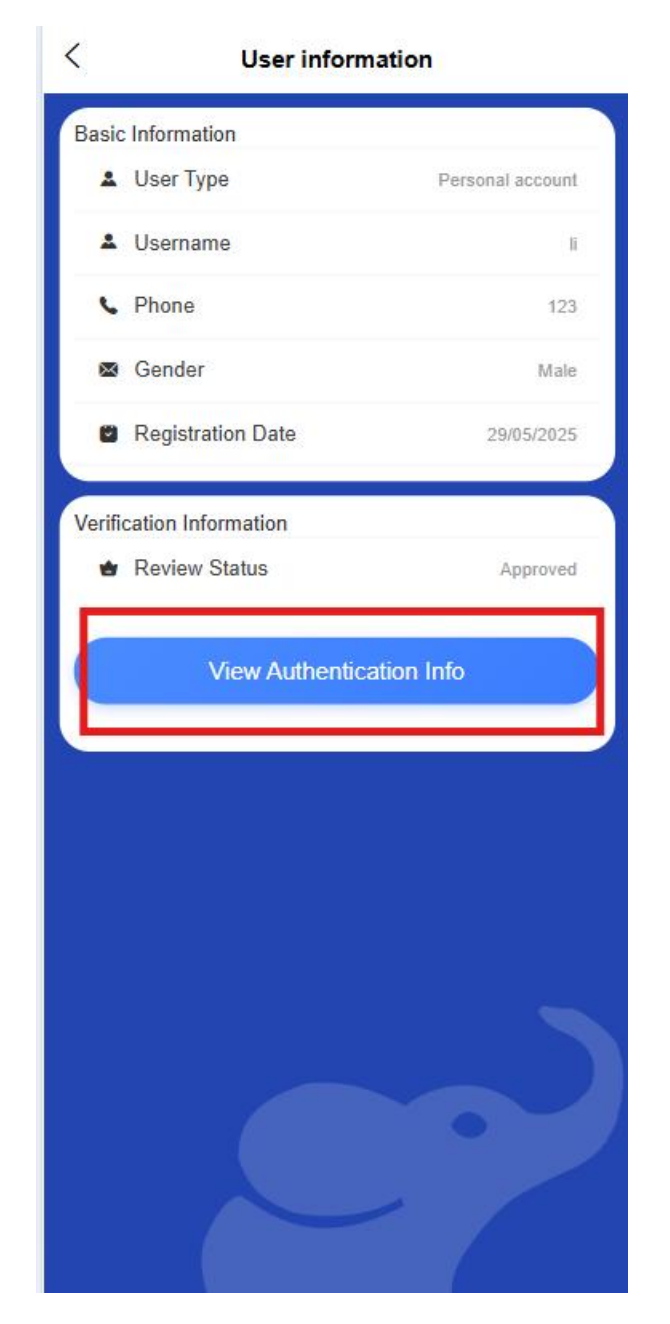

| Bas                | ic Authentication | Submit   |
|--------------------|-------------------|----------|
| User<br>Type       | Personal Account  |          |
| Phone<br>number    | 123               |          |
| E-mail             | 12345@qq.com      |          |
| Name               |                   |          |
| Gender             | Male (            | Female   |
| Date of<br>Birth   | 29/05/1997        | ~        |
| Authentica<br>Type | tion ID Card      | Passport |
| iD<br>Number       | 12345             |          |
| Date of            |                   |          |

- Display the current certification status (uncertified/under review/certified)
- View certification details
- Enter the certification process
- 2. Security Center

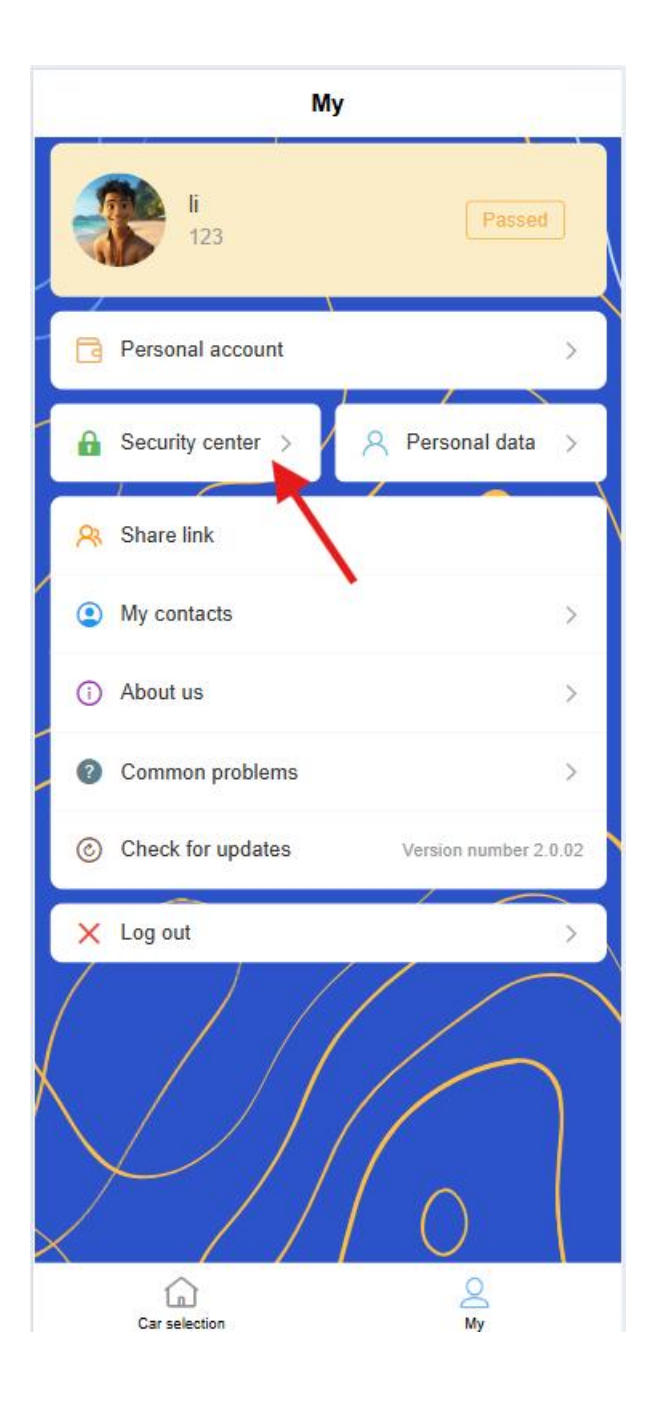

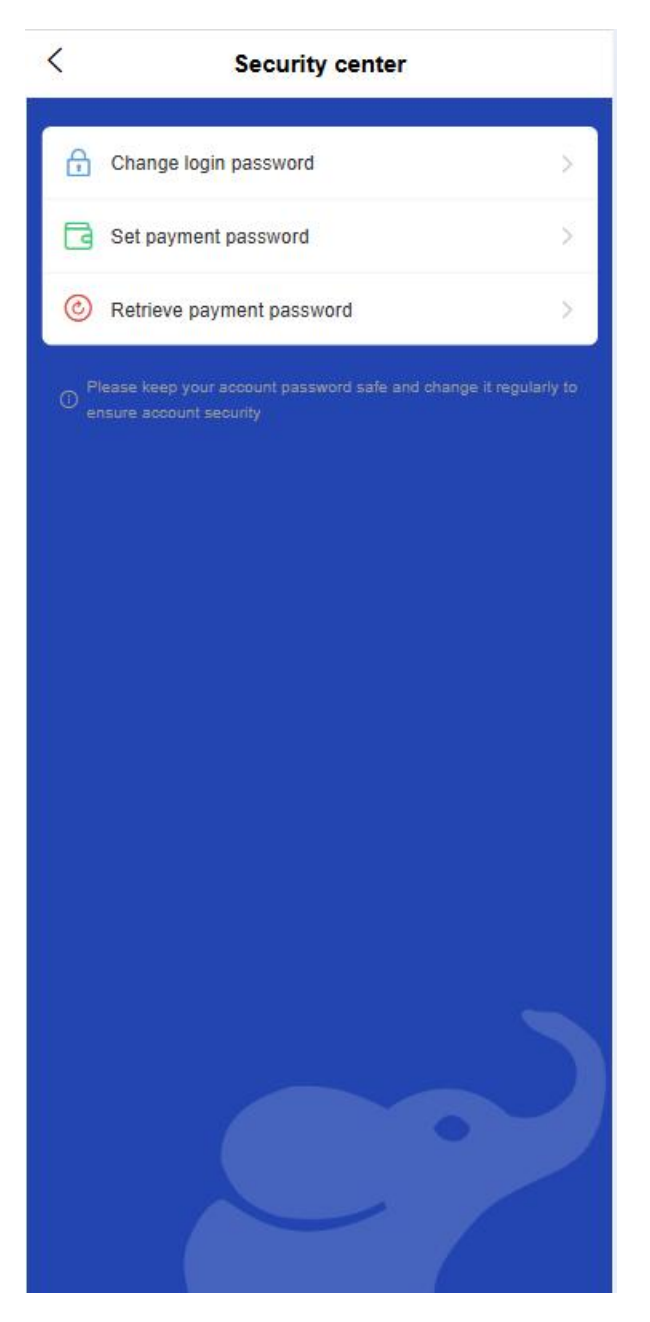

 $\circ$  Login password management

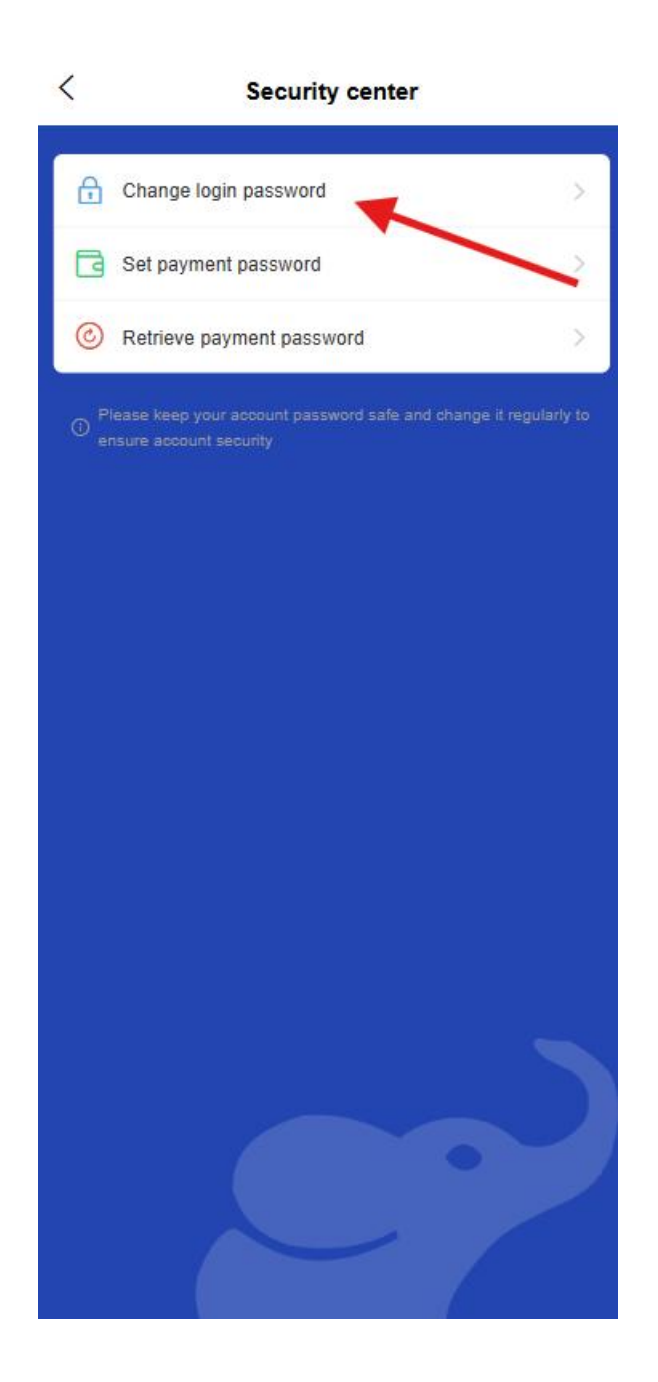

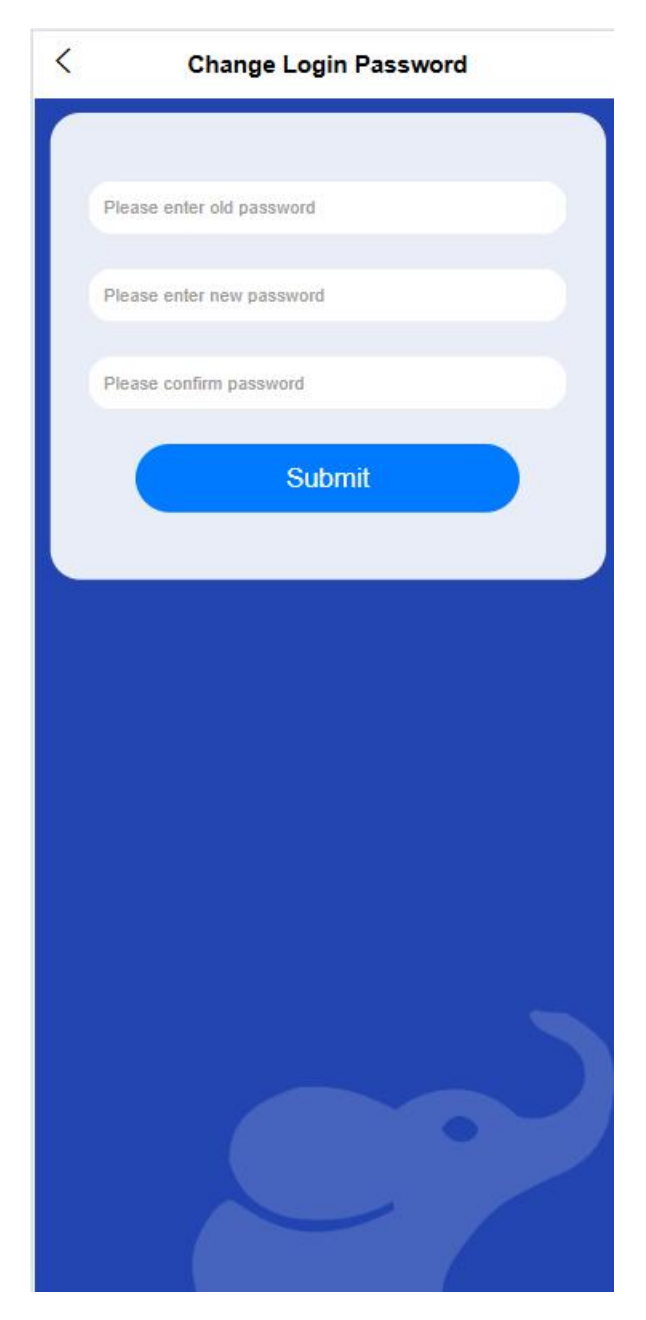

- Change login password
- Set password recovery question
- Enable/disable biometric authentication login
- Payment password management

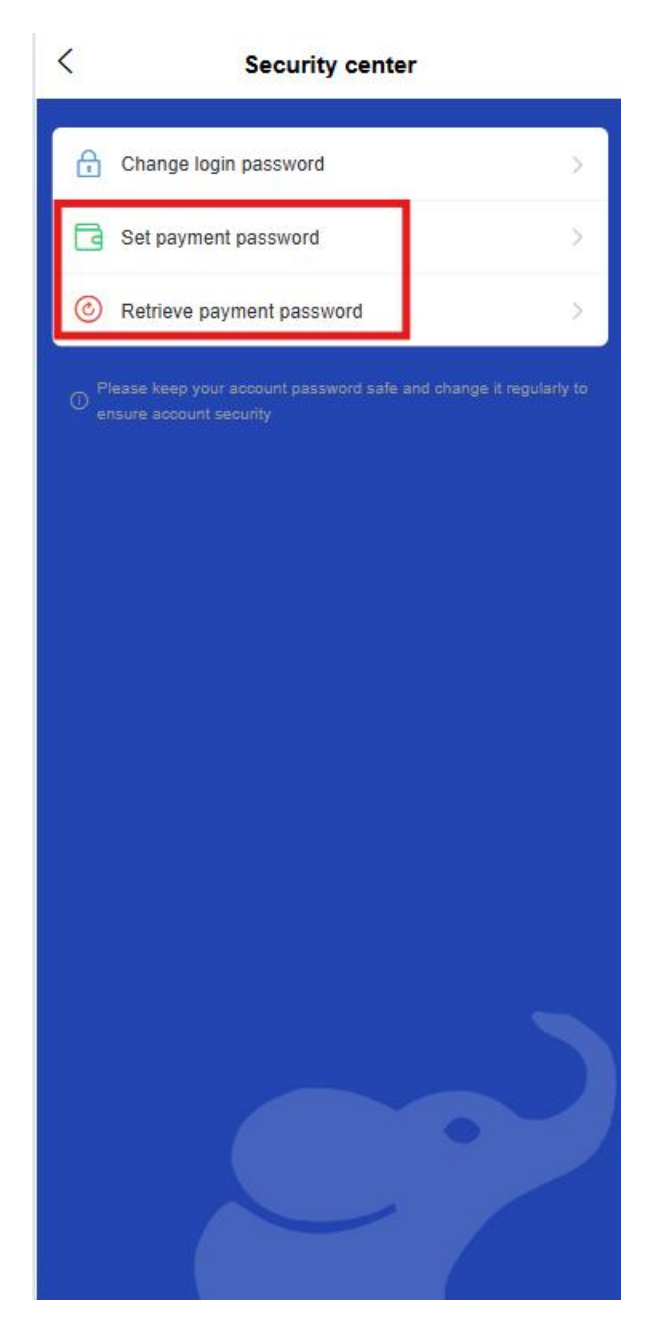

Set payment password

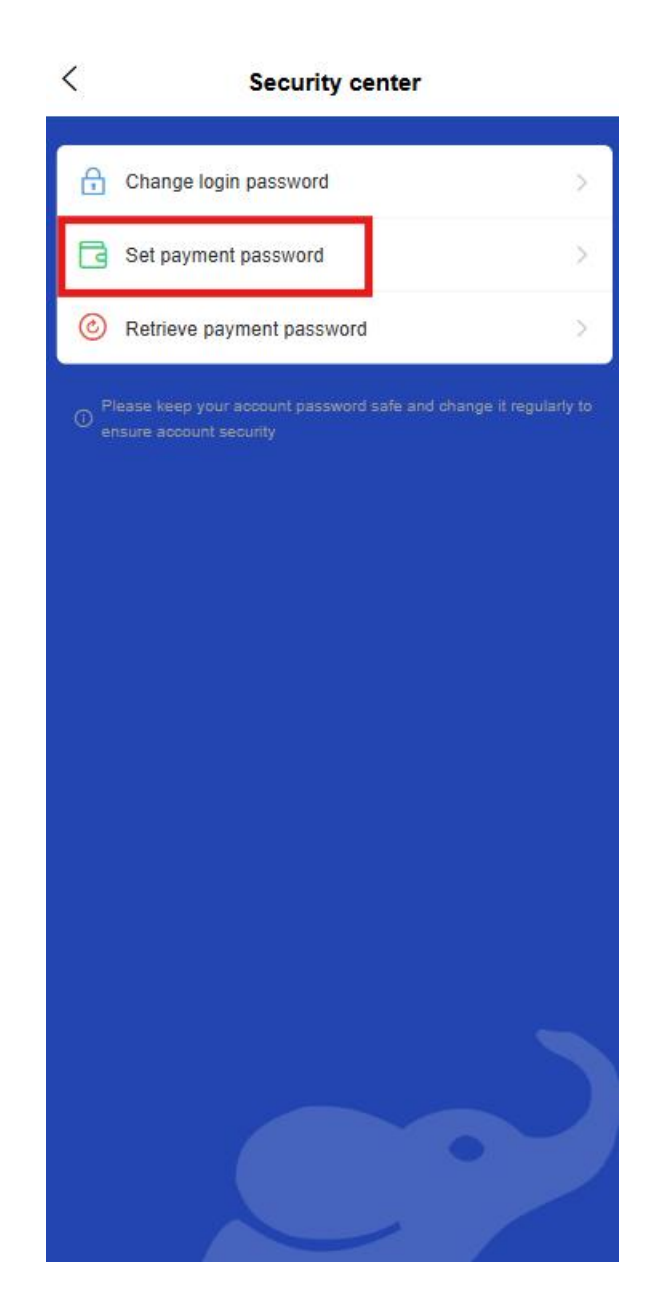

Set Payment Password

<

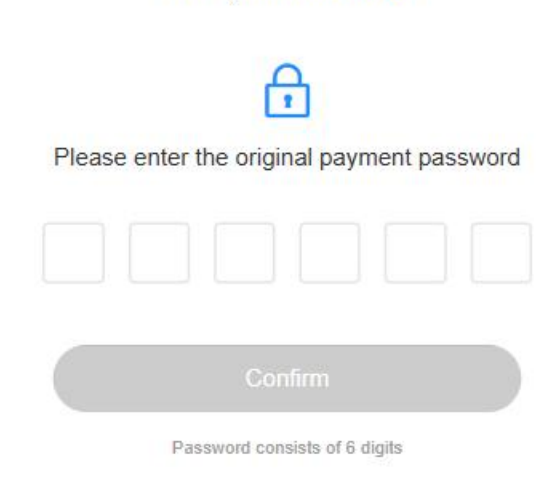

- Change payment password
- Retrieve payment password (identity verification required)

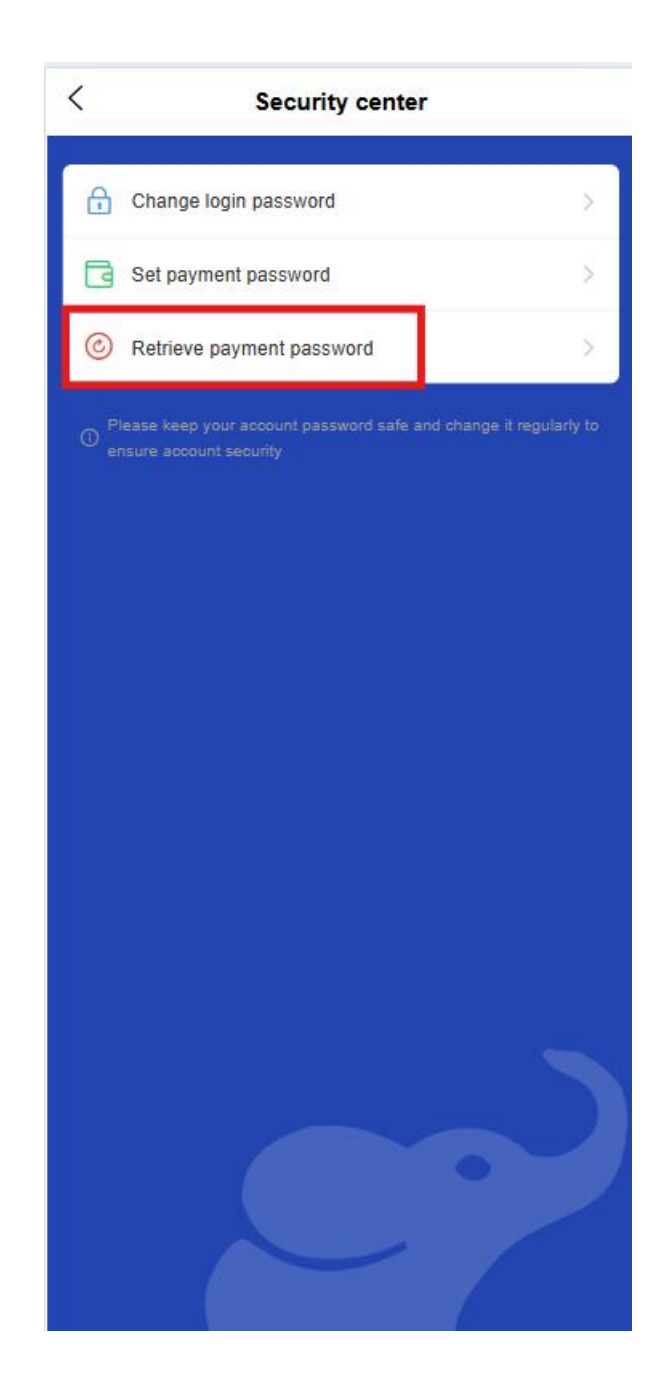

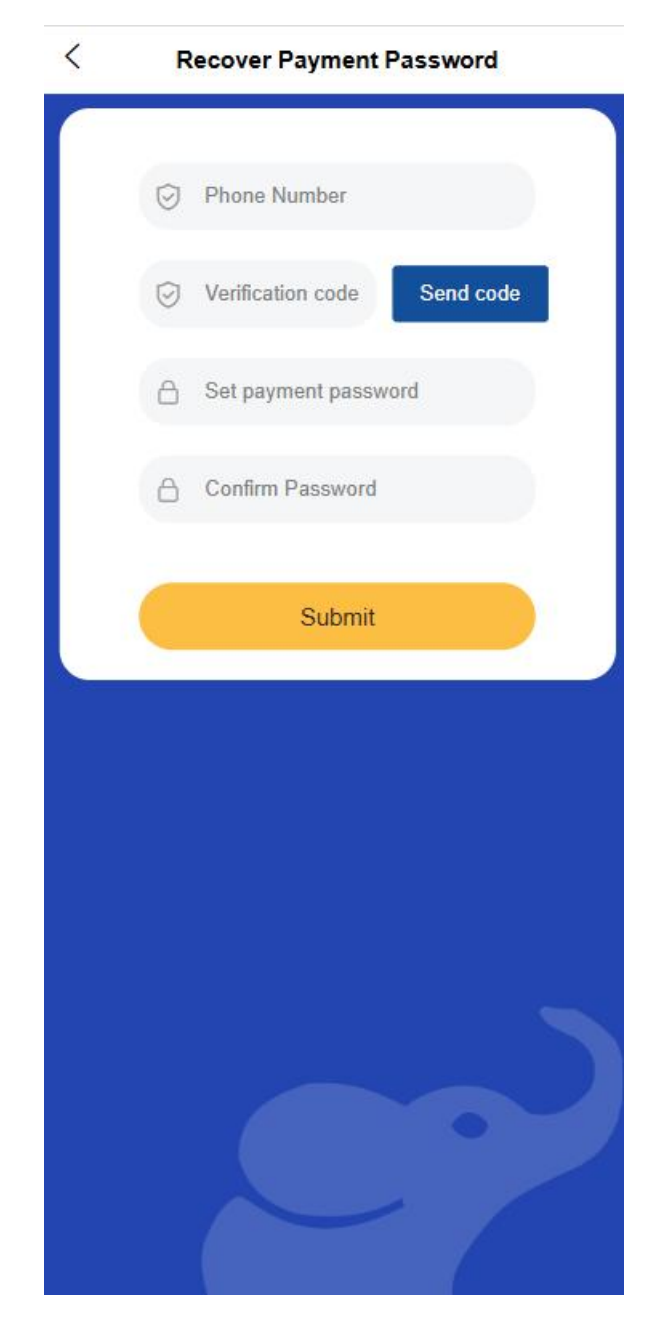

- Account security settings [to be improved later]
  - Remote login reminder
  - Account abnormal transaction warning
  - Safe gesture settings
- 3. Personal account management
  - Account Information

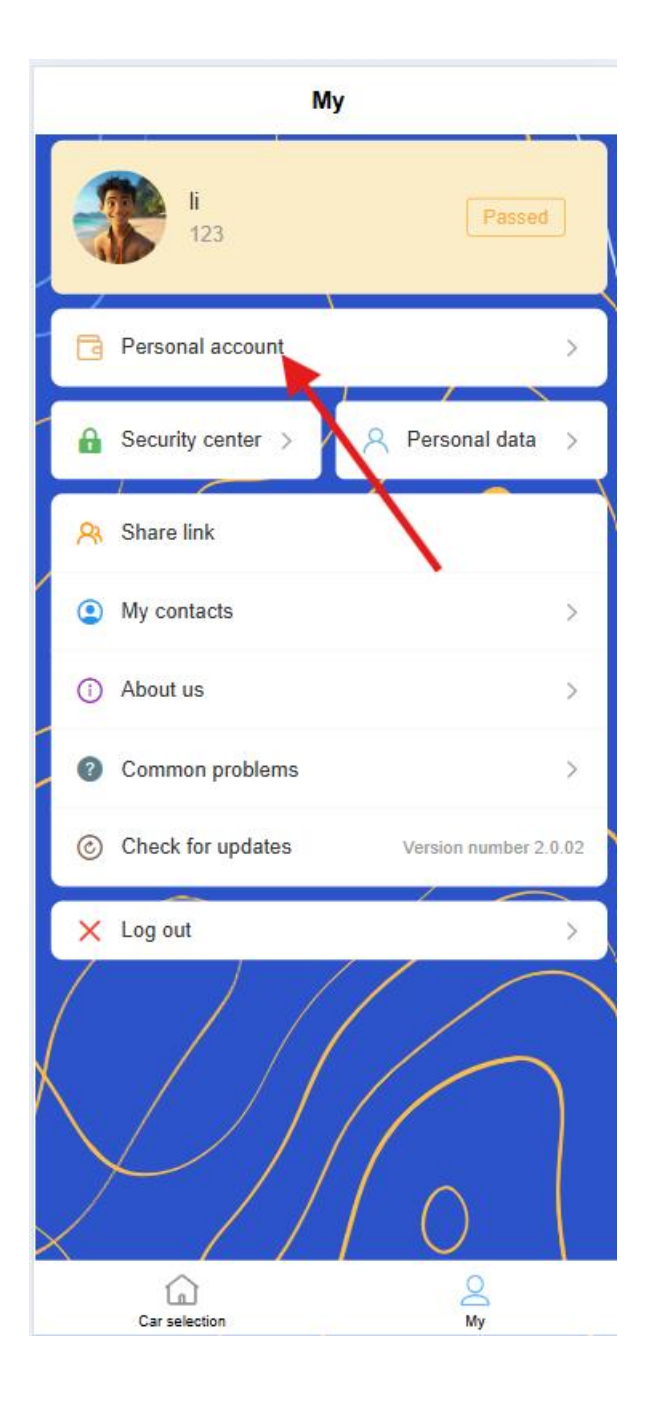

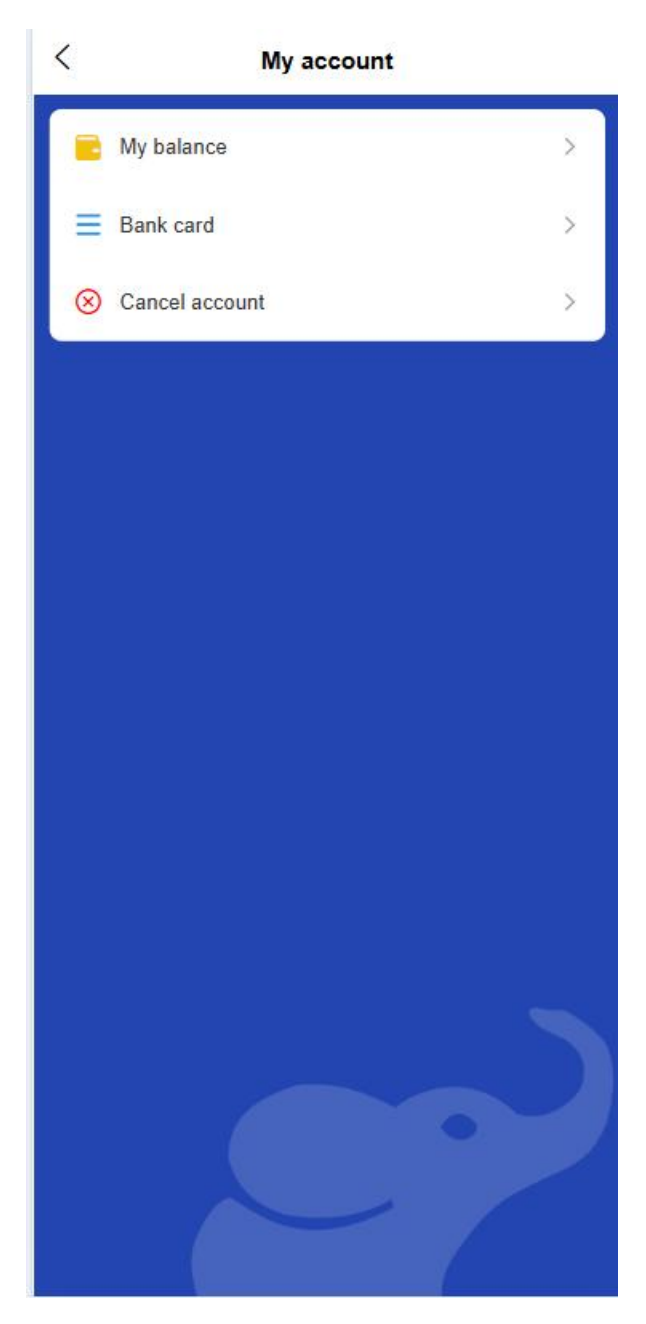

- View Account Level
- Transaction limit inquiry
- Bank card management

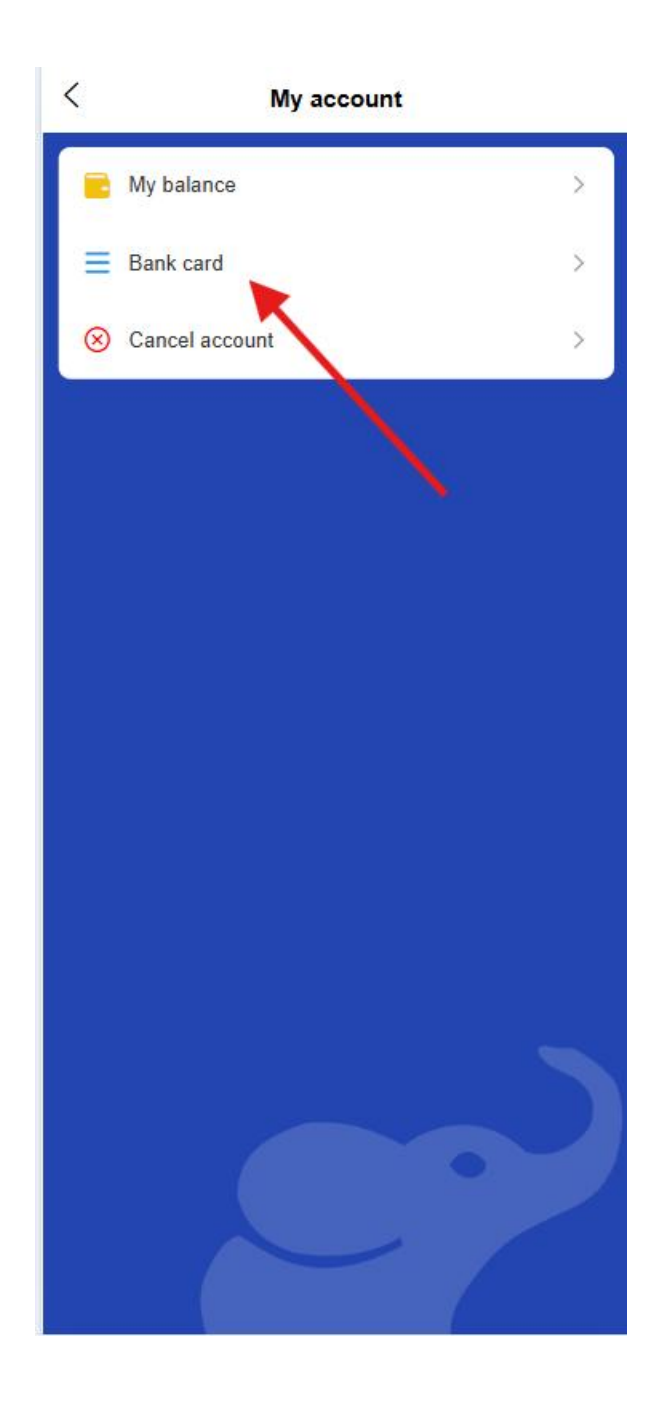

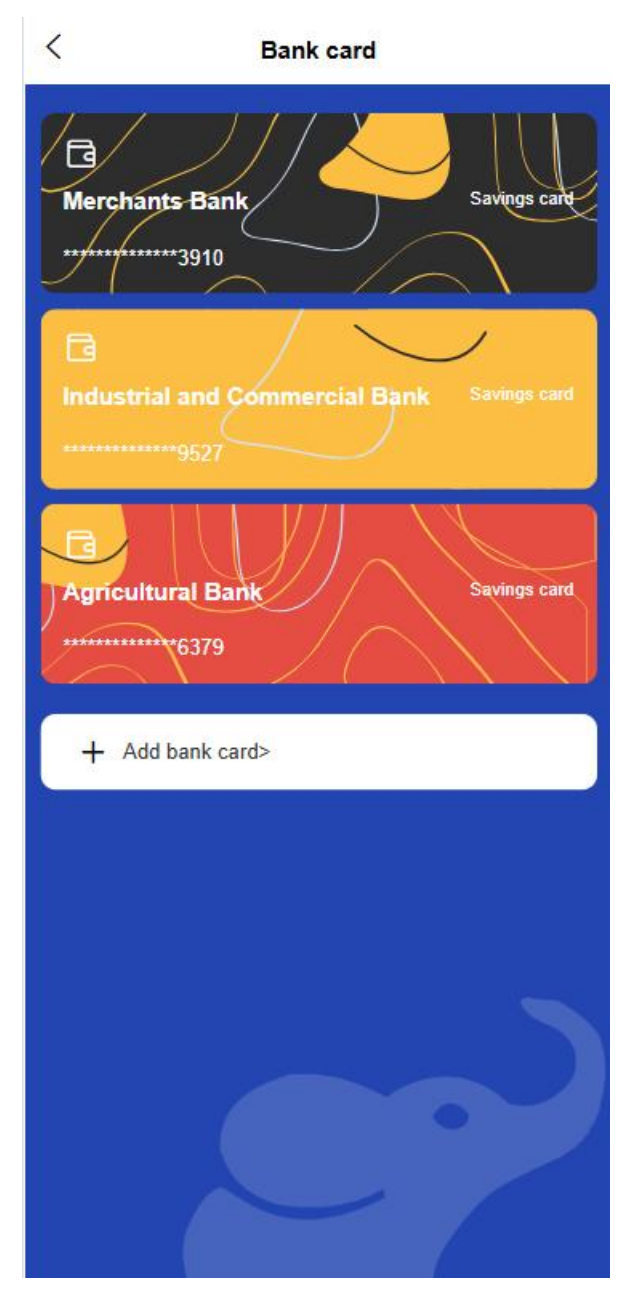

- Bind bank card (support multiple cards)
- Set default bank card
- Unbind bank card

### • Account cancellation

- Cancellation conditions
- Data Processing Statement
- Cancellation confirmation process
## 4. Frequently used contacts

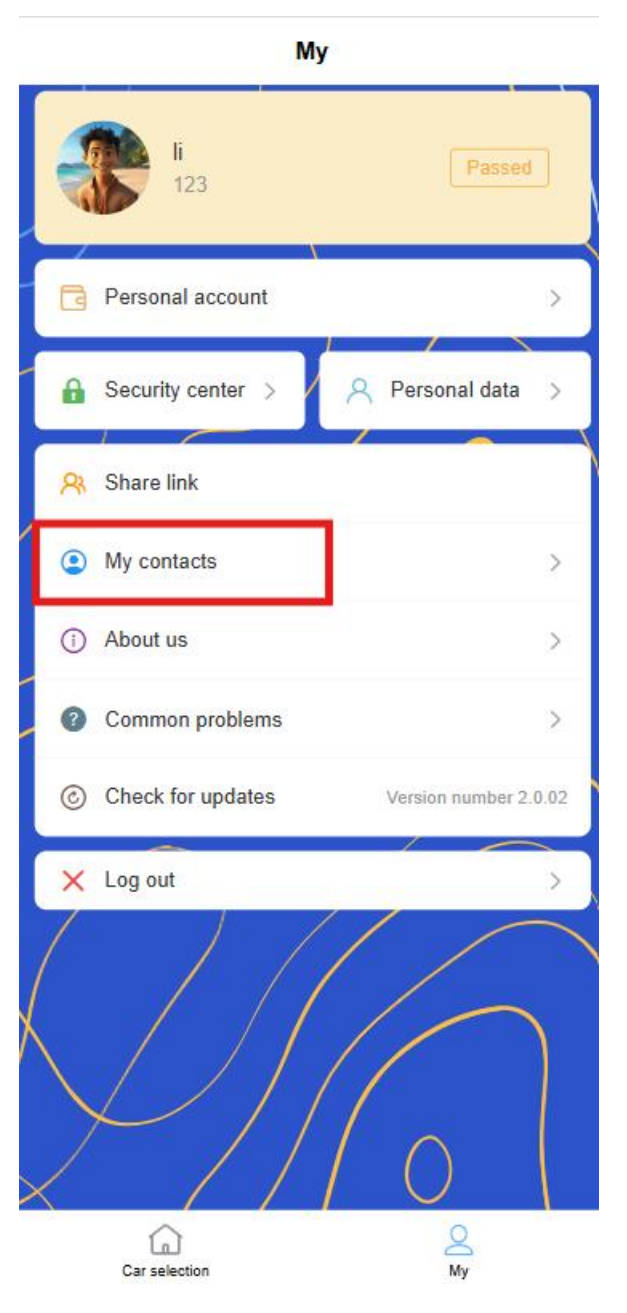

- Frequently used contact list management
- $\circ$  Add New Contact
- o Quickly select transfer transactions

## 1.11 General functions

1. Feedback

- o Submit feedback
- View historical feedback
- Contact Customer Service

#### 2. Agreements and Policies

- User Agreement
- Privacy Policy
- Rate description [including subsequent points model description and supplement, etc.]

### 3. set up

- Message notification settings
- Fingerprint/face recognition settings
- $\circ$  Clear the cache
- $\circ$  about Us

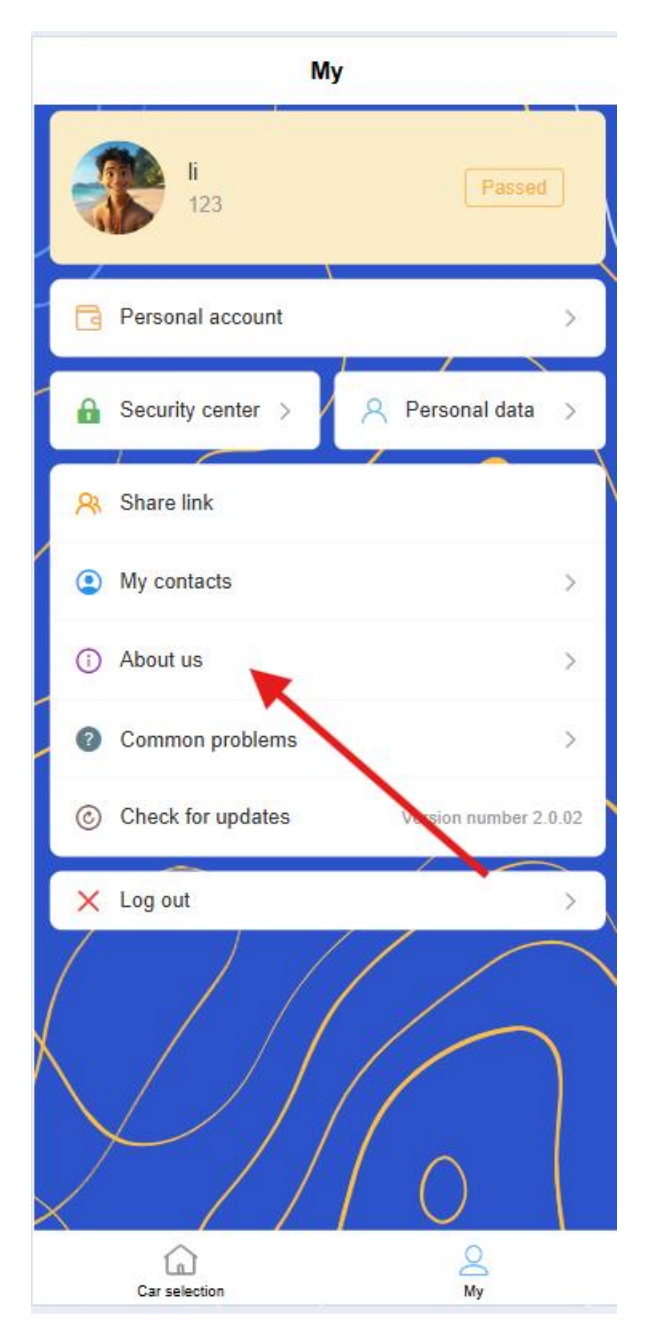

• Check for updates

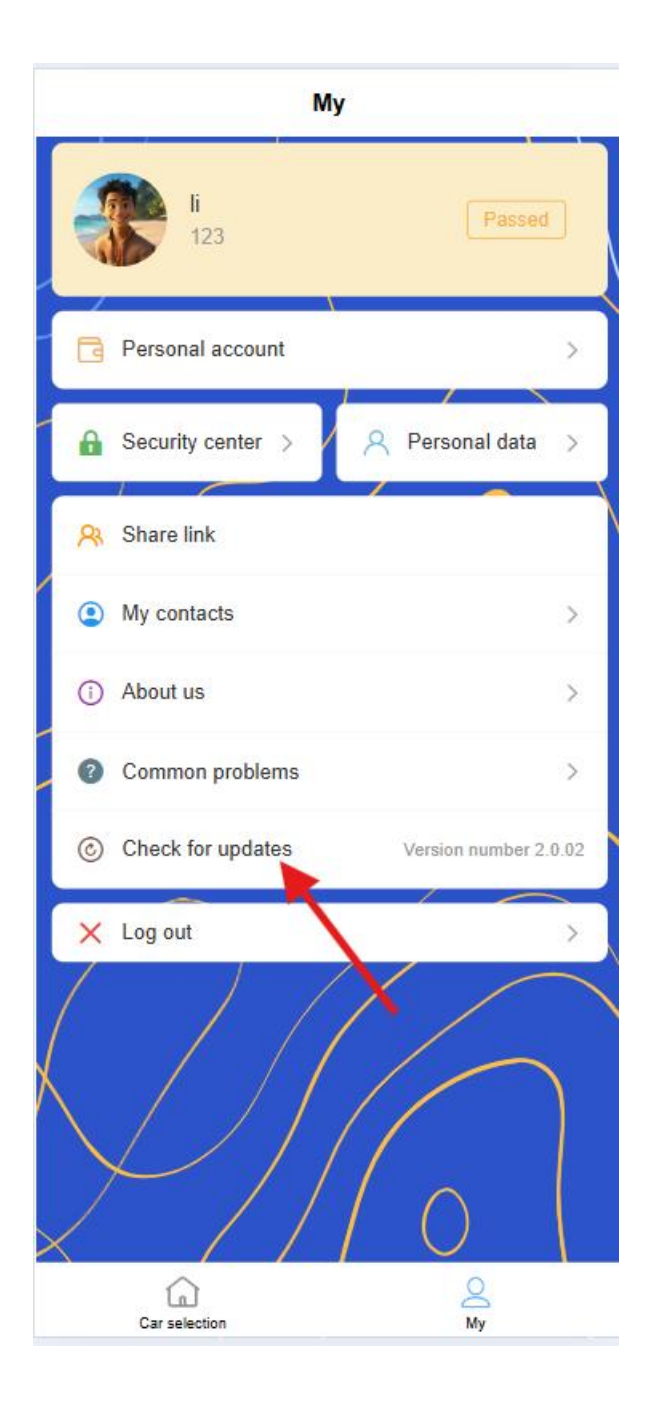

# 2. Merchant users

## 2.1 Registration

The merchant user registration process is as follows:

## 4. Mobile phone number registration

Open the APP and click "Merchant Registration"

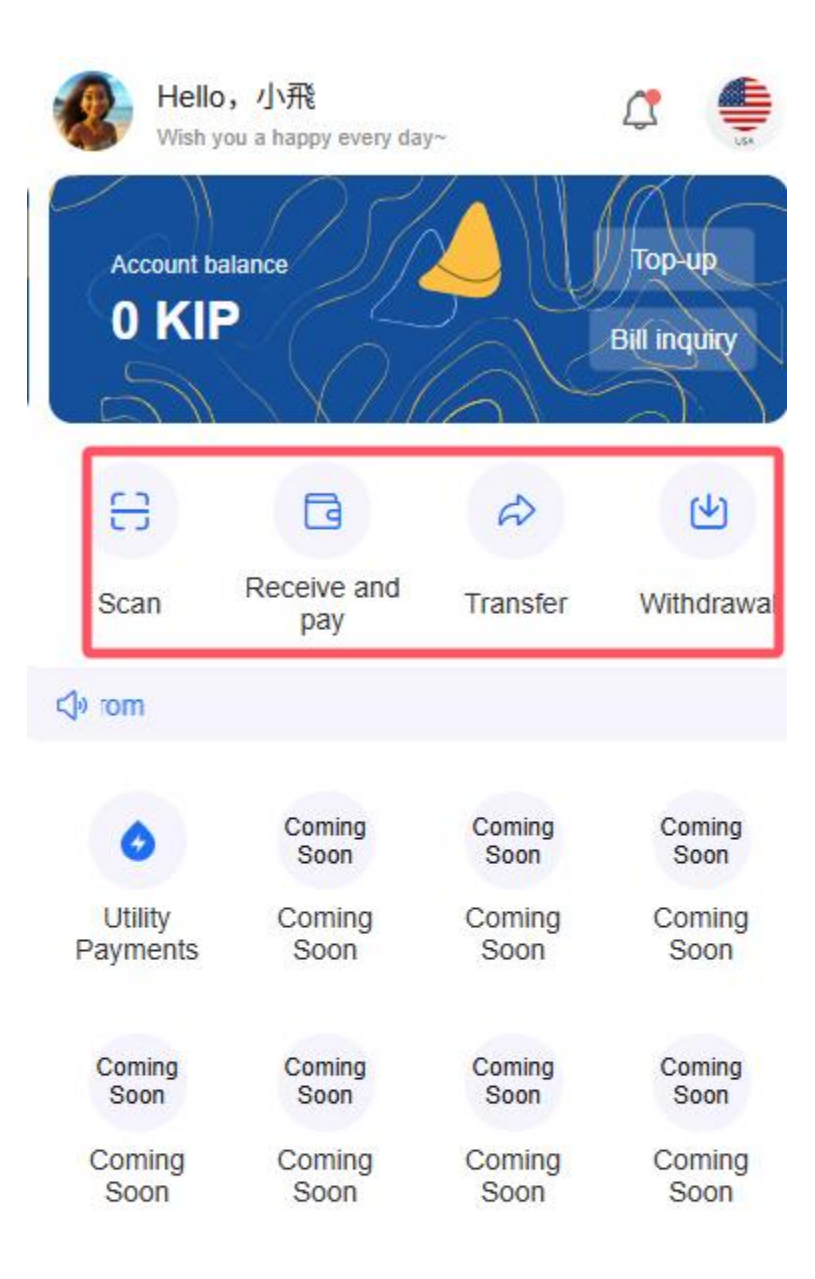

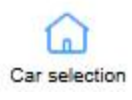

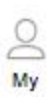

### Click on 'Register Now'

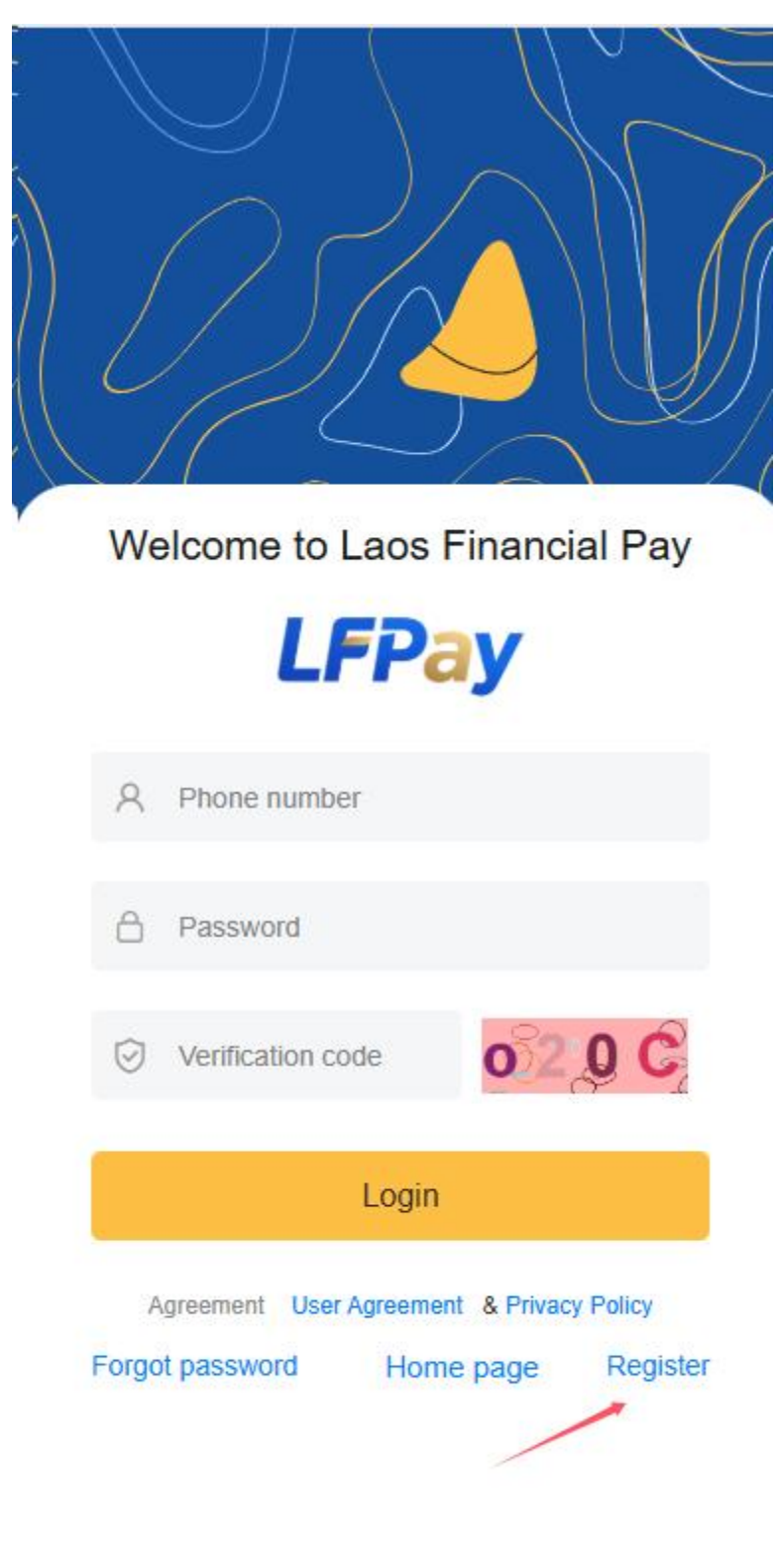

Select 'Merchant'

.

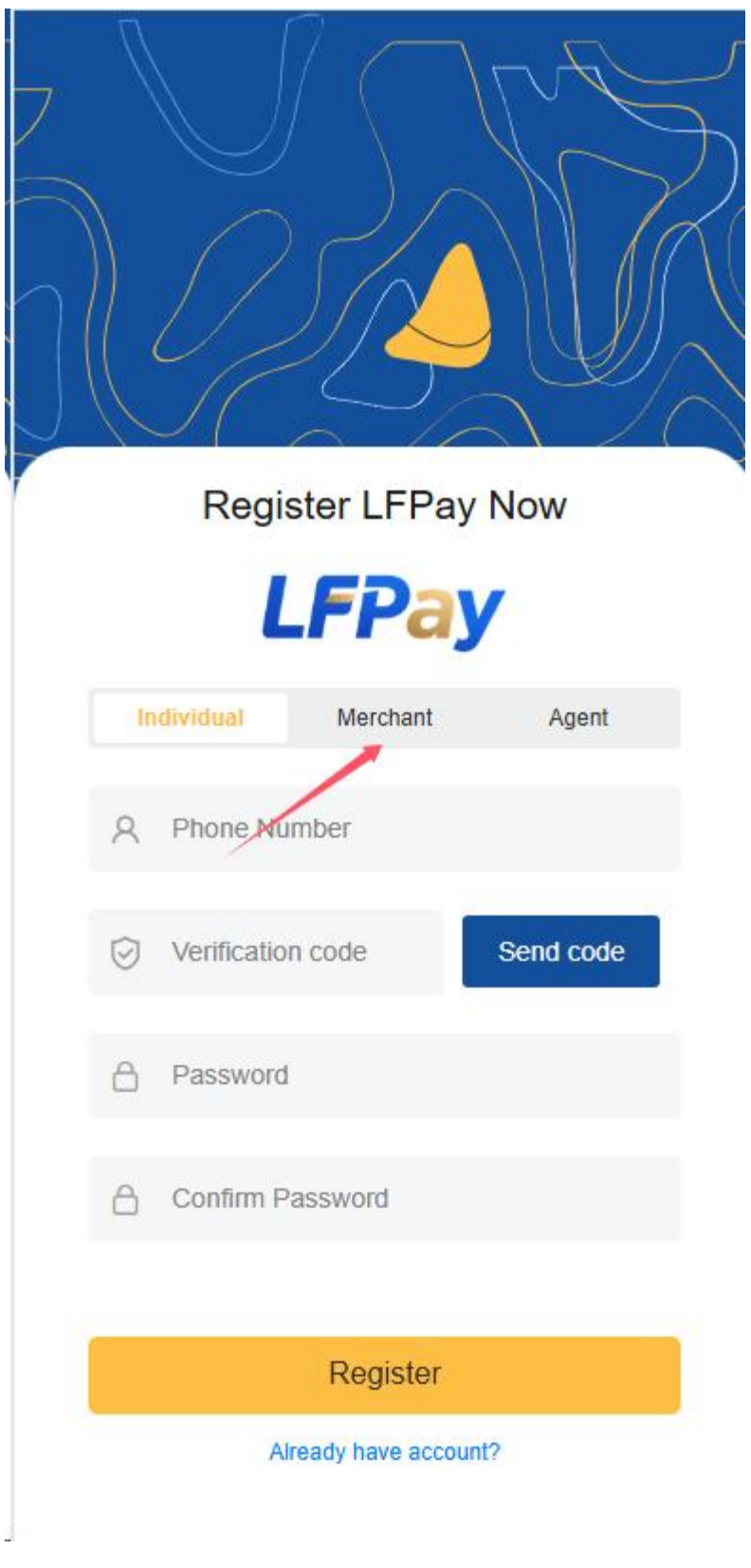

• Enter your phone number

- The system sends a verification code to the mobile phone number
- Register LFPay Now **LFPay** Individual Merchant Agent Phone Number Q Verification code Send code ~ Password Α Confirm Password A Register Already have account?
- o Enter the verification code you received for verification

5. Setting up login credentials

| Agent     |
|-----------|
| Agent     |
|           |
|           |
| Send code |
|           |
|           |
|           |
|           |

• Set a login password (8-20 characters, including numbers,

- $\circ~$  Or choose to log in using a verification code

|       | Welcome to Laos Financial Pay                                                   |  |  |  |  |
|-------|---------------------------------------------------------------------------------|--|--|--|--|
|       | A Phone number                                                                  |  |  |  |  |
|       | Password                                                                        |  |  |  |  |
|       | Verification code                                                               |  |  |  |  |
| Login |                                                                                 |  |  |  |  |
|       | Agreement User Agreement & Privacy Policy<br>Forgot password Home page Register |  |  |  |  |
|       |                                                                                 |  |  |  |  |

- 6. Fill in the basic information of the merchant
  - o Merchant Name

- o Business Category
- Business license number
- Name of legal person
- o Contact Number
- o Business Address

Note: Merchant KYC verification will be conducted through the Merchant Center after logging in.

## 2.2 Login

#### 7. Login by mobile phone number

- Enter the mobile phone number you used when registering
- Enter your password or get a verification code to log in

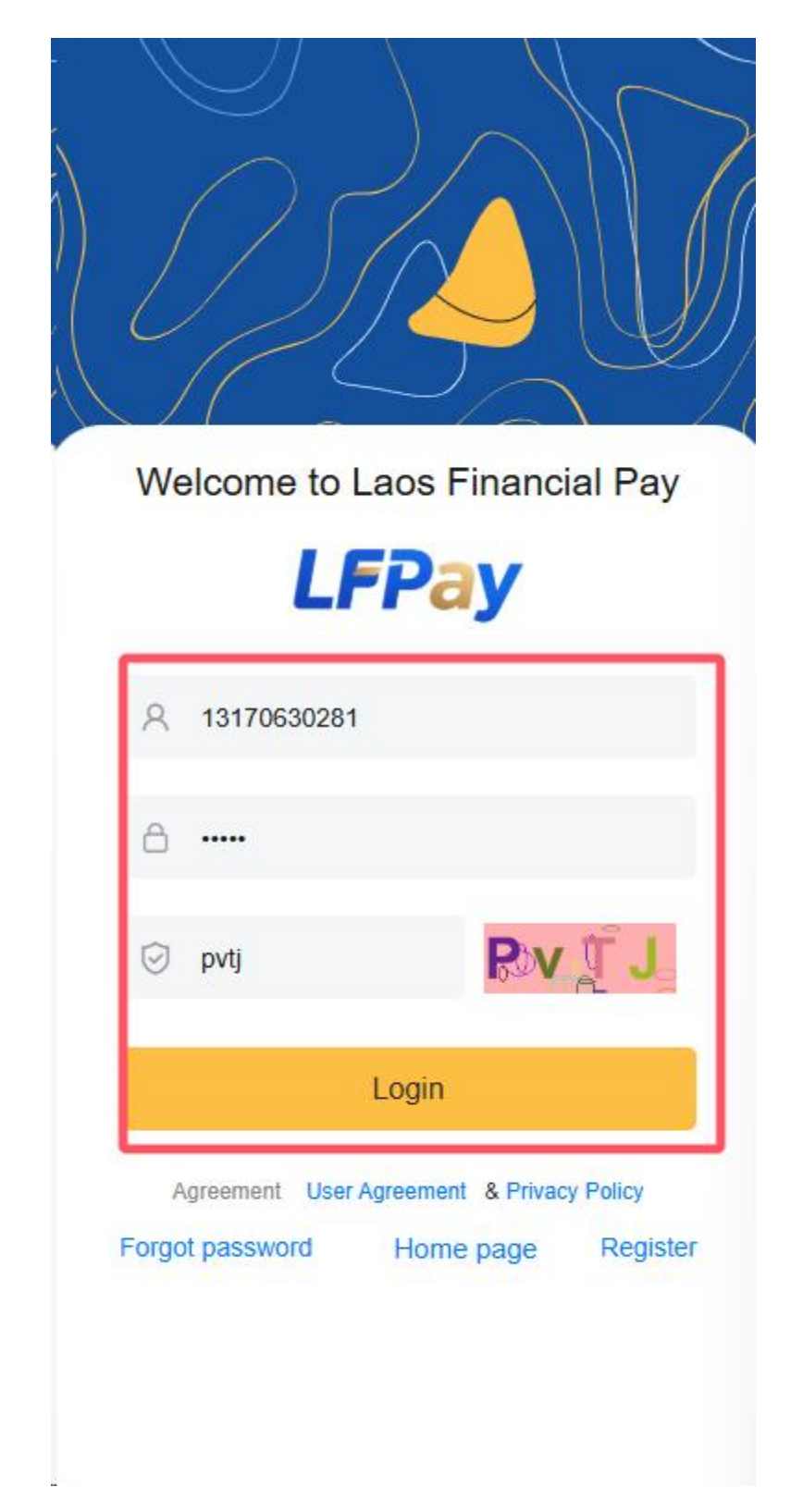

- 8. Quick Login
  - Support fingerprint/face recognition (if supported by the device)

- Support remember password function
- Note: The database comparison system used by the APP is not yet perfect.

### 9. Account Security

- Remote login reminder
- o Limitation of failed login attempts
- o Merchant account multi-terminal login management

## 2.3 Merchant Information

After logging in, you can view and manage merchant information:

### 10. Basic information view

- Merchant Profile Overview
  - Merchant basic information
    - Merchant name, business category
    - Business license number (partially hidden)
    - Contact phone number, email address
    - Business Address
  - Legal person information
    - Name of legal person
    - Legal person ID number (partially hidden)
    - Legal person contact information
  - Account Information
    - Merchant Account ID
    - Registration Time
    - Merchant Level/Member Level
    - Last login time and device
  - Merchant authentication information (only visible to authenticated merchants)

- Certification status and time
- Business license and qualification certificate information
- Validity period of certificate
- Information completion display
  - Completed information: Display complete information
  - Unfinished information: Displays the "to be completed" mark and prompts you to complete it
- Account security status [can be analyzed later based on network connection, recent login records, etc.]
  - Display security level (low/medium/high)
  - Provide safety improvement suggestions
- Authentication status display
  - Uncertified: Display the "Uncertified" logo and the certification entrance

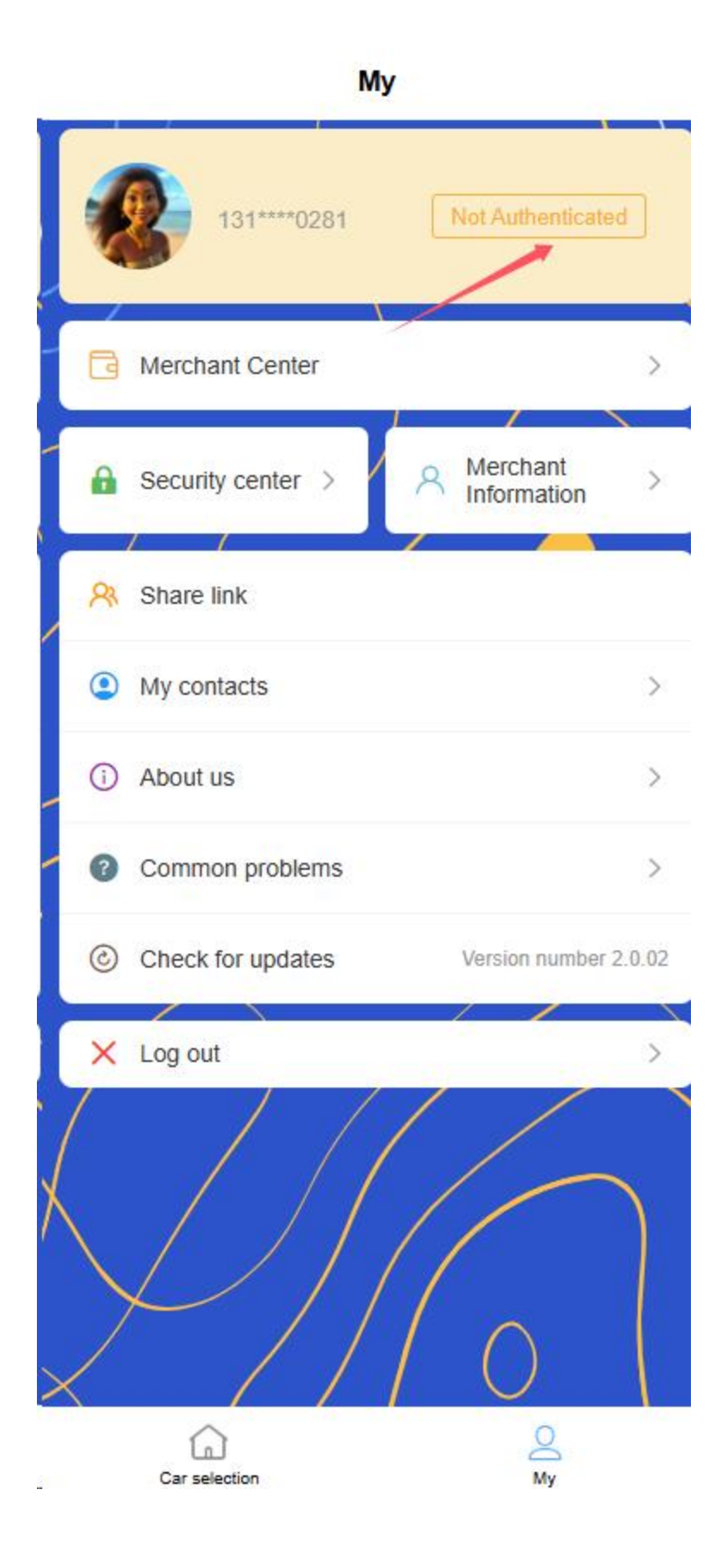

- Under Certification: Displays the "Under Review" logo and the estimated completion time
- Certified: Displays the "certified" logo and certification time
- Authentication failed: Display the "Authentication failed" mark and the reason for failure

#### 11. Information completeness

- Information completeness progress bar [foundation, merchant certification, qualification certificate]
- List of unfinished projects

#### 12. Information modification

- o Editable items
  - Contact information (mobile phone number needs to be verified)
  - Business Address
  - Email
- Uneditable items
  - Merchant name (cannot be modified after verification)
  - Business license number (cannot be modified after certification)
- Password Management
  - Login password change My ->Click on Security Center ->Change Login Password

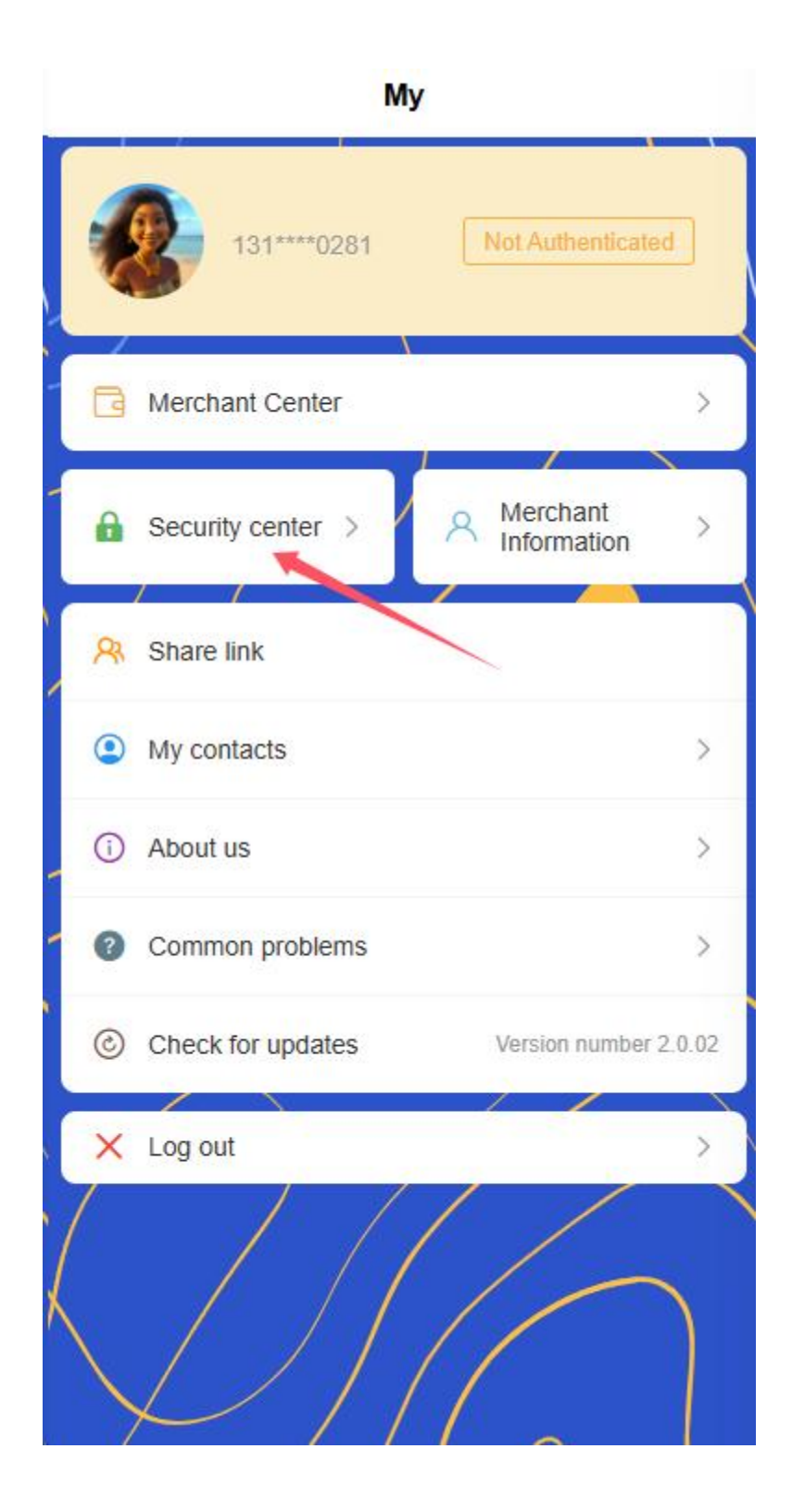

| <    | Security center                                                                  | -             |
|------|----------------------------------------------------------------------------------|---------------|
| ð    | Change login password                                                            | >             |
| 3    | Set payment password                                                             | $\rightarrow$ |
| ٢    | Retrieve payment password                                                        | >             |
| () P | lease keep your account password safe and change it re<br>nsure account security | egularly to   |
|      |                                                                                  |               |
|      |                                                                                  |               |
|      |                                                                                  |               |
|      |                                                                                  |               |
|      |                                                                                  |               |
|      |                                                                                  |               |
|      |                                                                                  |               |

| < | Change Login Password     |
|---|---------------------------|
|   |                           |
|   | Please enter old password |
|   | Please enter new password |
|   | Please confirm password   |
|   | Submit                    |
|   |                           |
|   |                           |
|   |                           |

Payment password setting/modification

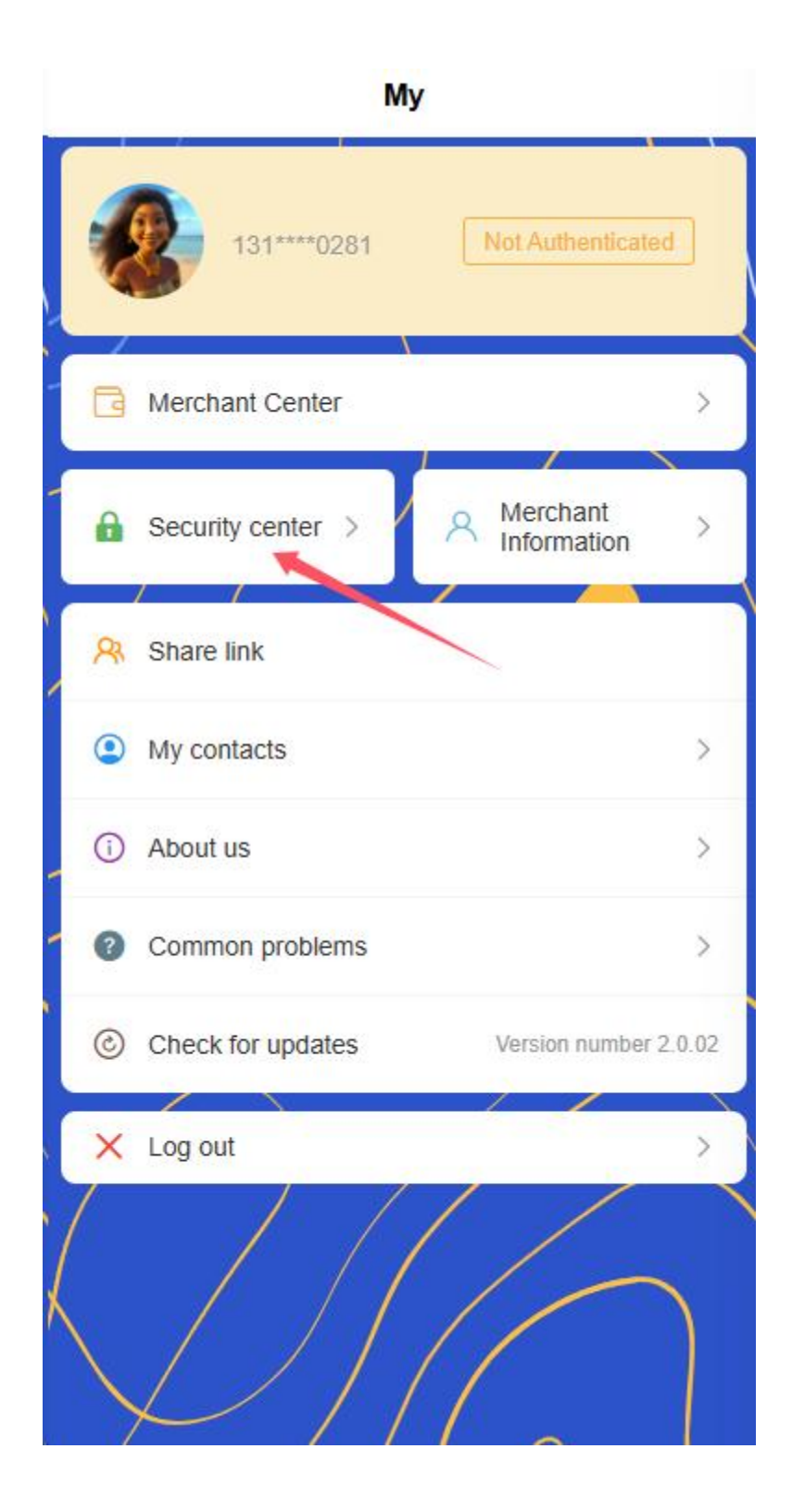

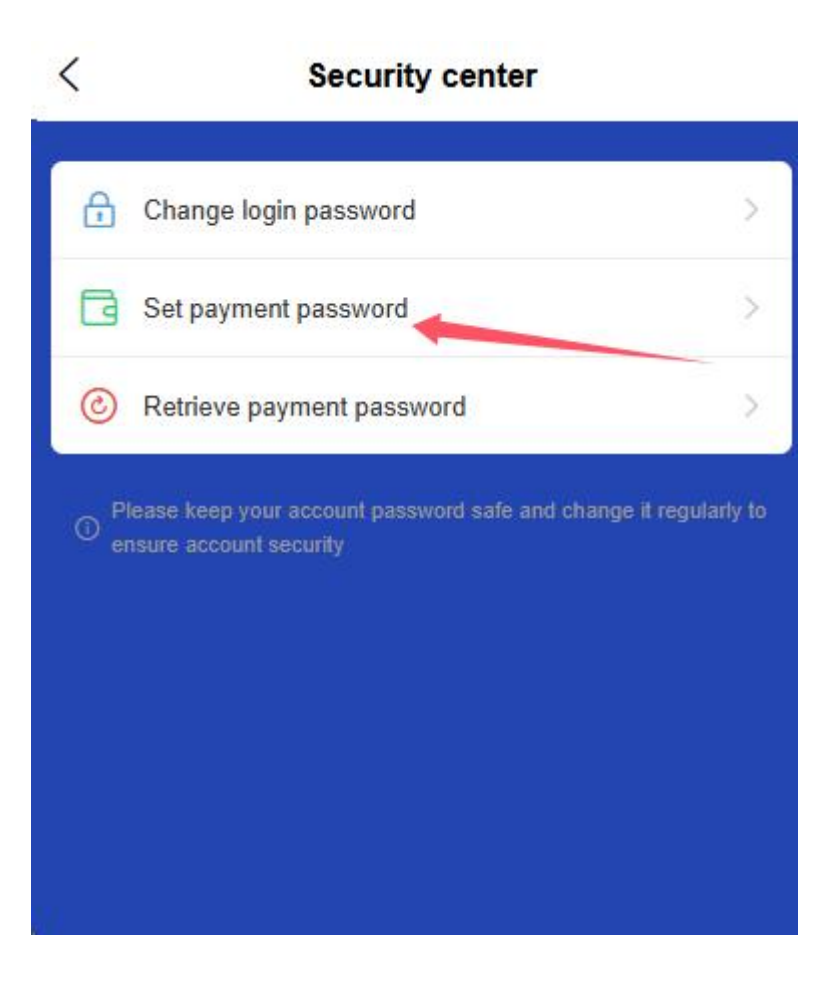

Set Payment Password

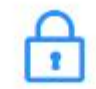

Please enter the original payment password

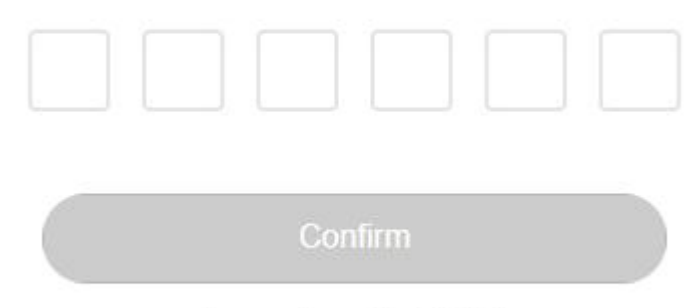

Password consists of 6 digits

### 13. Certification status impact

- o Unauthenticated users
  - Function usage restriction tips
  - Transaction limit display
- Authenticated User
  - Full functional permission description
  - The transaction limit after the upgrade is displayed

## 2.4 Identity Authentication and Review Process

Merchant users must complete identity authentication and review before they can use all functions. Authentication uses a three-step process to ensure information integrity and accuracy:

### 14. Fill in basic information

<

• Basic information of the merchant (merchant name, business category, etc.)

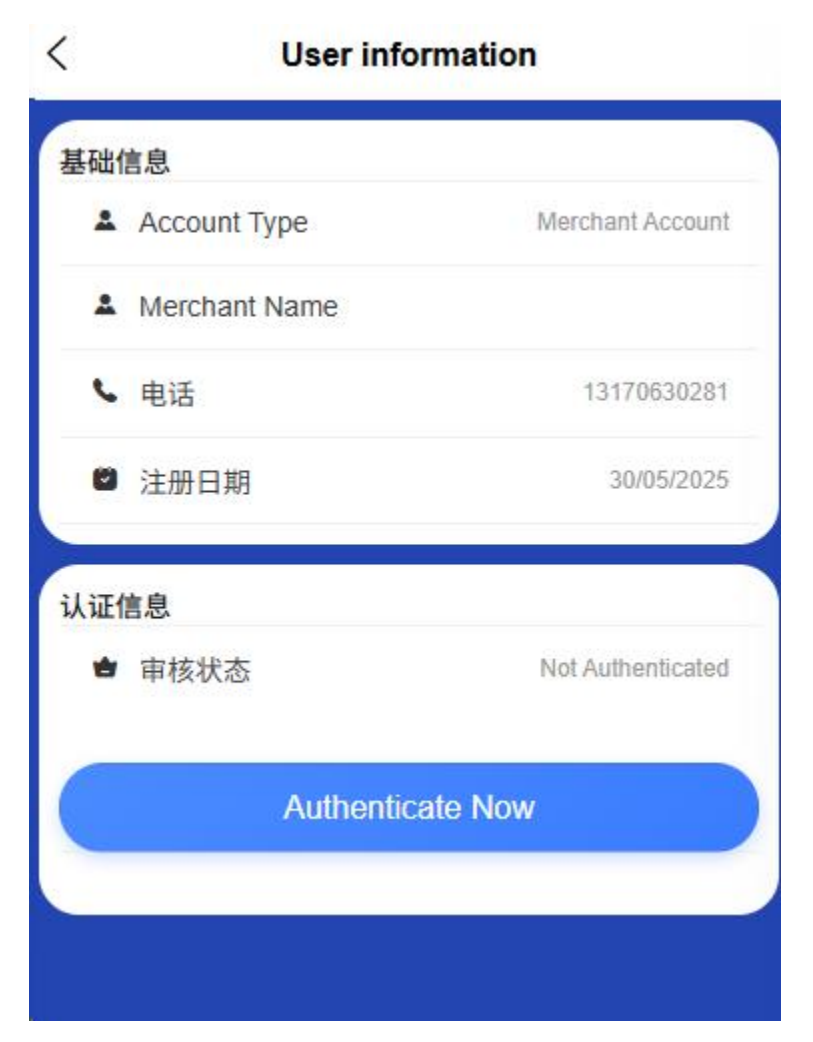

• Legal person information (name, ID number, etc.)

| 0-                               | 2                              | 3      |
|----------------------------------|--------------------------------|--------|
| Basic                            | Authentication                 | Submit |
| Legai<br>Representa<br>Name      | Legal Representative Name      |        |
| Legal<br>Representa<br>Contact   | Legal Representative Contact   |        |
| Legal<br>Representa<br>Email     | Legal Representative Email     |        |
| Document<br>Issue<br>Date        | Document Issue Date            | ~      |
| Document<br>Expiry<br>Date       | Document Expiry Date           | $\sim$ |
| Legal<br>Representa<br>ID Number | Legal Representative ID Number |        |
| Front<br>View of<br>Legal ID     |                                |        |
| Back<br>View of<br>Legal ID      |                                |        |
|                                  | Previous Step                  |        |
|                                  | Neut Olas                      |        |

- o Contact information (mobile phone number, email)
- Business address information (province, county, village detailed address)

|                                 | Mercha                    | int Authentic  | ation  |
|---------------------------------|---------------------------|----------------|--------|
| $\odot$                         |                           | _ 2            | (3)    |
| Basi                            | c ,                       | Authentication | Submit |
| Dack<br>View of<br>Legal ID     |                           |                |        |
| Legal ID<br>Held in<br>Hand     | Ø                         |                |        |
| Business<br>Area                | Busine                    | ss Area        |        |
| Detailed<br>Business<br>Address | Detailed Business Address |                | S      |
| Business<br>License<br>Number   | Business License Number   |                | 2<br>0 |
| Business<br>License<br>Photo    | Ø                         |                |        |
|                                 | Ρ                         | revious Step   |        |
|                                 |                           | Next Step      |        |
|                                 |                           |                |        |

15. Submit certificate information

- Upload business license
- Upload the front and back of the legal person's ID card
- Provide real store photos
- Enter the validity period of the certificate (issue date and expiration date)

| ( 1                              | Merchant Authenti       | cation        |
|----------------------------------|-------------------------|---------------|
| Sasic                            | Authentication          | (3)<br>Submit |
| Document<br>Issue<br>Date        | Document Issue Da       | te 🗸          |
| Document<br>Expiry<br>Date       | Document Expiry D       | ate 🗸         |
| Legal<br>Representa<br>ID Number | Legal Representative ID | Number        |
| Front<br>View of<br>Legal ID     |                         |               |
| Back<br>View of<br>Legal ID      | Ō                       |               |
| Legal ID<br>Held in<br>Hand      | Ō                       |               |
|                                  | Previous Step           | )             |
|                                  | Next Step               |               |
|                                  |                         |               |

16. Information confirmation submission

- o Check all filled information and uploaded materials
- $\circ$   $\;$  Confirmation of information authenticity statement
- $\circ$  Submit for review

|                                 | Merchant Authentica                    | tion         |
|---------------------------------|----------------------------------------|--------------|
| $\odot$                         | ) ———————————————————————————————————— | 3            |
| Bas                             | ic Authentication                      | Submit       |
| View of<br>Legal ID             |                                        |              |
| Legal ID<br>Held in<br>Hand     |                                        |              |
| Business<br>Area                | Nakhon Luang Viengcl                   | han / Feua 🗸 |
| Detailed<br>Business<br>Address | 54                                     |              |
| Business<br>License<br>Number   |                                        |              |
| Business<br>License<br>Photo    | ×                                      |              |
|                                 | Previous Step                          |              |
|                                 | Submit                                 |              |

## 17. Audit status management

 Check the review progress in "Merchant Center-Authentication Status"

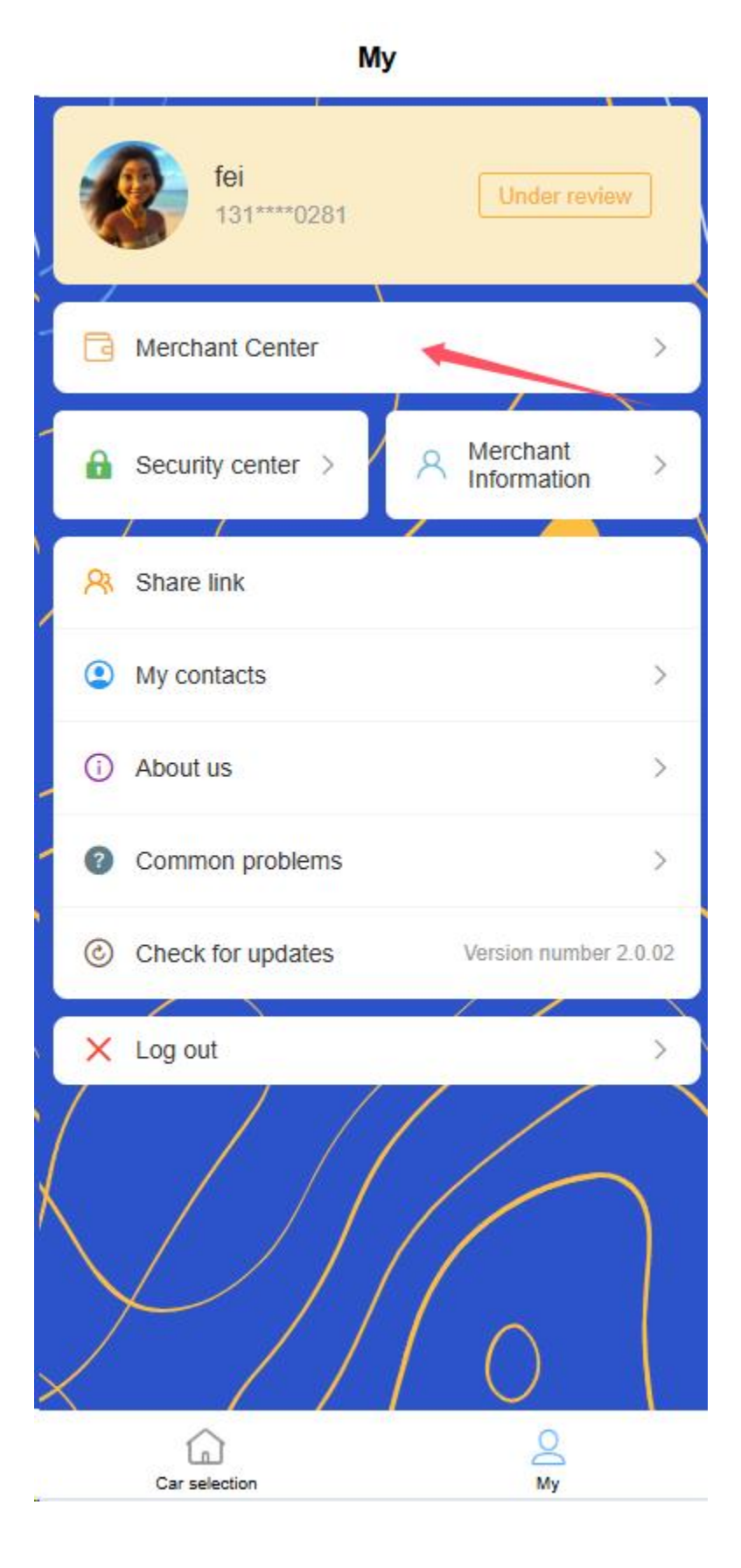

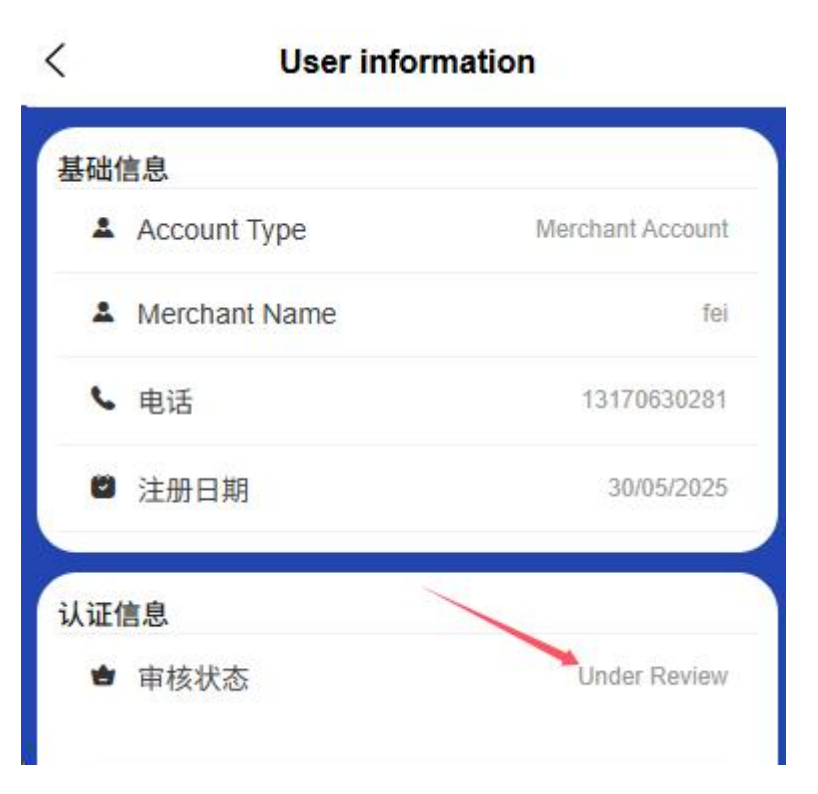

- **Under review** : Displays the current review progress and estimated completion time
- **Approved** : Display authentication information and certificate validity period, unlock corresponding functions
- **Audit failure** : Display the reason for failure and support resubmission
- **Certificates are about to expire** : Reminder to update certificate information 30 days in advance

## 2.5 Bank Card Management

### 18. Bind bank card

Click "Wallet-Bank Card"

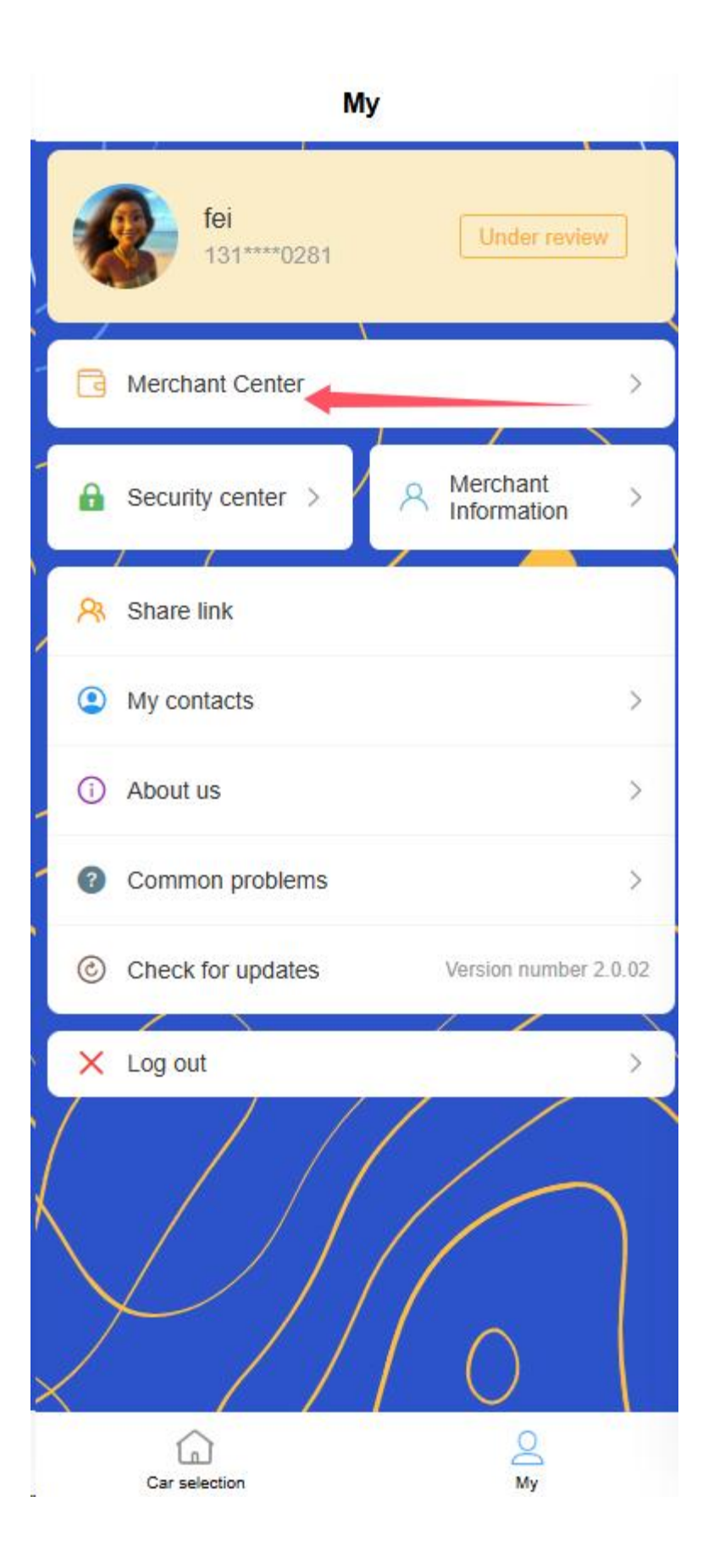

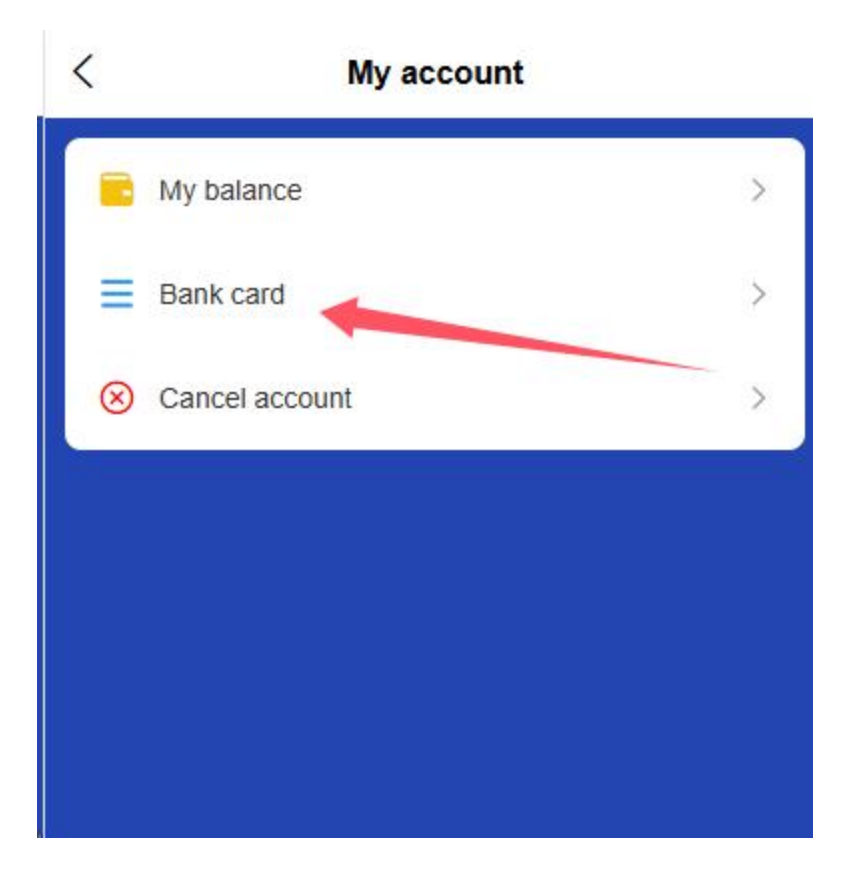

• Add new bank card

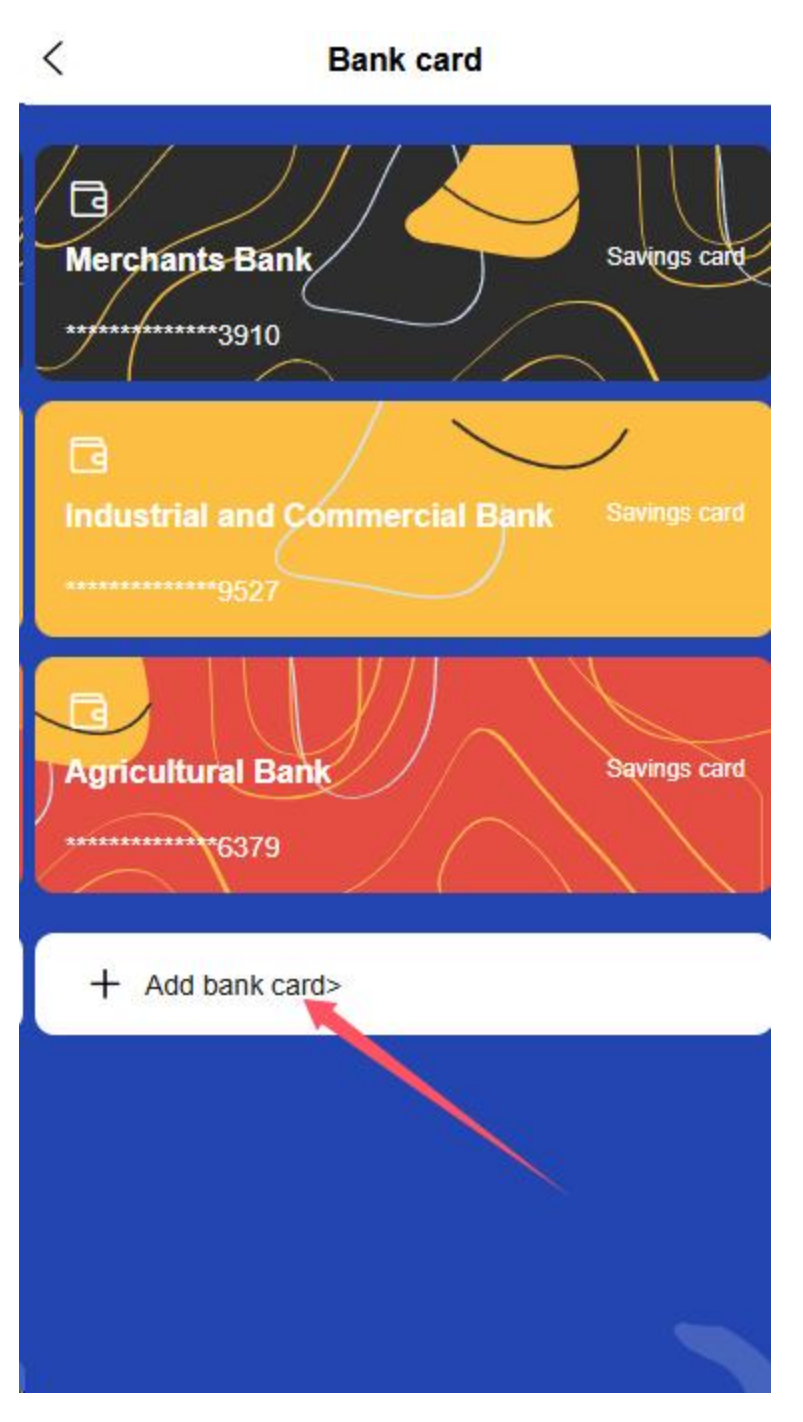

- Enter the card number, bank account, and cardholder name
- Verify bank reserved mobile number

#### 19. Bank card list

 $\circ$  View all linked bank cards
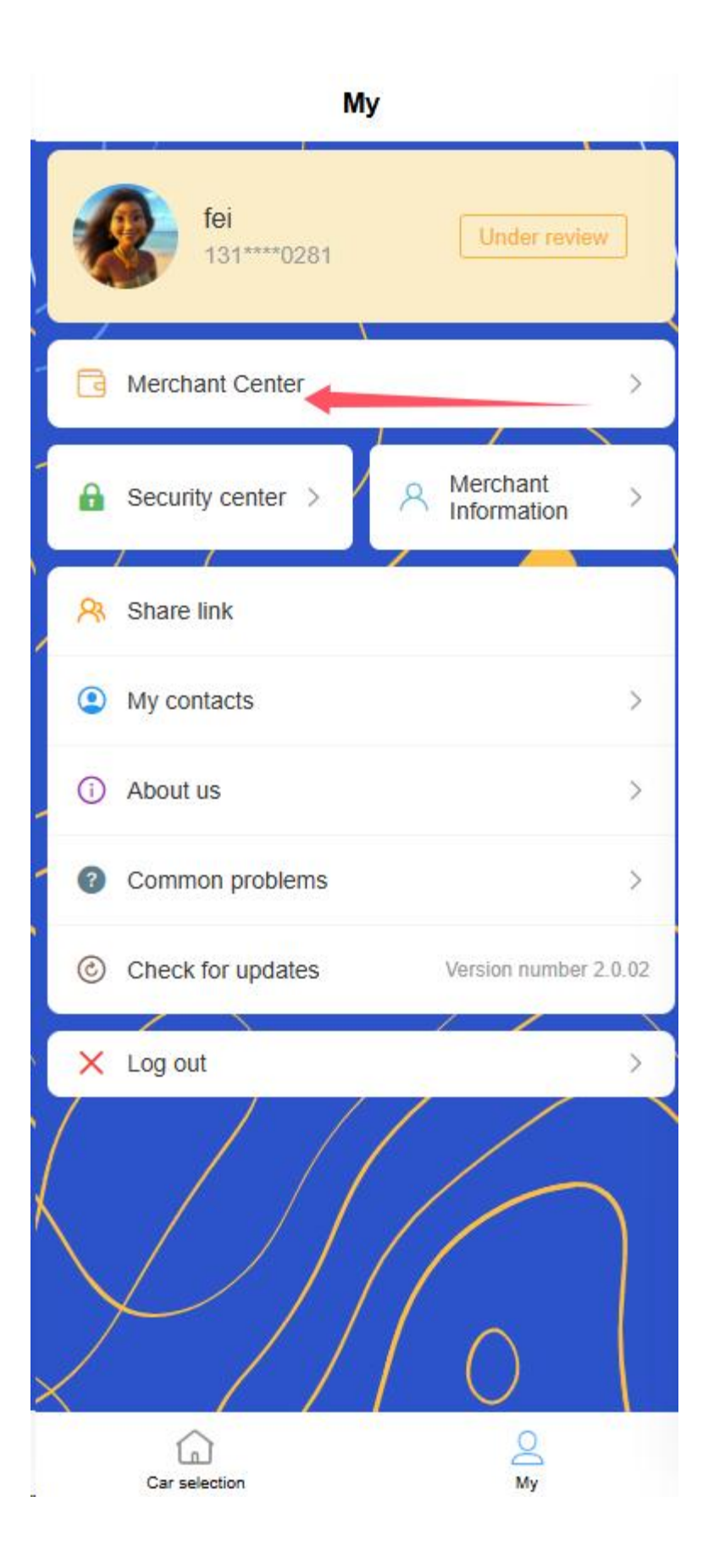

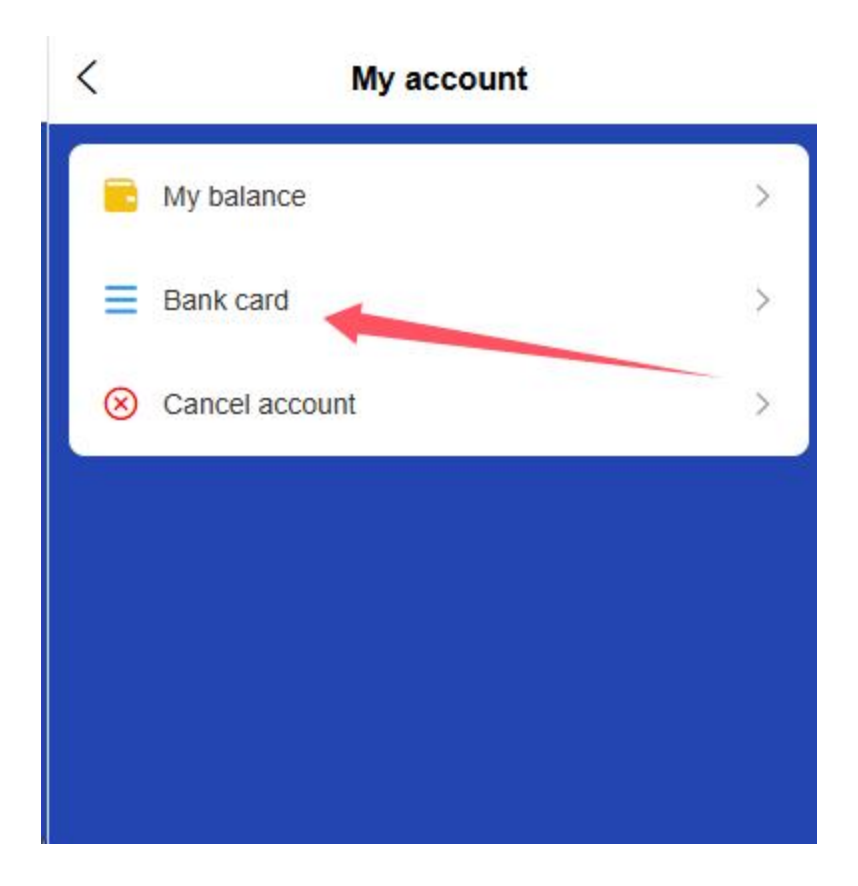

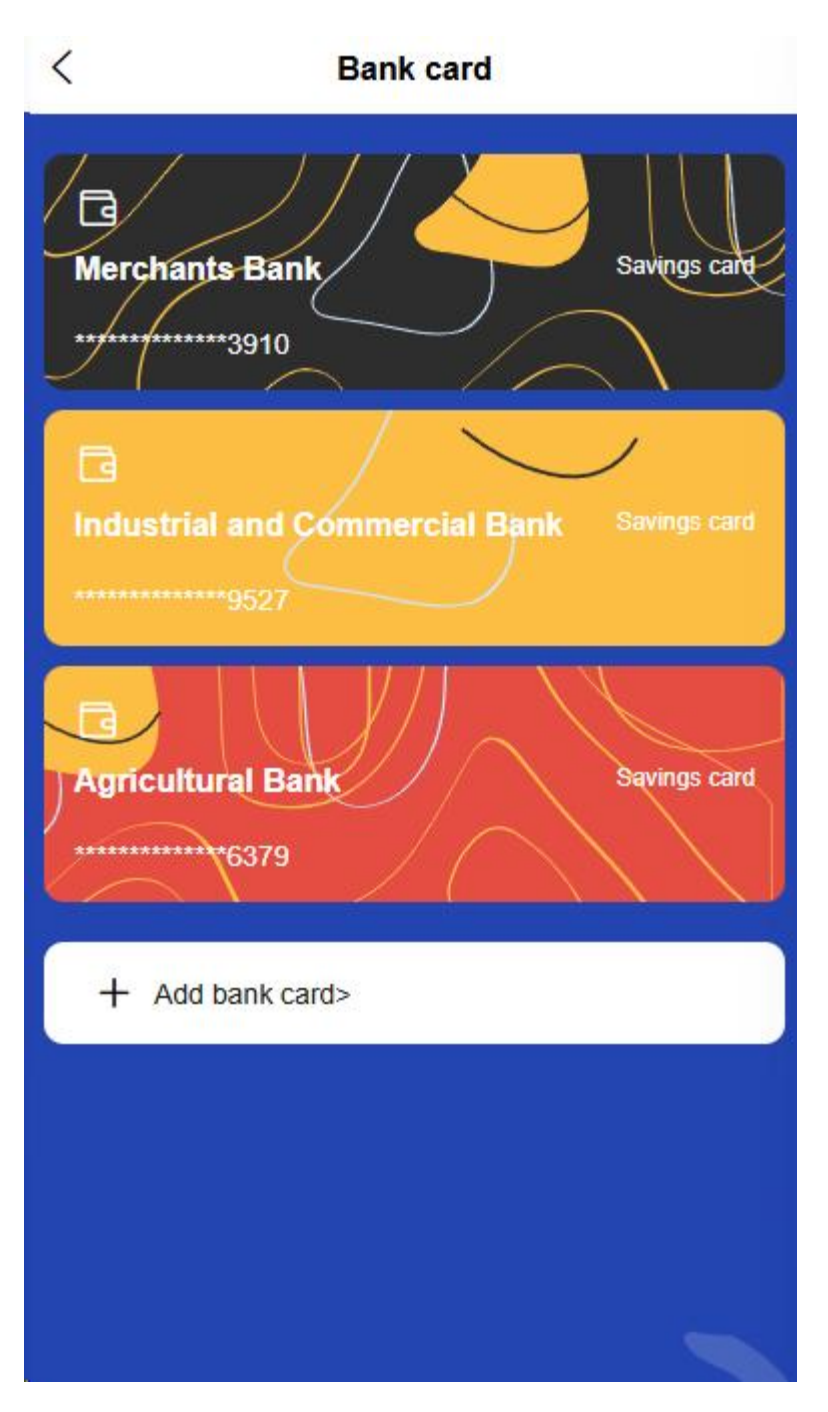

• Set default bank card

### 20. Unbinding operation

• Select the bank card you want to unbind

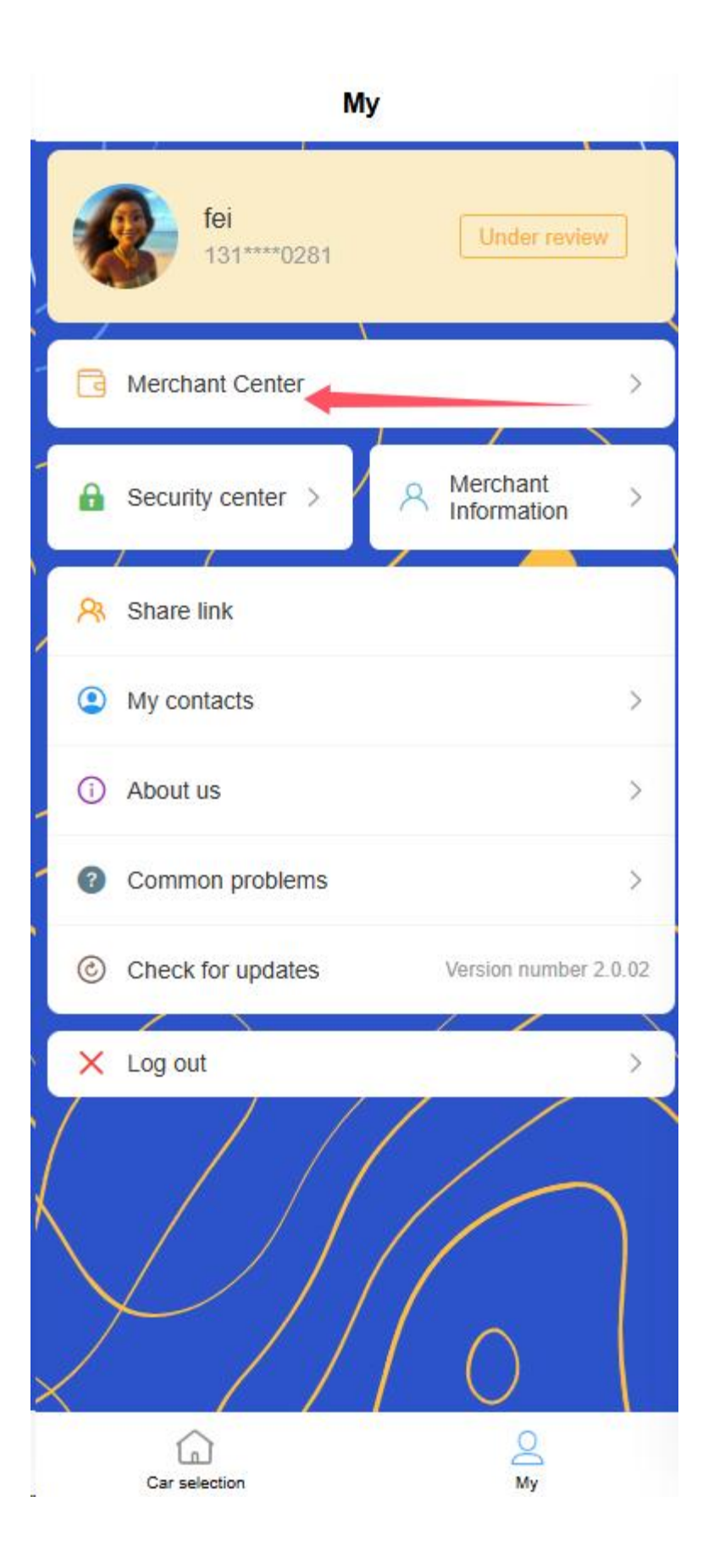

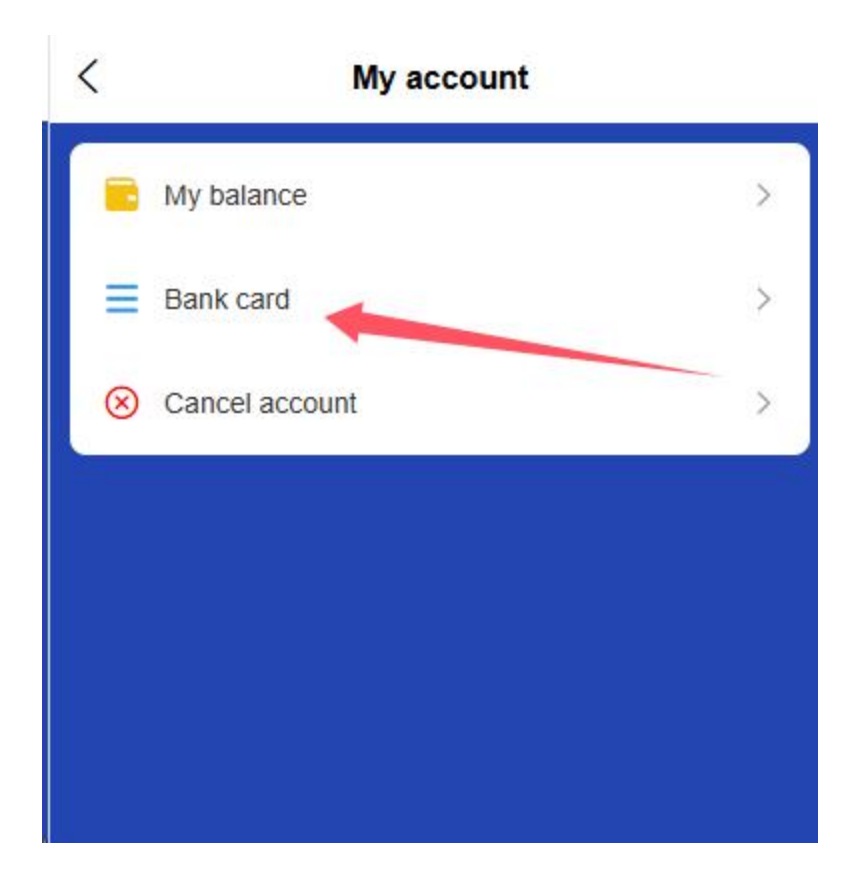

Select the bank card that needs to be unbound

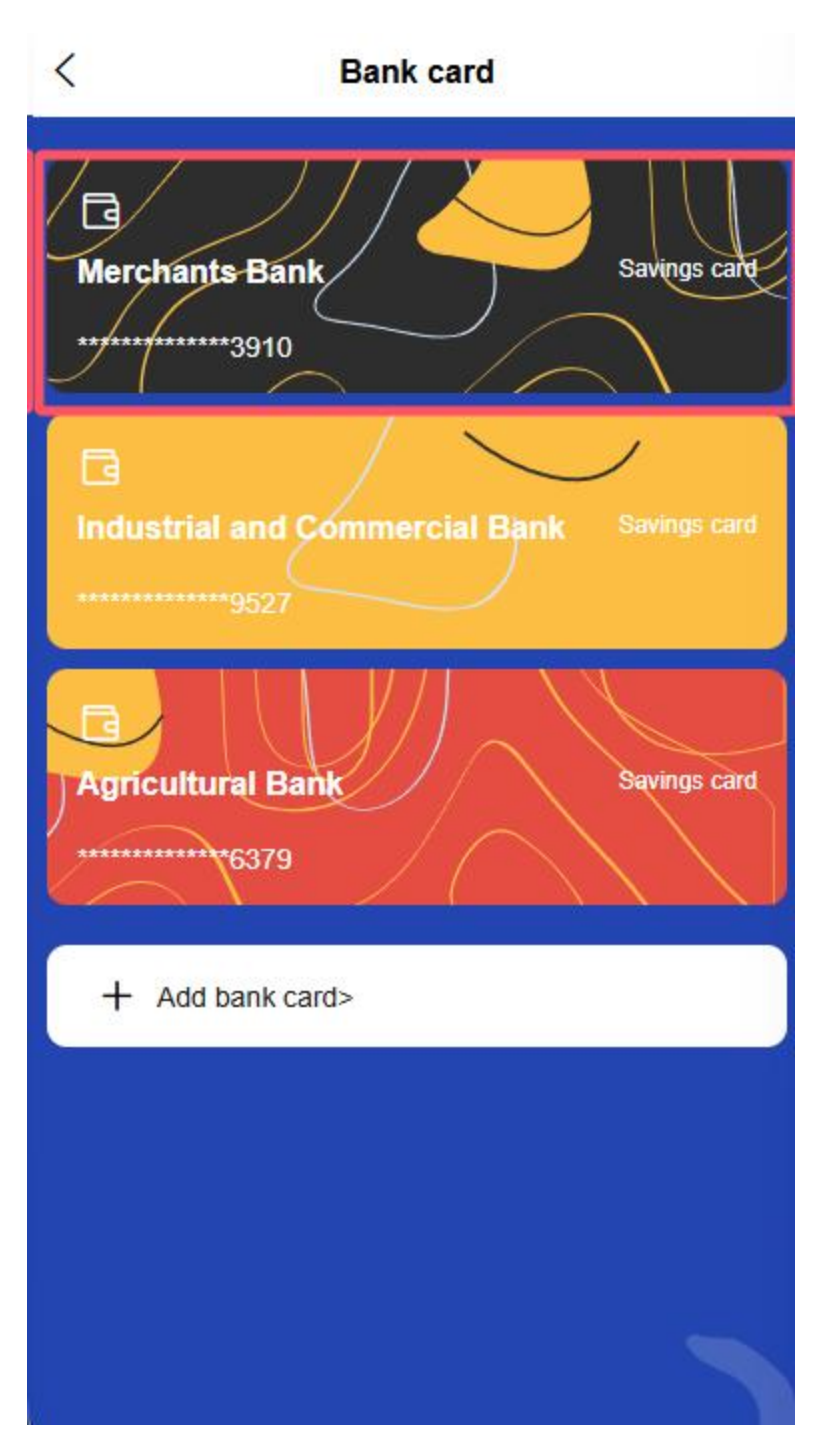

Click on "Unbind" in the upper right corner

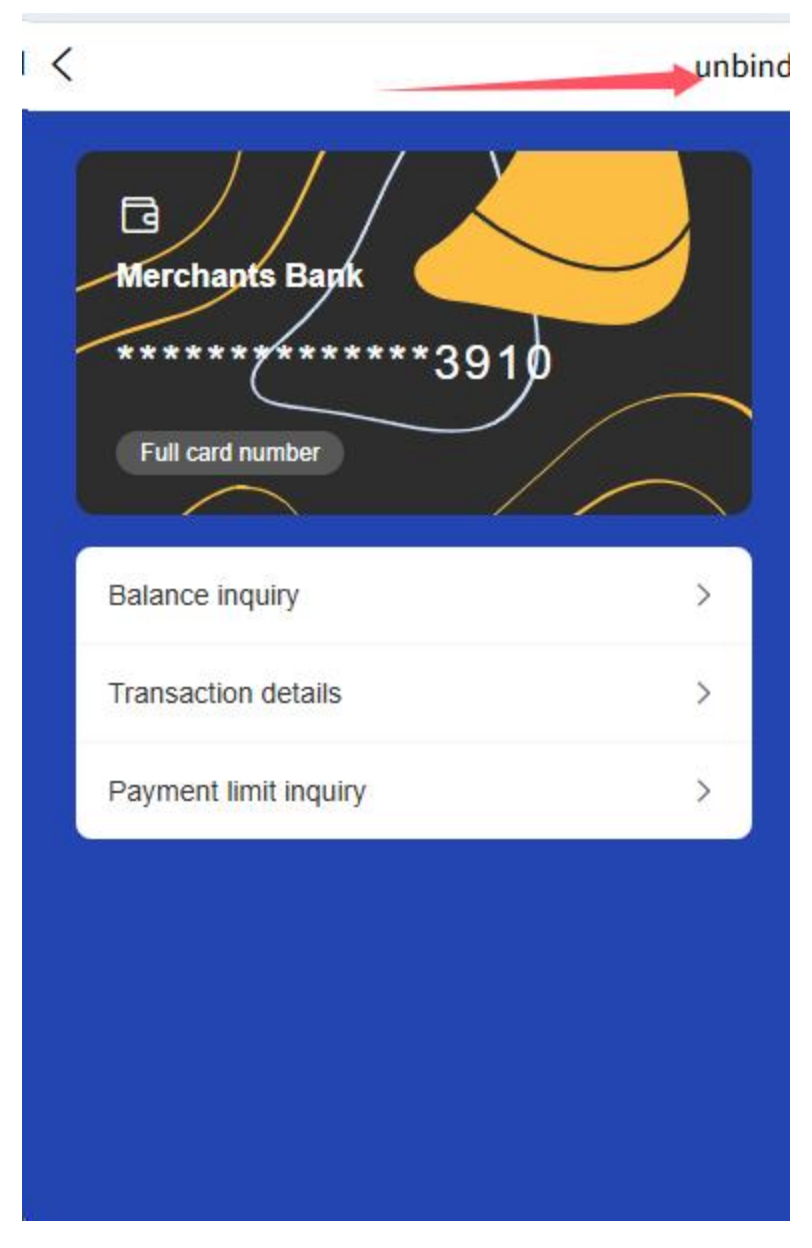

o Confirm unbinding after identity verification

# 2.6 Trading Function

Merchant users can perform the following transaction operations:

### 21. transfer

- Select transfer method
  - Transfer via mobile phone number

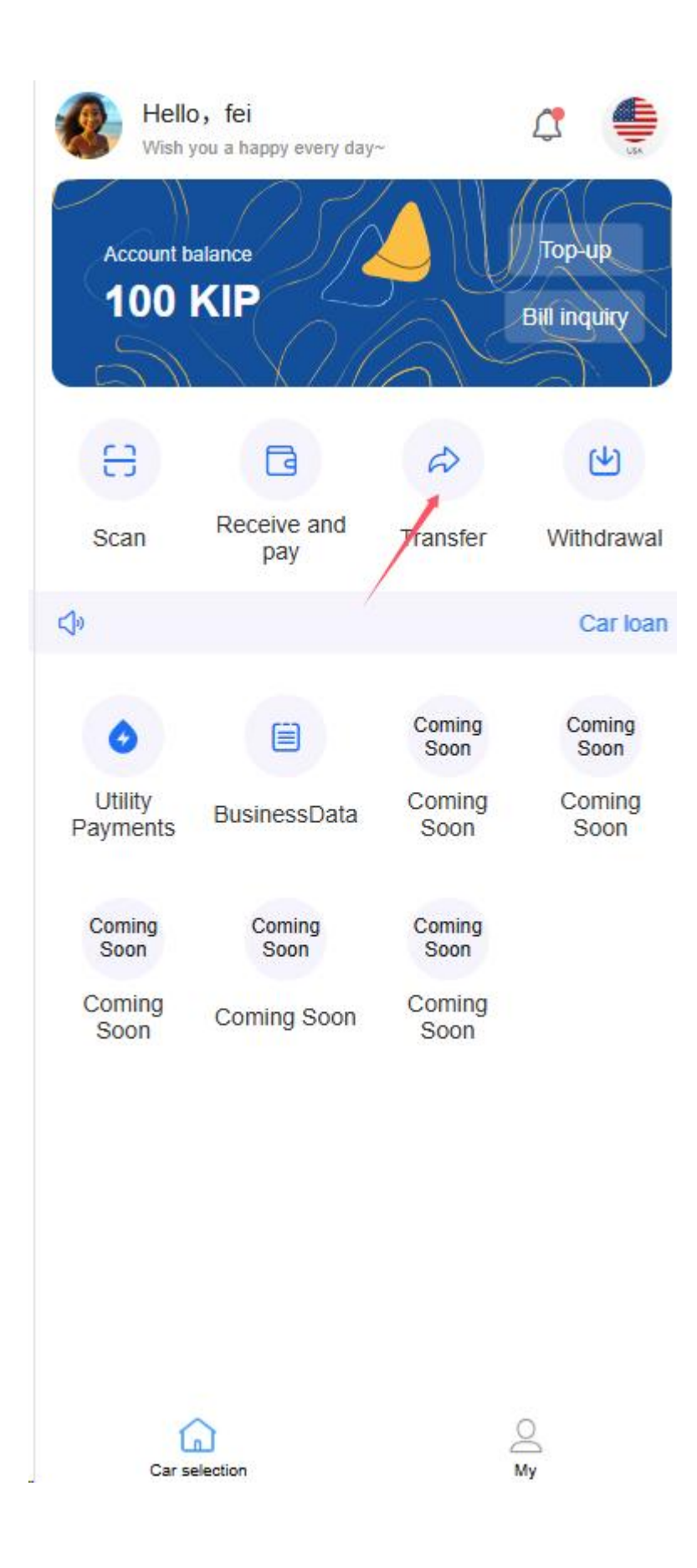

## Transfer via Account ID

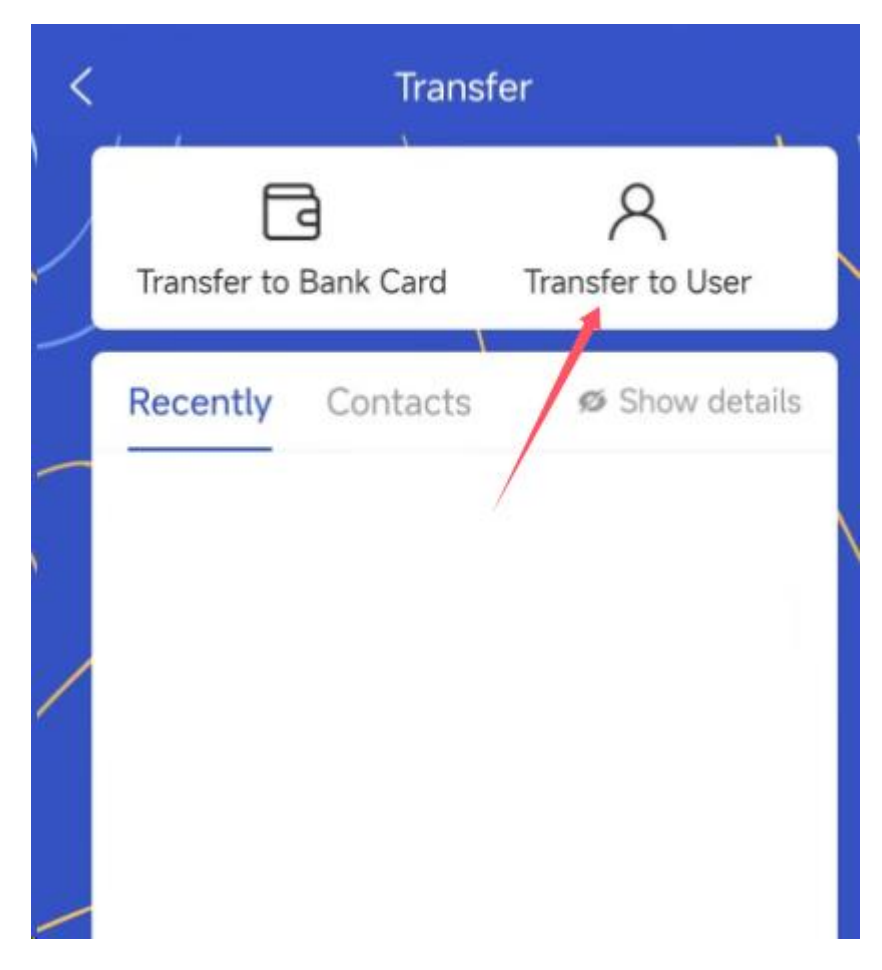

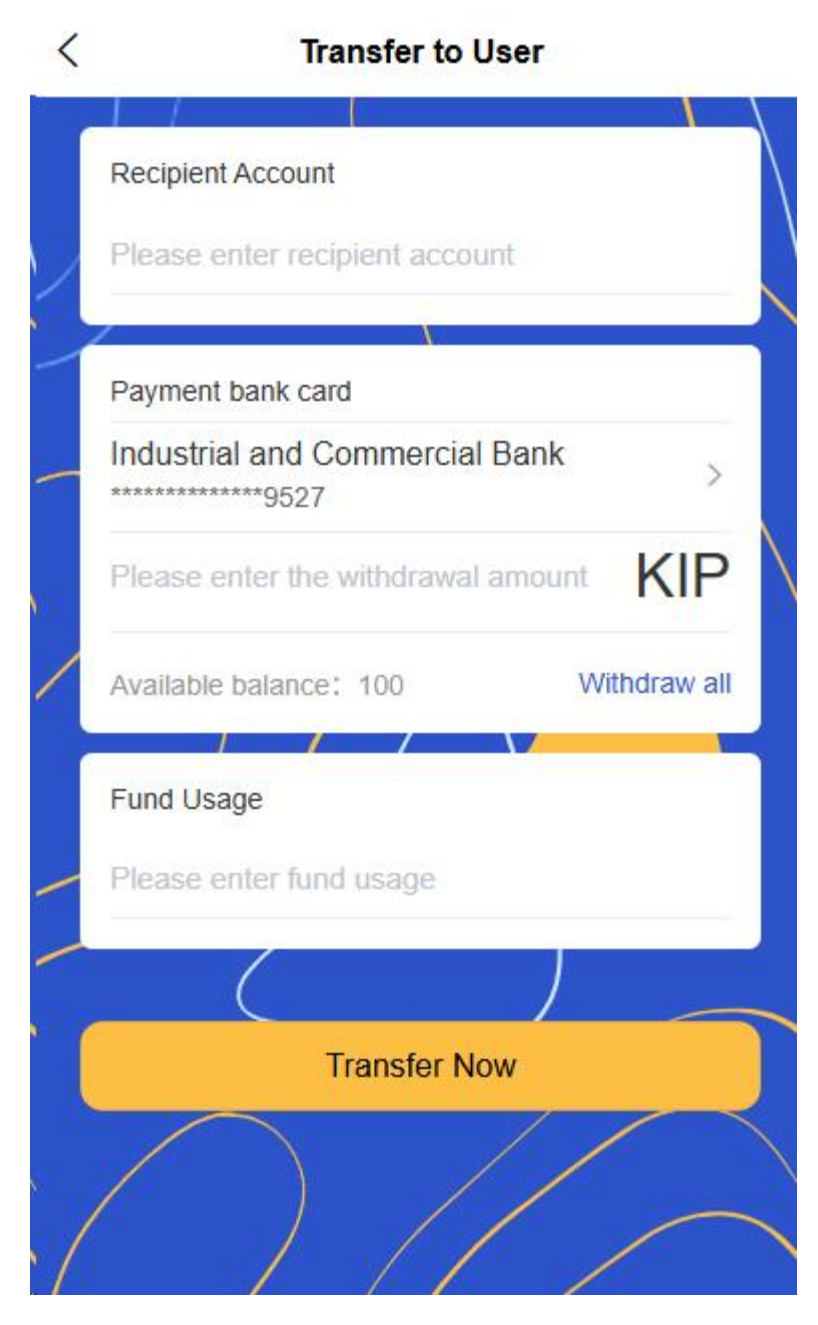

Select from Favorites

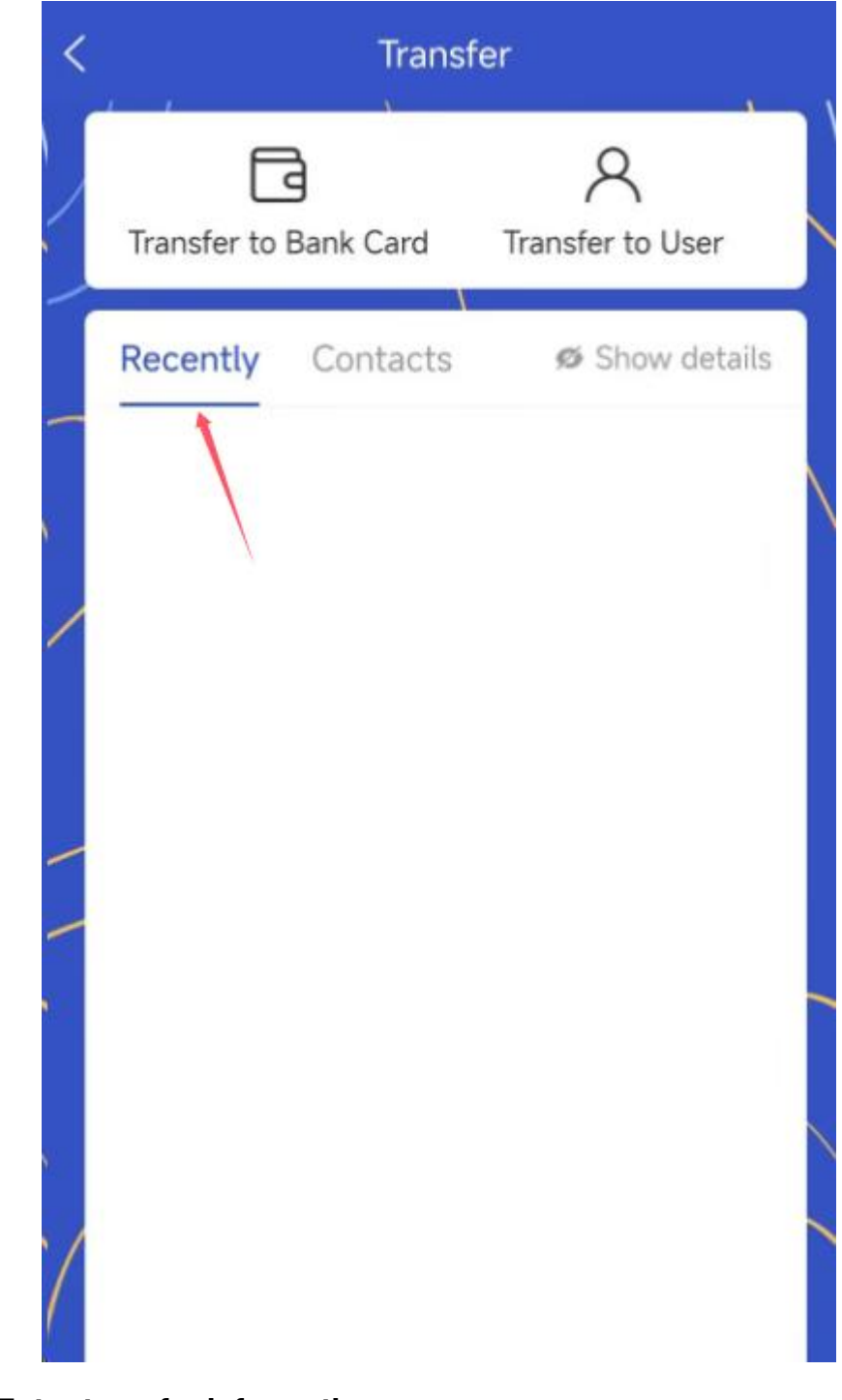

## $\circ \quad \text{Enter transfer information} \\$

• Enter the transfer amount

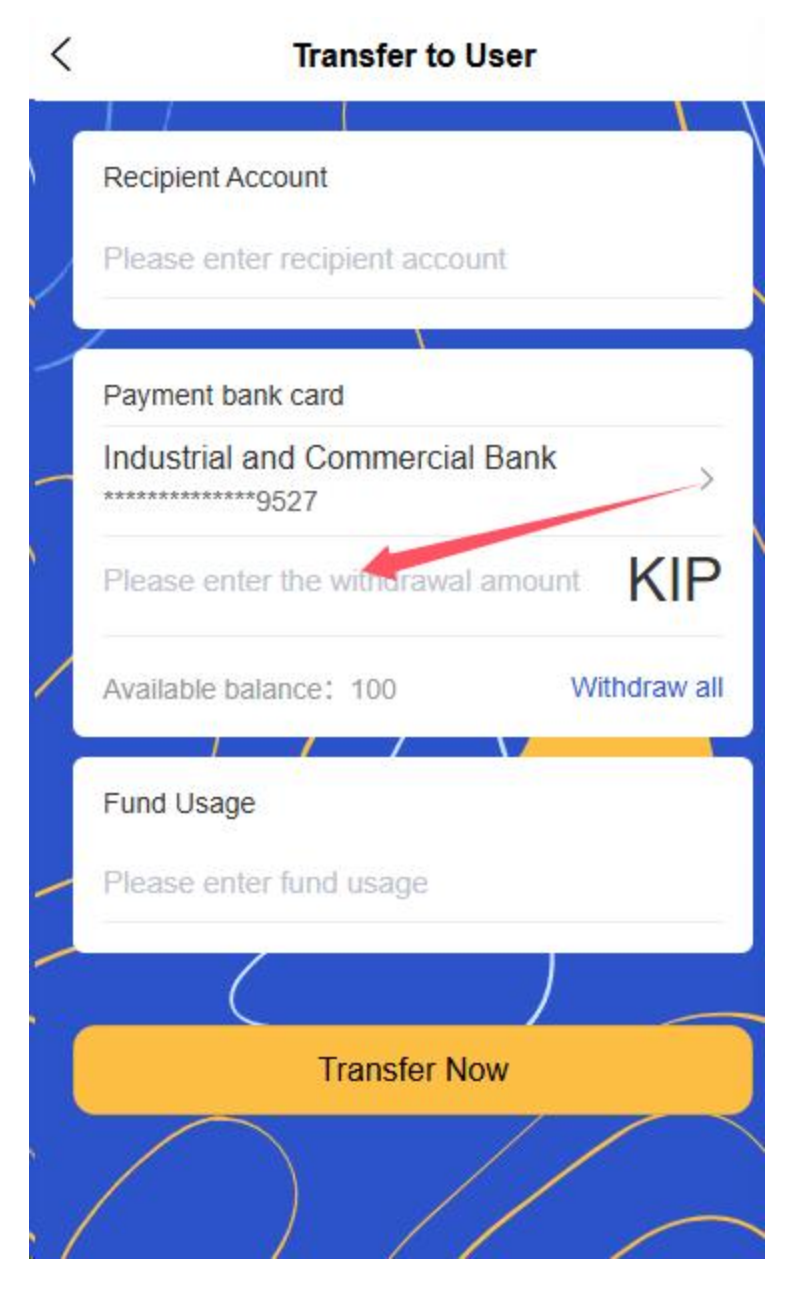

Add transfer notes

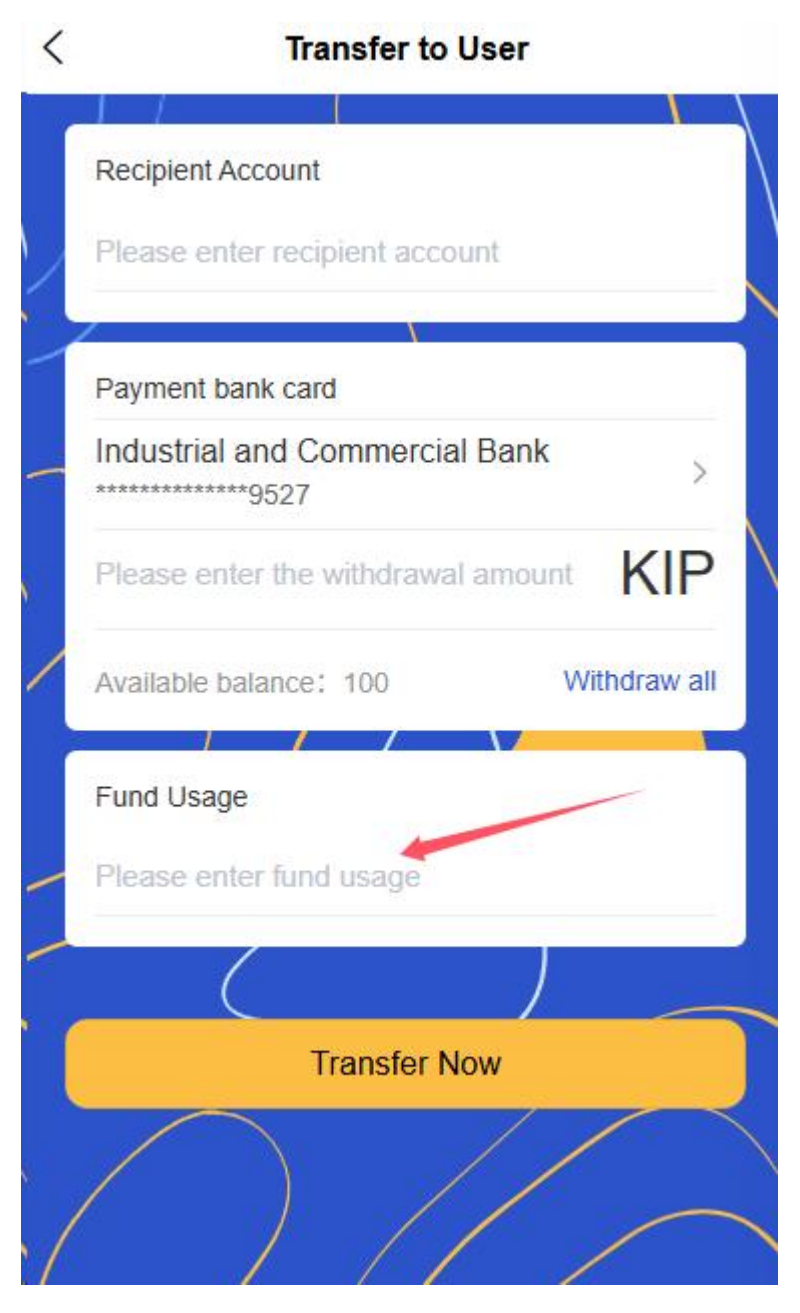

Select the transfer method (instant transfer or scheduled transfer)

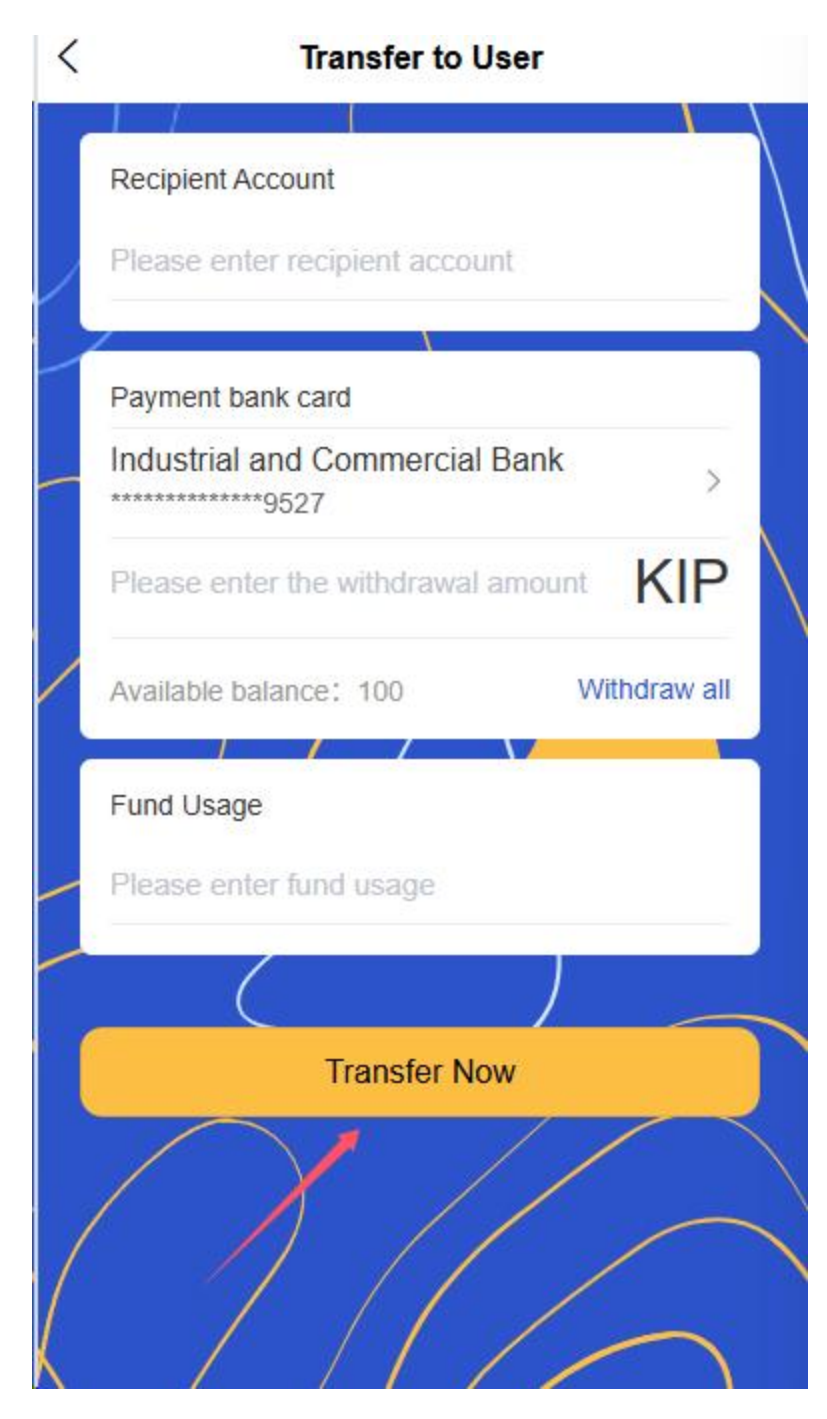

### • Confirm and complete

• Confirm the recipient information and amount

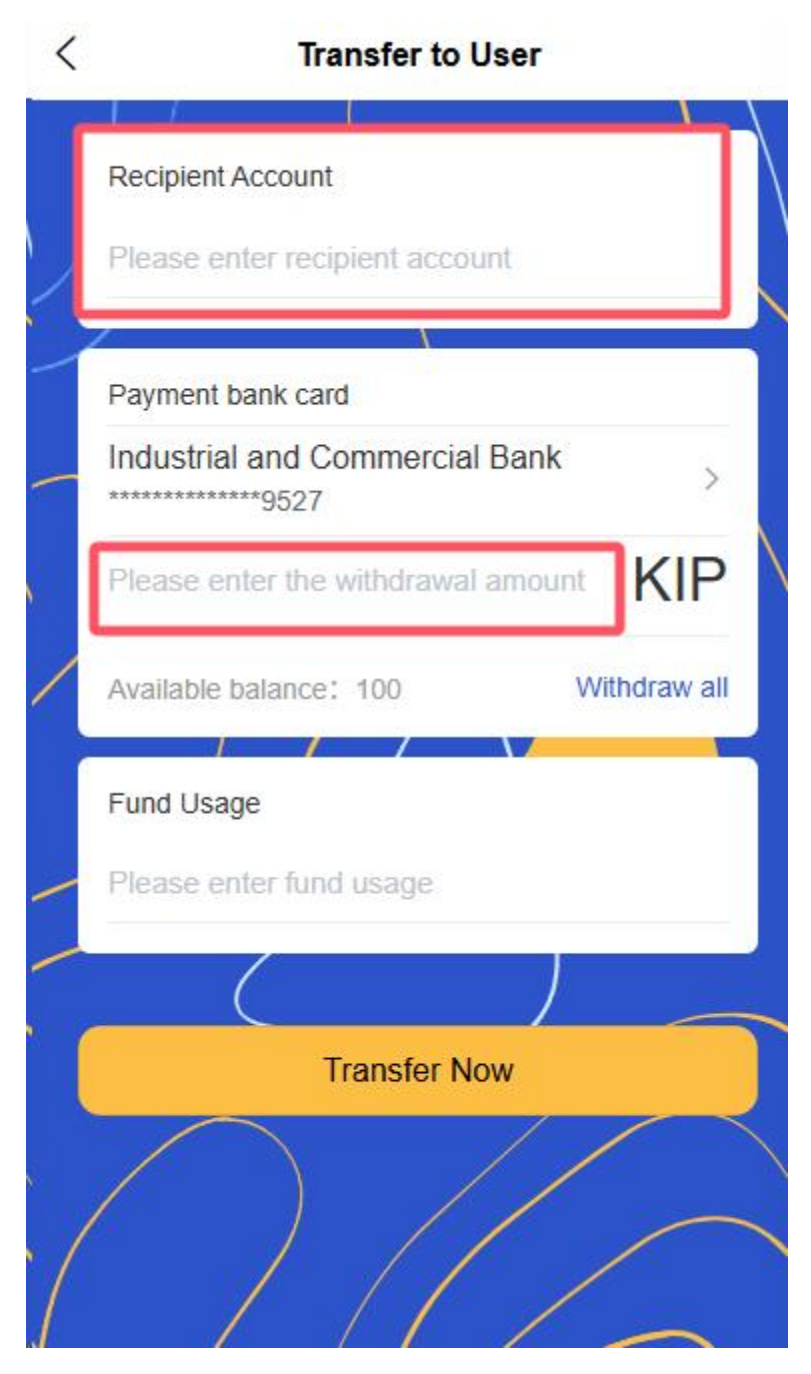

- Enter payment password or biometric authentication
- Get electronic voucher

#### 22. Withdrawal

- Select withdrawal account
  - Select withdraw to bound bank card

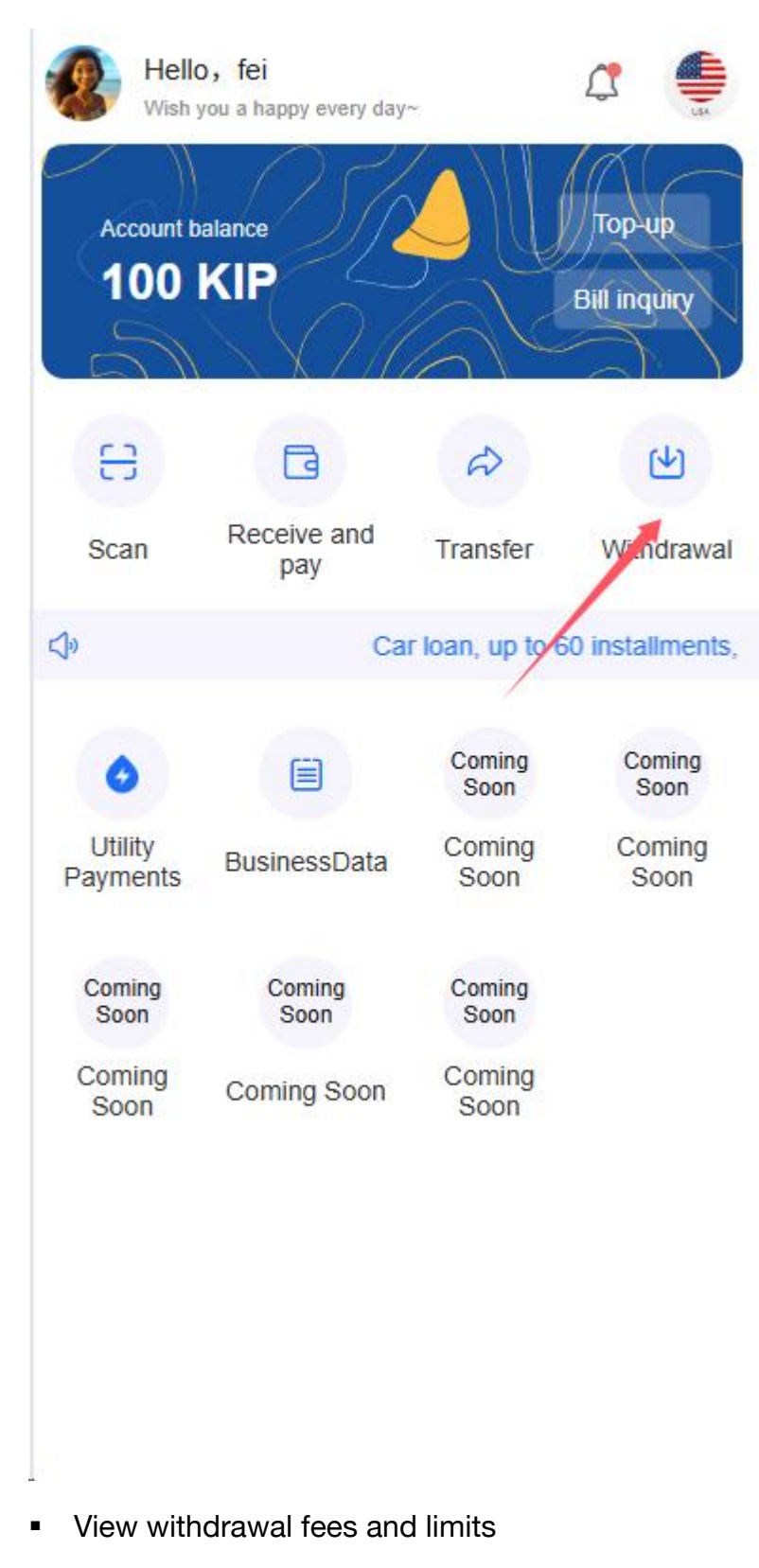

• Enter withdrawal information

• Enter the withdrawal amount

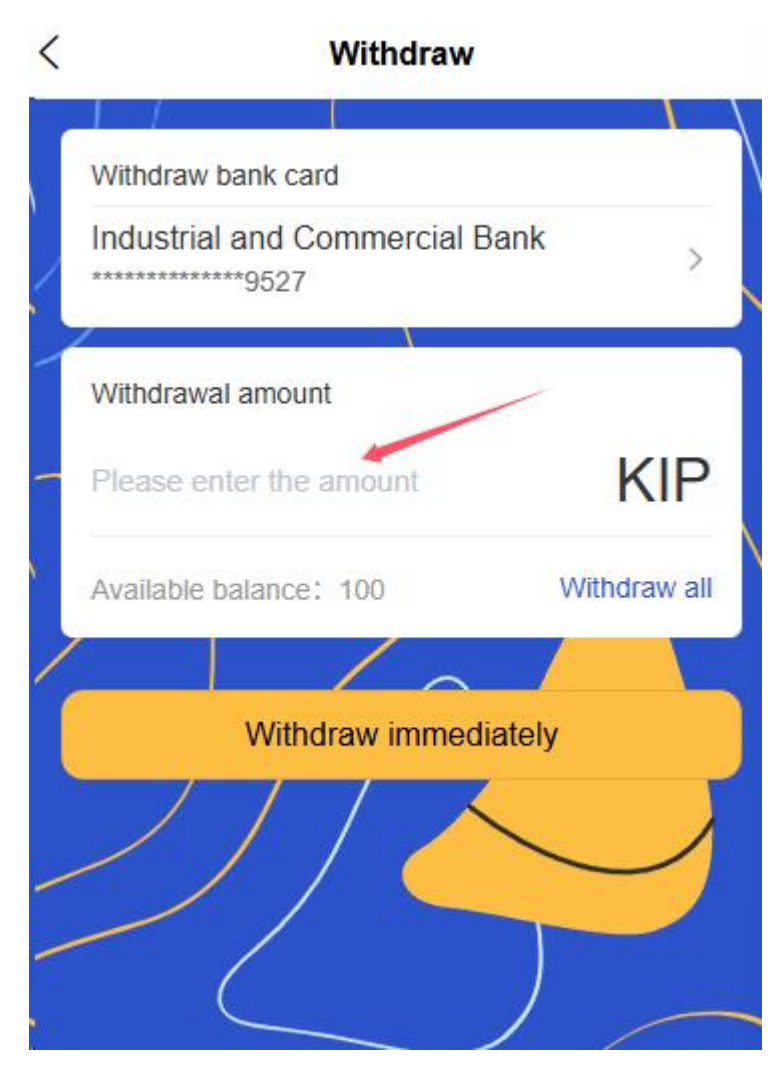

Select the arrival time (real time or T+1)

#### • Confirm and complete

- Confirm withdrawal information
- Enter payment password or biometric authentication
- Check withdrawal progress and estimated arrival time

### 23. top up

- Select recharge method
  - Bank card recharge

| Wish y              | <b>5, fei</b><br>you <mark>a</mark> happy every day | ~              |                        |
|---------------------|-----------------------------------------------------|----------------|------------------------|
| Account b<br>100    | alance<br>KIP                                       |                | Top-up<br>Bill inquiry |
| 8                   | G                                                   | Ð              | ۲<br>ک                 |
| Scan                | Receive and pay                                     | Transfer       | Withdrawal             |
| C)o                 |                                                     | Ca             | ar Ioan, up to 6       |
| 0                   |                                                     | Coming<br>Soon | Coming<br>Soon         |
| Utility<br>Payments | BusinessData                                        | Coming<br>Soon | Coming<br>Soon         |
| Coming<br>Soon      | Coming<br>Soon                                      | Coming<br>Soon |                        |
| Coming<br>Soon      | Coming Soon                                         | Coming<br>Soon |                        |

Recharge via third-party payment channels

# • Enter recharge information

• Enter or select the recharge amount

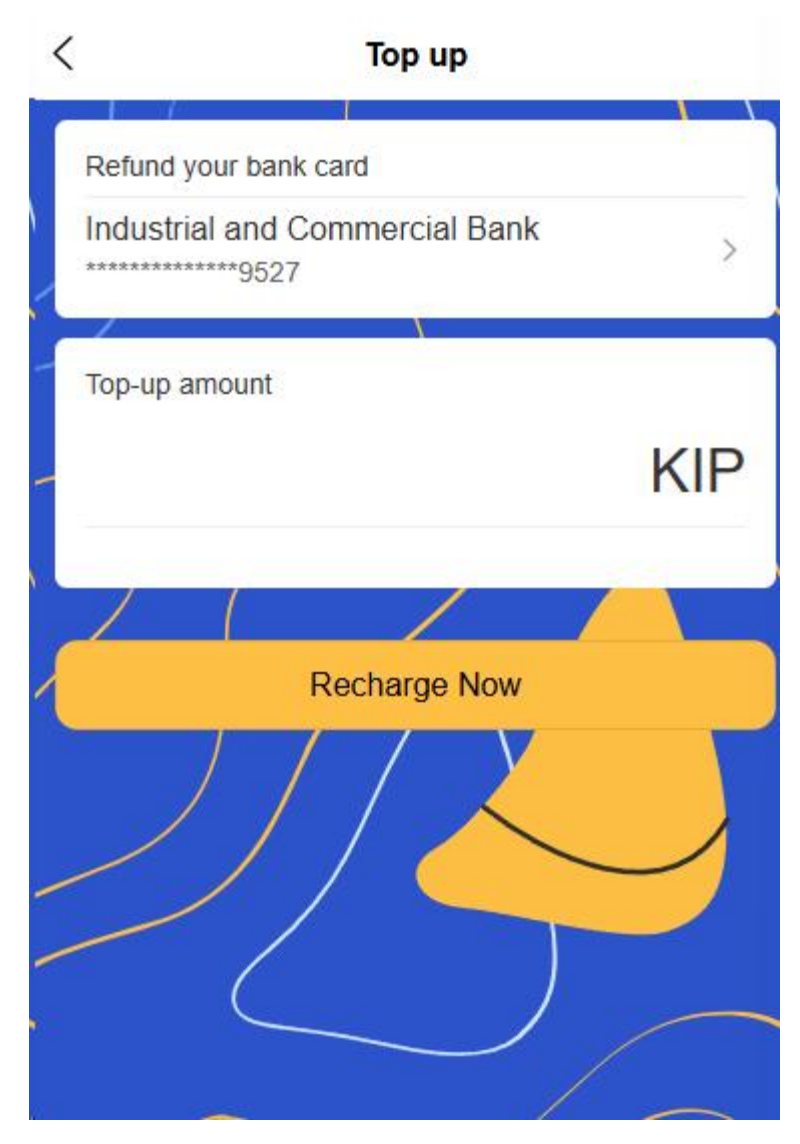

- Check the top-up fee (if any)
- $\circ \quad \text{Confirm and complete}$ 
  - Confirm recharge information

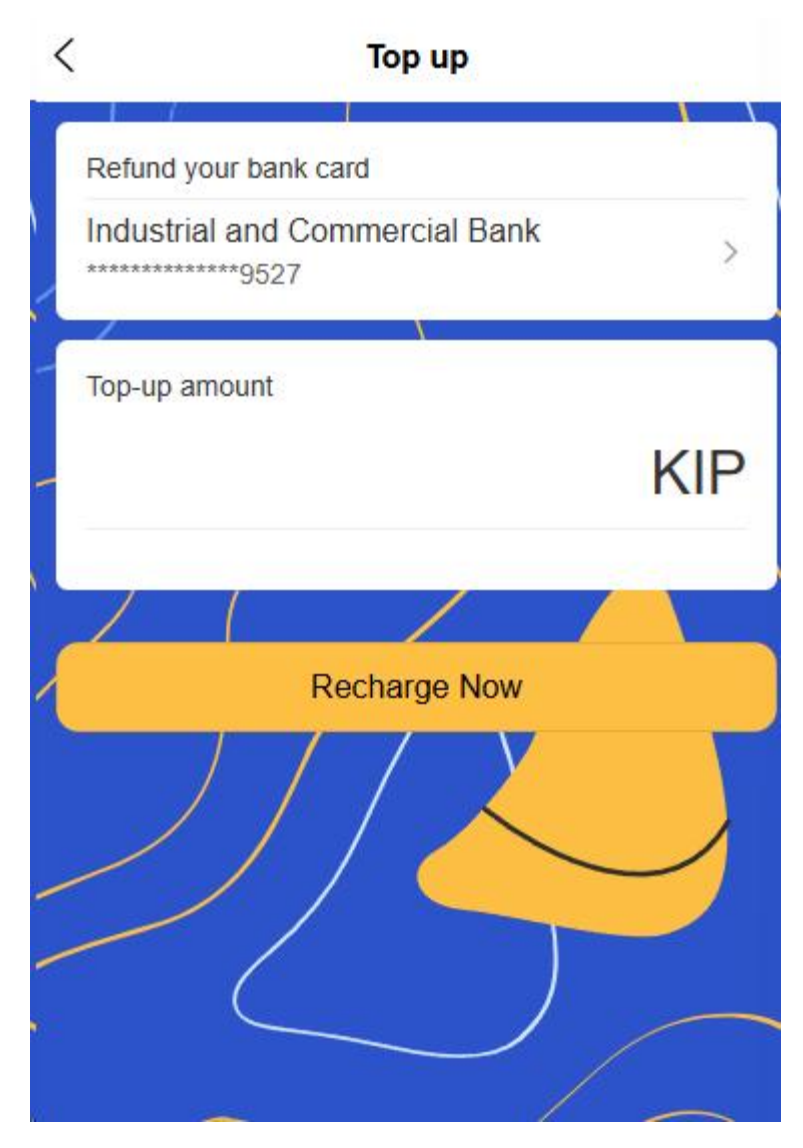

- Complete payment
- View recharge records and electronic vouchers

# 2.7 QR code payment function

## 24. Payment code type

- Static merchant payment code
  - Generate a permanent and valid merchant account QR code

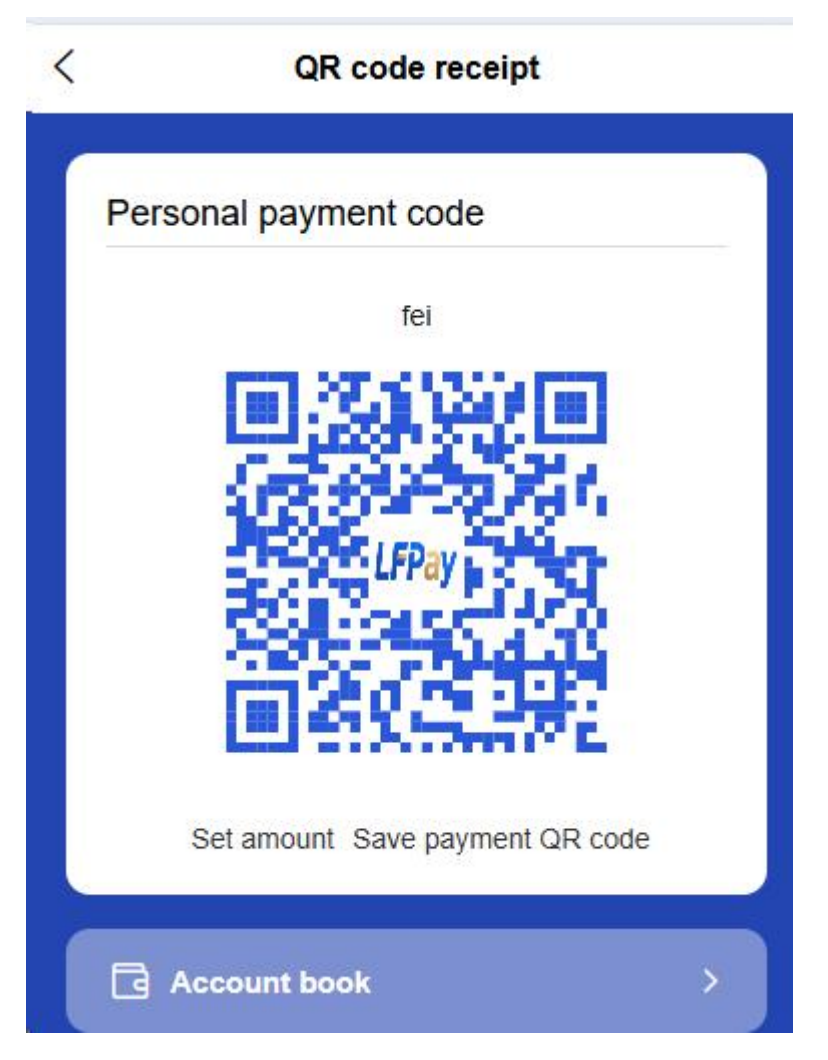

Support saving, sharing or printing and posting in the store

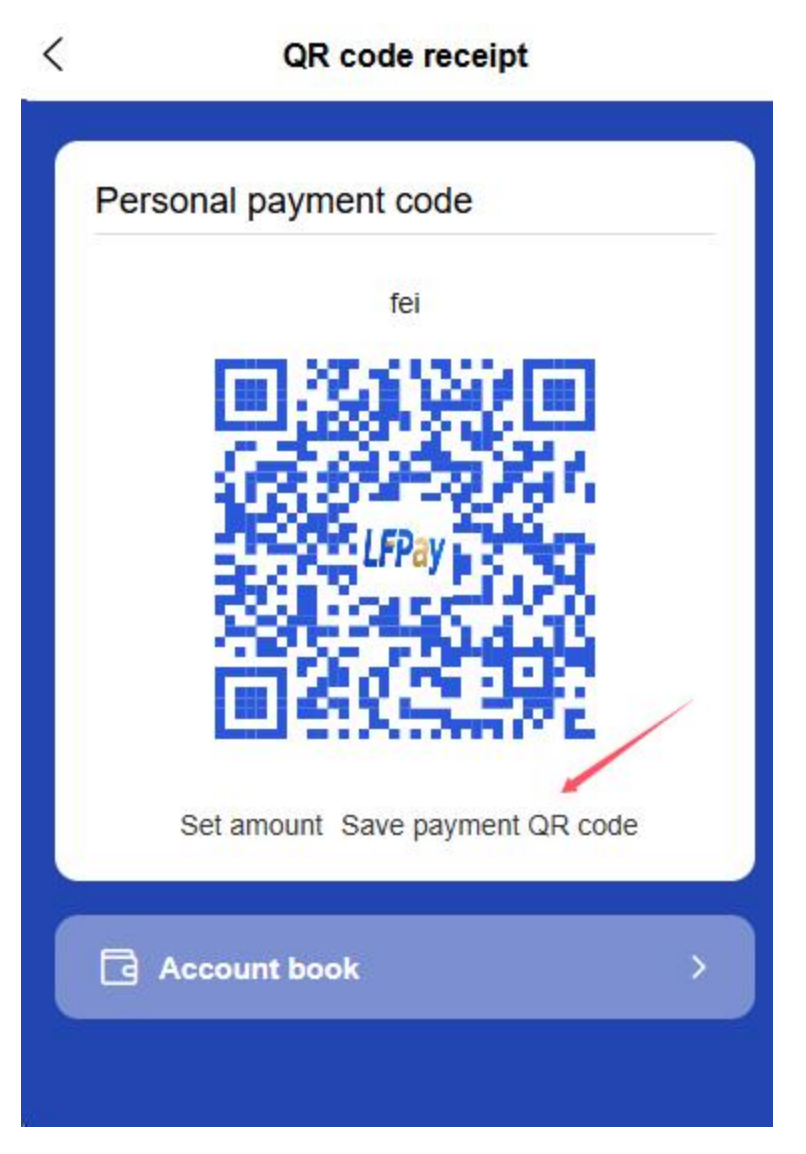

• There is no preset amount. Customers need to enter the amount manually after scanning the code.

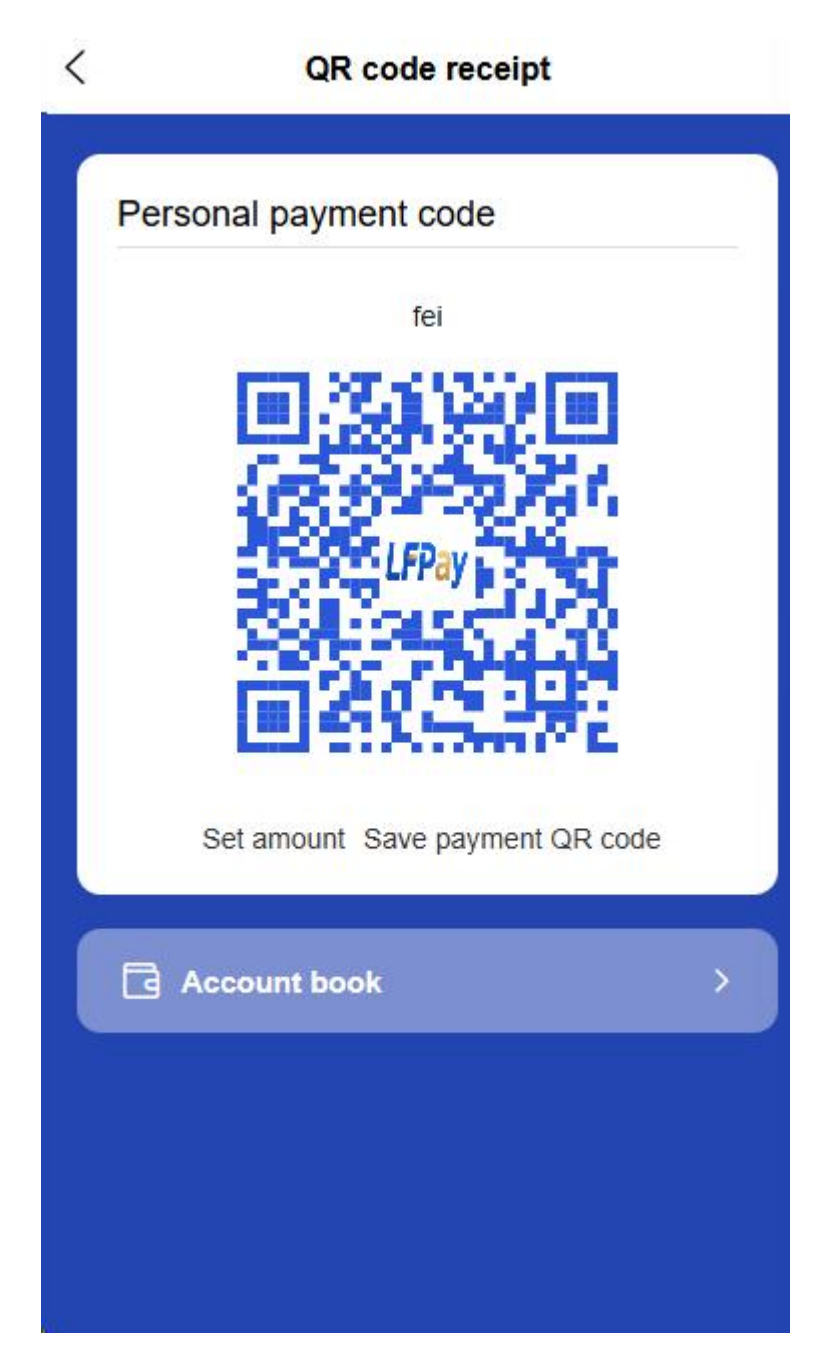

- Dynamic payment code
  - Pure dynamic payment code : valid for a limited time, no preset amount, enhanced security

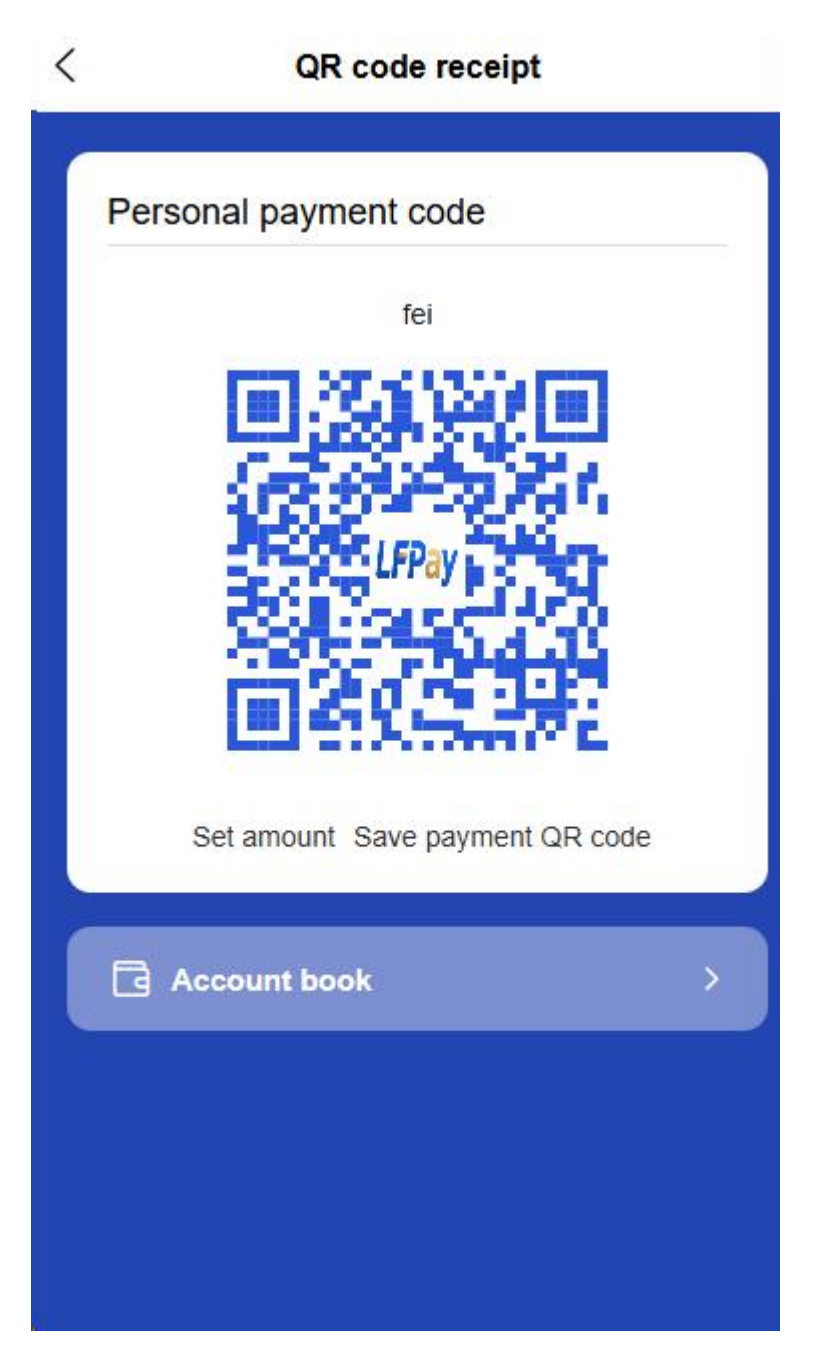

• **Payment code with amount** : pre-set the payment amount, and directly display and confirm it after scanning the code

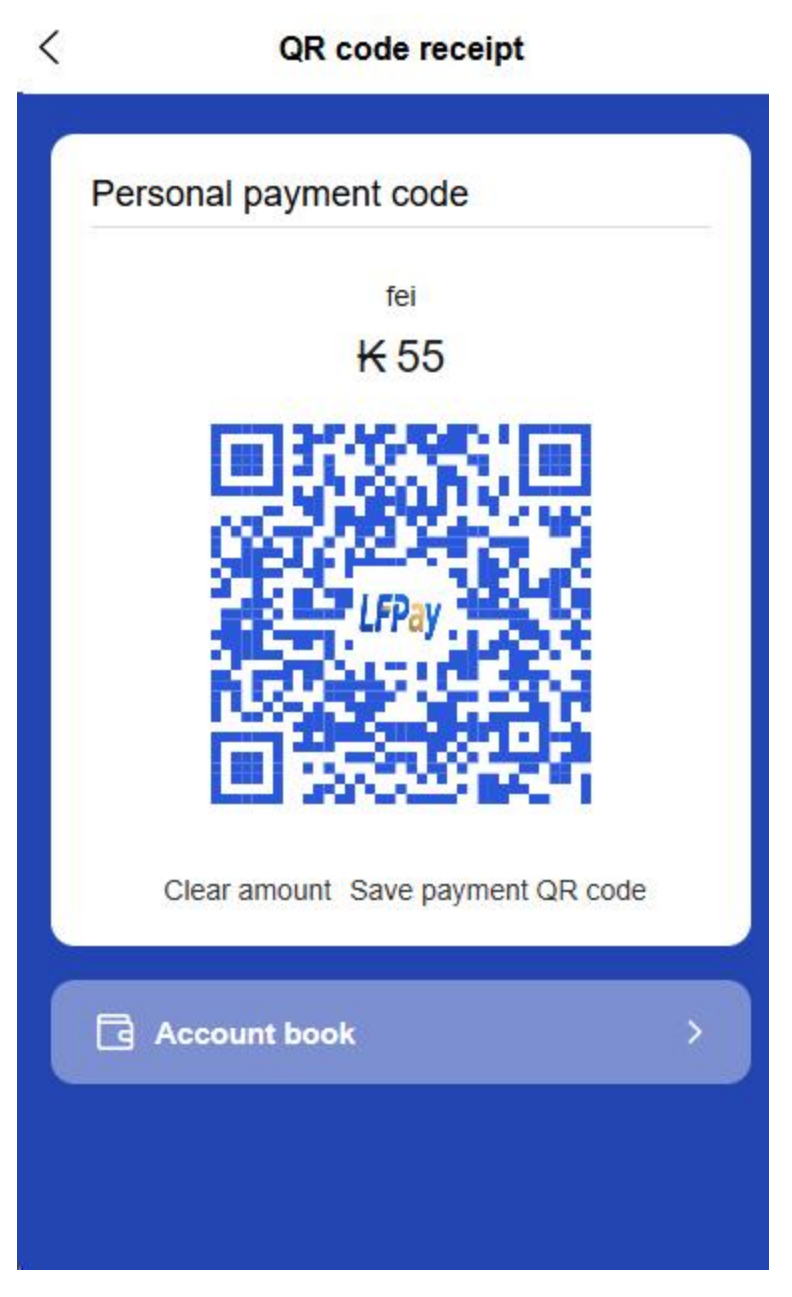

- The default validity period is automatically set to a certain time
- Support adding transaction notes for easy recording

### 25. Scan code payment process

- Scan customer payment code
  - Open the APP scan function and point it at the customer's payment code

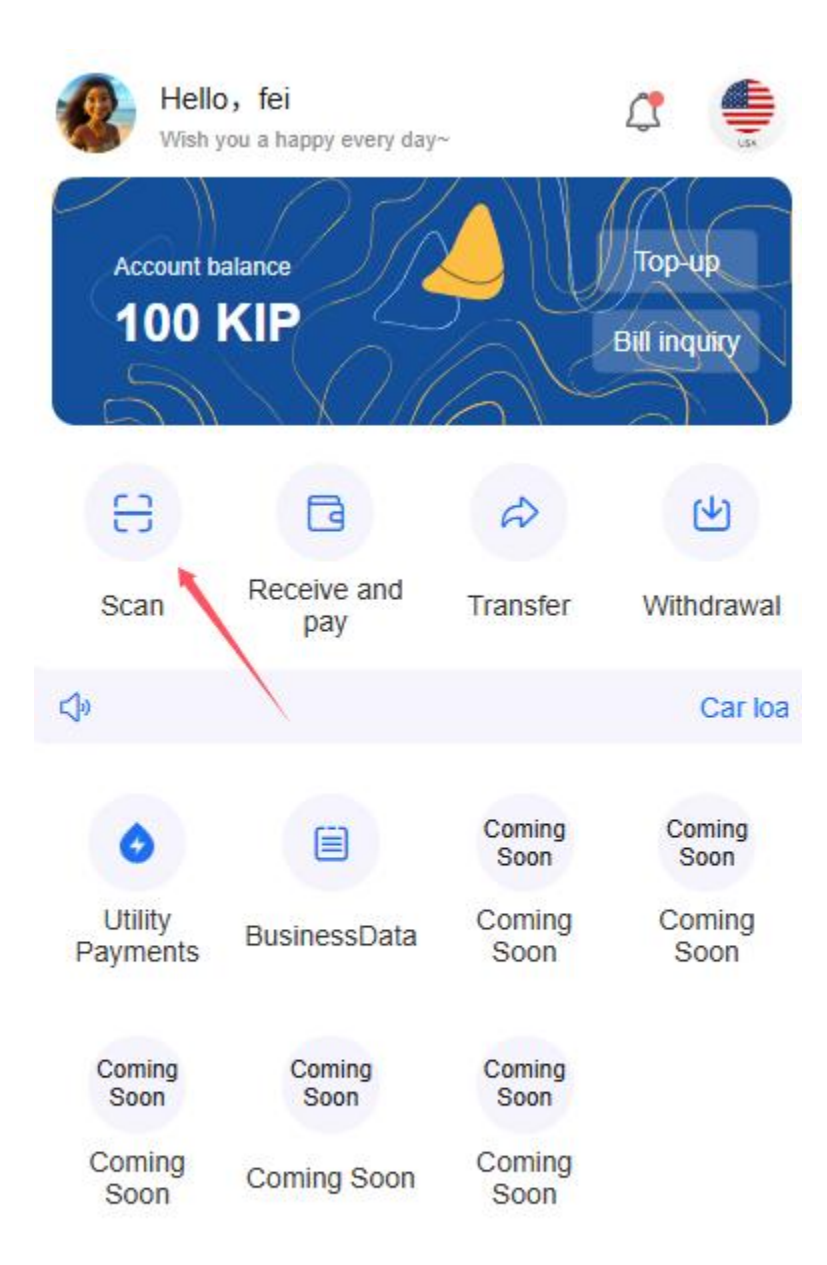

- The system automatically identifies the payer information
- Enter the payment amount (if it is a pure payment code)

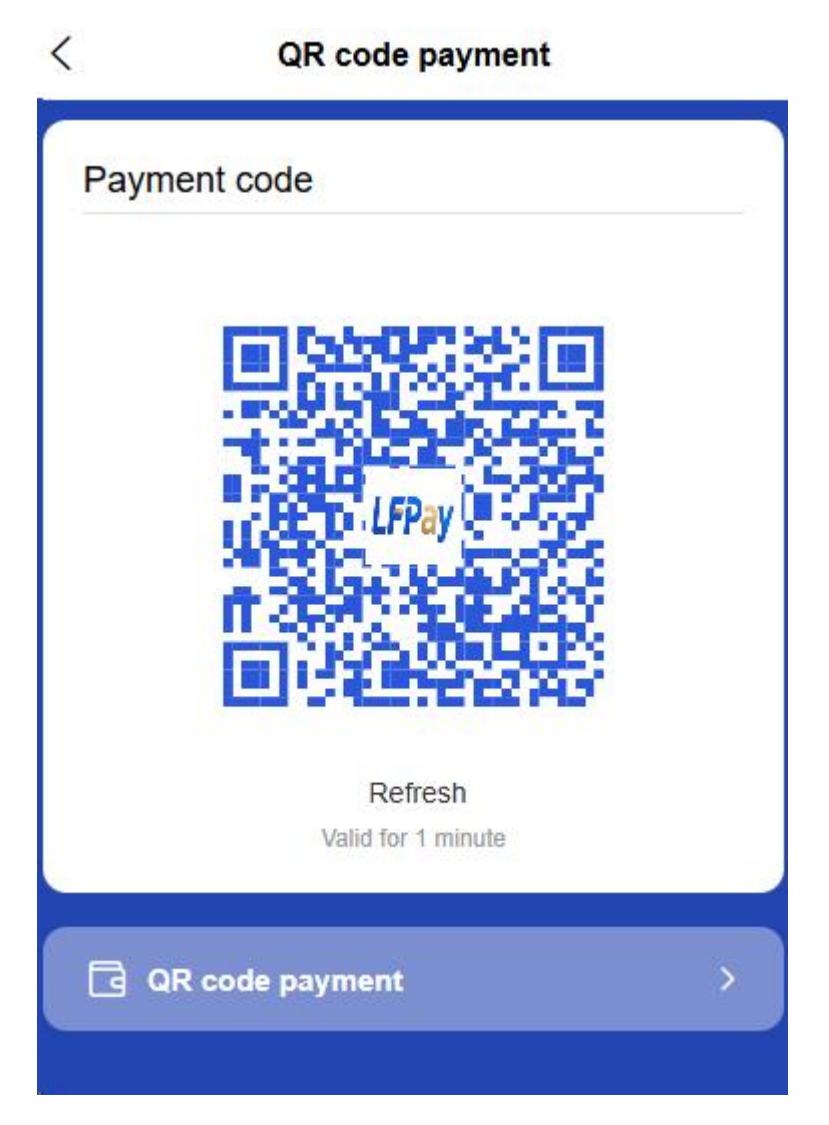

- Confirm payment information and complete transaction
- Generate electronic receipt

# 26. Payment code function

- Merchant payment code
  - Open the "Payment Code" function on the APP homepage to generate a merchant payment code

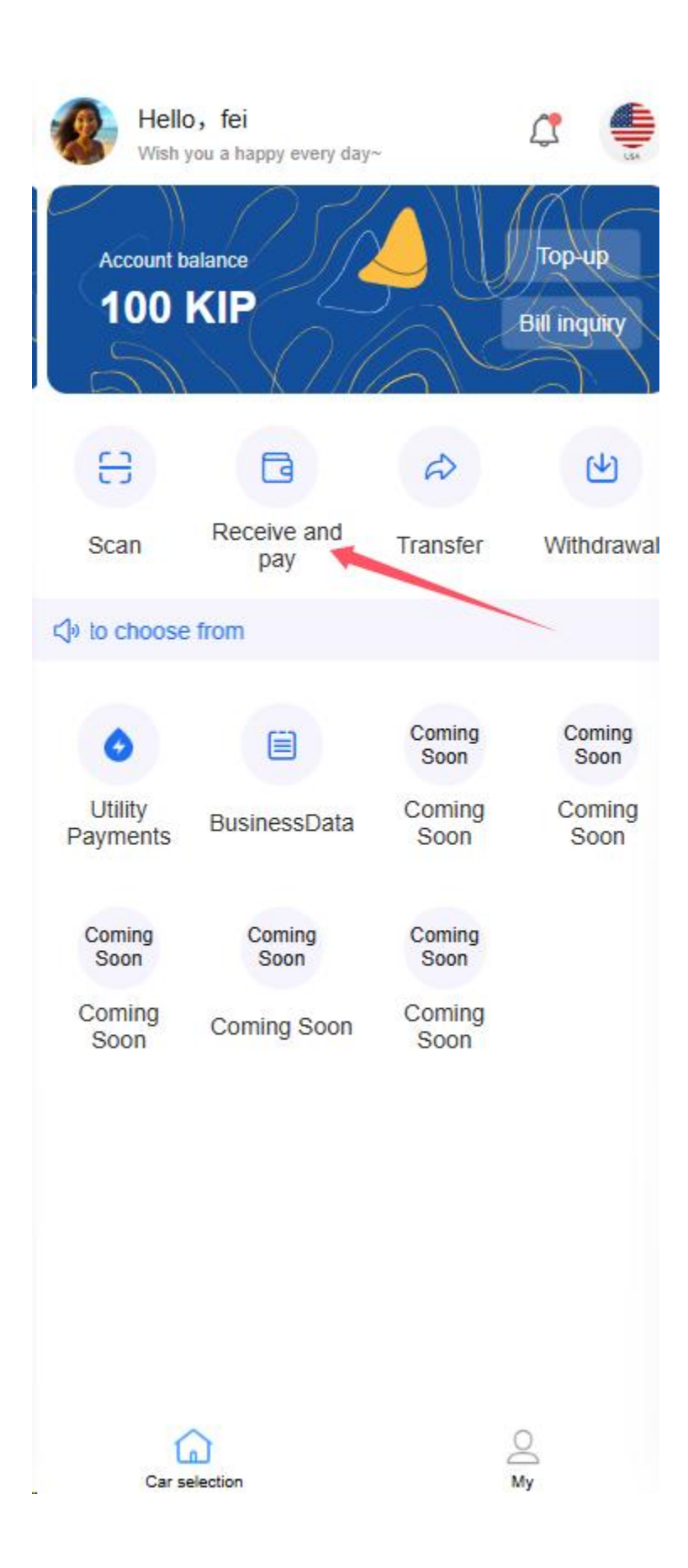

Automatically refresh every 60 seconds to prevent theft

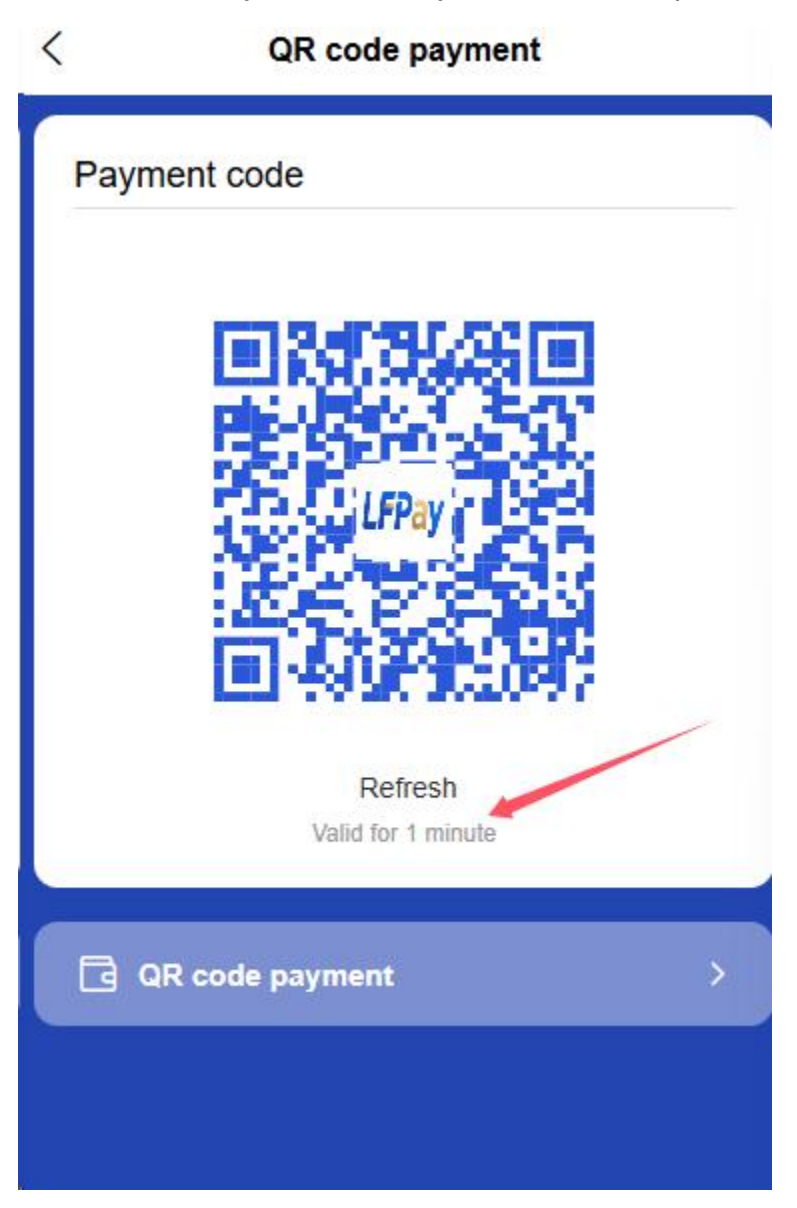

- The supplier scans the payment code to complete the payment
- You can set a daily payment code transaction limit to ensure fund security

### 27. Common usage scenarios

- **o B2C Commercial Payment** 
  - The merchant presents the payment code and the customer scans the code to pay

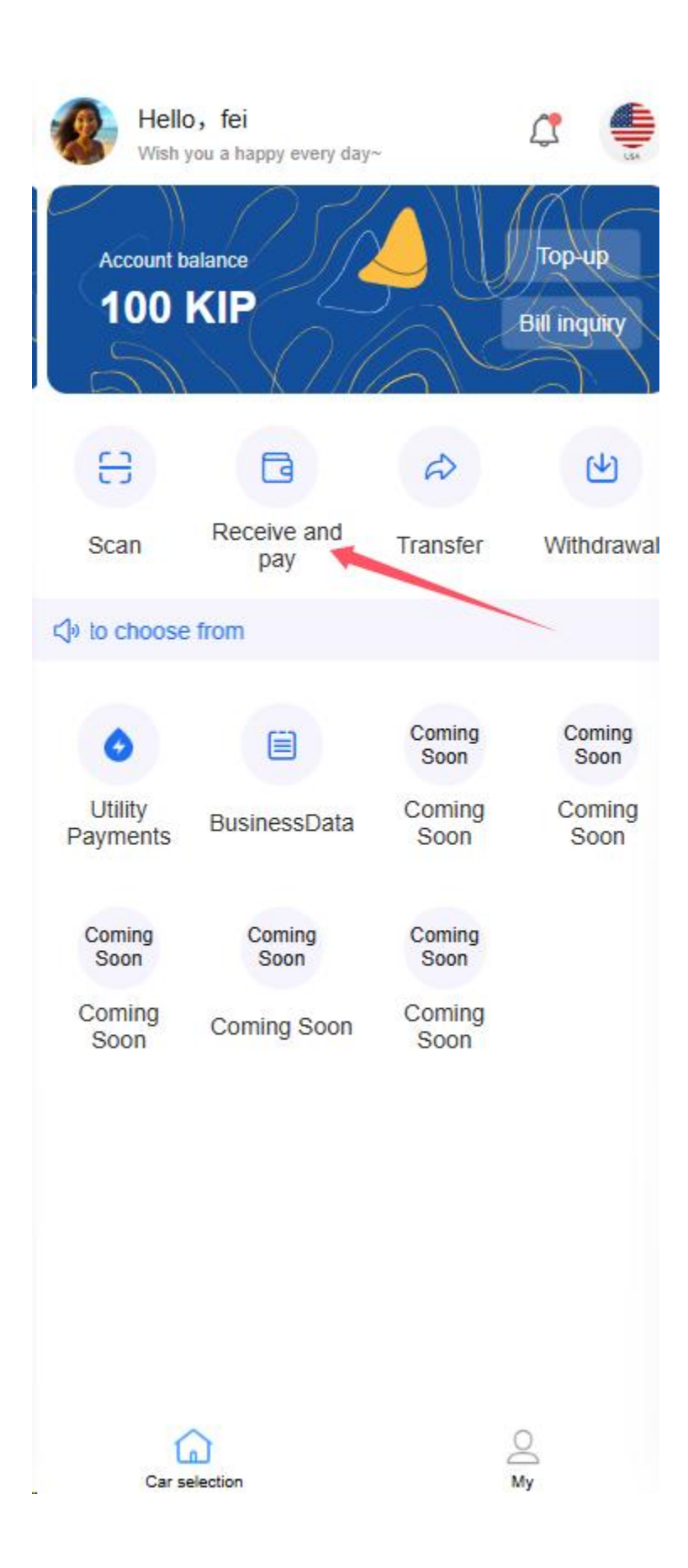

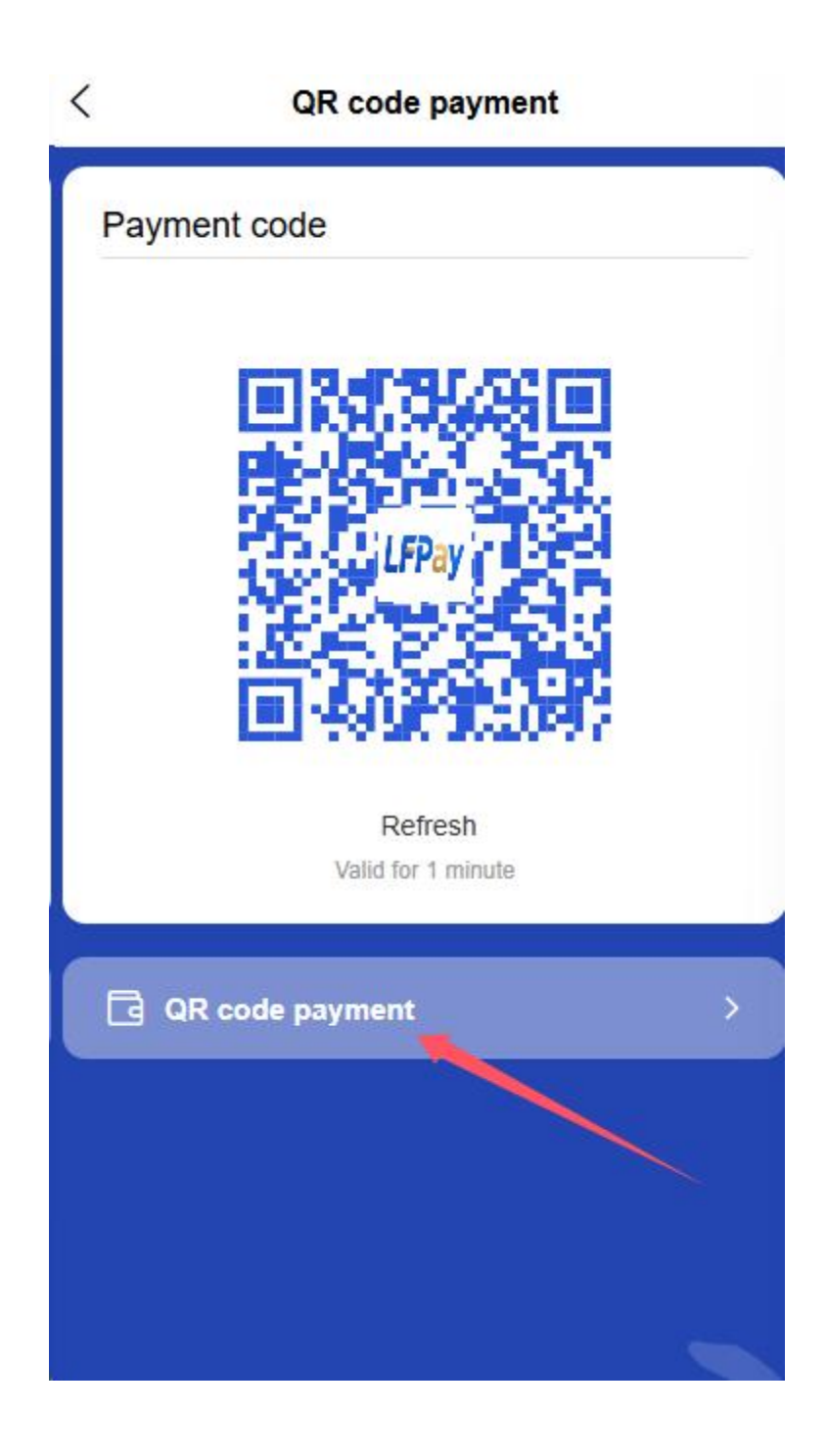

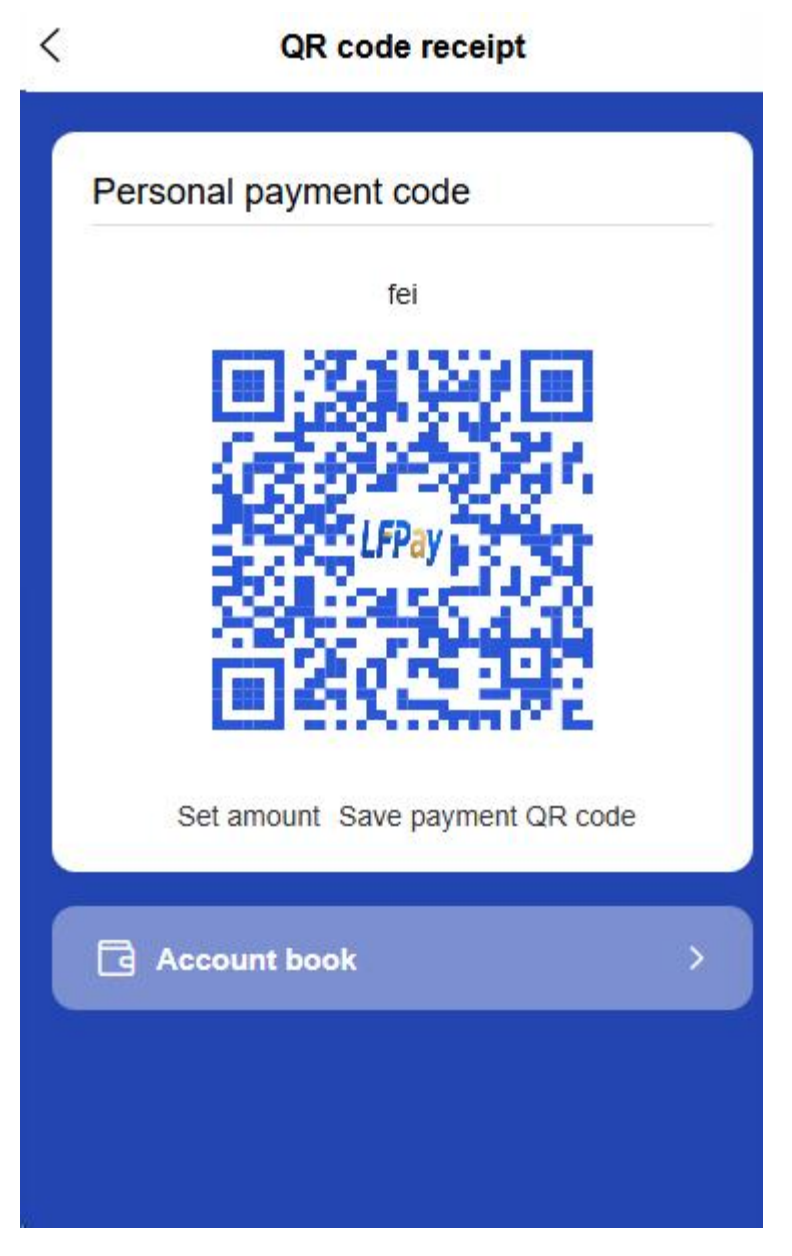

 The merchant scans the customer's payment code to complete the payment

### • B2B supply chain transactions

 Paying suppliers: The merchant presents the payment code, and the supplier scans the code to receive payment

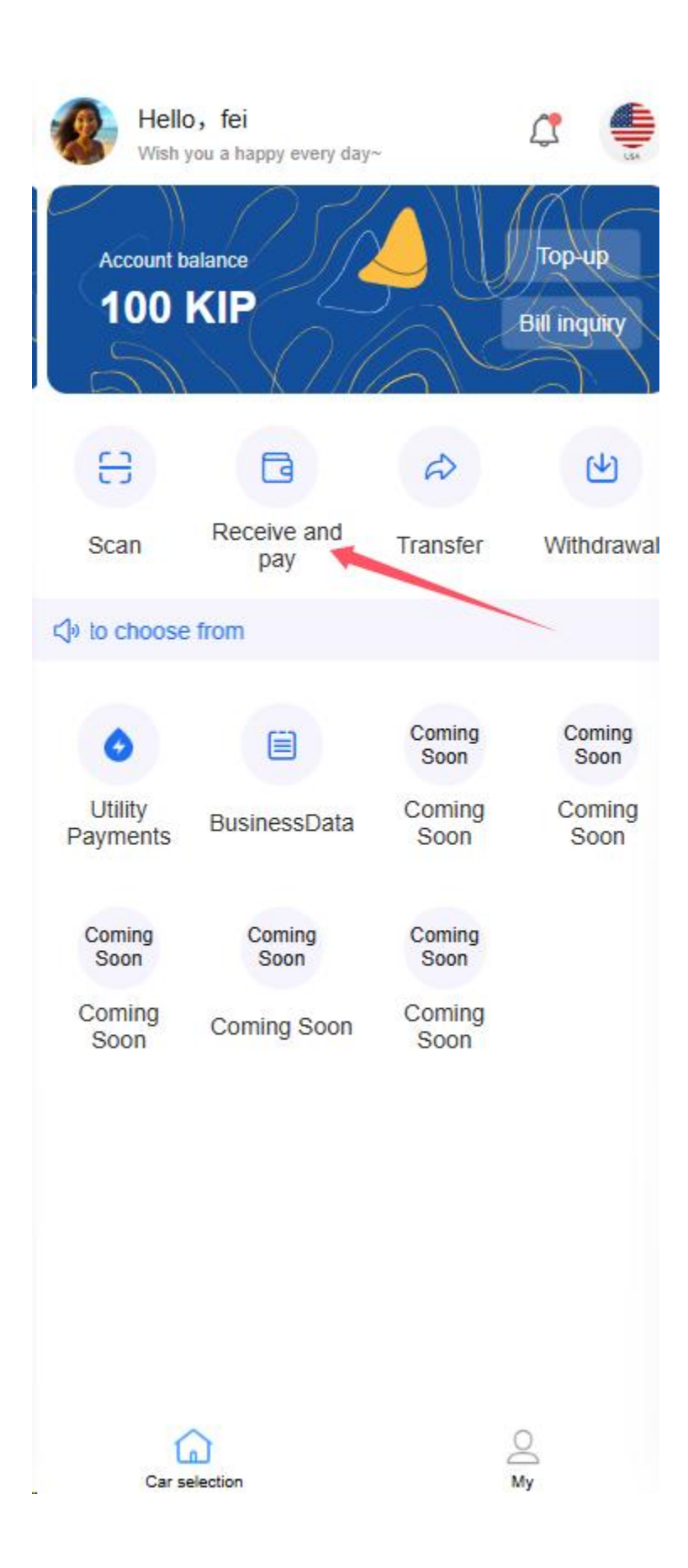

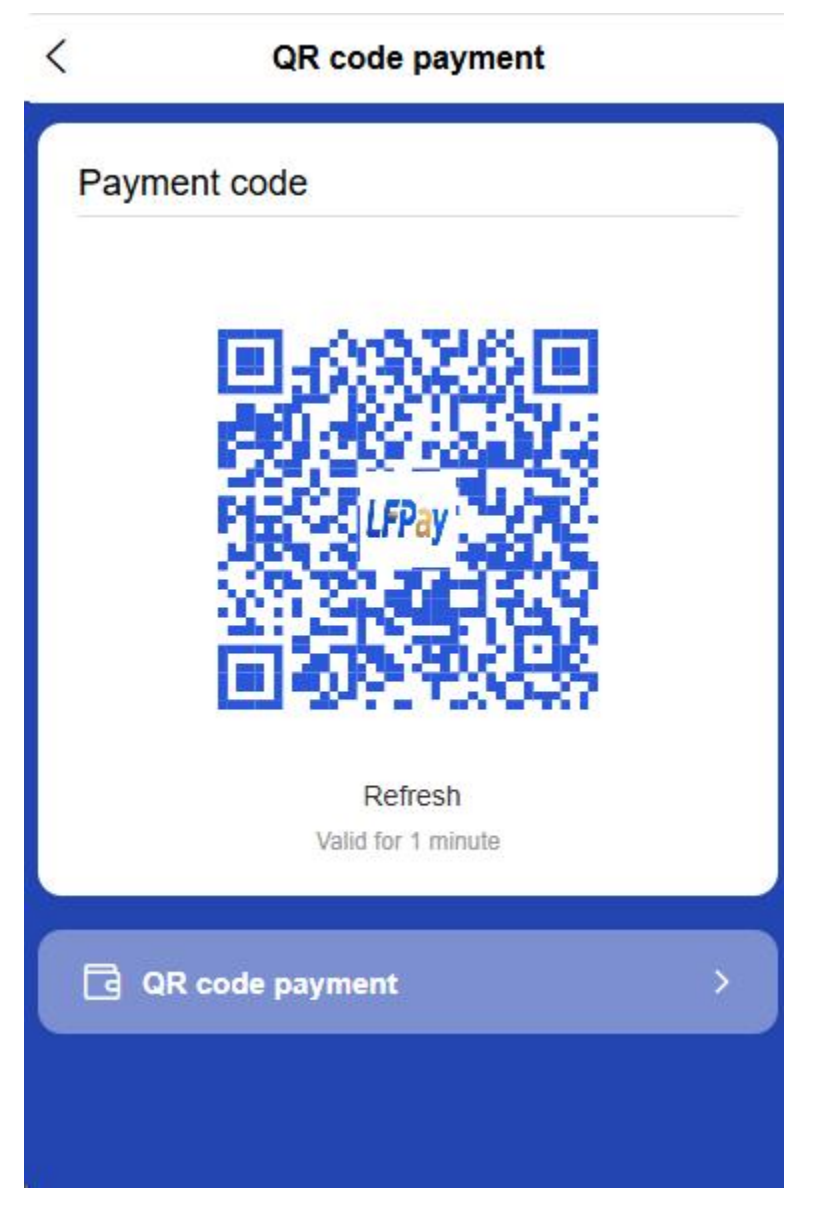

 Collecting payments from customers: The merchant presents the payment code, and the customer scans the code to pay

## 2.8 Living Bill Payment Service

Merchant users can use the life payment function, and the platform connects with local public utilities API:

| Hello<br>Wish y                                          | <b>y</b> ou a happy every day | ~              | 4                      |
|----------------------------------------------------------|-------------------------------|----------------|------------------------|
| Account b<br>100                                         | alance<br>KIP                 |                | Top-up<br>Bill inquity |
| 63                                                       | G                             | A              | L<br>L                 |
| Scan                                                     | Receive and pay               | Transfer       | Withdrawal             |
| <i₀ from<="" th="" ∋=""><th></th><th></th><th></th></i₀> |                               |                |                        |
| 0                                                        |                               | Coming<br>Soon | Coming<br>Soon         |
| Utility N<br>Payments                                    | BusinessData                  | Coming<br>Soon | Coming<br>Soon         |
| Coming<br>Soon                                           | Coming<br>Soon                | Coming<br>Soon |                        |
| Coming<br>Soon                                           | Coming Soon                   | Coming<br>Soon |                        |

.

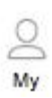

#### 28. Water bill payment

- Add water meter number (connect to third-party API to support intelligent identification of region and water supplier)
- Real-time query of arrears information (connect to third-party API)
- o Select the payment amount and confirm the bill details
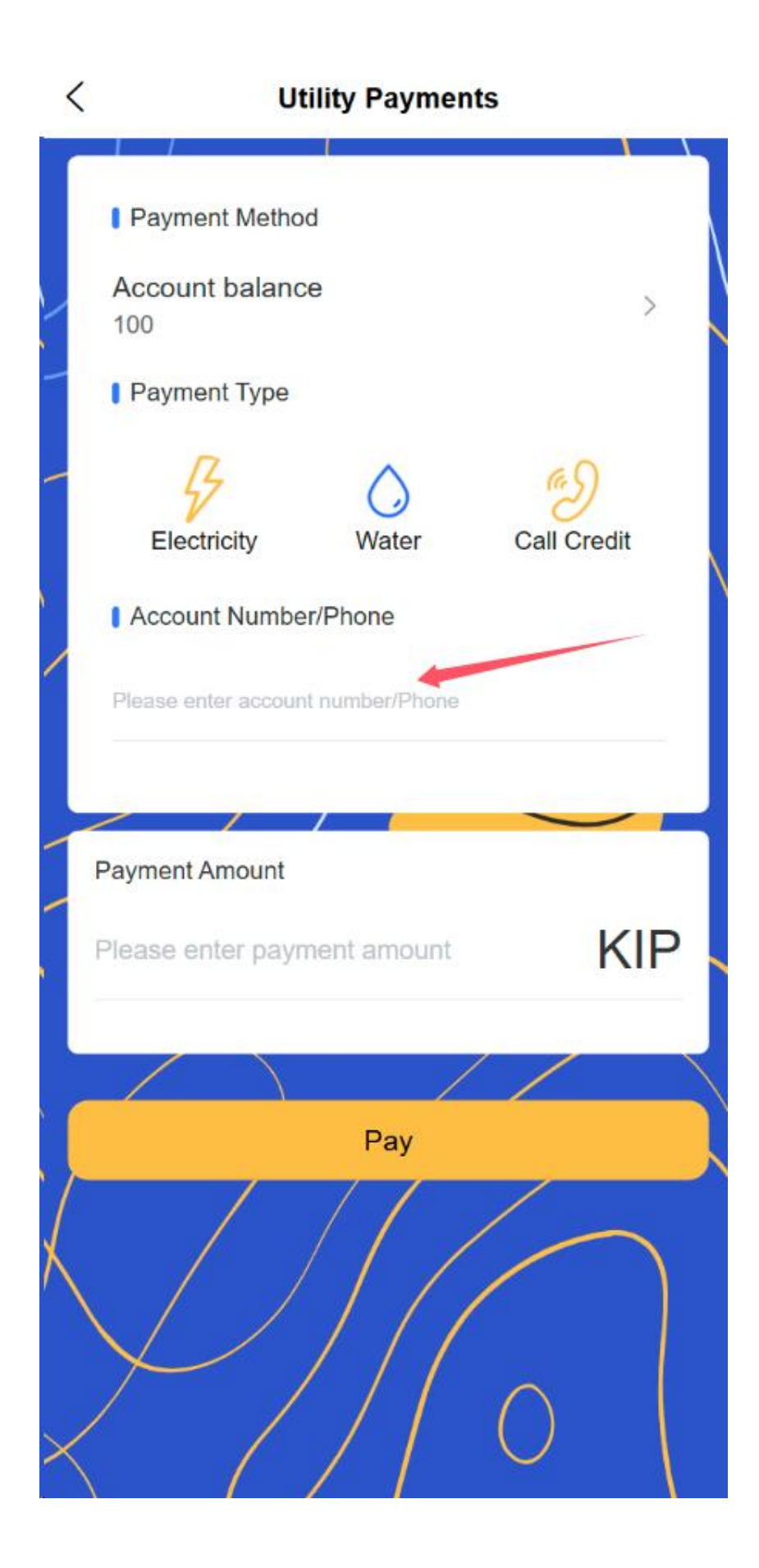

Select payment method (platform account balance or bound bank card)

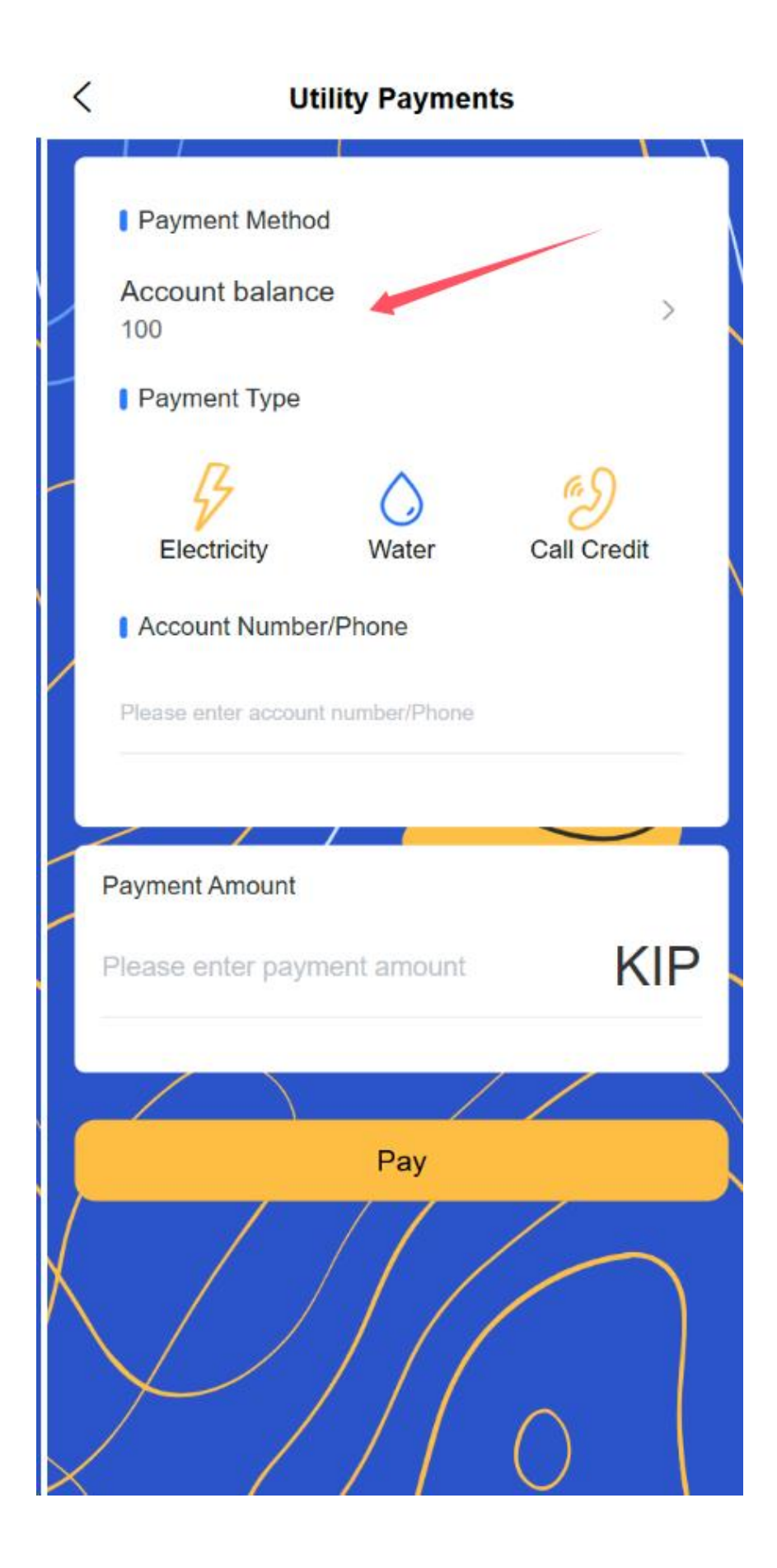

• Complete payment and obtain electronic payment receipt

### 29. Electricity bill payment

- Add meter number (connect to third-party API to support intelligent identification of region and power supplier)
- Real-time query of arrears information (connect to third-party API)
- Select payment amount

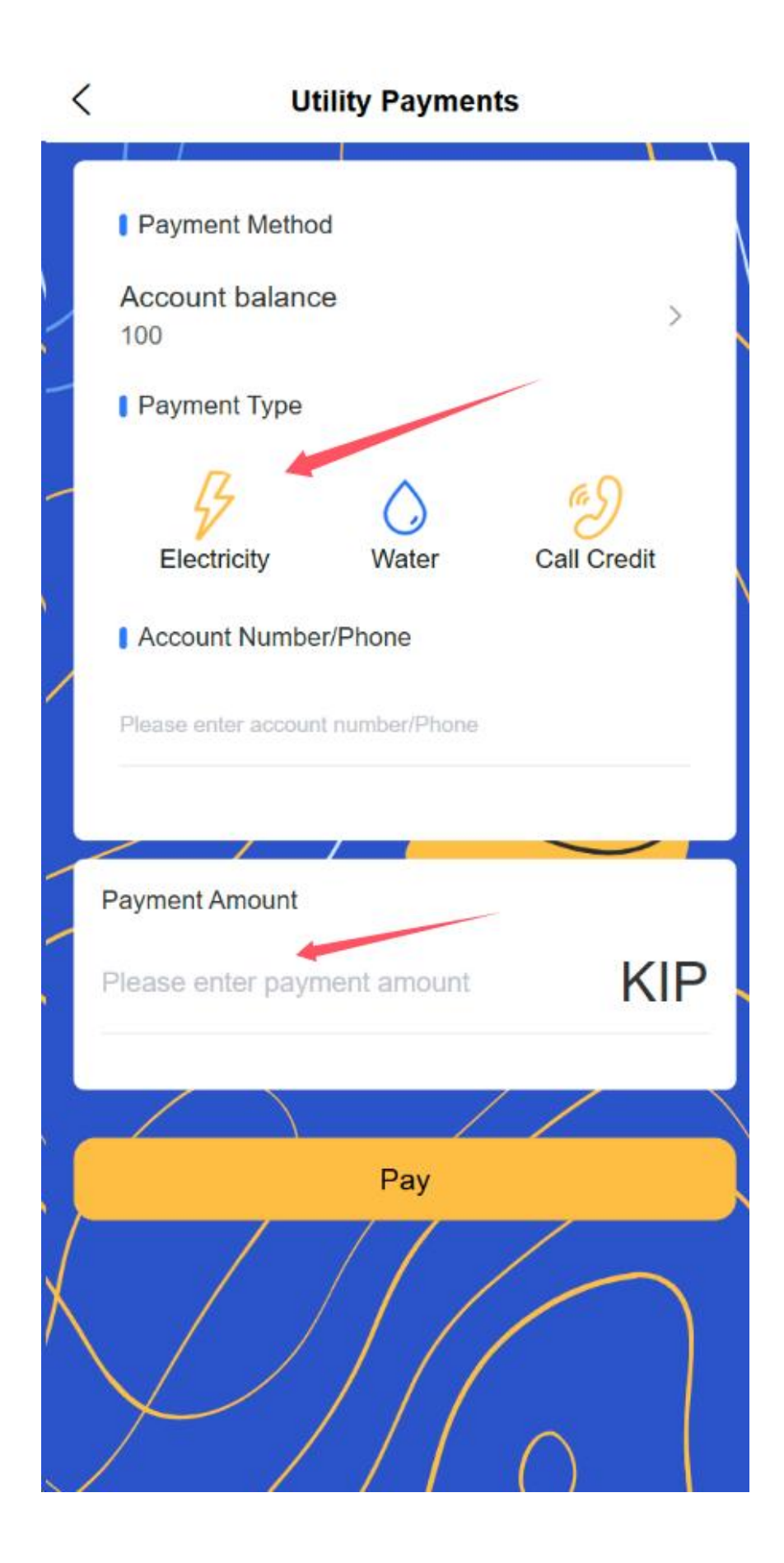

 Select a payment method and enter your payment password or biometric authentication

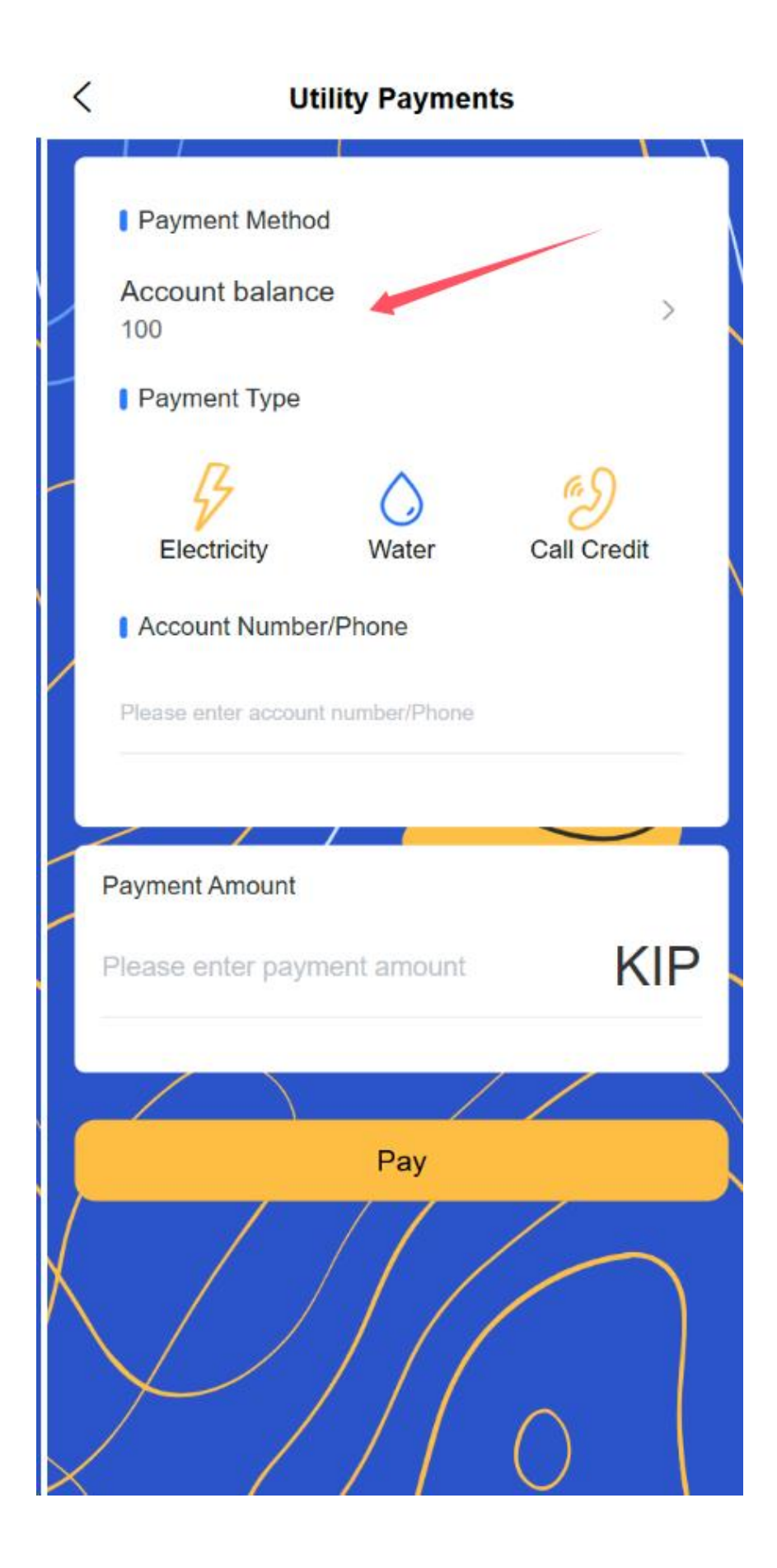

• Support setting regular payment reminders and automatic payment [subsequent payment on behalf of others]

# 30. Phone recharge

• Enter your mobile phone number (connect to the third-party API to support intelligent identification of region and operator)

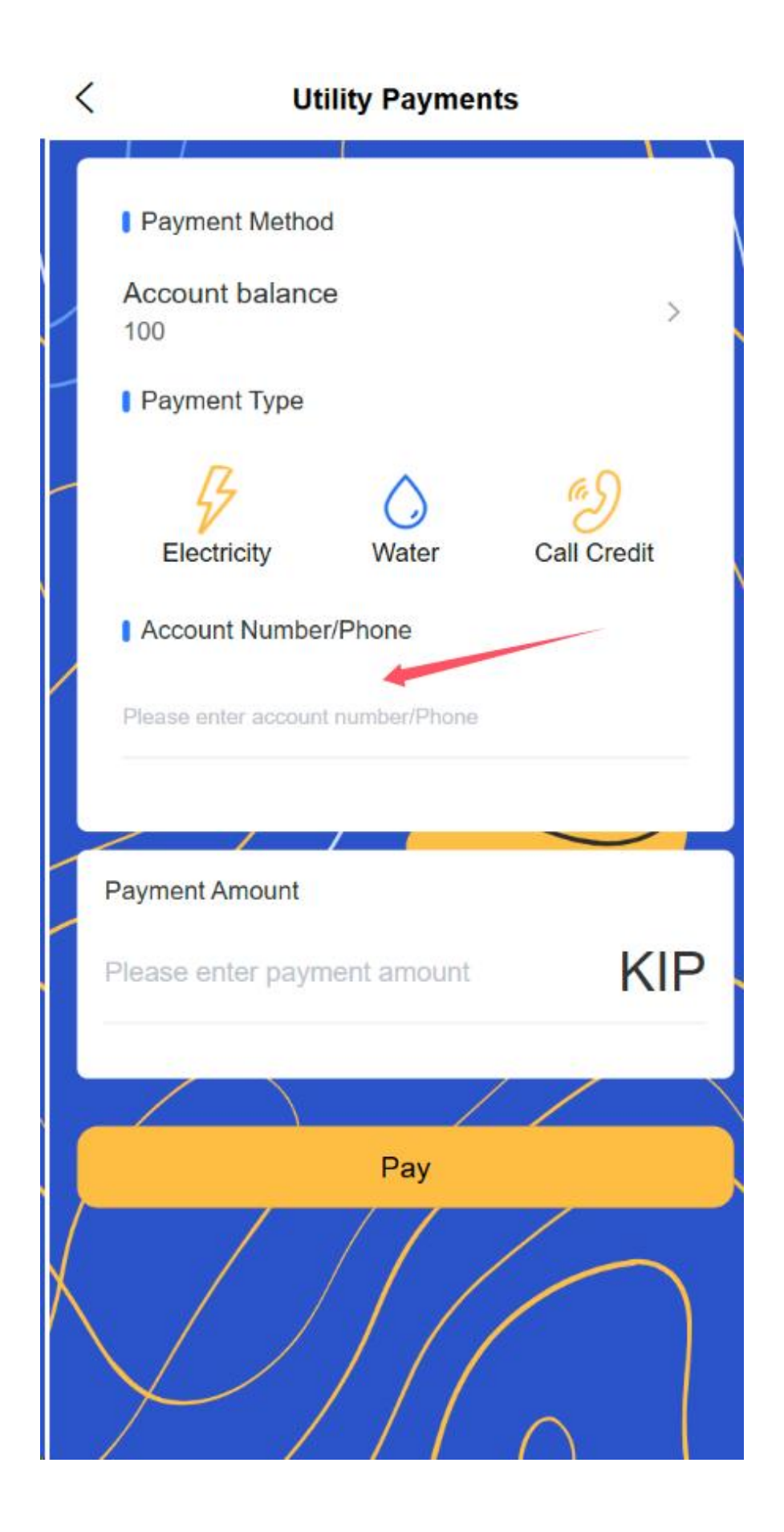

• Select the recharge amount (common recharge amounts and custom amounts are available)

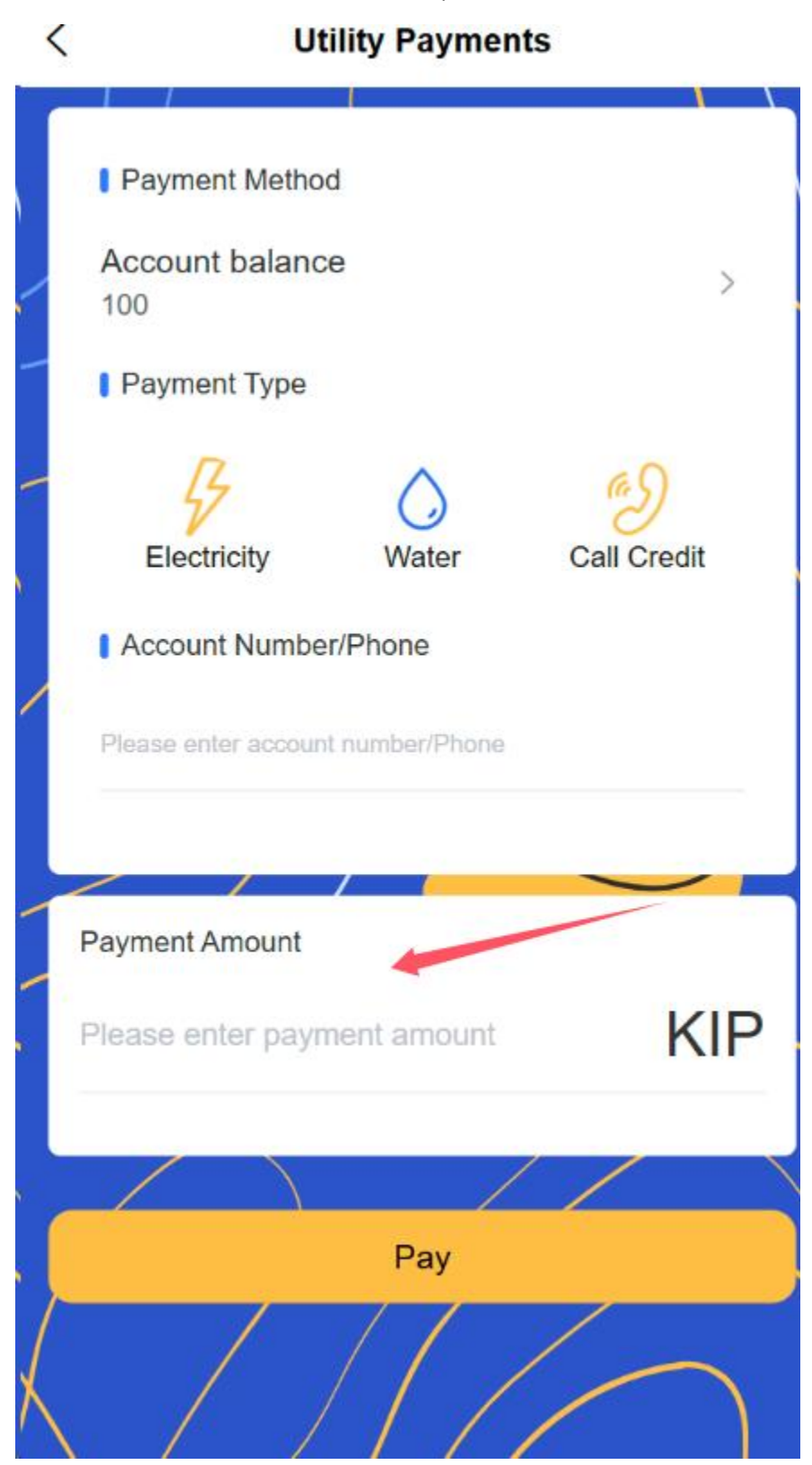

• Select payment method and confirm payment

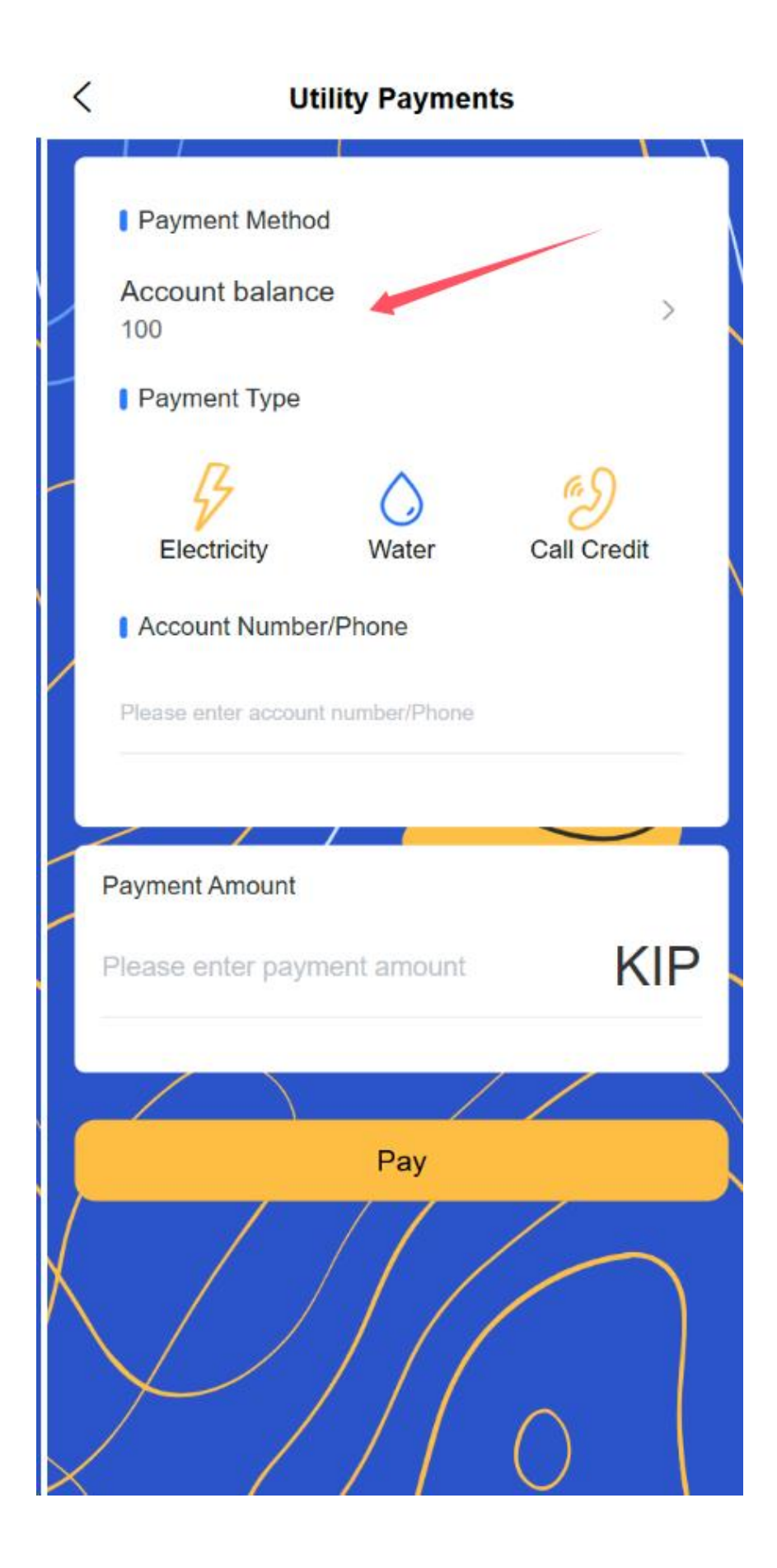

Hello, 小飛 4 Wish you a happy every day~ Top-up Account balance KIP 0 Bill inquiry 8 3 14 Receive and Scan Transfer Withdrawal pay 1 1 Car loa Coming Coming Soon Soon Utility Payments Coming Coming BusinessData Soon Soon Coming Coming Coming Soon Soon Soon Coming Coming Coming Soon Soon Soon

# $\circ$ $\,$ View recharge records and electronic vouchers

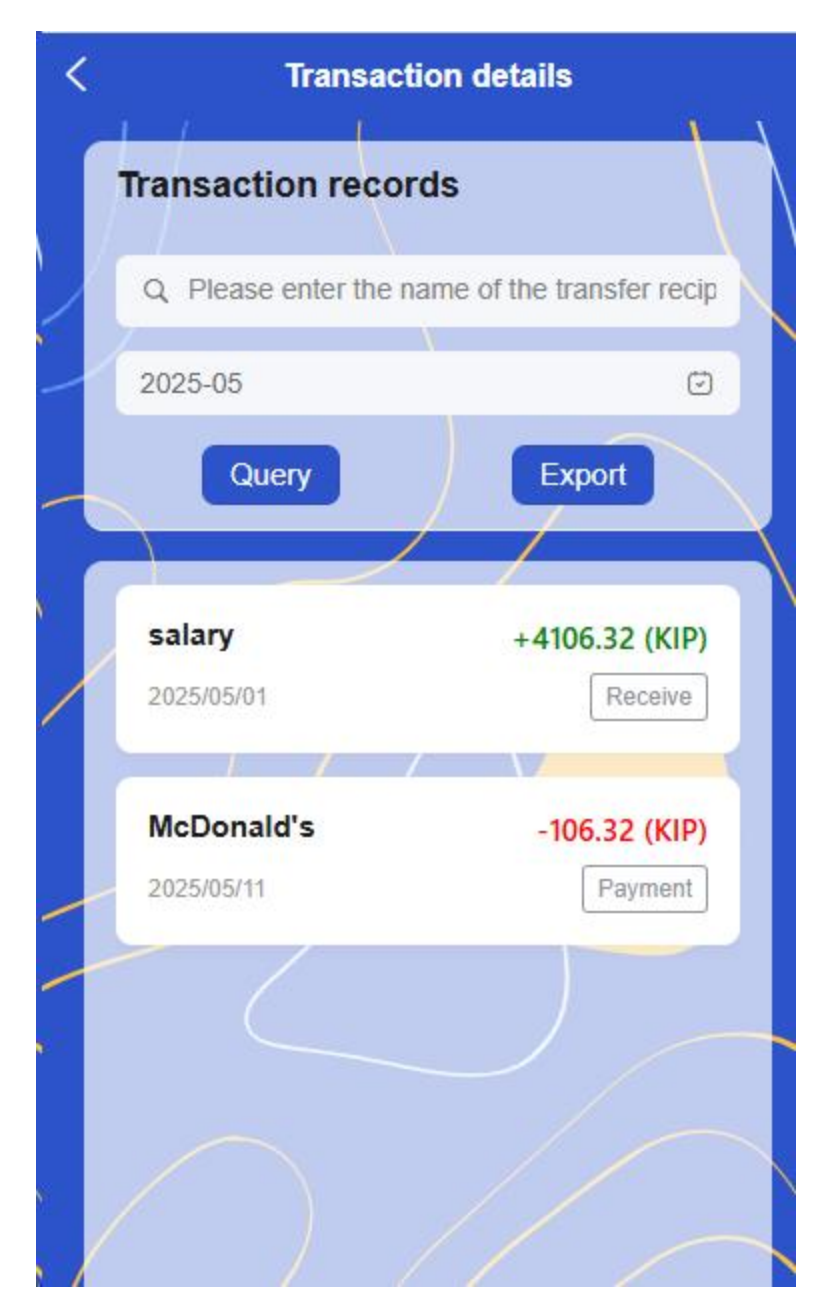

### Features:

- All payment services support multiple payment methods (platform balance, bound bank card)
- Support historical payment record query and electronic voucher storage
- You can set up regular payment reminders and automatic payment services

# 2.9 Wallet Function

31. Account Information Center

### • Account Overview

### Account information view

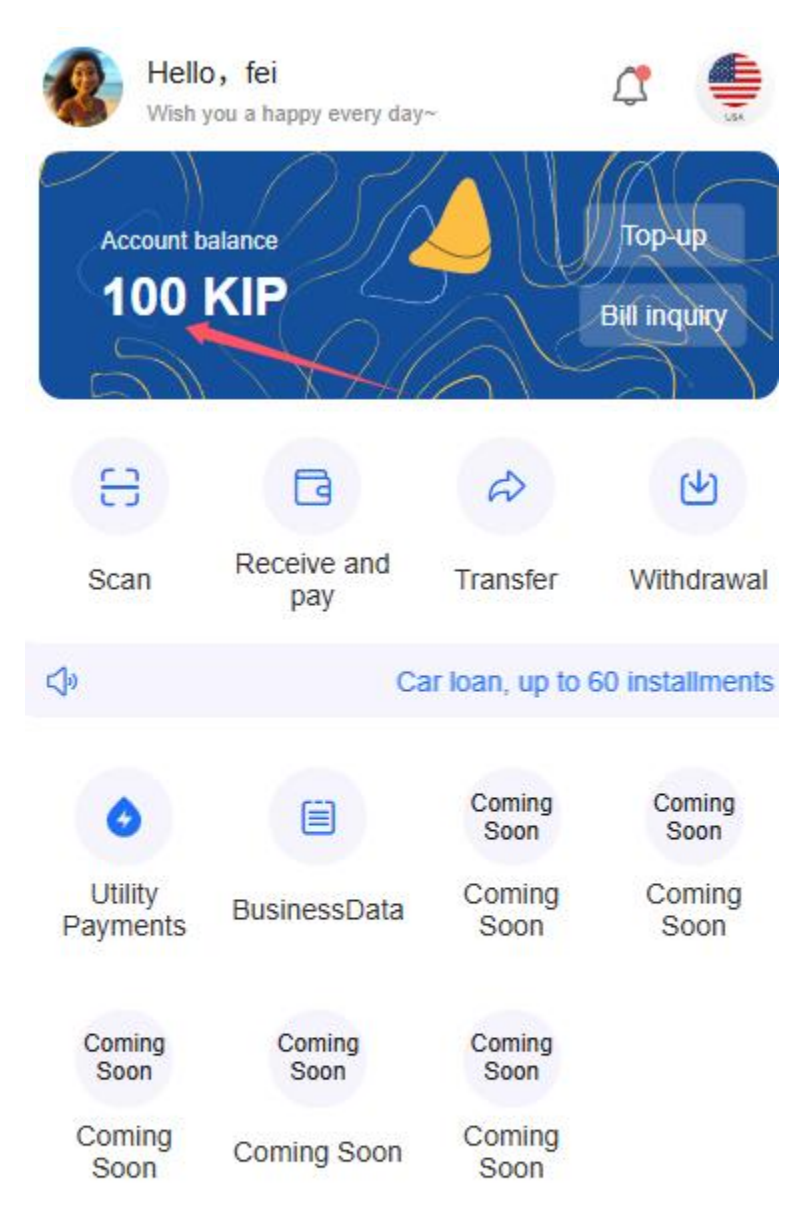

• Account balance management

Real-time display of available balance and amount to be deposited

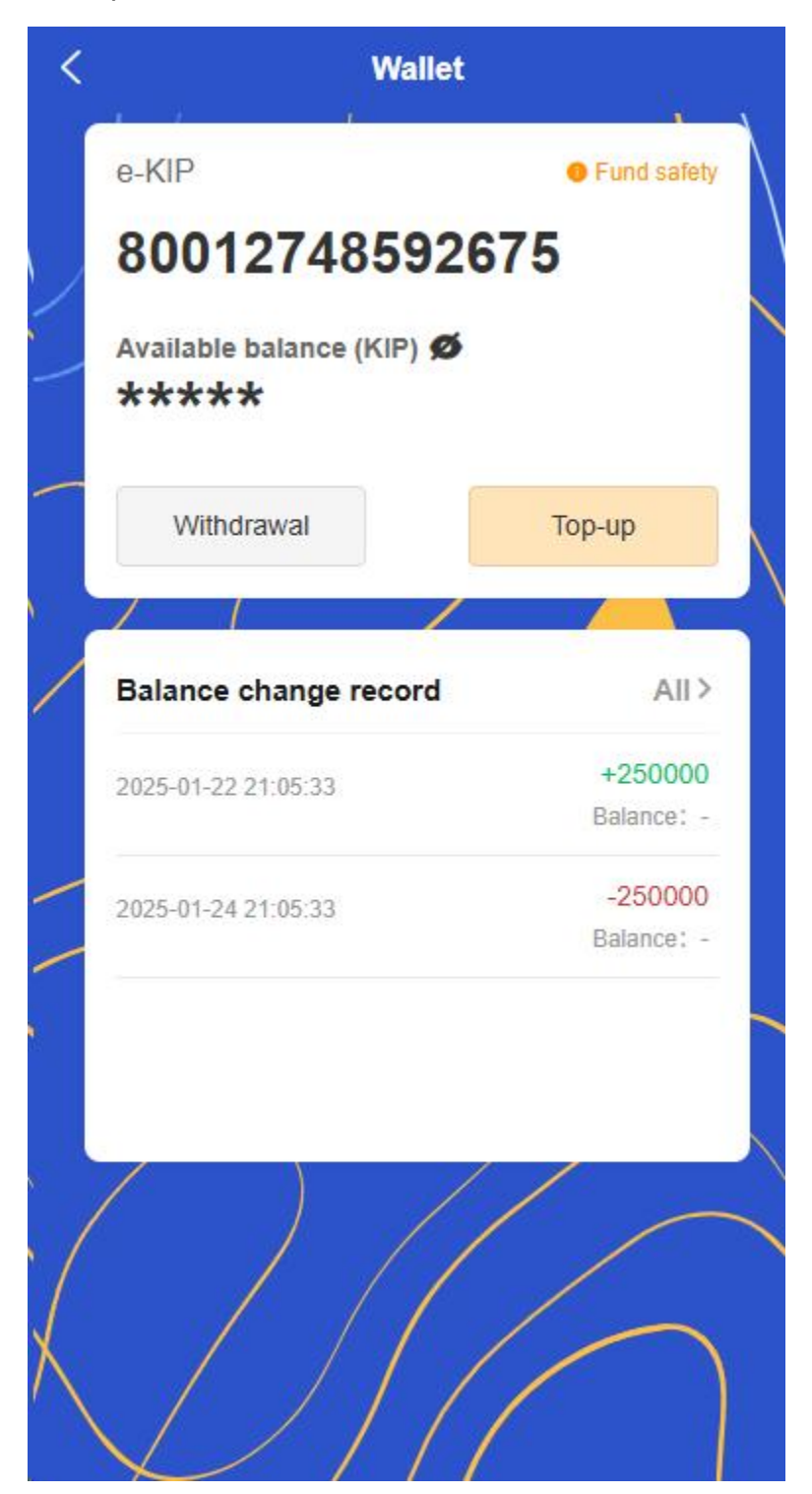

Support one-click recharge and withdrawal operations

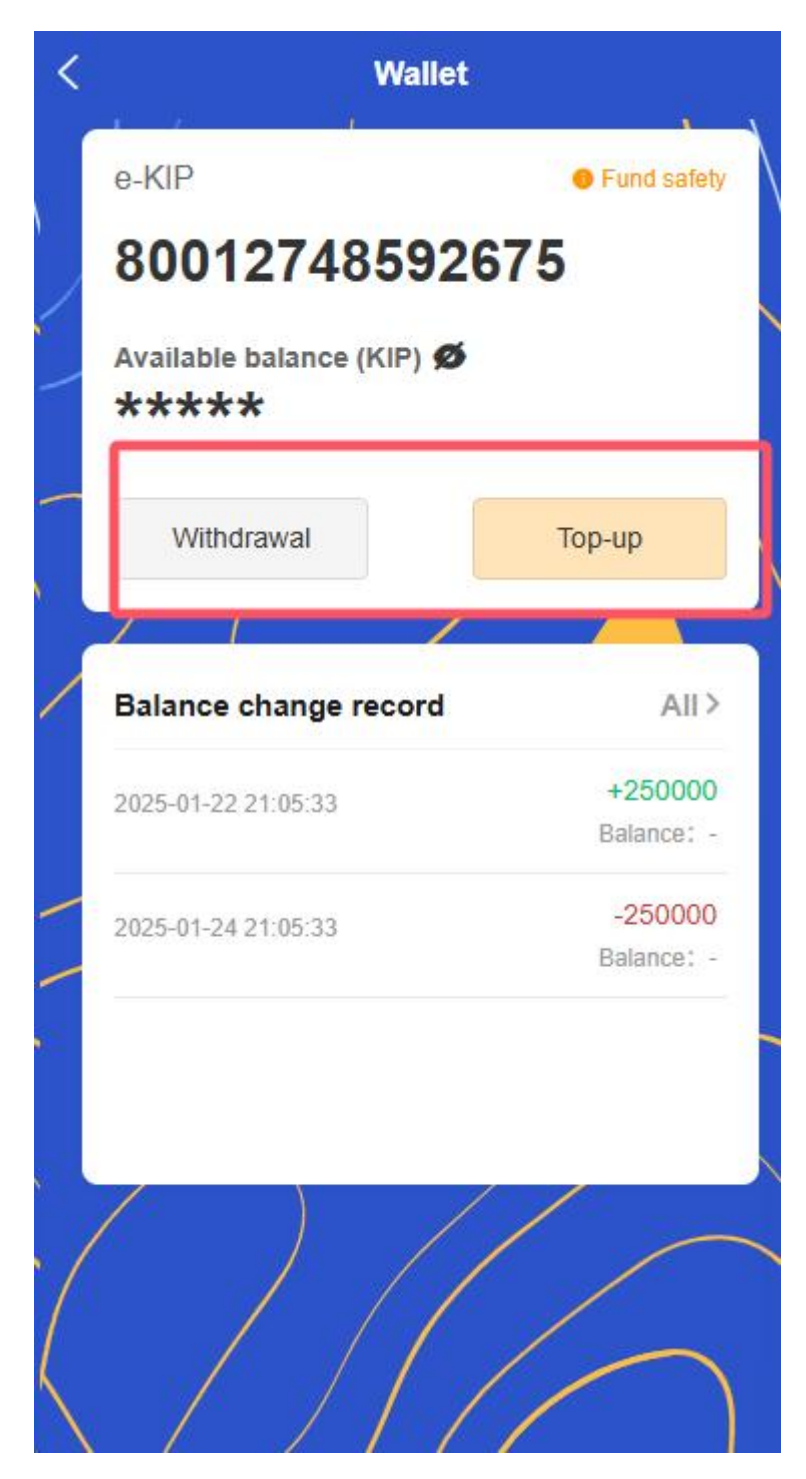

Quickly view account income and expenditure details

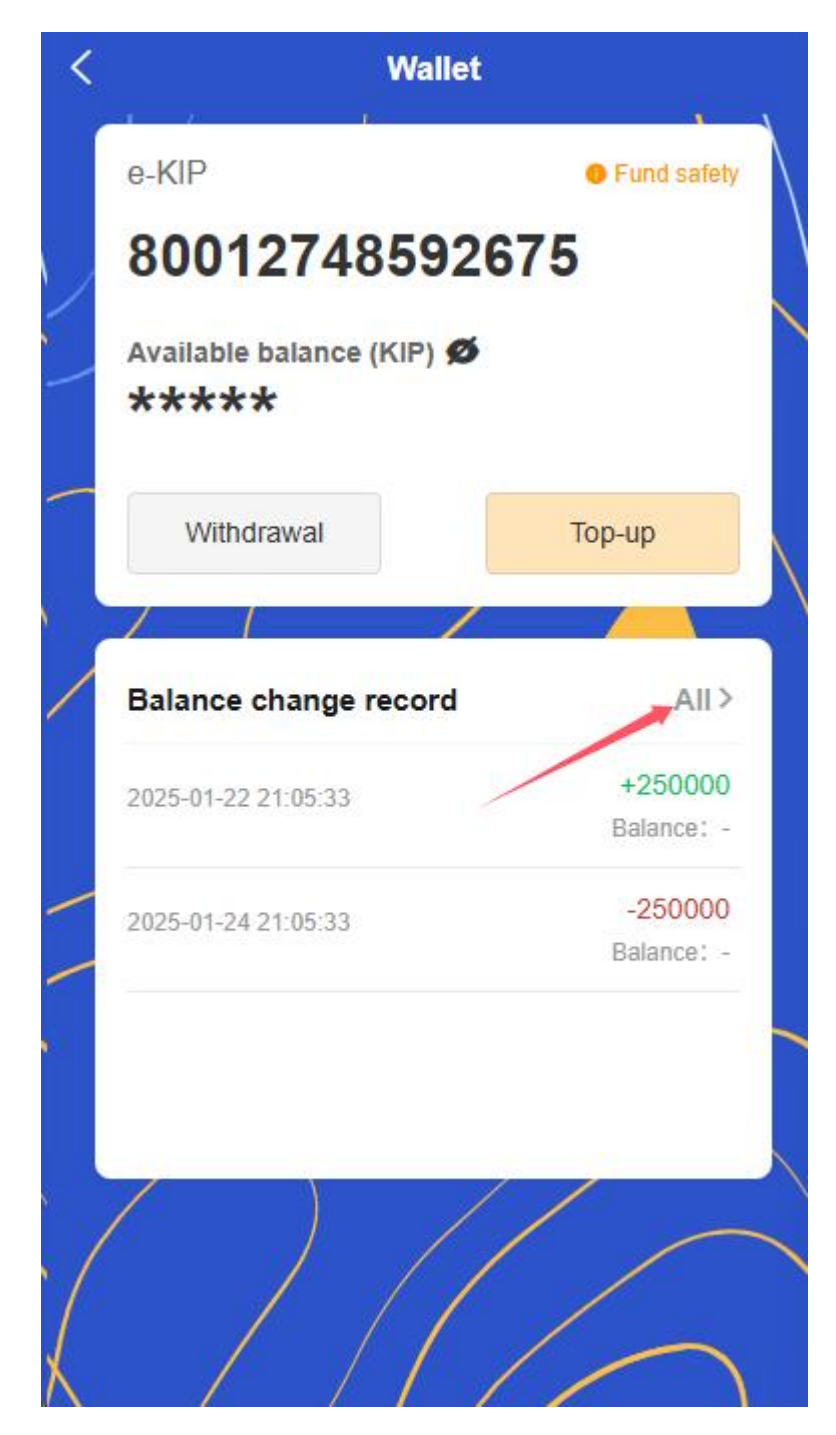

### • Account Security Center

- Display the current account security level and security tips
- Support setting payment password and biometric authentication [Personal Center]

### 32. Transaction record management

### • Smart filtering function

- Classification by transaction type (receipt, transfer, top-up, withdrawal, etc.)
- Filter by trading time range (today, this week, this month, custom time period)
- Filter by transaction amount range

### • Transaction details view

Click on the transaction record to view the complete transaction details

| < | Transact             | ion details               |
|---|----------------------|---------------------------|
|   | Transaction recor    | ds                        |
|   | Q Please enter the n | ame of the transfer recip |
| - | 2025-05              | Ø                         |
| _ | Query                | Export                    |
| 1 |                      |                           |
|   | salary<br>2025/05/01 | +4106.32 (KIP)<br>Receive |
|   | McDonald's           | -106.32 (KIP)             |
| - | 2025/05/11           | Payment                   |
|   |                      |                           |

- Including transaction time, amount, counterparty information, transaction order, serial number, etc.
- Support viewing transaction electronic vouchers

# • Data Statistical Analysis

- Display monthly/annual income and expenditure statistics
- Intelligently classify consumption types and generate analysis charts

# • Reconciliation function

Support exporting transaction records and statements

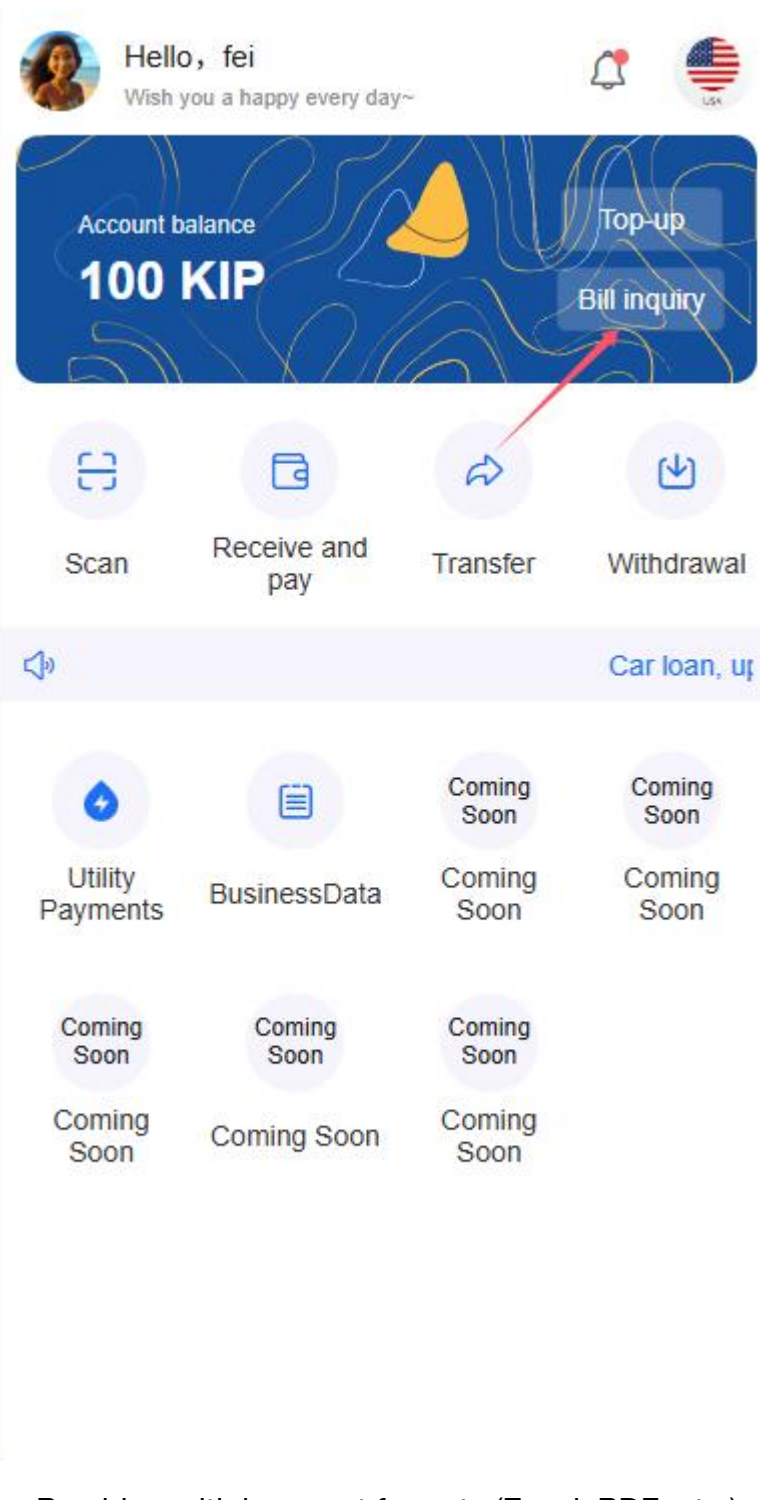

Provide multiple export formats (Excel, PDF, etc.)

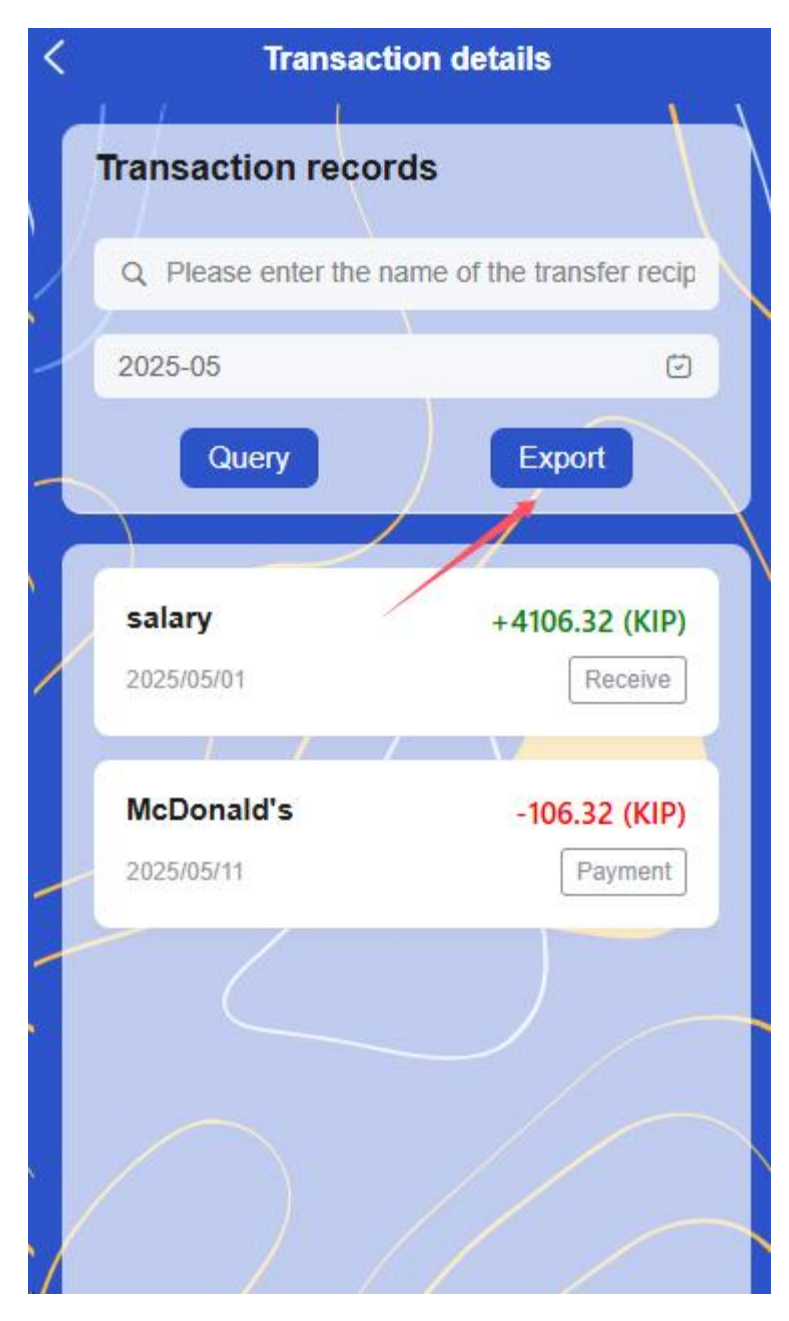

Support custom filtering conditions

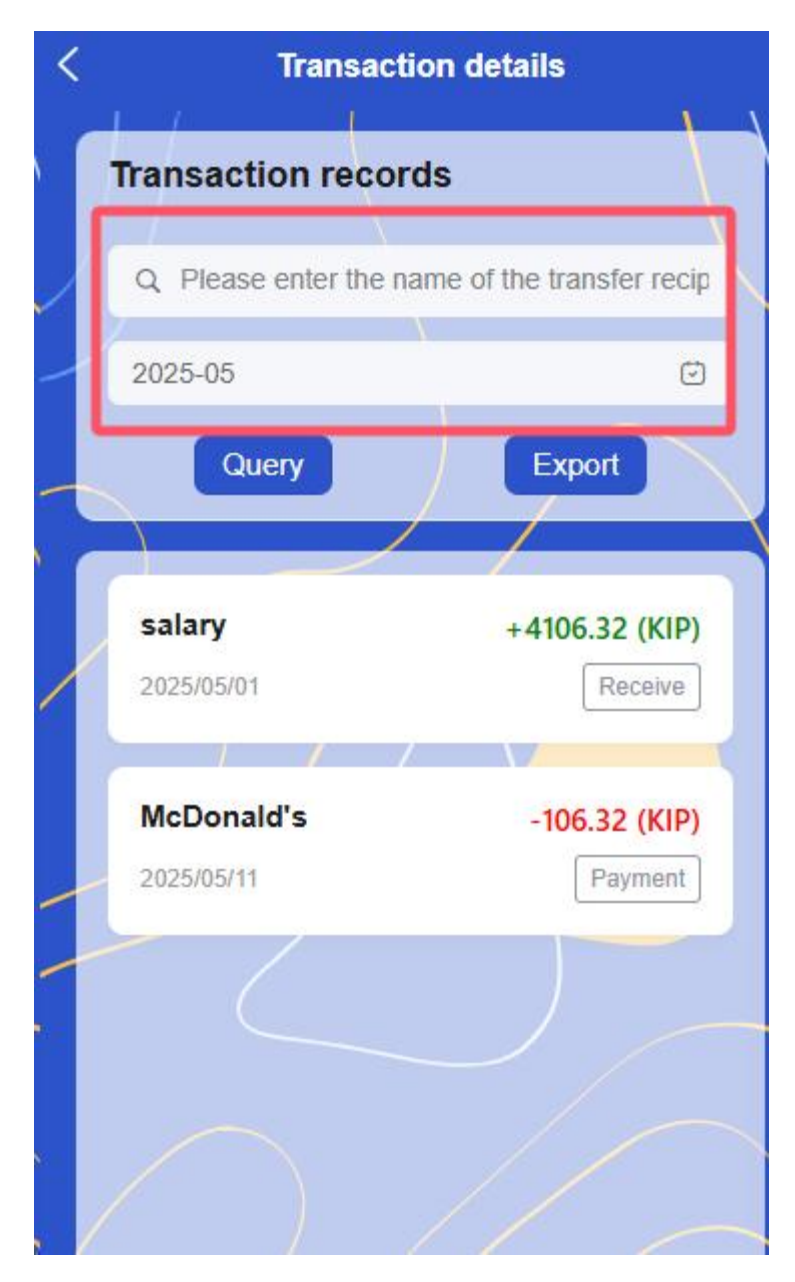

# 2.10 Merchant Center

# 33. Merchant information management

### • Basic Information

- Business name and descriptionEdit
- Merchant logo upload and update
- Contact phone number binding and change
- Email Binding and Verification

# • Business Information

- Business address management
- Business scope and category settings
- Store real-life photo management

# • Certification Information

Display the current certification status (uncertified/under review/certified)

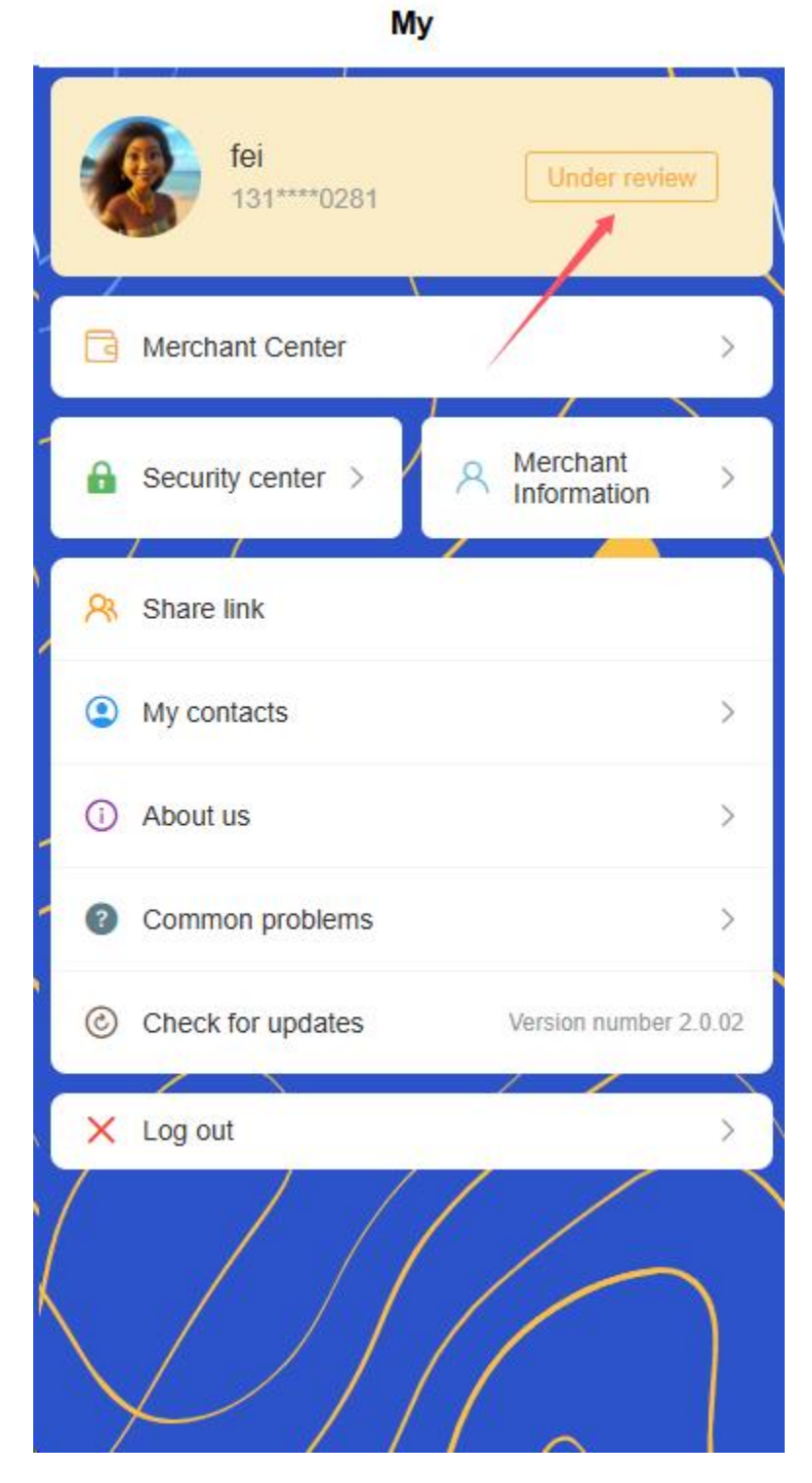

- View certification details
- Enter the certification process

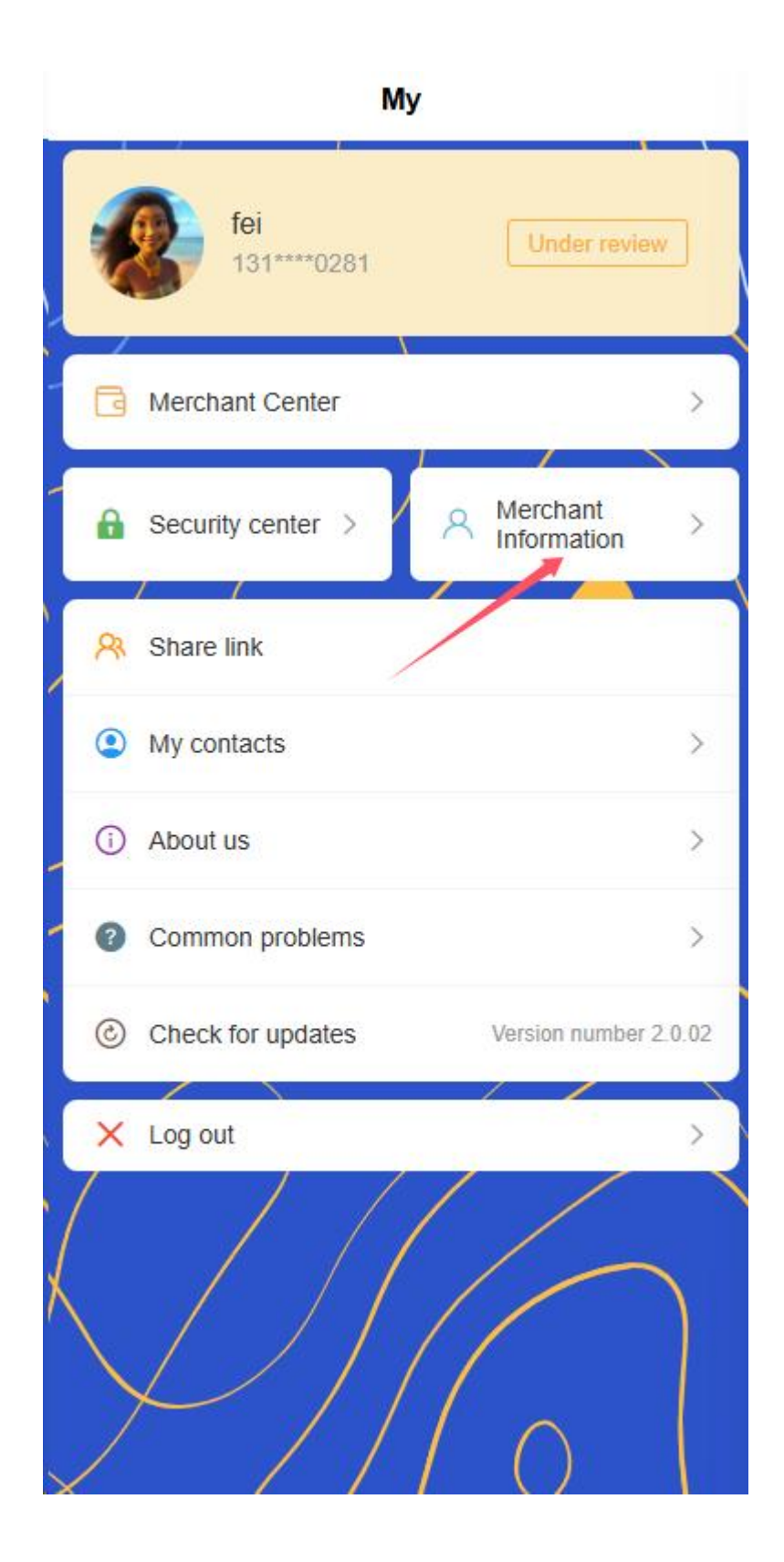

| $\bigcirc$                     | ( )                       | - 3    |
|--------------------------------|---------------------------|--------|
| Basic                          | Authentication            | Submit |
| User<br>Type                   | Merchant Account          |        |
| Merchant<br>Name               | fei                       |        |
| Business<br>Category           | Wholesale and Retail Trad | le V   |
| Legal<br>Representa<br>Name    | 11                        |        |
| Legal<br>Representa<br>Contact | Ť                         |        |
| Legal<br>Representa<br>Email   | 1                         |        |
| Document<br>Issue<br>Date      | 30/05/2025                | $\sim$ |
| Document<br>Expiry<br>Date     | 30/05/2025                | ~      |
| Legal<br>Representa            | 12                        |        |

# 34. Security Center

- Login password management
  - Change login password

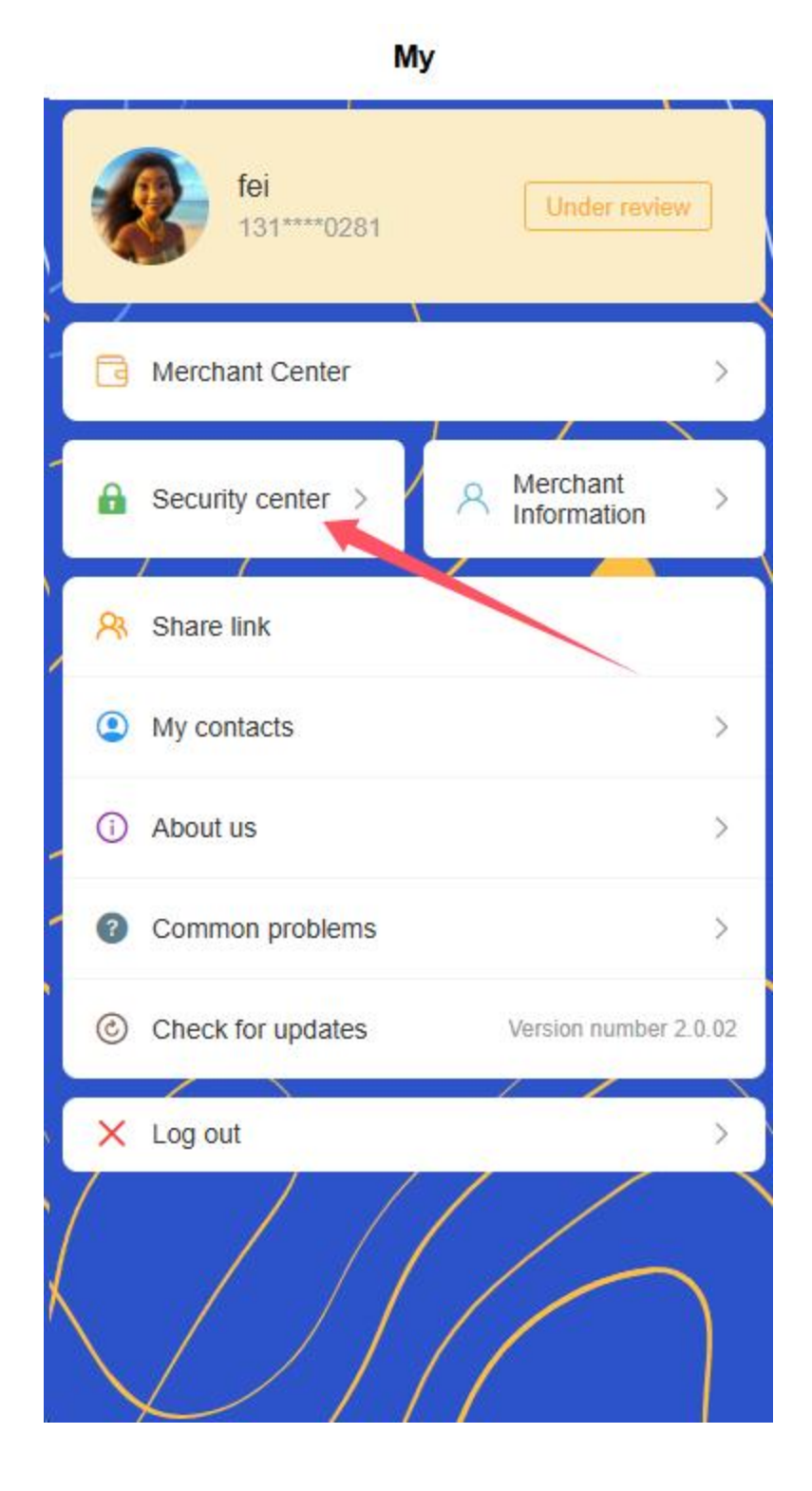

| <ul> <li>Set payment password</li> <li>Retrieve payment password</li> <li>Please keep your account password safe and change it rensure account security</li> </ul> | Set payment password  Retrieve payment password  Please keep your account password safe and change it reg ensure account security | <ul> <li>Set payment password</li> <li>Retrieve payment password</li> <li>Please keep your account password safe and change it requires account security</li> </ul> | <ul> <li>Set payment password</li> <li>Retrieve payment password</li> <li>Please keep your account password safe and change it regensure account security</li> </ul> | <ul> <li>Set payment password</li> <li>Retrieve payment password</li> <li>Please keep your account password safe and change it reensure account security</li> </ul> |
|----------------------------------------------------------------------------------------------------|----------------------------------------------------------------------------------------------------|----------------------------------------------------------------------------------------------------|----------------------------------------------------------------------------------------------------|----------------------------------------------------------------------------------------------------|
| <ul> <li>Retrieve payment password</li> <li>Please keep your account password safe and change it r<br/>ensure account security</li> </ul>                          | Retrieve payment password Please keep your account password safe and change it reg ensure account security                        | Retrieve payment password     Please keep your account password safe and change it regularies of the security                                                       | <ul> <li>Retrieve payment password</li> <li>Please keep your account password safe and change it regensure account security</li> </ul>                               | Please keep your account password safe and change it re<br>ensure account security                                                                                  |
| Please keep your account password safe and change it r ensure account security                                                                                     | Please keep your account password safe and change it reg<br>ensure account security                                               | Please keep your account password safe and change it reginned ensure account security                                                                               | Please keep your account password safe and change it regensure account security                                                                                      | Please keep your account password safe and change it re<br>ensure account security                                                                                  |
|                                                                                                    |                                                                                                    |                                                                                                    |                                                                                                    |                                                                                                    |
|                                                                                                    |                                                                                                    |                                                                                                    |                                                                                                    |                                                                                                    |

# Change Login Password Please enter old password Please enter new password Please confirm password Submit

- Set password recovery question
- Enable/disable biometric authentication login

# • Payment password management

Set payment password

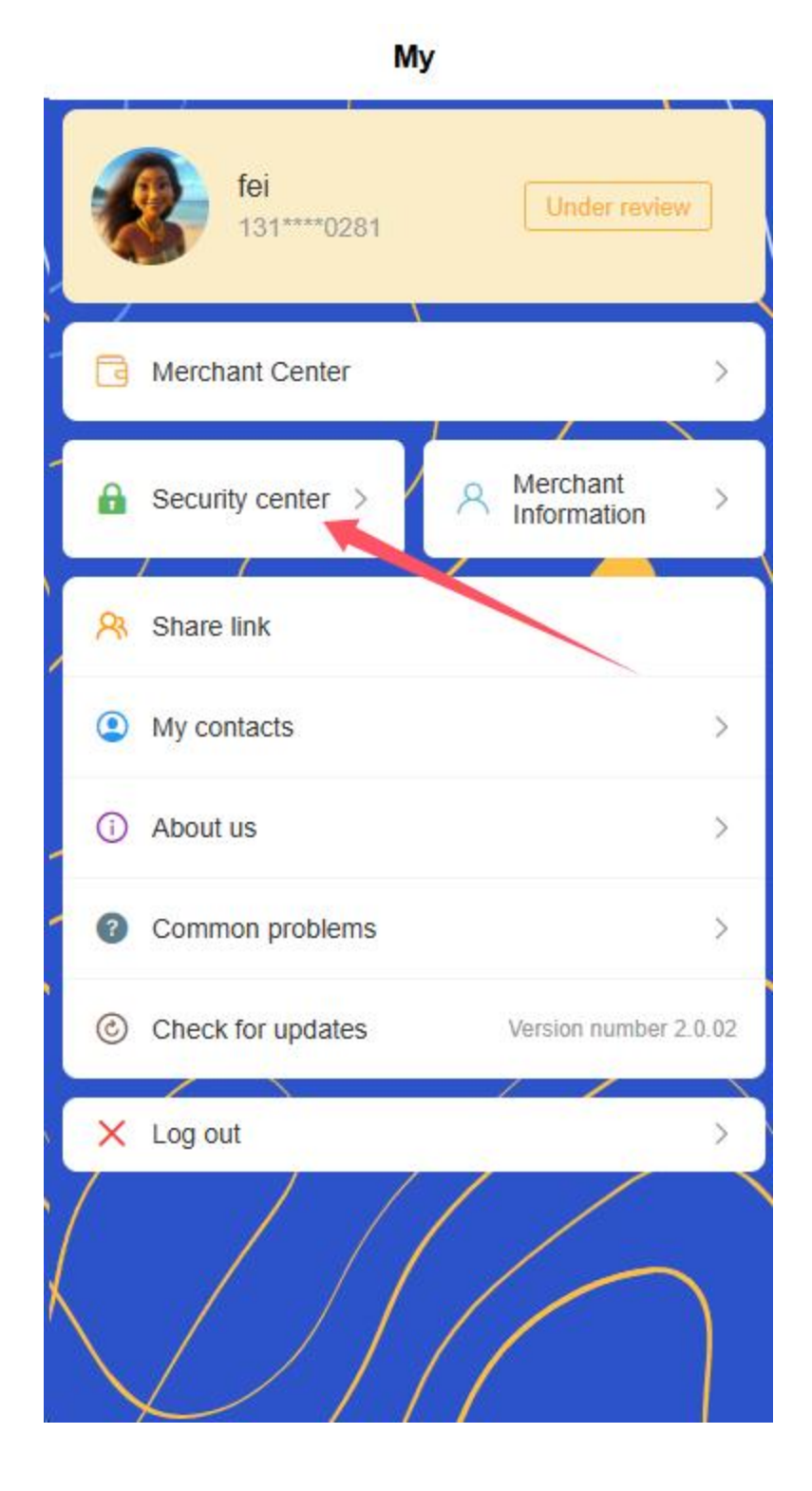

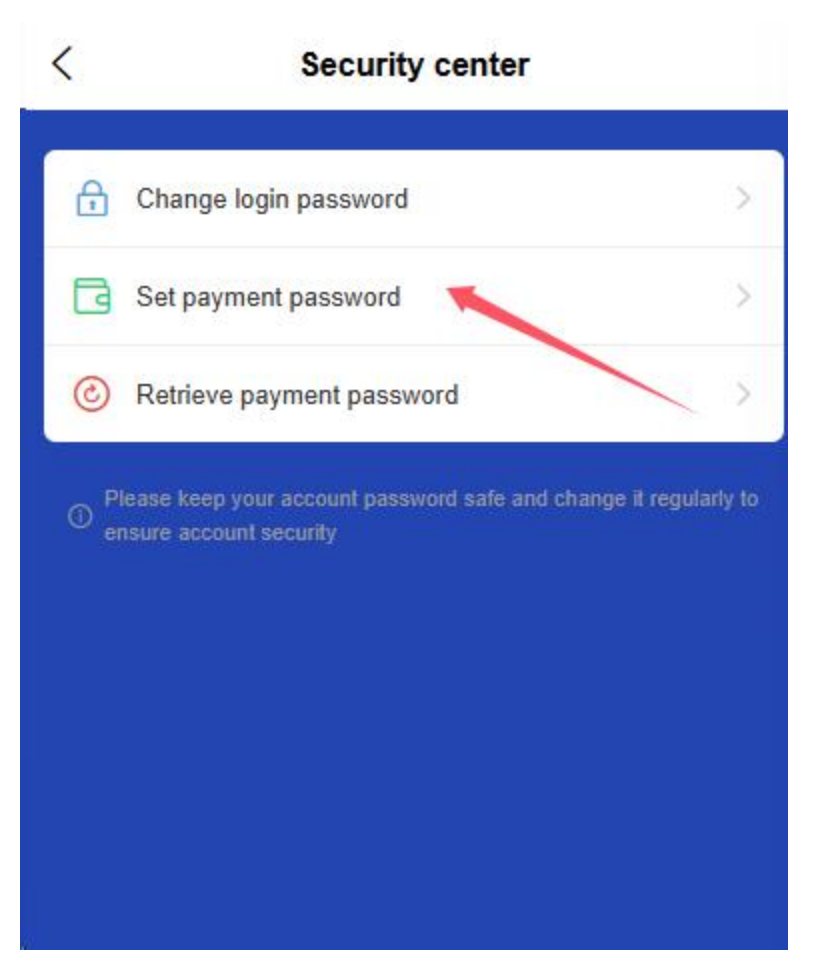

- Change payment password
- Retrieve payment password (identity verification required)

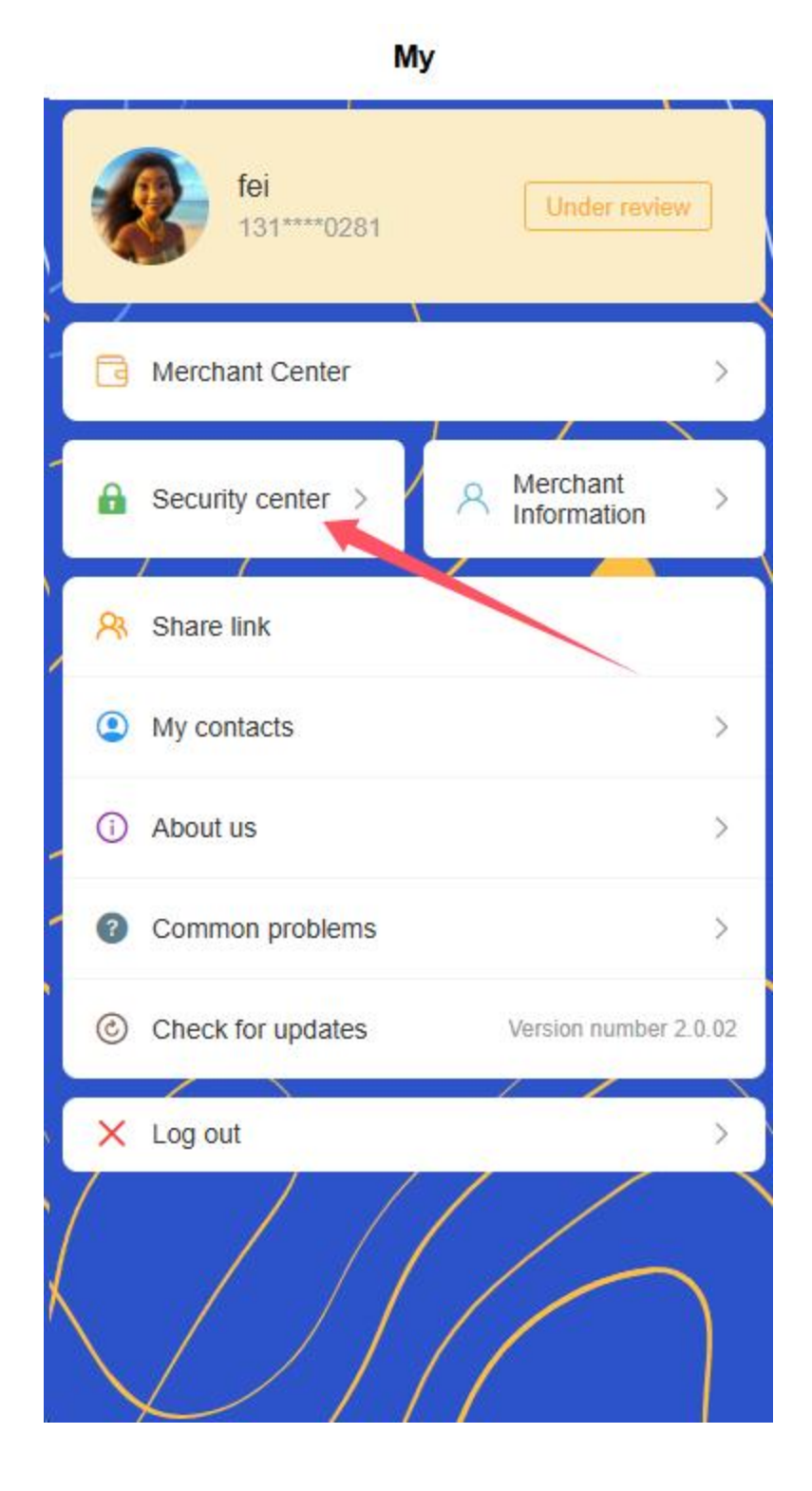

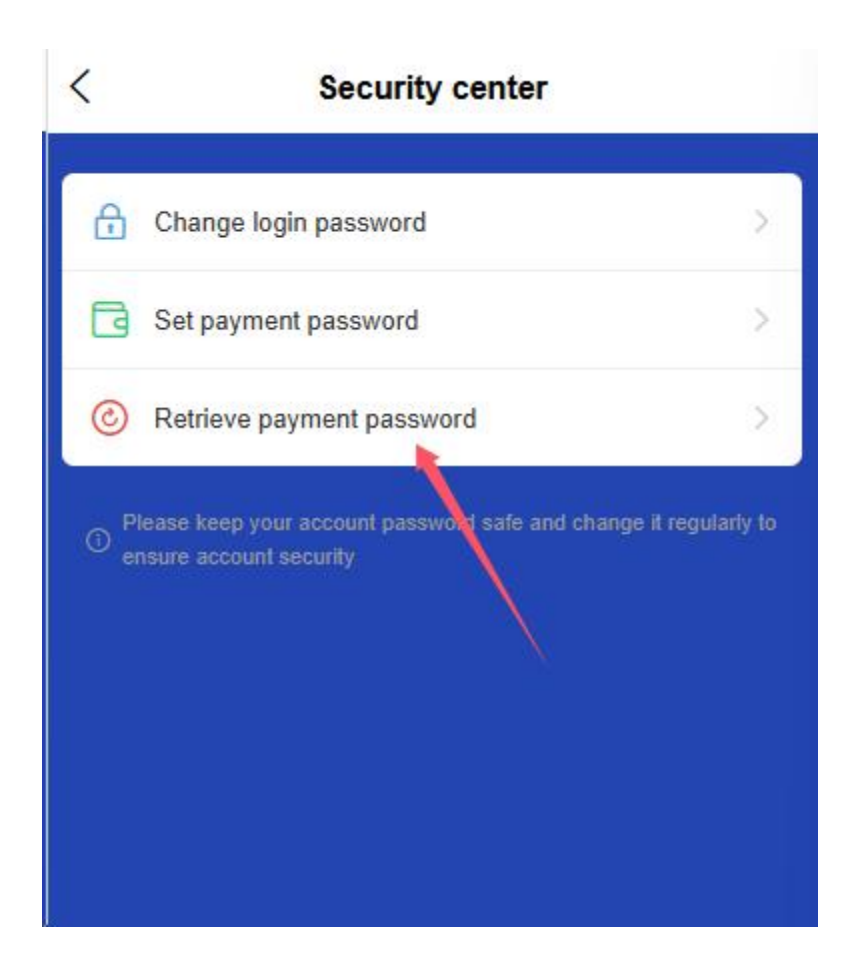

| 0       | Phone Number               |
|---------|----------------------------|
| $\odot$ | Verification code Send cod |
| ۵       | Set payment password       |
| ð       | Confirm Password           |
|         | Submit                     |

# • Account security settings [to be improved later]

- Remote login reminder
- Account abnormal transaction warning
- Safe gesture settings

### 35. Certificate information management

- Business license information
  - View uploaded business license

| 0-                             |                      | 3            |  |
|--------------------------------|----------------------|--------------|--|
| Basic                          | Authentication       | Submit       |  |
| User<br>Type                   | Merchant Account     |              |  |
| Merchant<br>Name               | fei                  |              |  |
| Business<br>Category           | Wholesale and Retail | Trade $\vee$ |  |
| Legal<br>Representa<br>Name    | -11                  |              |  |
| Legal<br>Representa<br>Contact | 1                    |              |  |
| Legal<br>Representa<br>Email   | 1                    |              |  |
| Document<br>Issue<br>Date      | 30/05/2025           | ~            |  |
| Document<br>Expiry<br>Date     | 30/05/2025           | $\sim$       |  |
| Legal<br>Representa            | 12                   |              |  |

- Renewing business license (when about to expire)
- Check the validity period of the certificate

# • Legal person identity information

Manage legal person ID information
- Update legal person contact information
- Renewing ID (when about to expire)

#### • Other qualification certificates

- Management business license and other supplementary qualifications
- Upload industry qualification certificate

#### 36. Frequently used contacts

- Frequently used contact list management
- Add New Contact
- Quick selection to trade

## 2.11 Business Data

#### 37. Sales data summary

- Real-time revenue dashboard
  - Today's real-time revenue, intuitively displaying the current operating status
  - Display of key transaction dimension data, such as number of transactions, transaction amount, transaction quantity, etc.
  - Compare the data of yesterday/last week with one click, and the increase or decrease of revenue is clear at a glance

#### • Convenient data display

 Statistics and display of daily income data and withdrawal amount

| 9                                                        | Total<br>8221        | ∞<br> 33.00                                  | )                    |  |
|----------------------------------------------------------|----------------------|----------------------------------------------|----------------------|--|
| NumberOfPayers Payment Order pay success<br>321 121 2112 |                      |                                              |                      |  |
|                                                          |                      |                                              |                      |  |
|                                                          |                      |                                              |                      |  |
| income                                                   | datail               | Withdrawal                                   | detail               |  |
| income<br><del>K</del> 42321                             | detail >             | Withdrawal<br><del>K</del> 2321              | detail >             |  |
| income<br>K42321<br>points<br>812321                     | detail ><br>detail > | Withdrawal<br>K2321<br>Withdrawable<br>K1000 | detail ><br>detail > |  |

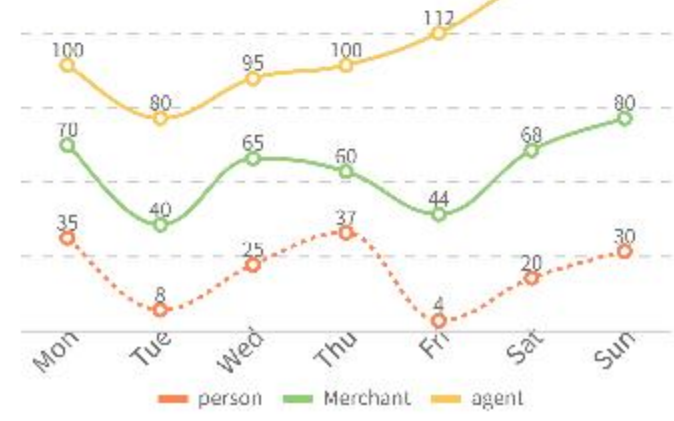

Points data statistics and display

Statistics and display of cashable amount

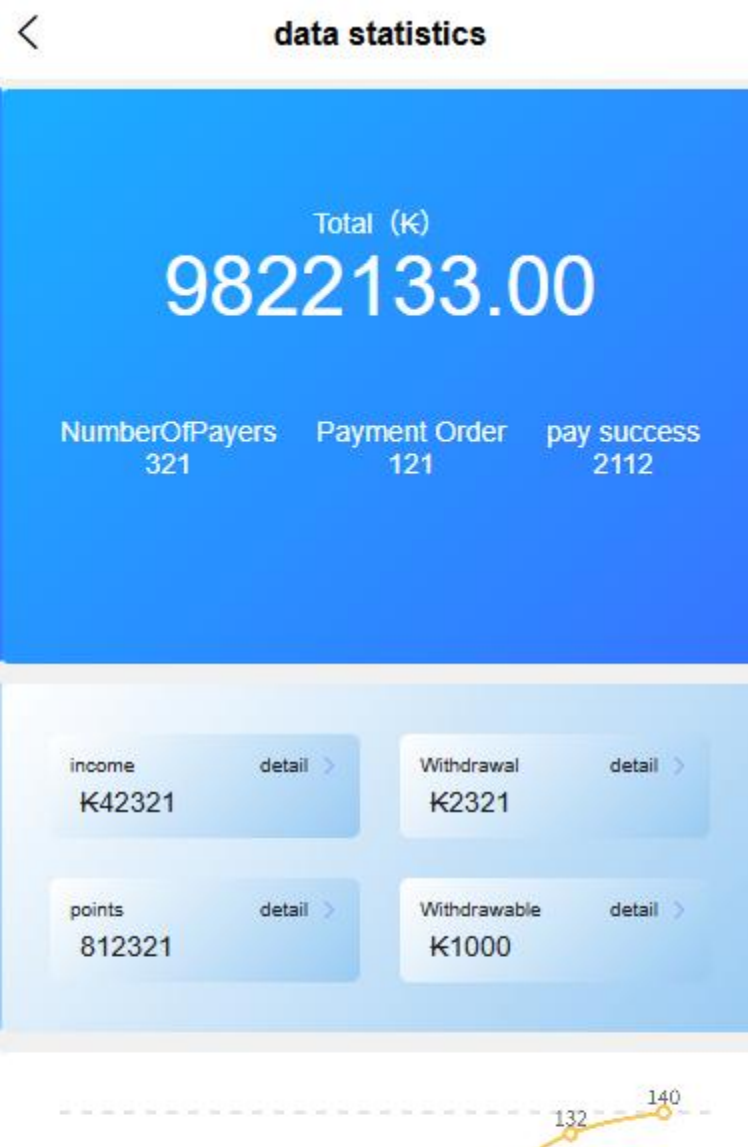

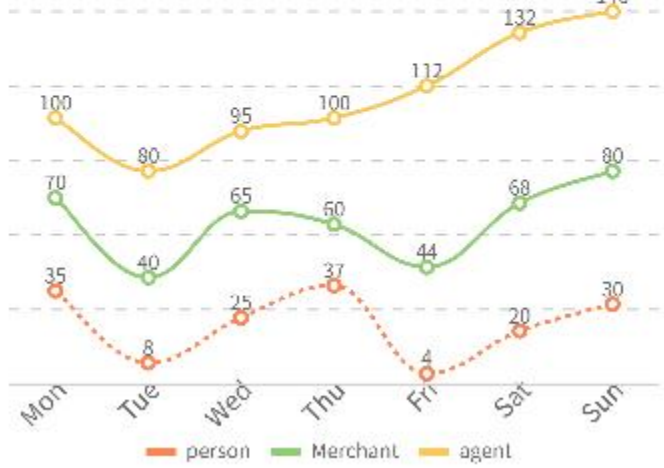

# 38. Intuitive presentation of trading trends

#### • Smart chart analysis

 Dynamic interactive charts, one-click switching between different dimension views

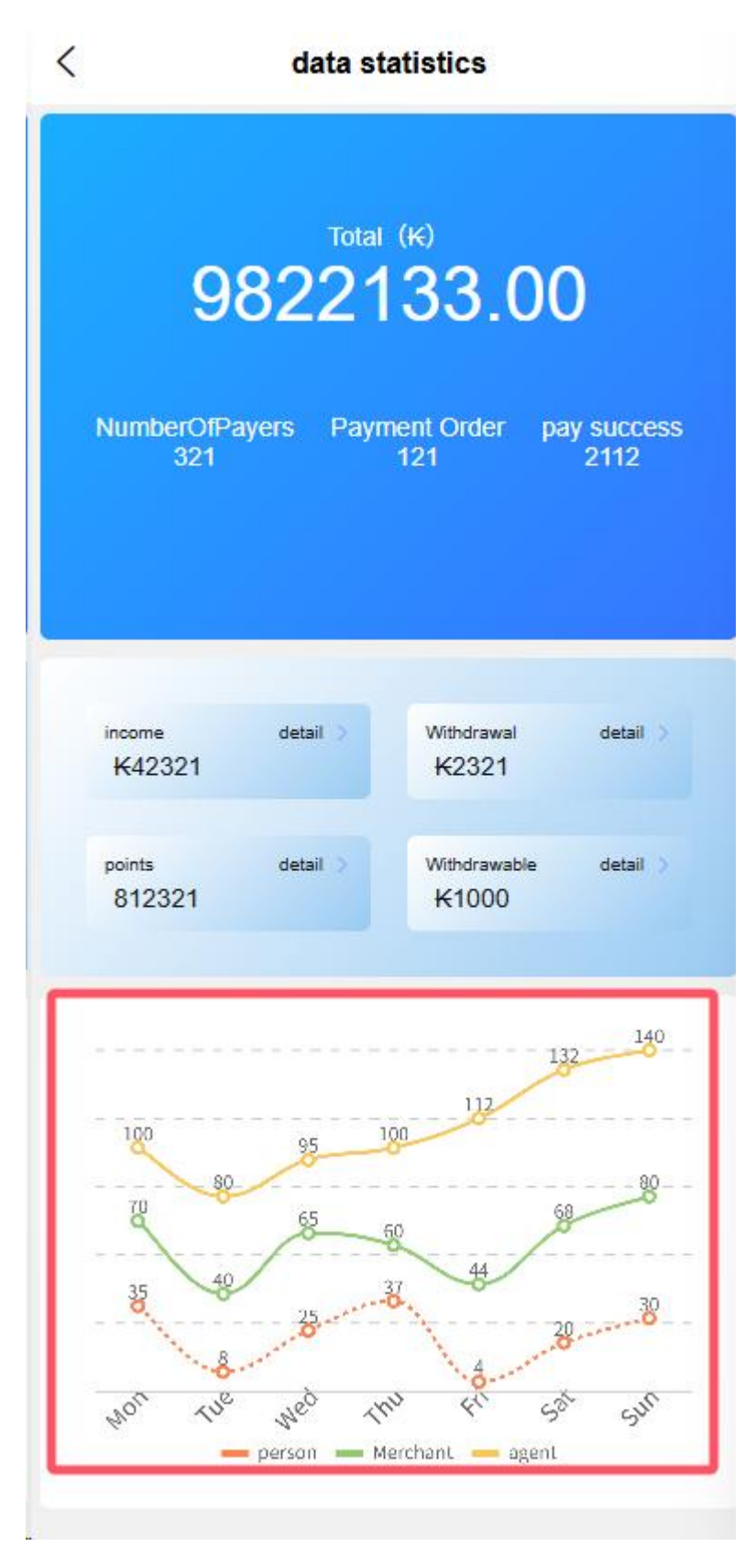

# 39. Order overview portal

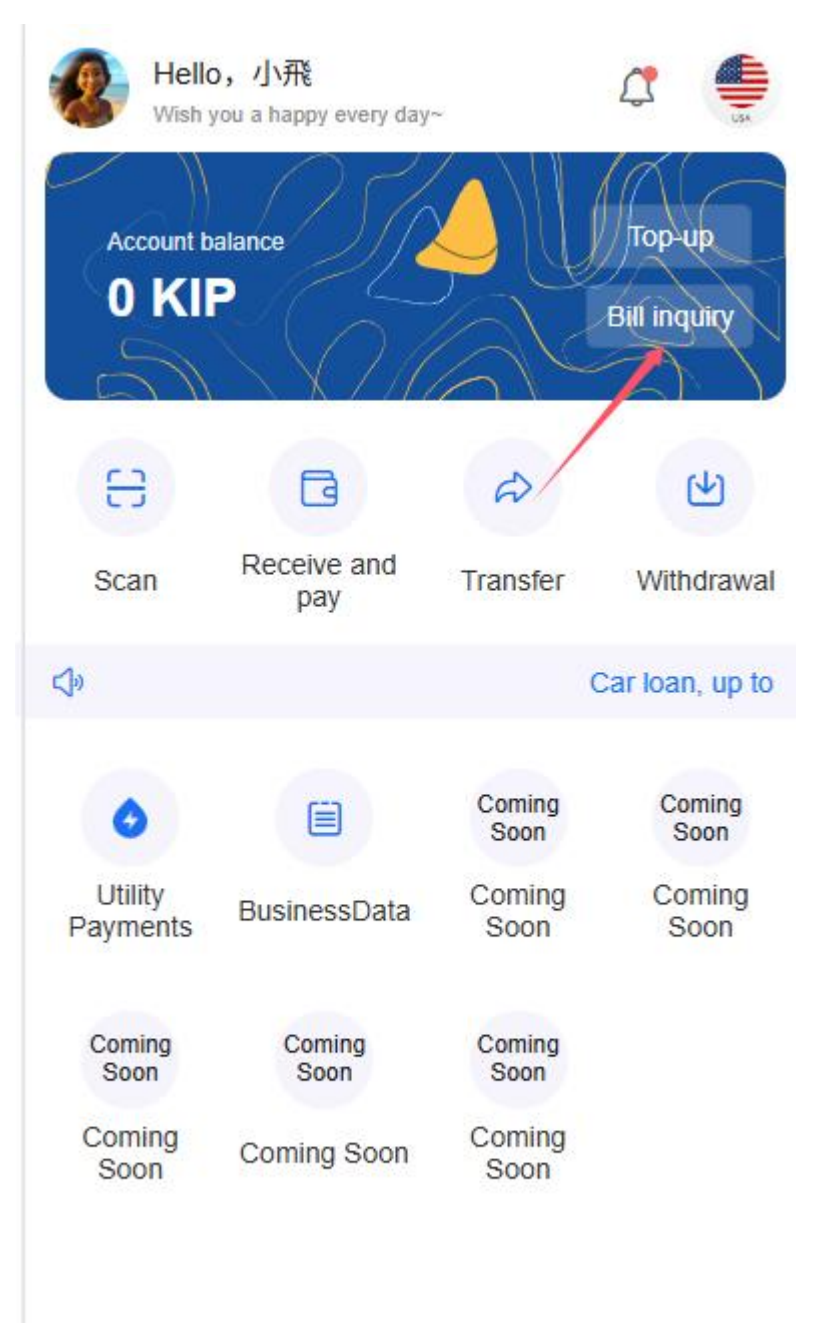

## • Overview of recent trade orders

# 2.12 General functions

## 1. Feedback

- Submit feedback
- View historical feedback

o Contact Customer Service

#### 2. Agreements and Policies

- Merchant Service Agreement
- Privacy Policy
- Rate description [including subsequent points model description and supplement, etc.]

## 3. set up

- Message notification settings
- Fingerprint/face recognition settings
- Clear the cache
- o about Us

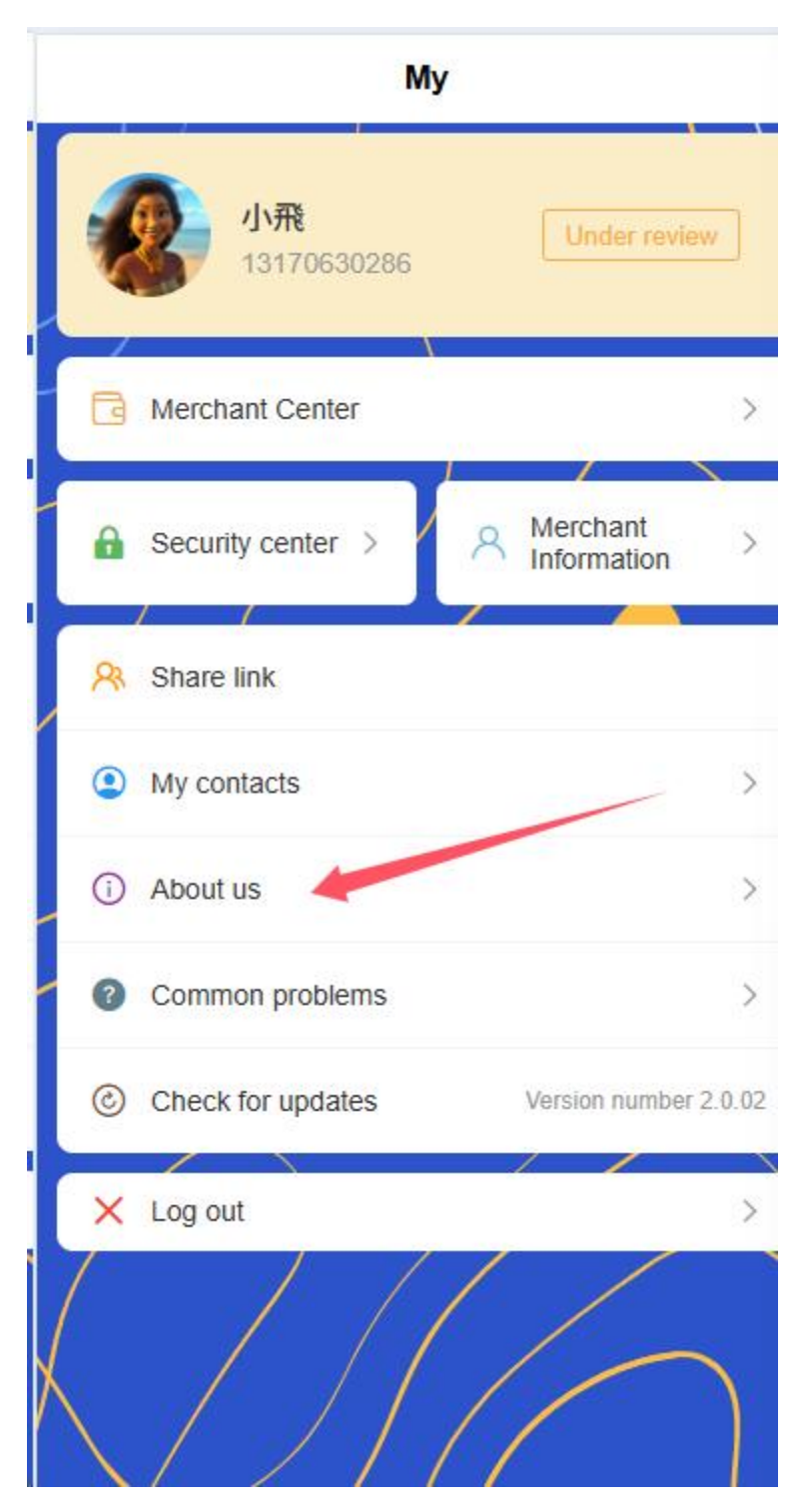

• Check for updates

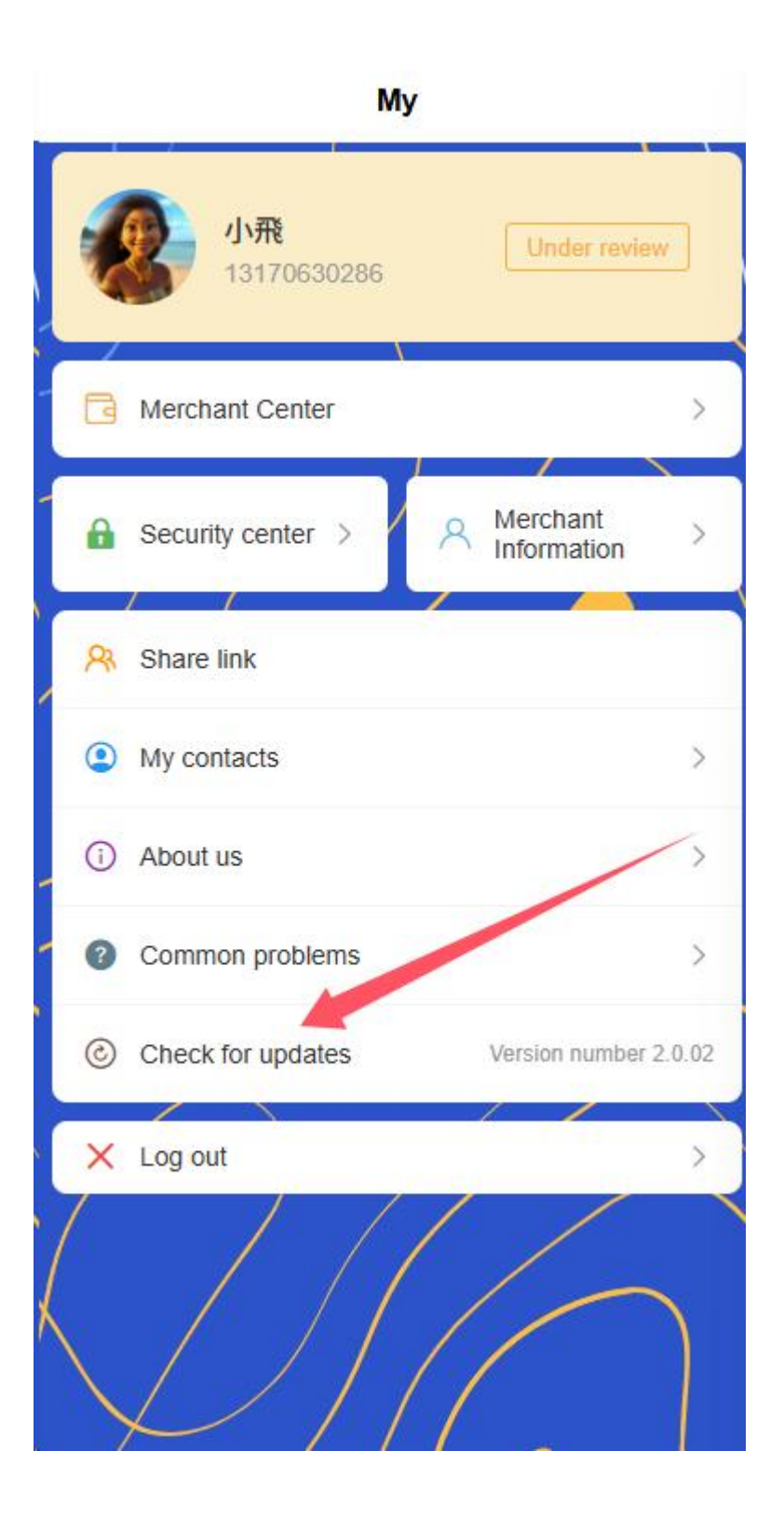

# 3. Agent users

# 3.1 Registration

The registration process for agent users is as follows:

#### 4. Mobile phone number registration

o Open the APP and click "Agent Registration"

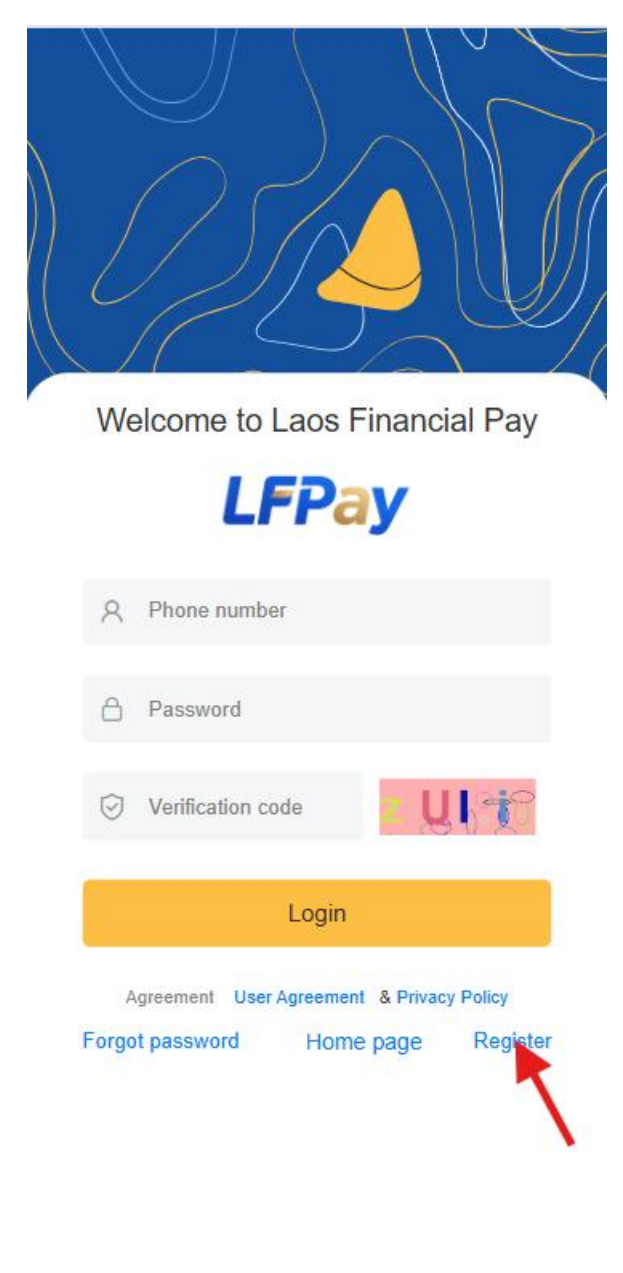

• Enter your phone number

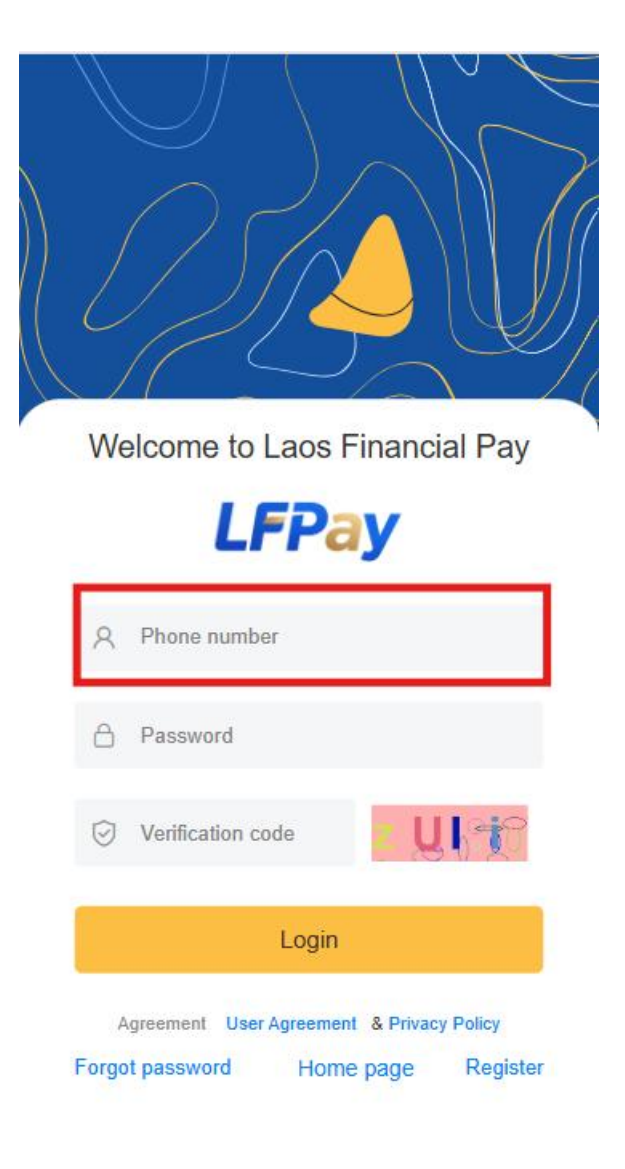

- The system sends a verification code to the mobile phone number
- $_{\odot}$  Enter the verification code you received for verification

## 5. Setting up login credentials

| Welcome to Laos Financial Pay                                                   |
|---------------------------------------------------------------------------------|
| LFPay                                                                           |
| A Phone number                                                                  |
| A Password                                                                      |
| Verification code                                                               |
| Login                                                                           |
| Agreement User Agreement & Privacy Policy<br>Forgot password Home page Register |

- Set a login password (8-20 characters, including numbers, letters and special characters)
- Or choose to log in using a verification code

# 6. Fill in the agent's basic information

Need to fill in personal information on the authentication page

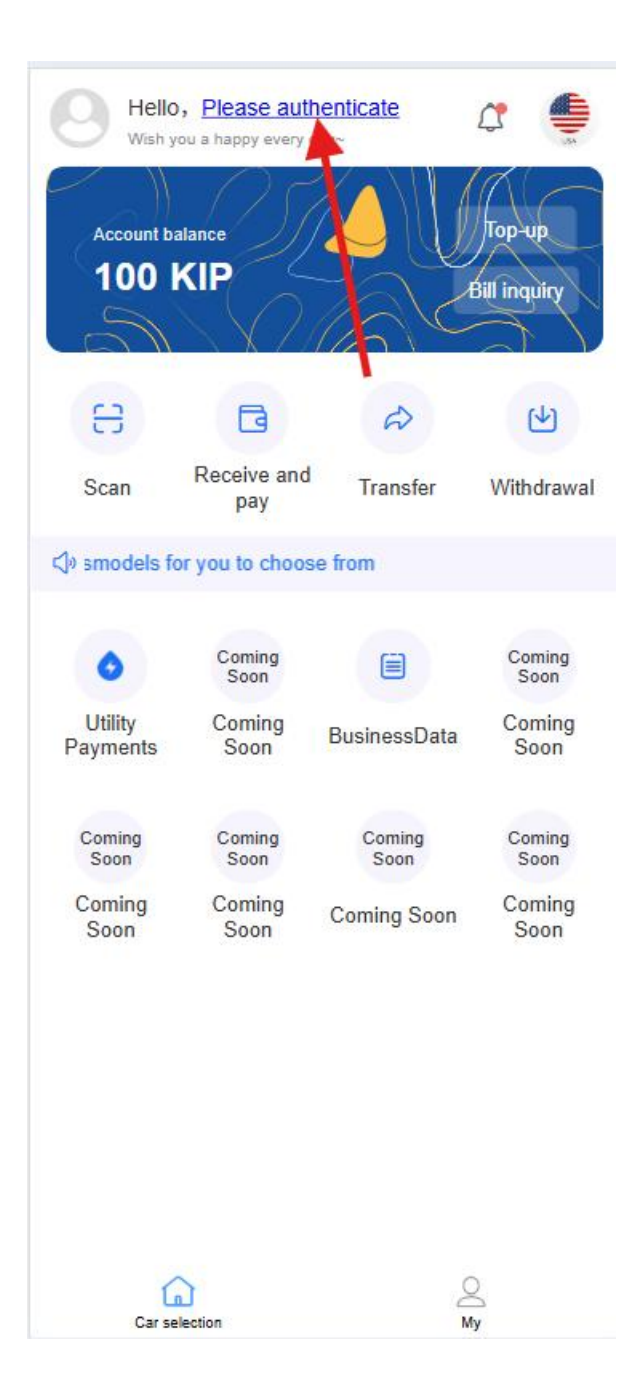

|                      | 代理认证                     |             |
|----------------------|--------------------------|-------------|
| 3<br>Bas             | (2)<br>ic Authentication | ③<br>Submit |
| User<br>Type         | correspondentAccount     |             |
| Agent<br>Name        | Agent Name               |             |
| Business<br>Category | Business Category        | $\sim$      |
|                      | Next Step                |             |
|                      |                          |             |
|                      |                          |             |

- o Agent Name
- o Business Category
- Business license number
- Name of legal person
- o Contact Number
- o Business Address

Note: Agent KYC verification will be conducted through the Agent Center after logging in.

# 3.2 Login

7. Login by mobile phone number

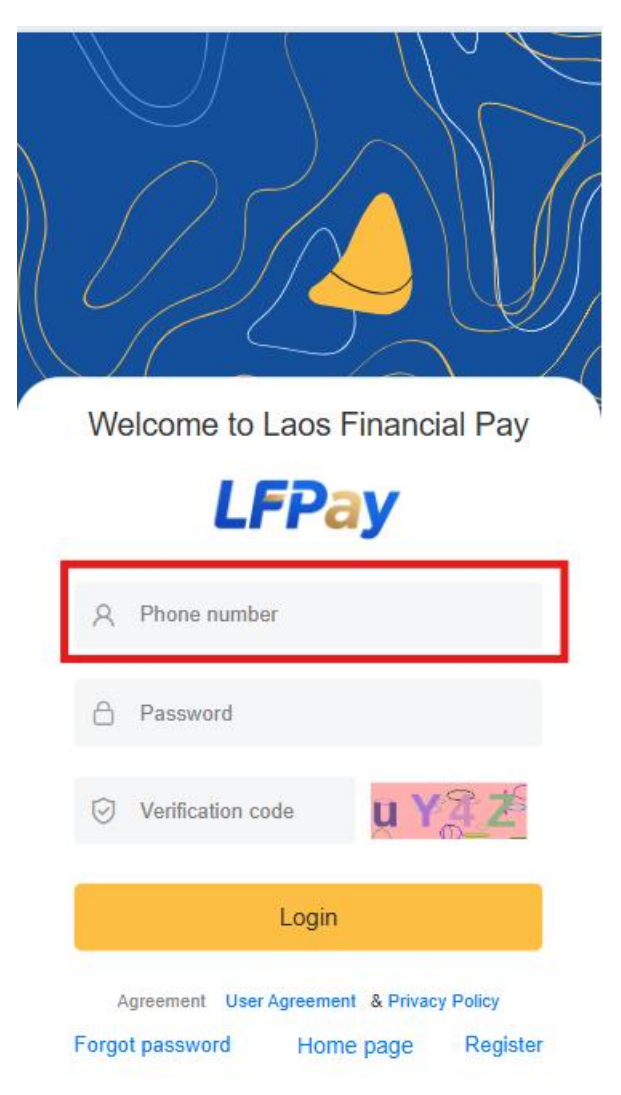

- $\circ$   $\;$  Enter the mobile phone number you used when registering
- $\circ~$  Enter your password or get a verification code to log in

| Welcome to Laos Financial Pay                                                   |
|---------------------------------------------------------------------------------|
| LFPay                                                                           |
| A Phone number                                                                  |
| A Password                                                                      |
| Verification code                                                               |
| Login                                                                           |
| Agreement User Agreement & Privacy Policy<br>Forgot password Home page Register |

#### 8. Quick Login

- Support fingerprint/face recognition (if supported by the device)
- o Support remember password function
- Note: The database comparison system used by the APP is not yet perfect.

#### 9. Account Security

• Remote login reminder

- o Limitation of failed login attempts
- o Agent account multi-terminal login management

# 3.3 Agent Information

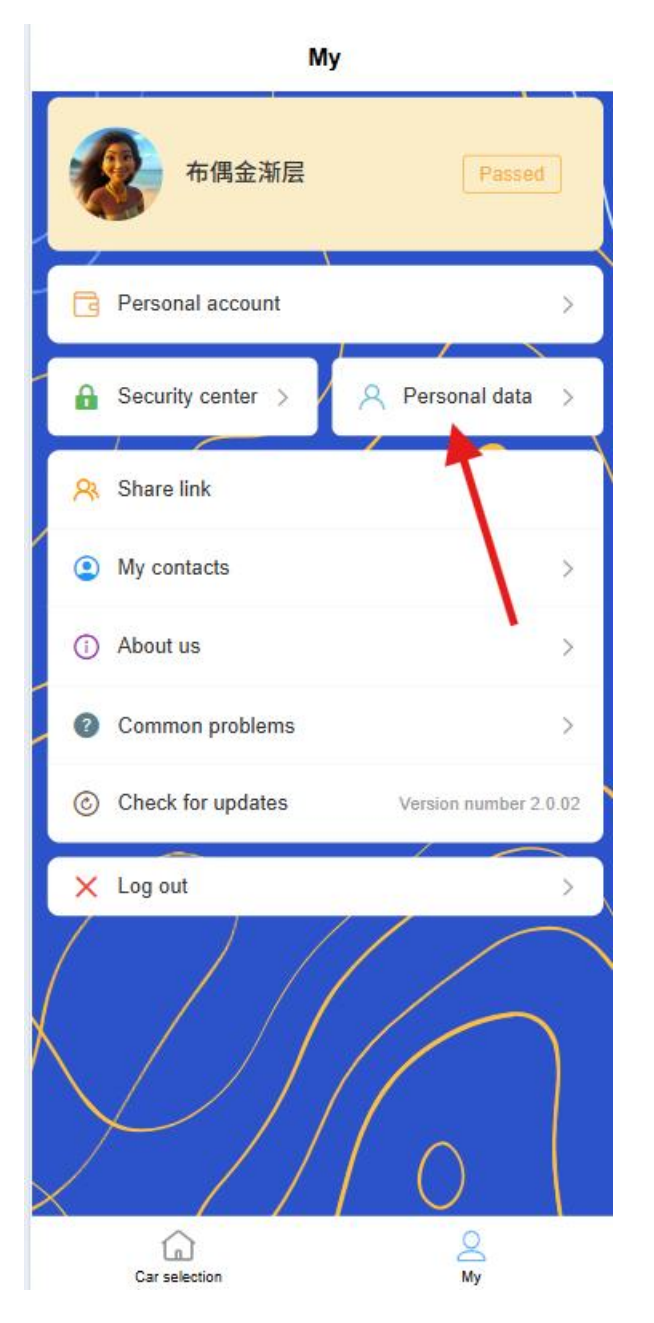

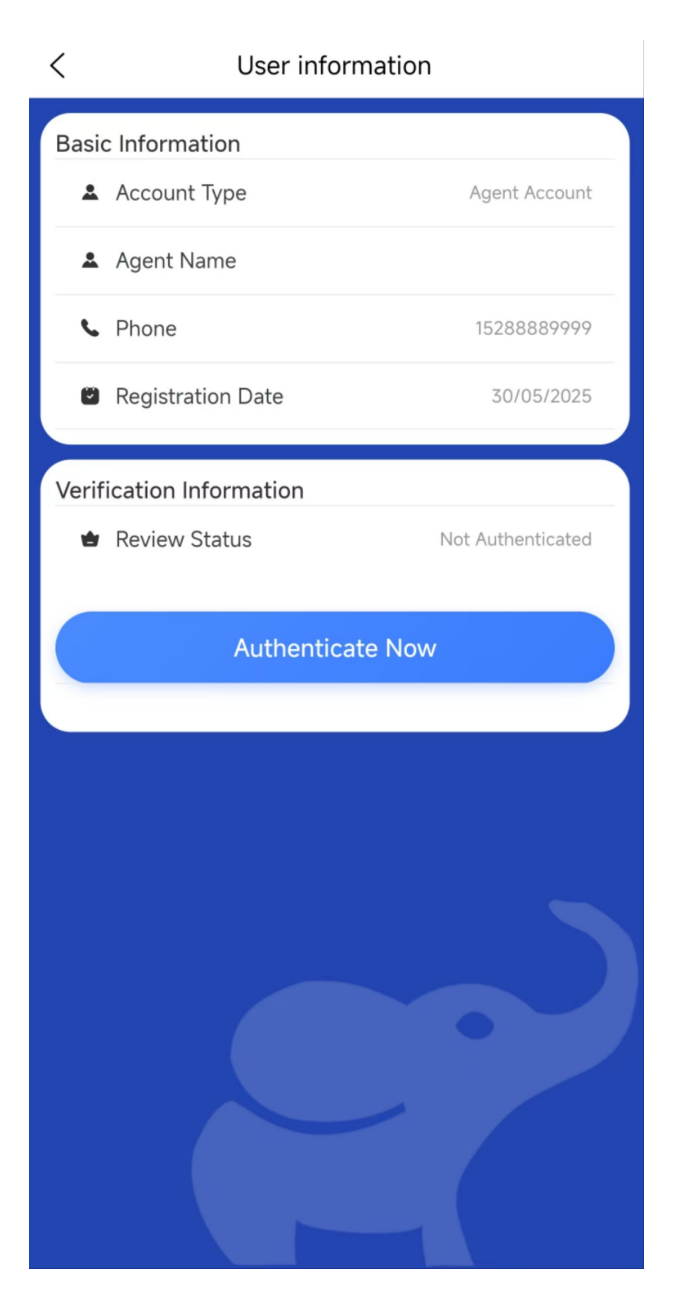

After logging in, you can view and manage agent information:

10. Basic information view

|                      | 代理认证              |               |
|----------------------|-------------------|---------------|
| <b>1</b><br>Basi     | C Authentication  | (3)<br>Submit |
| User<br>Type         |                   |               |
| Agent<br>Name        | Agent Name        |               |
| Business<br>Category | Business Category | ~             |
|                      |                   |               |
|                      |                   |               |
|                      |                   |               |
|                      |                   |               |
|                      |                   |               |
|                      |                   |               |
|                      | ~                 |               |

- Agent Profile Overview
  - Agent basic information
    - Agent name, business category
    - Business license number (partially hidden)
    - Contact phone number, email address
    - Business Address
  - Legal person information

- Name of legal person
- Legal person ID number (partially hidden)
- Legal person contact information
- Account Information
  - Agent Account ID
  - Registration Time
  - Agent Level/Member Level
  - Last login time and device
- Agent certification information (only visible to certified agents)

| Sasic                            | Authentication Subr            | nit    |
|----------------------------------|--------------------------------|--------|
| Legai<br>Representa<br>Name      | Legal Representative Name      |        |
| Legal<br>Representa<br>Contact   | Legal Representative Contact   |        |
| Legal<br>Representa<br>Email     | Legal Representative Email     |        |
| Document<br>Issue<br>Date        | Document Issue Date            | $\sim$ |
| Document<br>Expiry<br>Date       | Document Expiry Date           | $\sim$ |
| Legal<br>Representa<br>ID Number | Legal Representative ID Number |        |
| Front<br>View of<br>Legal ID     | Ø                              |        |
| Back<br>View of<br>Legal ID      | m                              |        |
|                                  | Previous Step                  |        |
|                                  | Next Step                      |        |

- Certification status and time
- Business license and qualification certificate information
- Validity period of certificate
- Information completion display
  - Completed information: Display complete information
  - Unfinished information: Displays the "to be completed" mark and prompts you to complete it

- Account security status [can be analyzed later based on network connection, recent login records, etc.]
  - Display security level (low/medium/high)
  - Provide safety improvement suggestions
- o Authentication status display

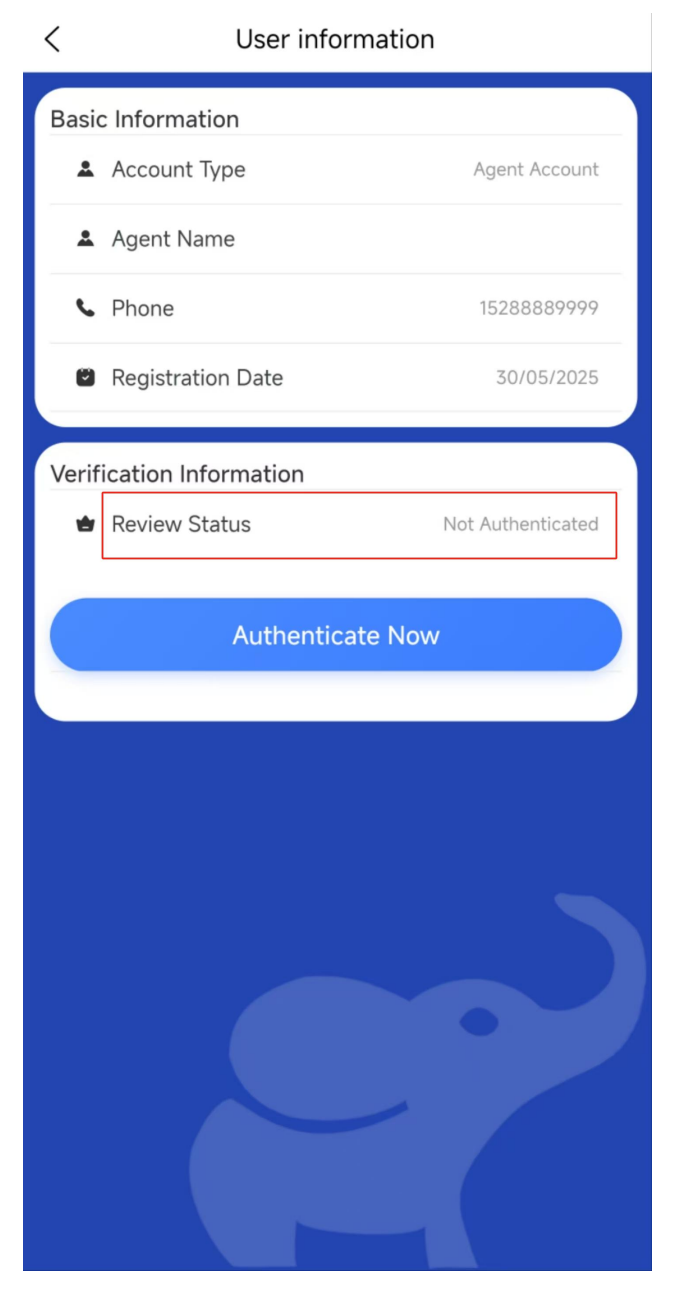

Uncertified: Display the "Uncertified" logo and the certification entrance

- Under Certification: Displays the "Under Review" logo and the estimated completion time
- Certified: Displays the "certified" logo and certification time
- Authentication failed: Display the "Authentication failed" mark and the reason for failure

#### 11. Information completeness

- Information completeness progress bar [foundation, agent certification, qualification certificate]
- List of unfinished projects

#### 12. Information modification

- o Editable items
  - Contact information (mobile phone number needs to be verified)
  - Business Address
  - Email
- Uneditable items
  - Agent name (cannot be modified after certification)
  - Business license number (cannot be modified after certification)
- Password Management
  - Login password change
  - Payment password setting/modification

#### 13. Certification status impact

- Unauthenticated users
  - Function usage restriction tips [agent, transaction, etc.]
  - Transaction limit display
- Authenticated User
  - Full functional permission description
  - The transaction limit after the upgrade is displayed

# 3.4 Identity Authentication and Review Process

Agent users need to complete identity authentication and review before they can use all functions. The authentication adopts a three-step process to ensure the integrity and accuracy of the information:

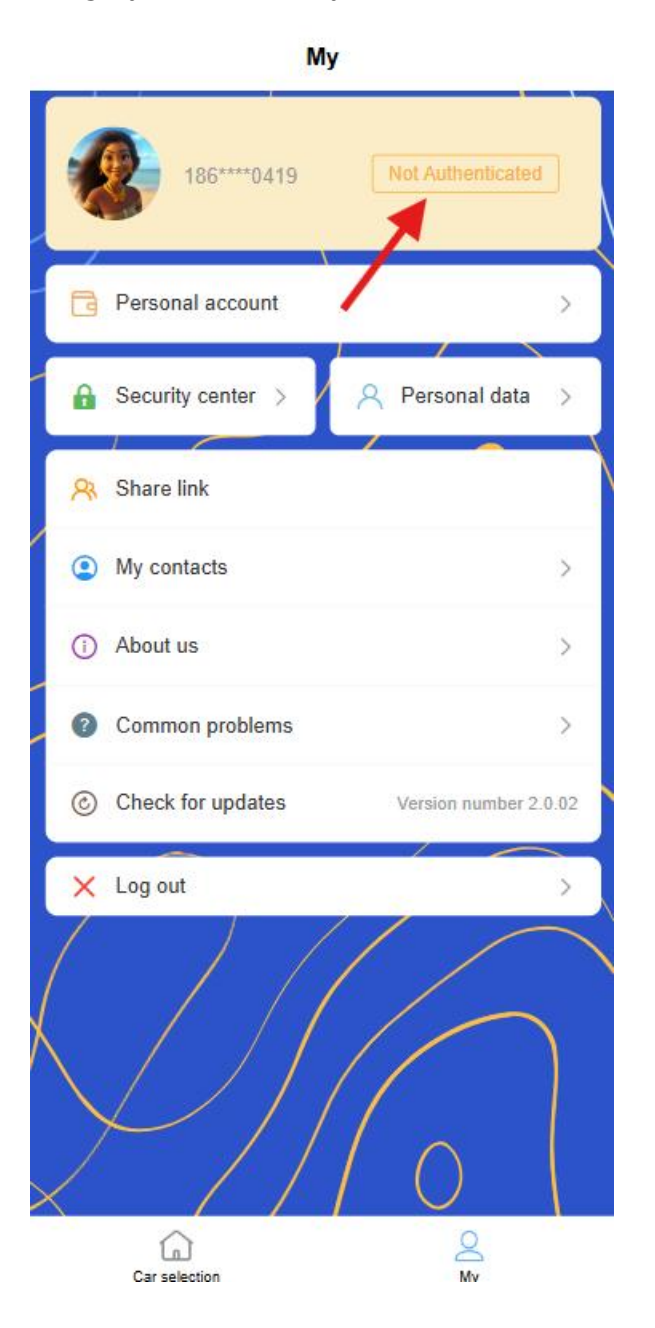

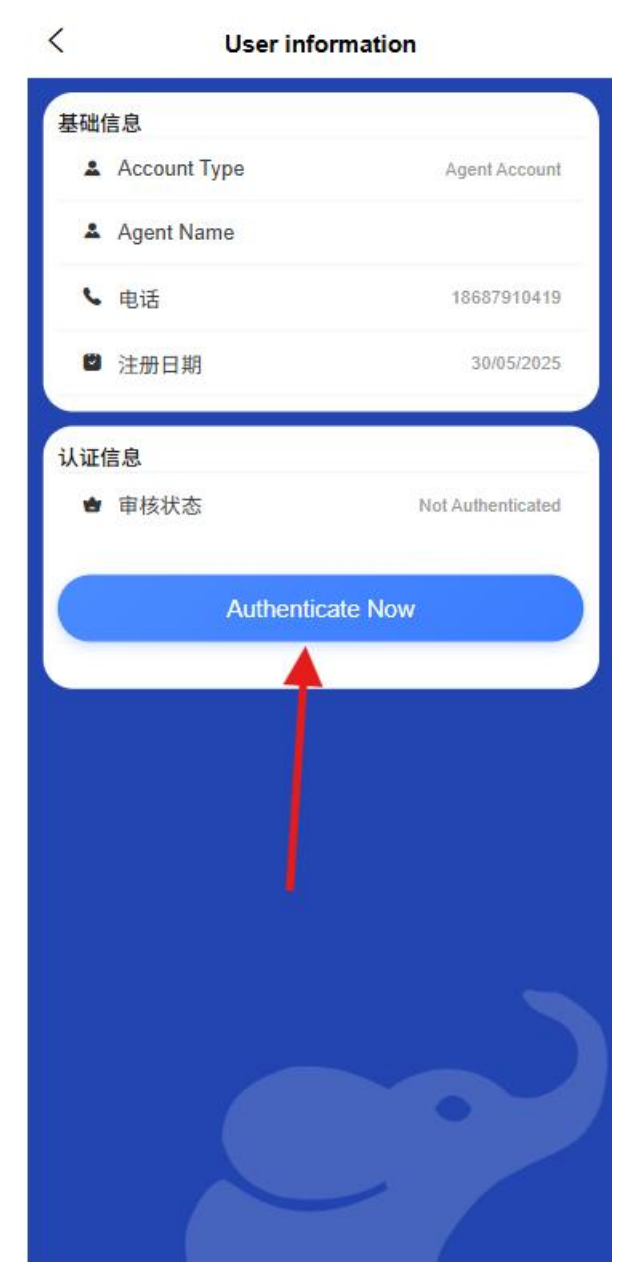

14. Fill in basic information

| •                    |                   |        |
|----------------------|-------------------|--------|
| Basic                | Authentication    | Submit |
| Jser<br>Type         |                   |        |
| Agent<br>Name        | Agent Name        |        |
| Business<br>Category | Business Category | $\sim$ |
|                      | Next Step         |        |
|                      |                   |        |
|                      |                   |        |
|                      |                   |        |
|                      |                   |        |
|                      |                   |        |
|                      |                   |        |
|                      |                   |        |

- Basic information of the agent (agent name, business category, etc.)
- Legal person information (name, ID number, etc.)
- o Contact information (mobile phone number, email)
- Business address information (province, county, village detailed address)

# 15. Submit certificate information

| 0-                               |                                | 3      |
|----------------------------------|--------------------------------|--------|
| Basic                            | Authentication S               | ubmit  |
| Leyai<br>Representa<br>Name      | Legal Representative Name      |        |
| Legal<br>Representa<br>Contact   | Legal Representative Contact   |        |
| Legal<br>Representa<br>Email     | Legal Representative Email     |        |
| Document<br>Issue<br>Date        | Document Issue Date            | $\sim$ |
| Document<br>Expiry<br>Date       | Document Expiry Date           | $\sim$ |
| Legal<br>Representa<br>ID Number | Legal Representative ID Number |        |
| Front<br>View of<br>Legal ID     | Ø                              |        |
| Back<br>View of<br>Legal ID      | 0                              |        |
|                                  | Previous Step                  |        |
|                                  | Next Step                      |        |

- Upload business license
- Upload the front and back of the legal person's ID card
- $\circ$  Provide real store photos
- Enter the validity period of the certificate (issue date and expiration date)

# 16. Information confirmation submission

| 0-                             | (v)                    | -3     |        |
|--------------------------------|------------------------|--------|--------|
| Basic                          | Authentication         | Submit |        |
| User<br>Type                   | correspondentAccount   |        |        |
| Agent<br>Name                  | 222                    |        |        |
| Business<br>Category           | Wholesale and Retail T | rade   | $\sim$ |
| Legal<br>Representa<br>Name    | 1                      |        |        |
| Legal<br>Representa<br>Contact |                        |        |        |
| Legal<br>Representa<br>Email   | 3                      |        |        |
| Document<br>Issue<br>Date      | 30/05/2025             |        | $\sim$ |
| Document<br>Expiry<br>Date     | 30/05/2025             |        | $\sim$ |
| Legal<br>Representa            | 44                     |        |        |
|                                | Previous Step          |        |        |
|                                | Submit                 |        |        |

- o Check all filled information and uploaded materials
- $\circ$   $\,$  Confirmation of information authenticity statement

o Submit for review

#### 17. Audit status management

- Check the review progress in "Agent Center-Certification Status"
- **Under review** : Displays the current review progress and estimated completion time
- **Approved** : Display authentication information and certificate validity period, unlock corresponding functions
- **Audit failure** : Display the reason for failure and support resubmission
- **Certificates are about to expire** : Reminder to update certificate information 30 days in advance

# 3.5 Bank Card Management

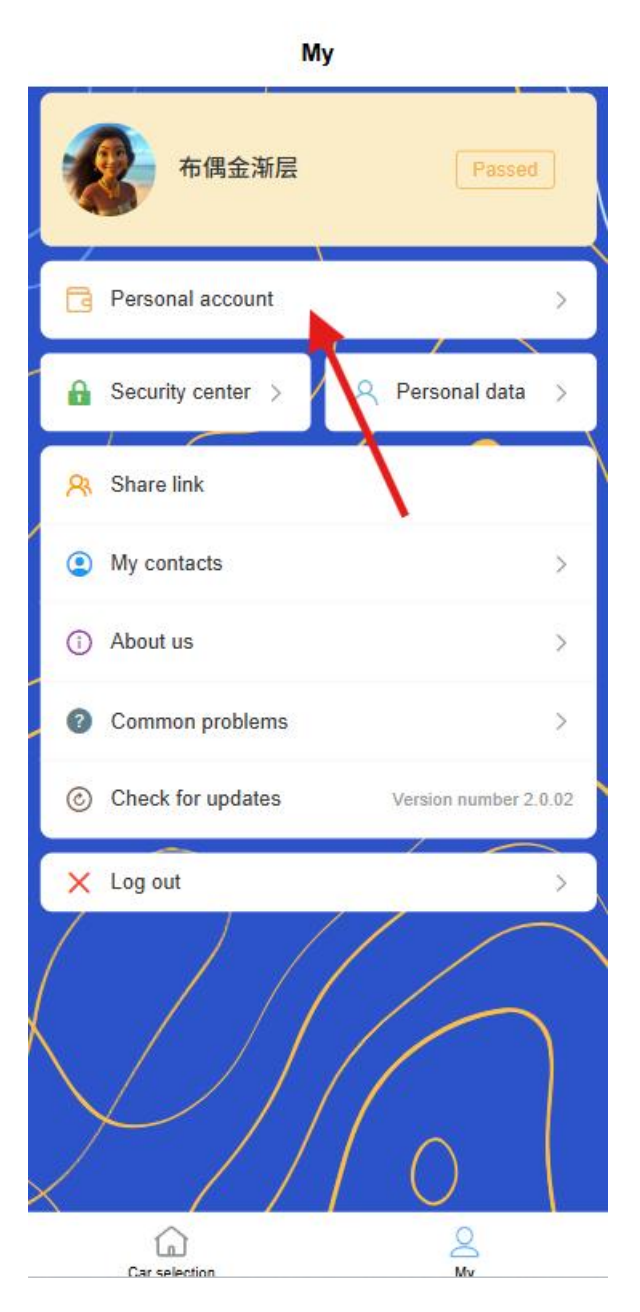

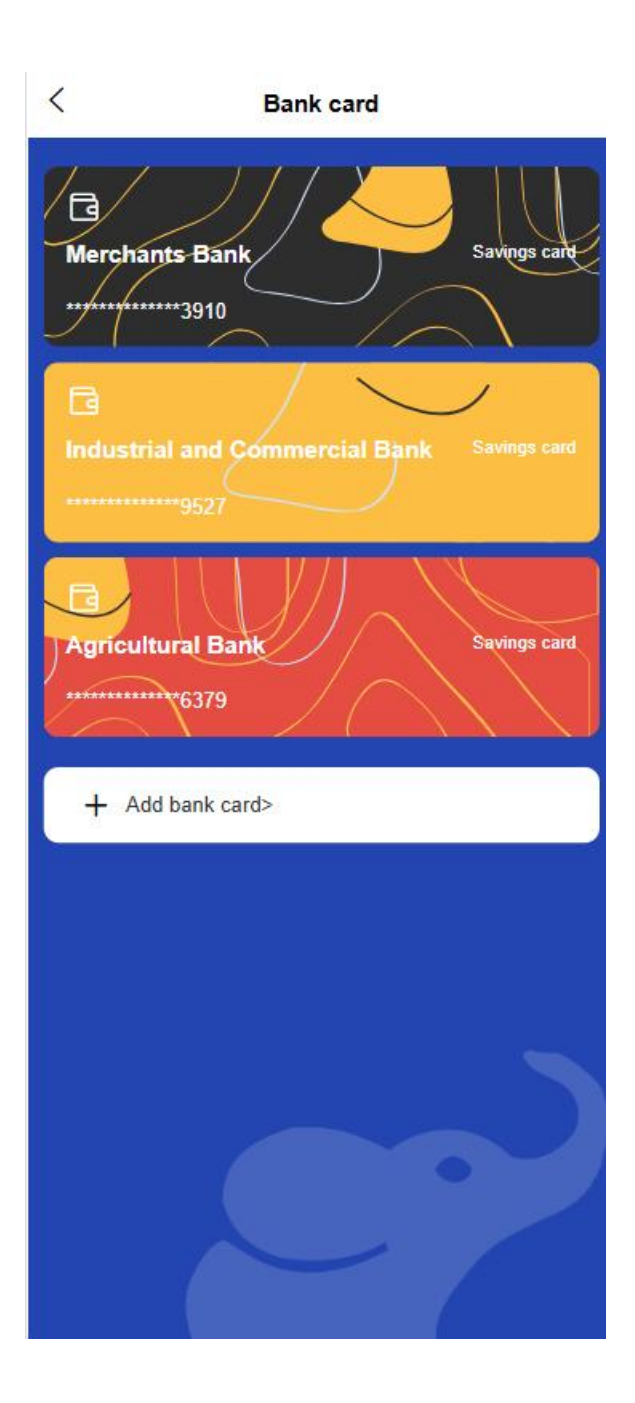

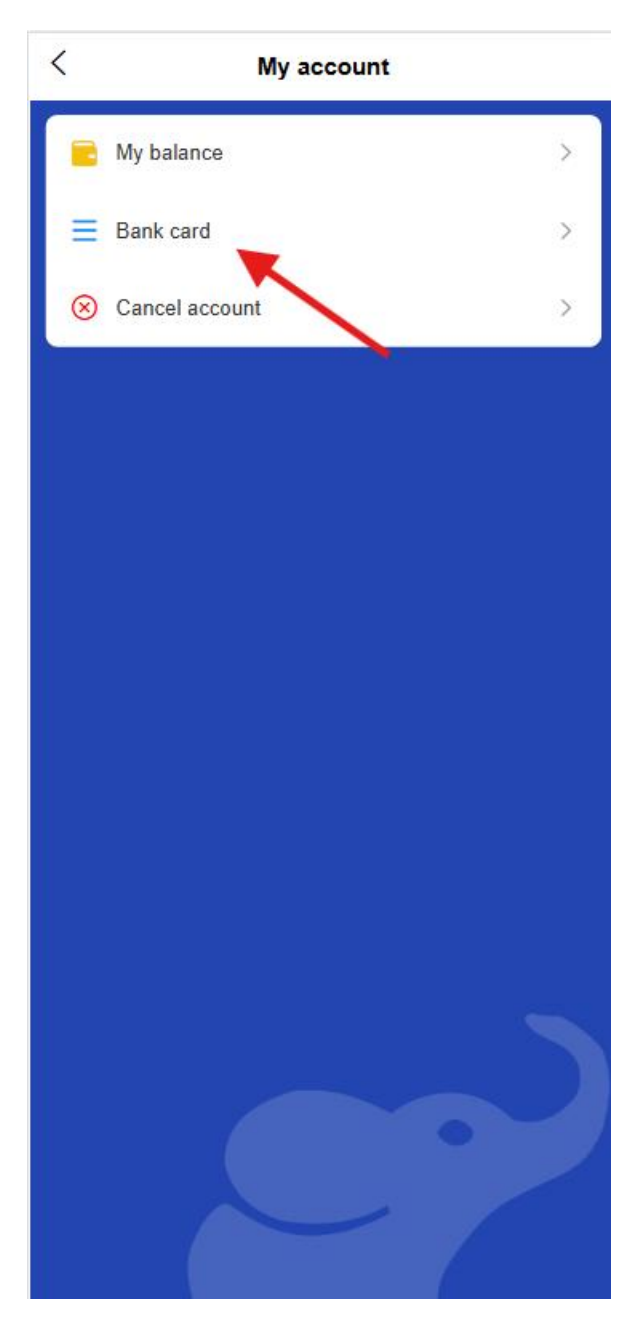

## 18. Bind bank card

- Click "Wallet-Bank Card"
- $\circ$  Add new bank card

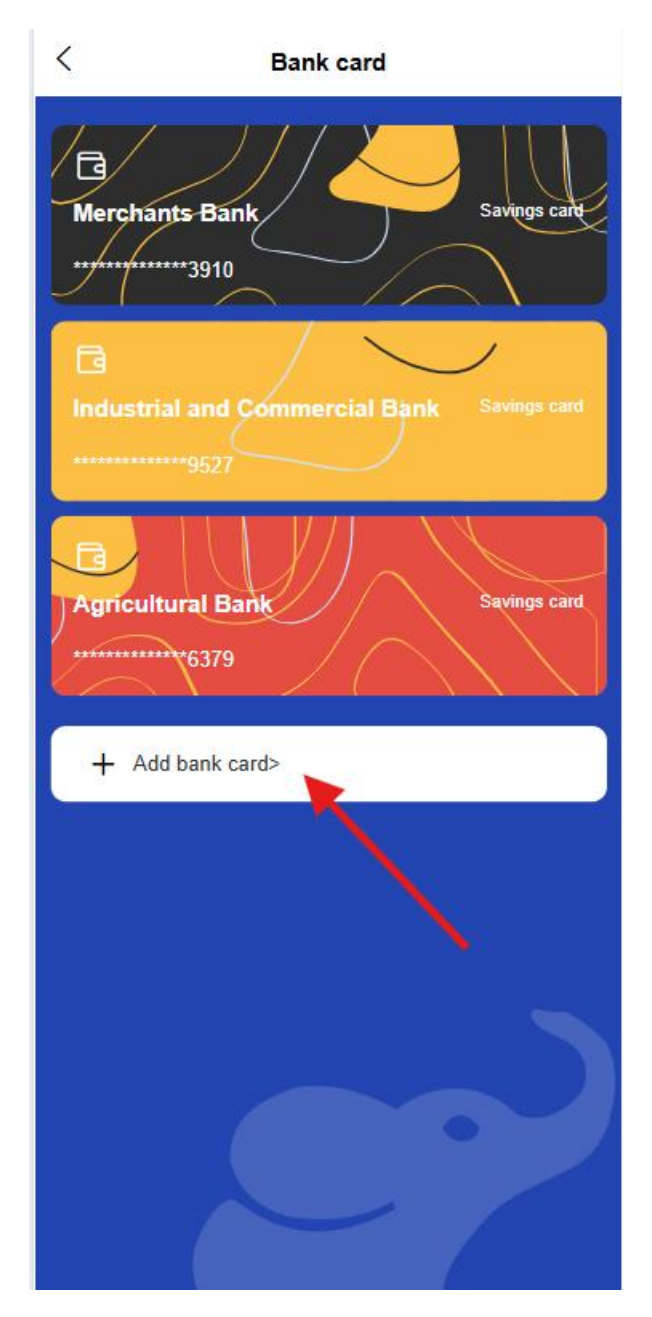

- Enter the card number, bank account, and cardholder name
- Verify bank reserved mobile number

#### 19. Bank card list

- $\circ$  View all linked bank cards
- o Set default bank card

# 20. Unbinding operation

o Select the bank card you want to unbind

o Confirm unbinding after identity verification

## 3.6 Trading Function

Agent users can perform the following trading operations:

#### 21. Transfer

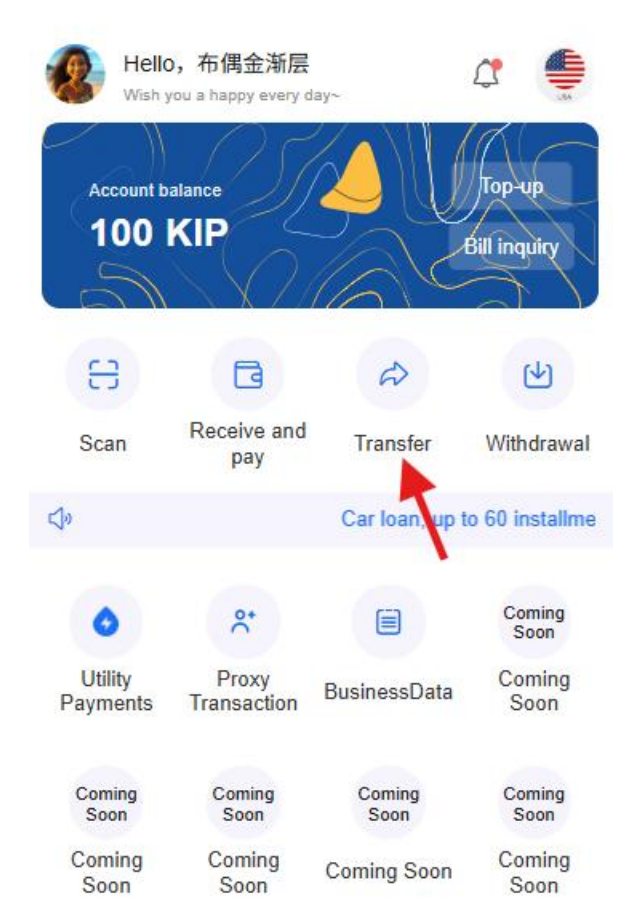

O Mv

Car selection

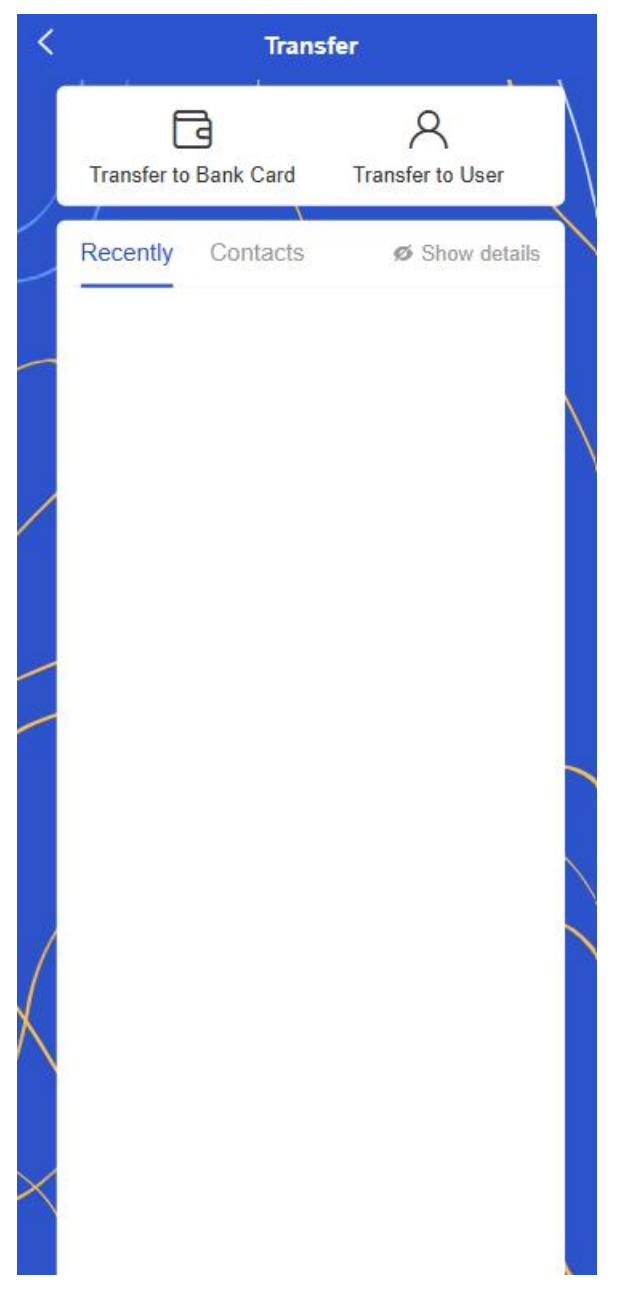

## • Select transfer method

- Transfer via mobile phone number
- Transfer via Account ID
- Select from Favorites
- Enter transfer information
  - Enter the transfer amount
  - Add transfer notes

Select the transfer method (instant transfer or scheduled transfer)

#### • Confirm and complete

- Confirm the recipient information and amount
- Enter payment password or biometric authentication
- Get electronic voucher

#### 22. Withdrawal

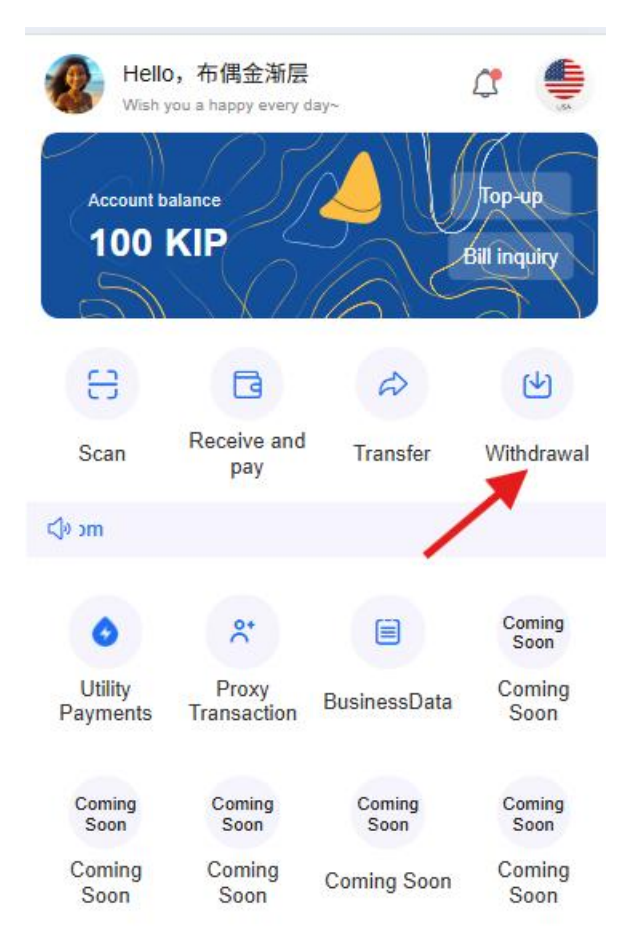

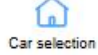
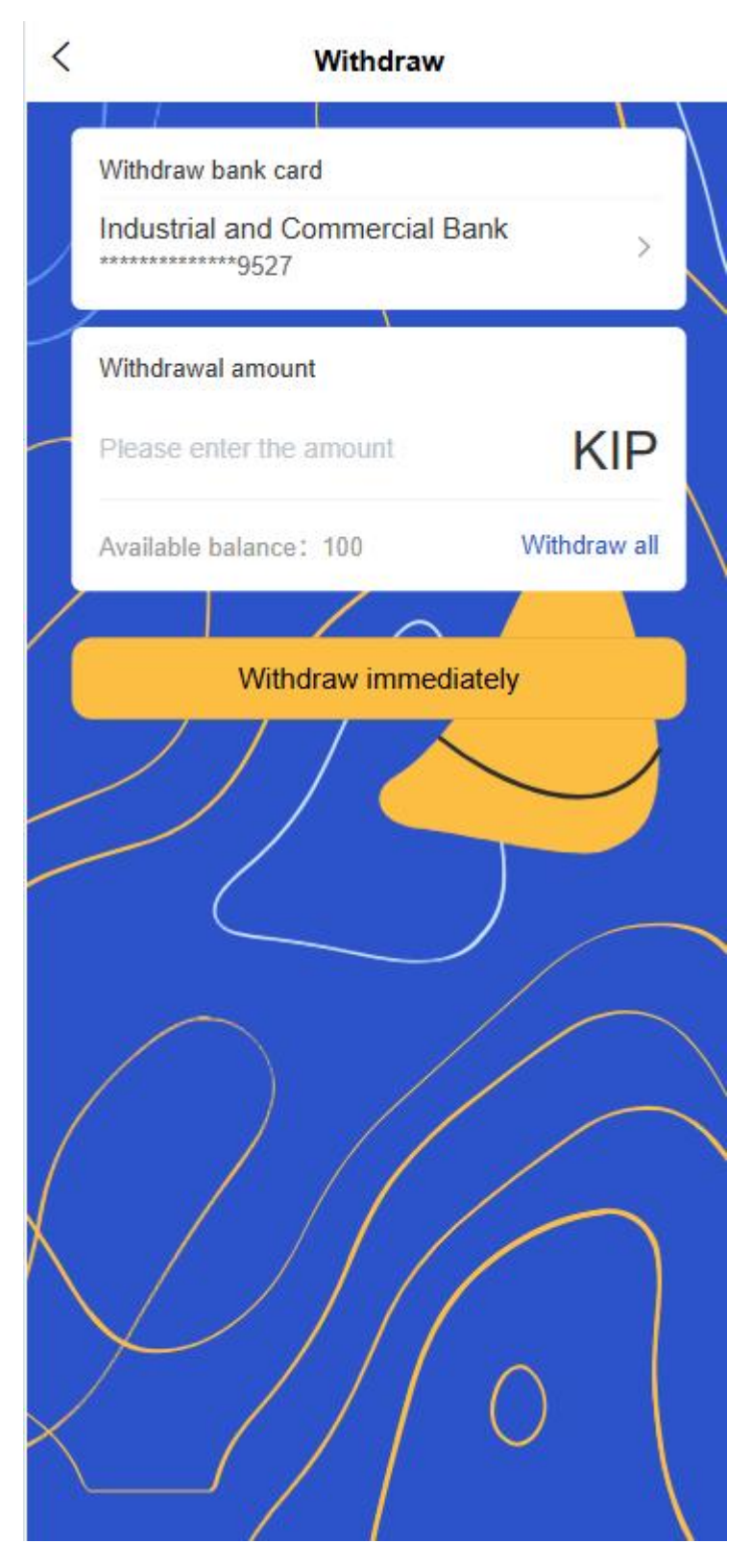

- Select withdrawal account
  - Select withdraw to bound bank card

View withdrawal fees and limits

## • Enter withdrawal information

- Enter the withdrawal amount
- Select the arrival time (real time or T+1)

## • Confirm and complete

- Confirm withdrawal information
- Enter payment password or biometric authentication
- Get electronic voucher

#### 23. **top up**

| Hello<br>Wish y     | ),布偶金渐层<br>You a happy every c | lay~              | 4                      |
|---------------------|--------------------------------|-------------------|------------------------|
| Account be          | alance<br>KIP                  |                   | Top-up<br>Bill inquiry |
| EB                  | B                              | Ø                 | ۲<br>ال                |
| Scan                | Receive and pay                | Transfer          | Withdrawal             |
| <b>⊲</b> ®          |                                | Car loan, up to 6 | 60 installments        |
| 0                   | °,                             |                   | Coming<br>Soon         |
| Utility<br>Payments | Proxy<br>Transaction           | BusinessData      | Coming<br>Soon         |
| Coming<br>Soon      | Coming<br>Soon                 | Coming<br>Soon    | Coming<br>Soon         |
| Coming<br>Soon      | Coming<br>Soon                 | Coming Soon       | Coming<br>Soon         |

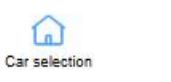

#### O My

## • Select recharge method

- Bank card recharge
- Other payment methods
- Enter recharge information
  - Enter or select the recharge amount
  - Check the top-up fee (if any)
- Confirm and complete

- Confirm recharge information
- Complete payment
- View recharge records and electronic vouchers

# 24. Agency Transaction

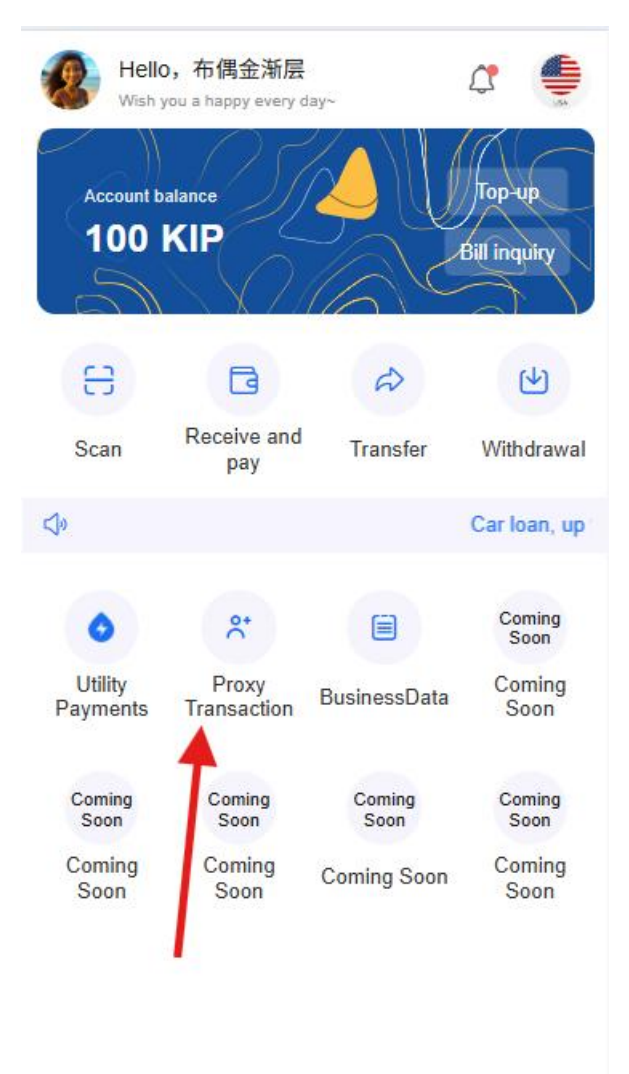

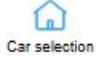

My

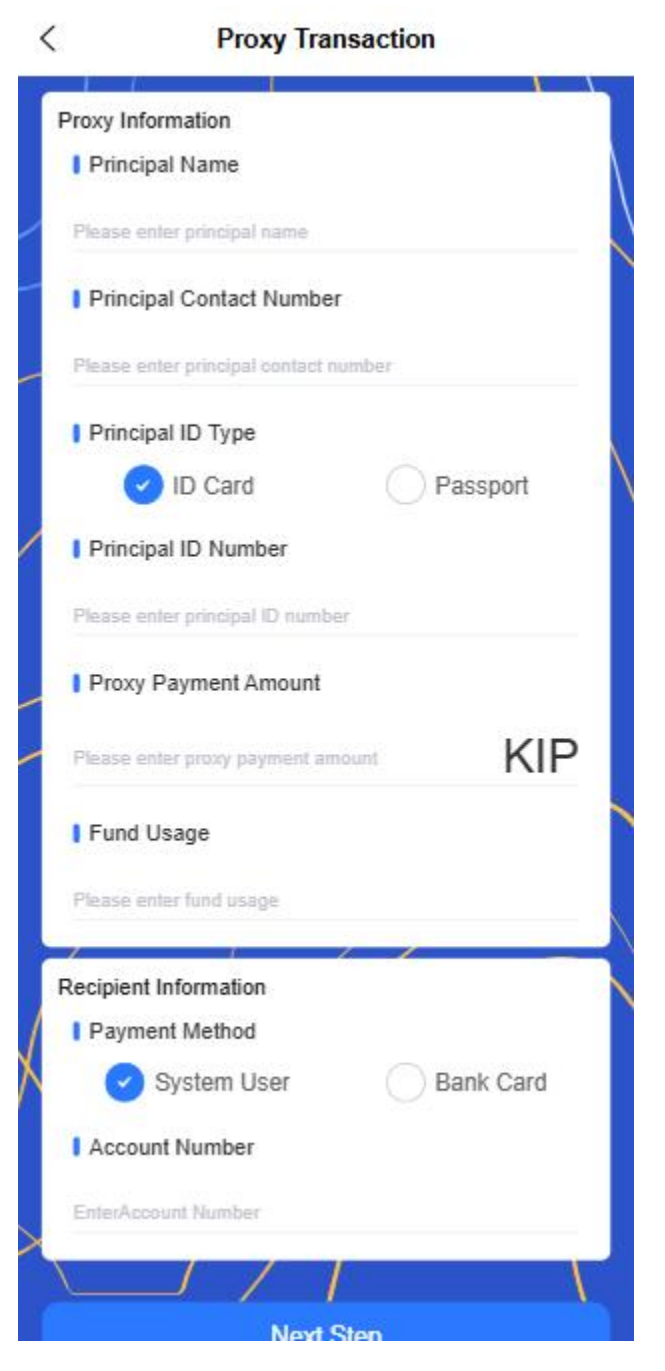

#### • Select the agent transaction type

- Proxy transfer: transfer transactions from user A to user B
- Agent recharge: Recharge the account of user A through the portal of user B or bank card
- Select transaction method

- Enter the transaction information of both parties (mobile phone number/account ID)
- Verify the identities of both parties to the transaction
- Confirm the authorization of the agency relationship

## • Select payment method

- Payment from User A's account balance
- Pay with the bank card bound to user B
- Choose another payment method

# • Enter transaction information

- Enter transaction amount
- Add transaction notes and usage description
- Set transaction timeliness (instant payment or scheduled transaction)

# • Confirm and complete payment

- Confirm the transaction information and amount
- Display handling fee (if any)
- Enter payment password or biometric authentication
- Obtain electronic credentials and send to relevant parties
- Confirm withdrawal information
- Enter payment password or biometric authentication
- Check withdrawal progress and estimated arrival time

# 3.7 QR code payment function

# 25. Payment code type

• Static agent payment code

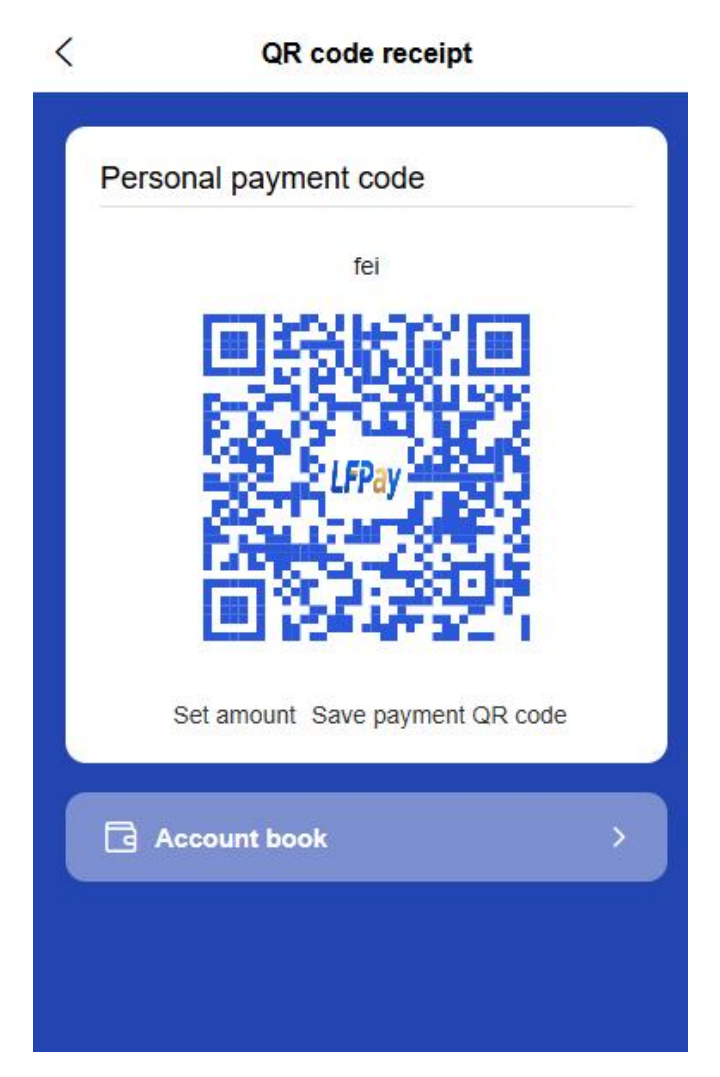

- Generate a permanent and valid agent account QR code
- Support saving, sharing or printing and posting in the store
- There is no preset amount. Customers need to enter the amount manually after scanning the code.
- Dynamic payment code

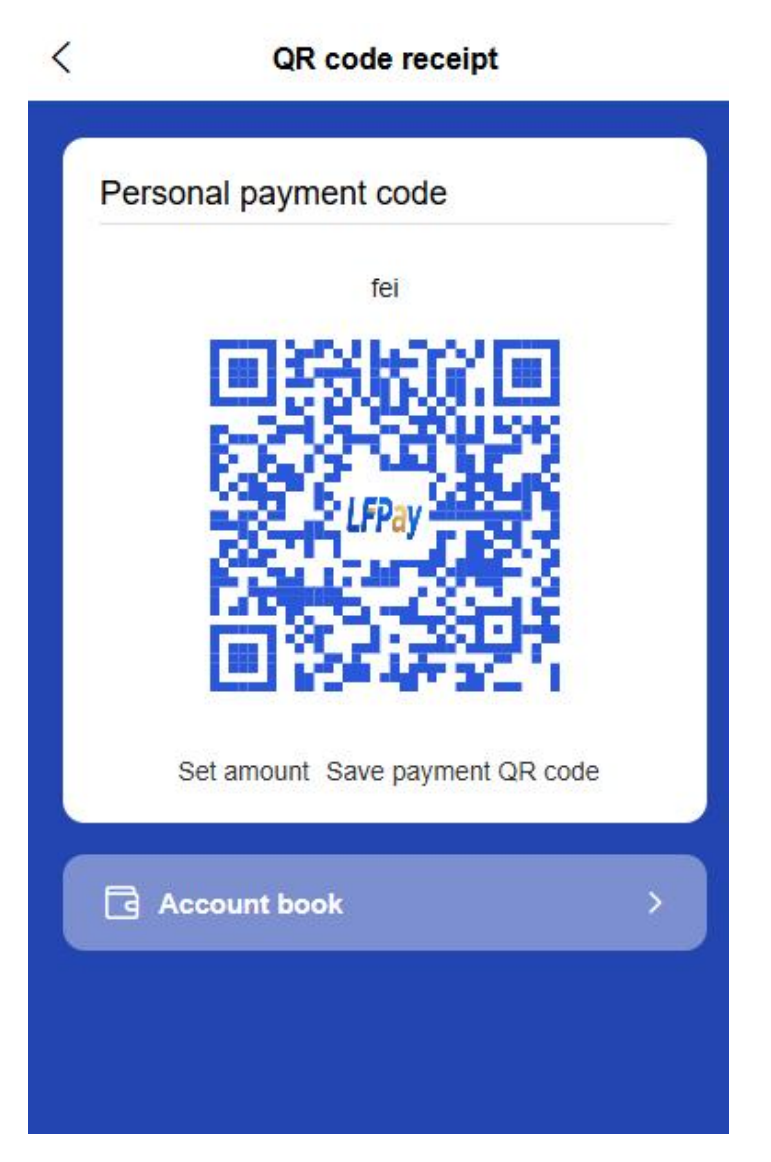

- Pure dynamic payment code : valid for a limited time, no preset amount, enhanced security
- **Payment code with amount** : pre-set the payment amount, and directly display and confirm it after scanning the code

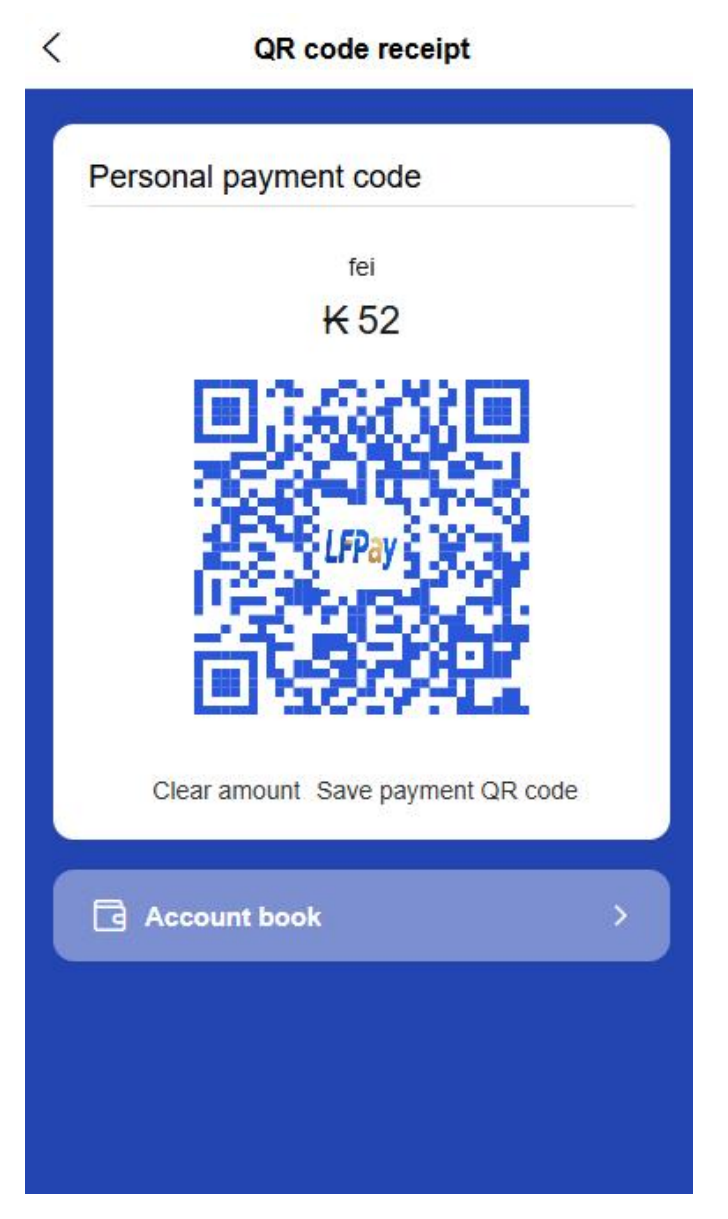

- The default validity period is automatically set to a certain time
- Support adding transaction notes for easy recording

26. Scan code payment process

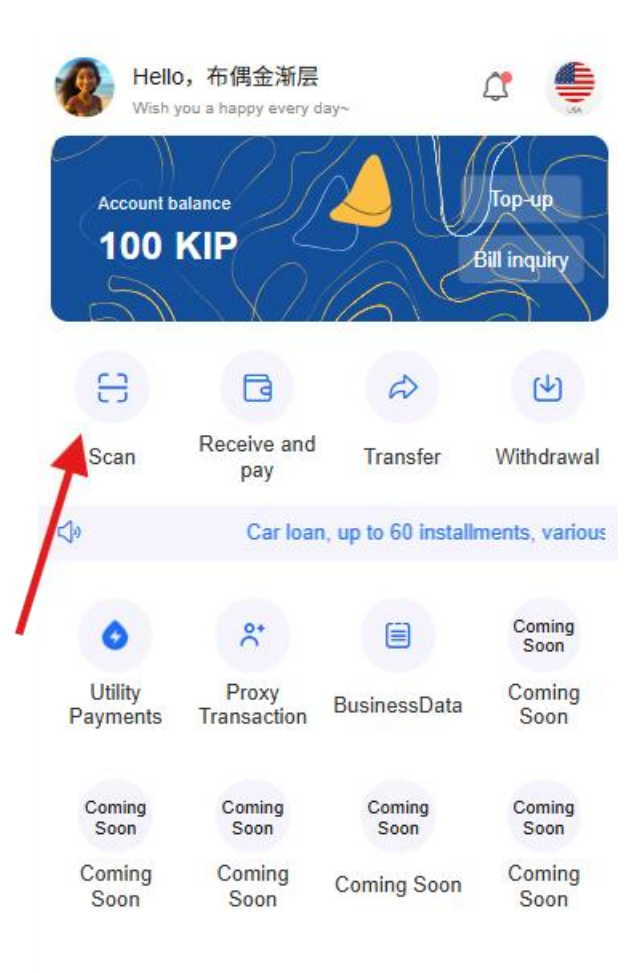

G Car selection

O My

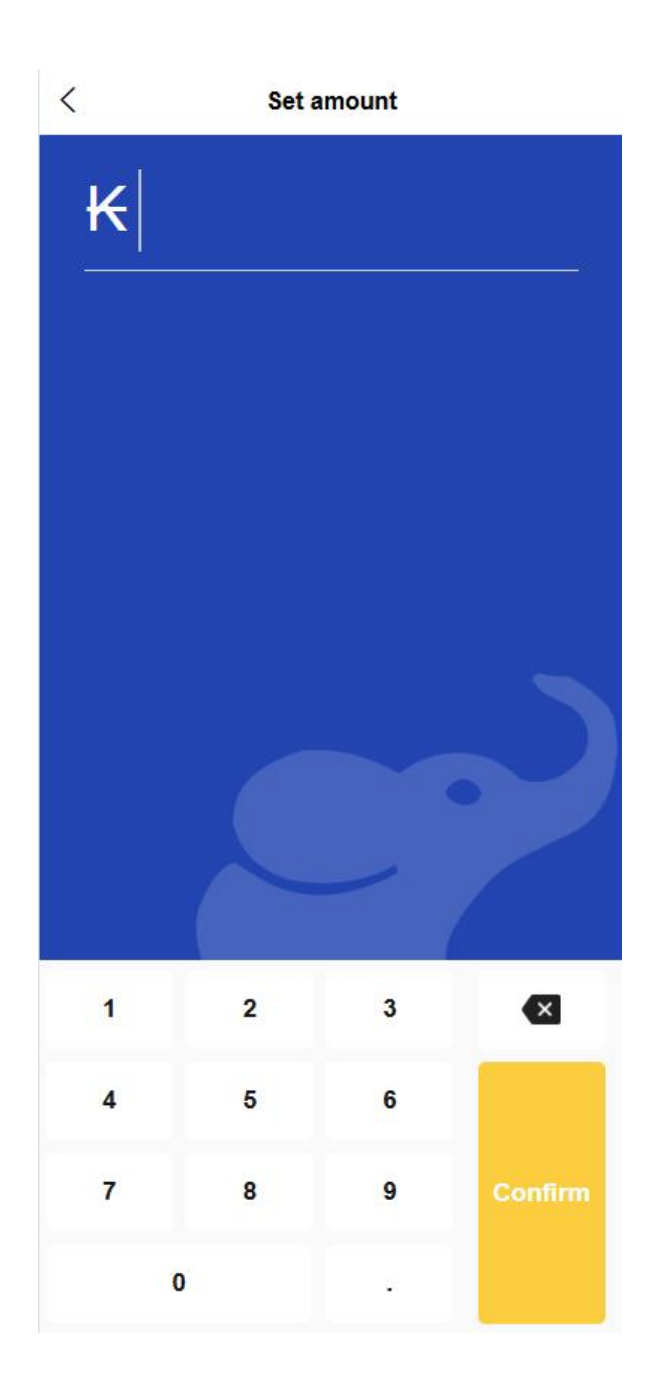

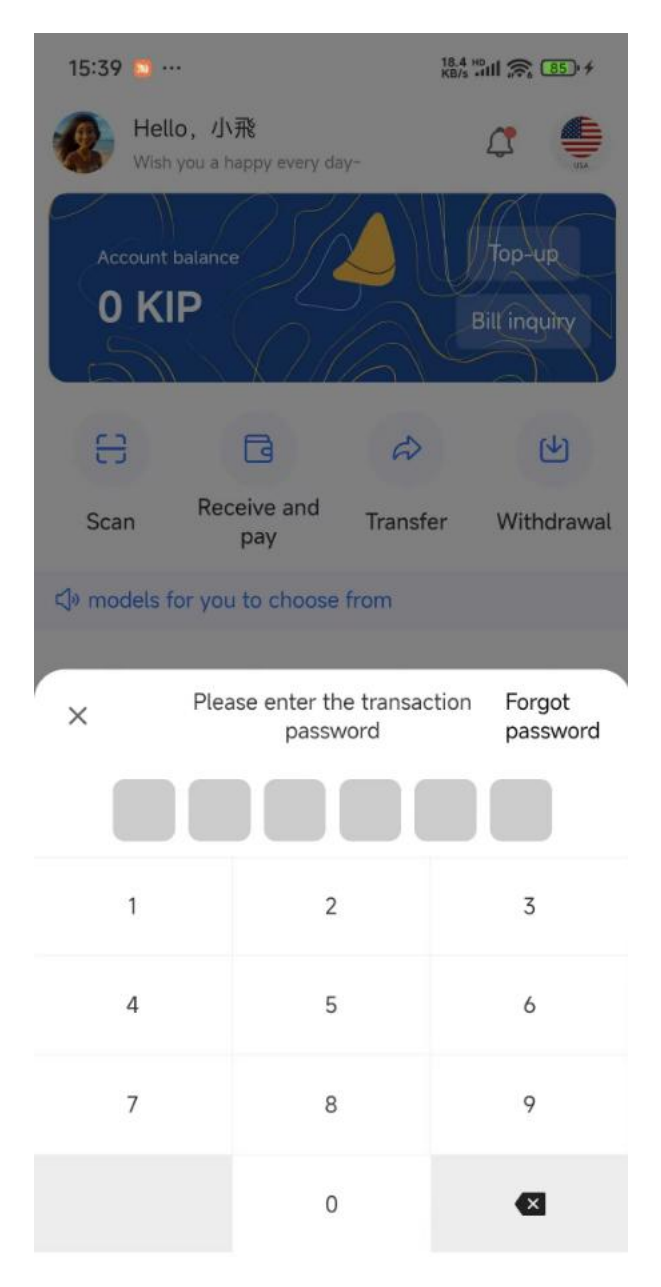

#### • Scan customer payment code

- Open the APP scan function and point it at the customer's payment code
- The system automatically identifies the payer information
- Enter the payment amount (if it is a pure payment code)
- Confirm payment information and complete transaction
- Generate electronic receipt

# 27. Payment code function

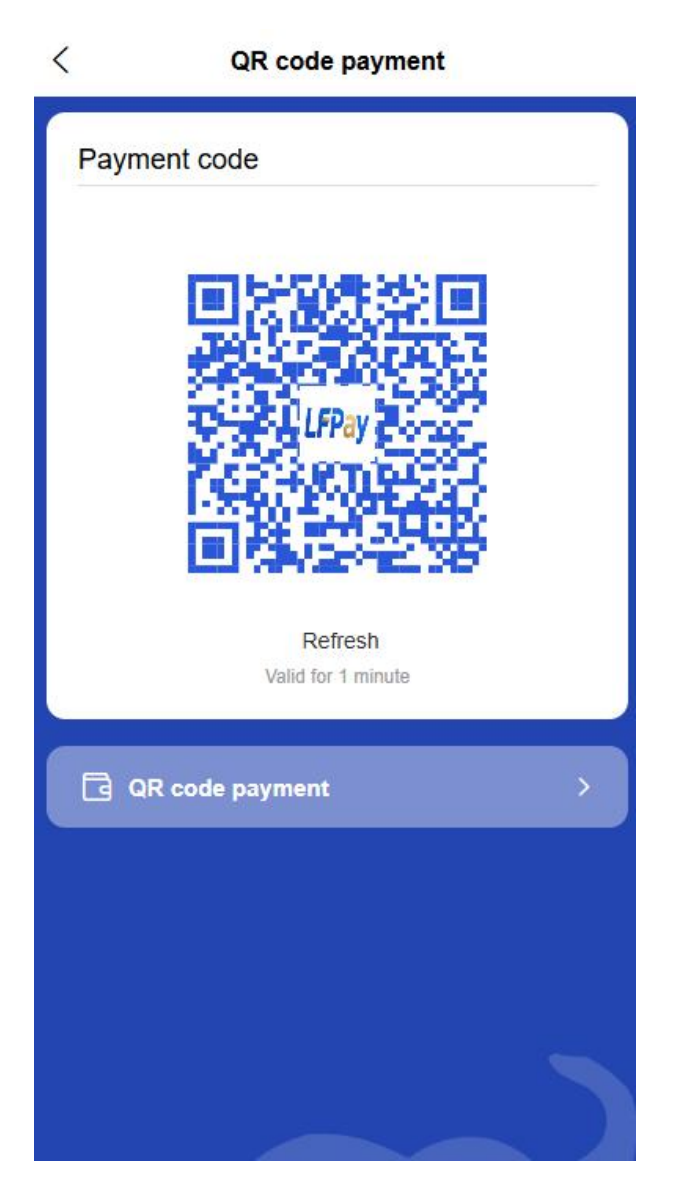

#### • Agent payment code

- Open the "Payment Code" function on the APP homepage to generate the agent payment code
- Automatically refresh every 60 seconds to prevent theft
- The supplier scans the payment code to complete the payment
- You can set a daily payment code transaction limit to ensure fund security

#### 28. Common usage scenarios

**o B2C Commercial Payment** 

- The agent presents the payment code and the customer scans the code to pay
- The agent scans the customer's payment code to complete the payment

## • B2B supply chain transactions

- Paying suppliers: Agents present payment code, suppliers scan code to receive payment
- Collecting payments from customers: Agents present payment code, customers scan code to pay

# 3.8 Living Bill Payment Service

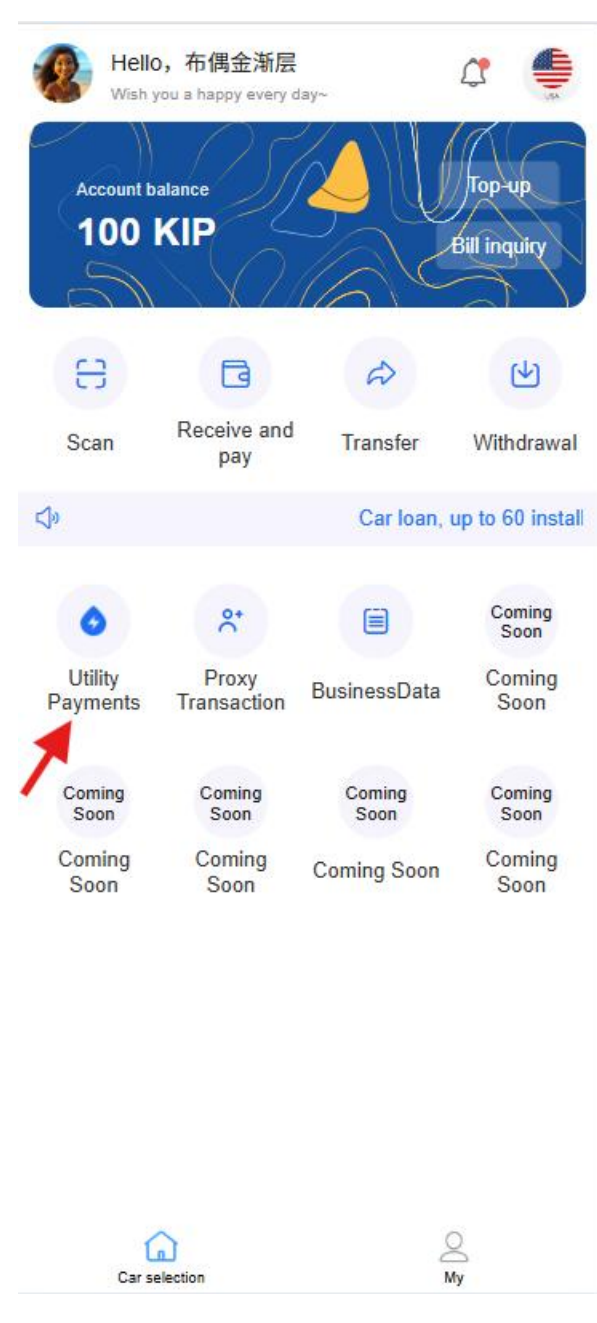

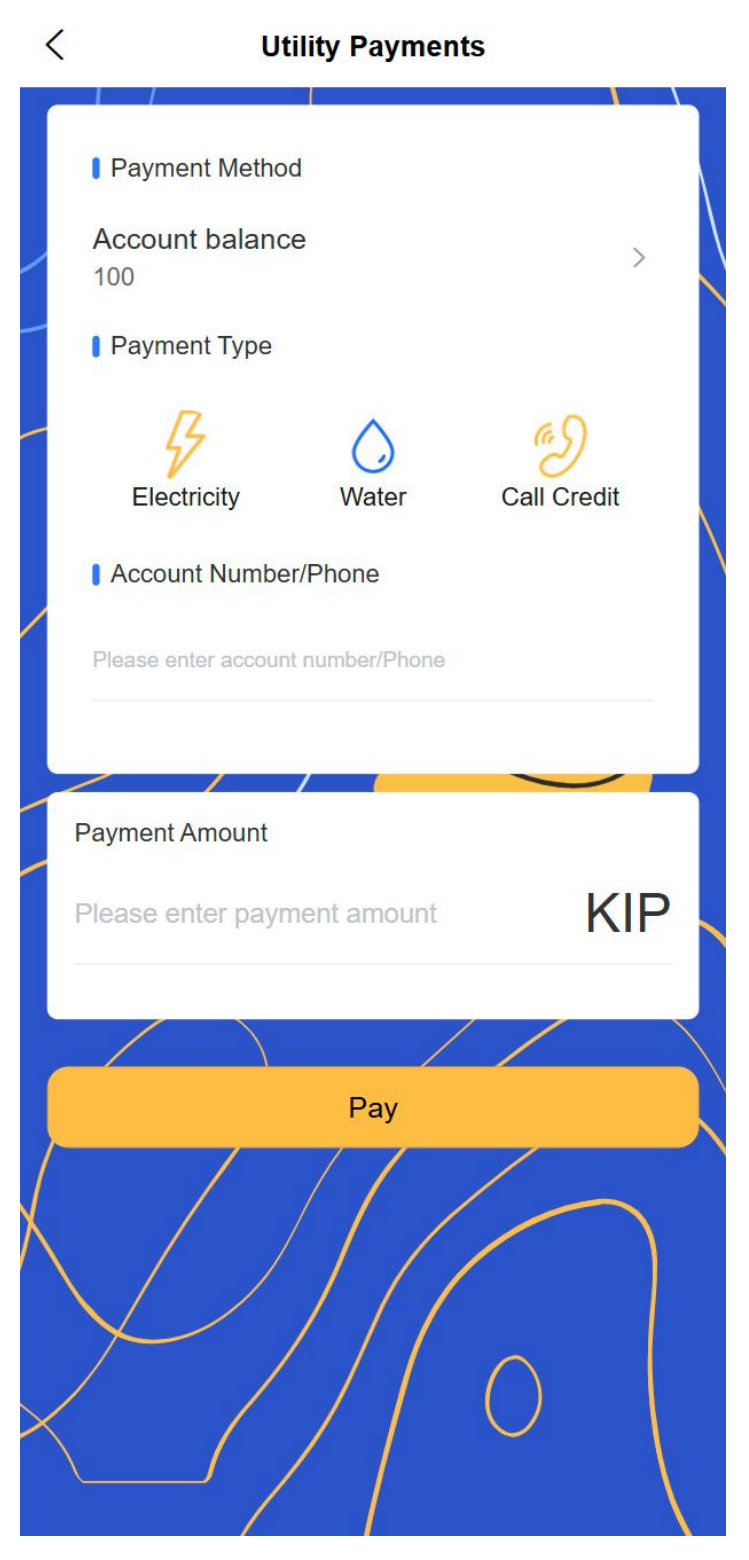

Agent users can use the life payment function, and the platform connects with local public utilities API:

## 29. Water bill payment

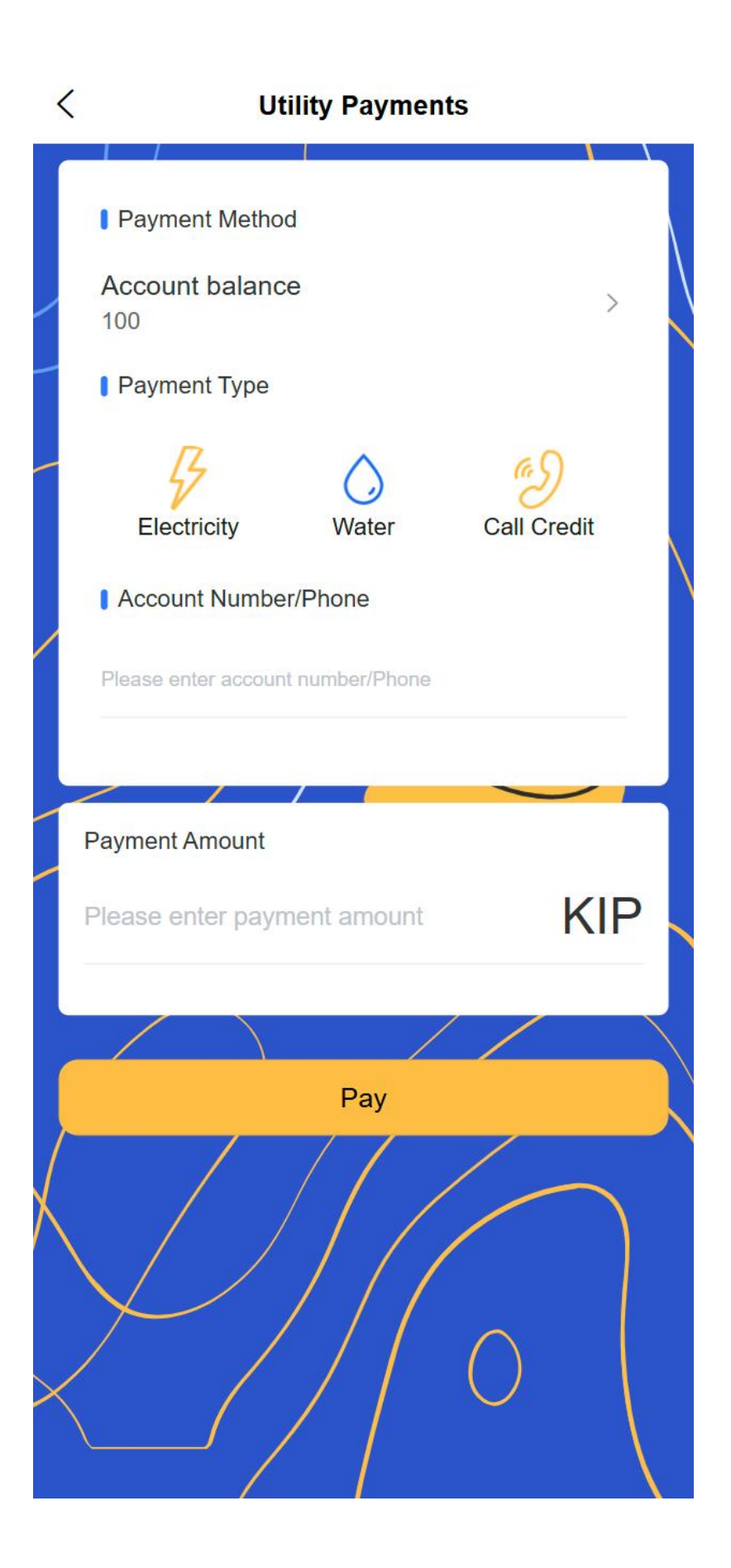

- Add water meter number (connect to third-party API to support intelligent identification of region and water supplier)
- Real-time query of arrears information (connect to third-party API)
- Select the payment amount and confirm the bill details
- Select payment method (platform account balance or bound bank card)
- Complete payment and obtain electronic payment receipt

#### 30. Electricity bill payment

- Add meter number (connect to third-party API to support intelligent identification of region and power supplier)
- Real-time query of arrears information (connect to third-party API)
- Select payment amount
- Select a payment method and enter your payment password or biometric authentication
- Support setting regular payment reminders and automatic payment [subsequent payment on behalf of others]

## 31. Phone recharge

- Enter your mobile phone number (connect to the third-party API to support intelligent identification of region and operator)
- Select the recharge amount (common recharge amounts and custom amounts are available)
- o Select payment method and confirm payment
- View recharge records and electronic vouchers

#### Features:

- All payment services support multiple payment methods (platform balance, bound bank card)
- Support historical payment record query and electronic voucher storage
- You can set up regular payment reminders and automatic payment services

# 3.9 Wallet Function

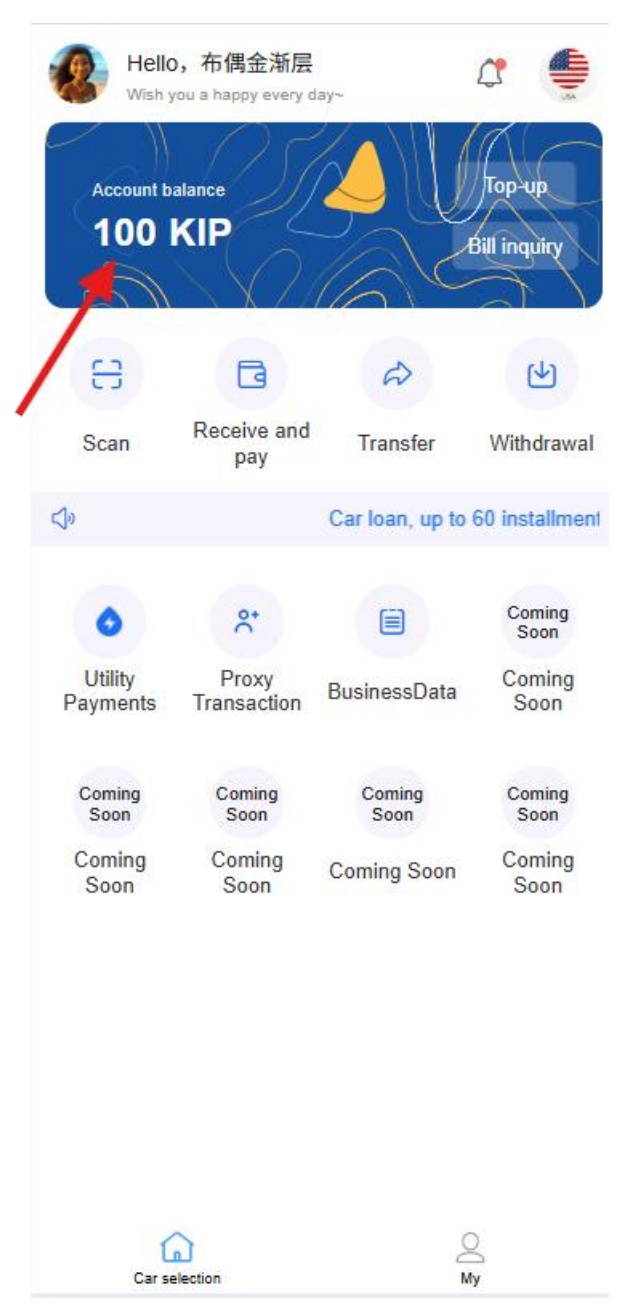

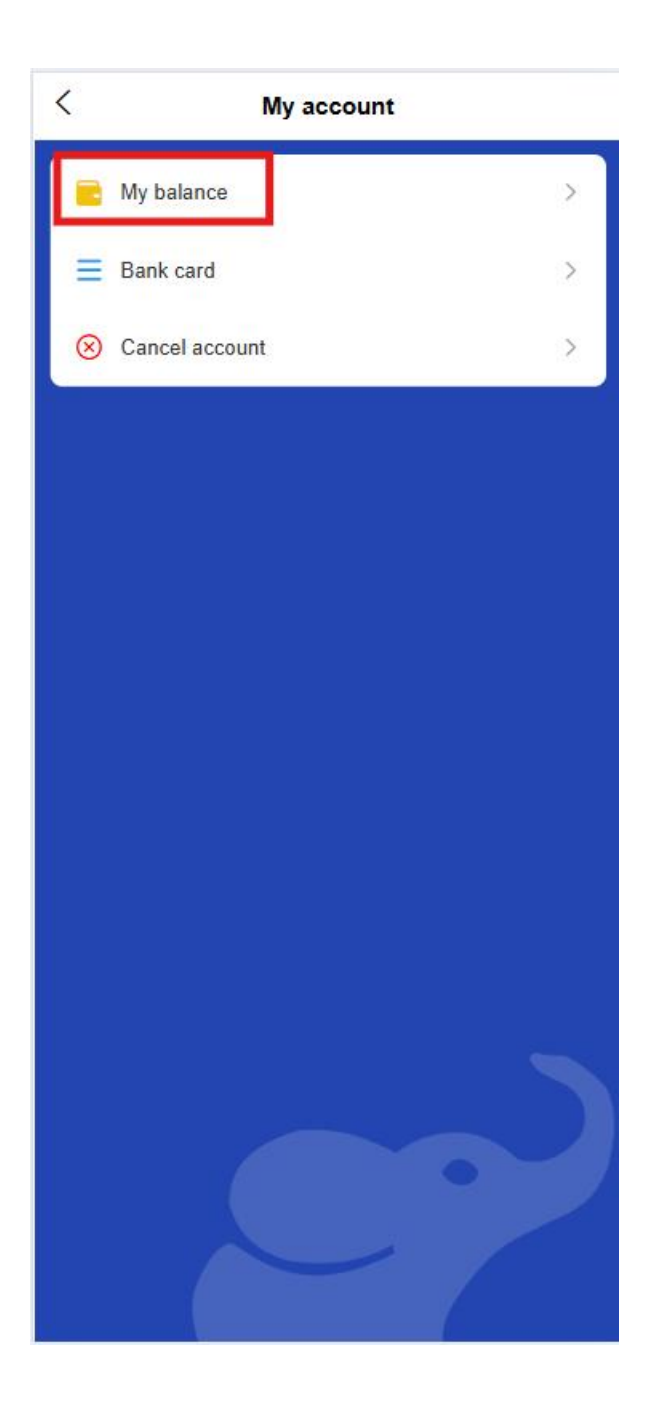

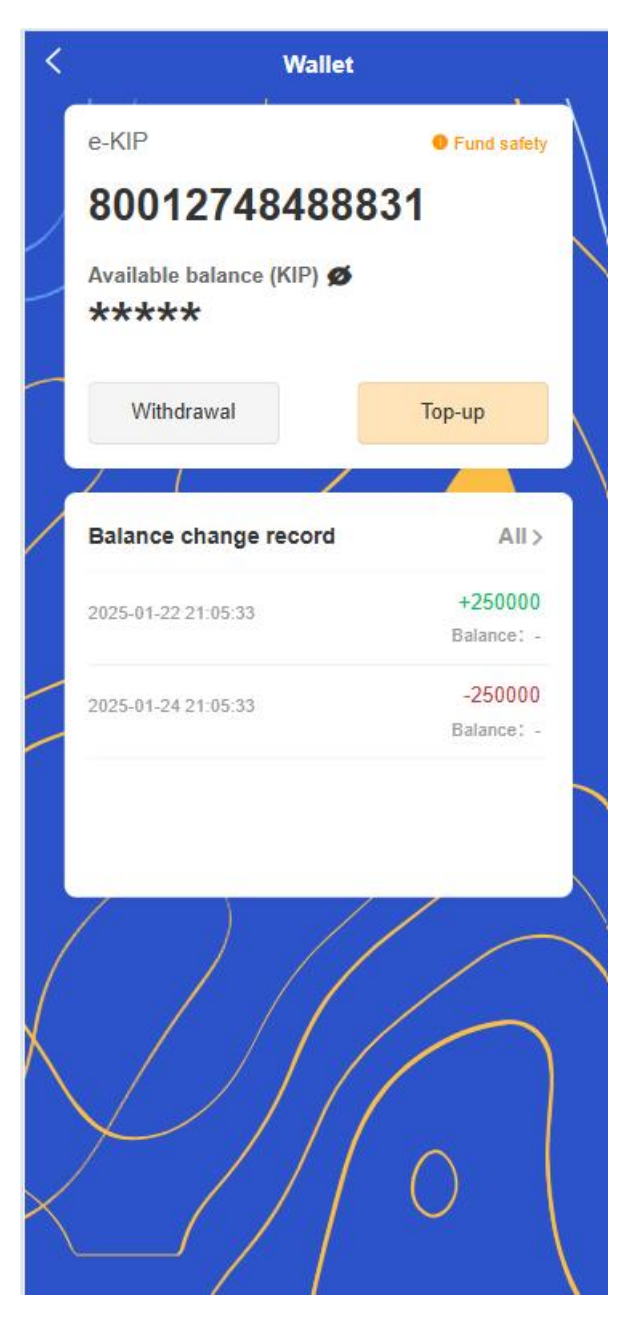

## 32. Account Information Center

- Account Overview
  - Account information view
- Account balance management
  - Real-time display of available balance and amount to be deposited
  - Support one-click recharge and withdrawal operations

Quickly view account income and expenditure details

#### • Account Security Center

- Display the current account security level and security tips
- Support setting payment password and biometric authentication [Personal Center]

#### 33. Transaction record management

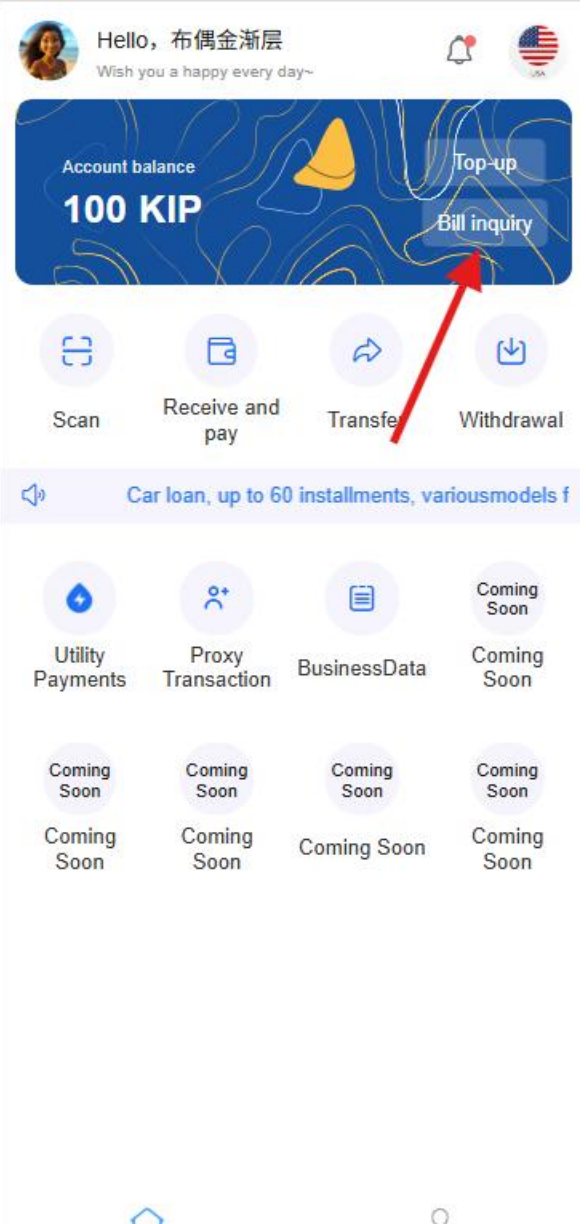

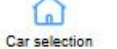

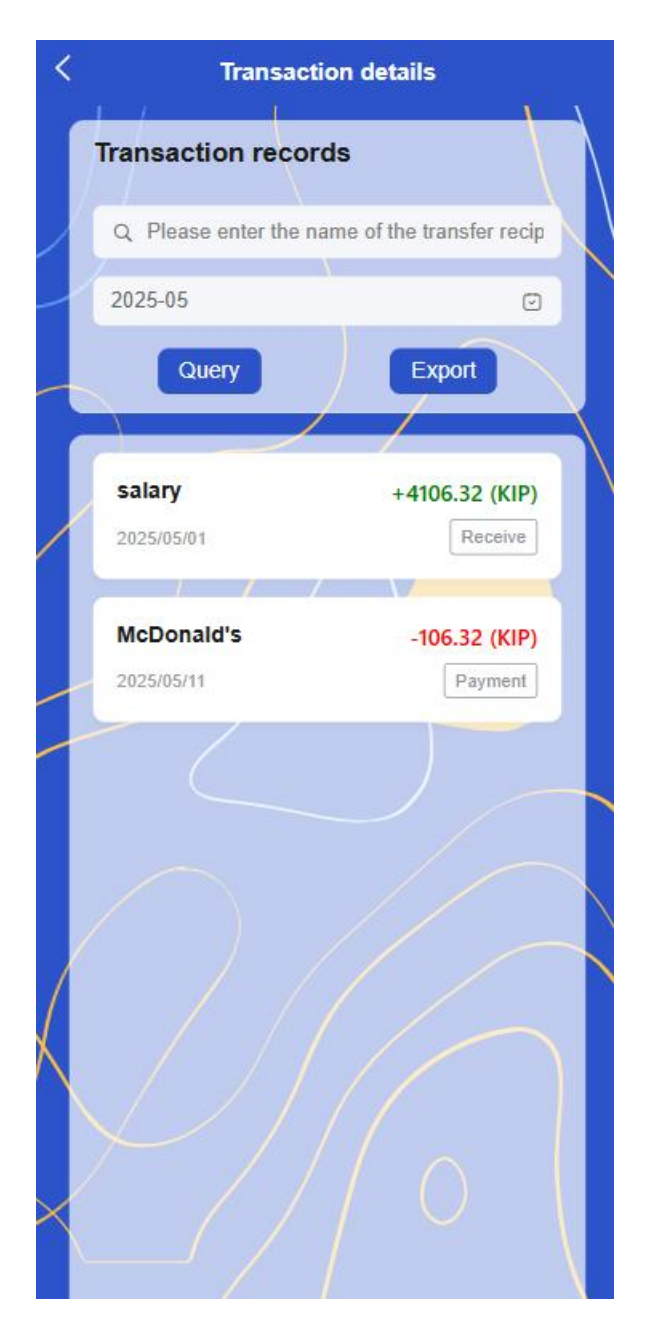

## • Smart filtering function

- Classification by transaction type (receipt, transfer, top-up, withdrawal, etc.)
- Filter by trading time range (today, this week, this month, custom time period)
- Filter by transaction amount range
- Transaction details view

- Click on the transaction record to view the complete transaction details
- Including transaction time, amount, counterparty information, transaction order, serial number, etc.
- Support viewing transaction electronic vouchers

## • Data Statistical Analysis

- Display monthly/annual income and expenditure statistics
- Intelligently classify consumption types and generate analysis charts

#### • **Reconciliation function**

- Support exporting transaction records and statements
- Provide multiple export formats (Excel, PDF, etc.)
- Support custom filtering conditions

# 3.10 Agent Center

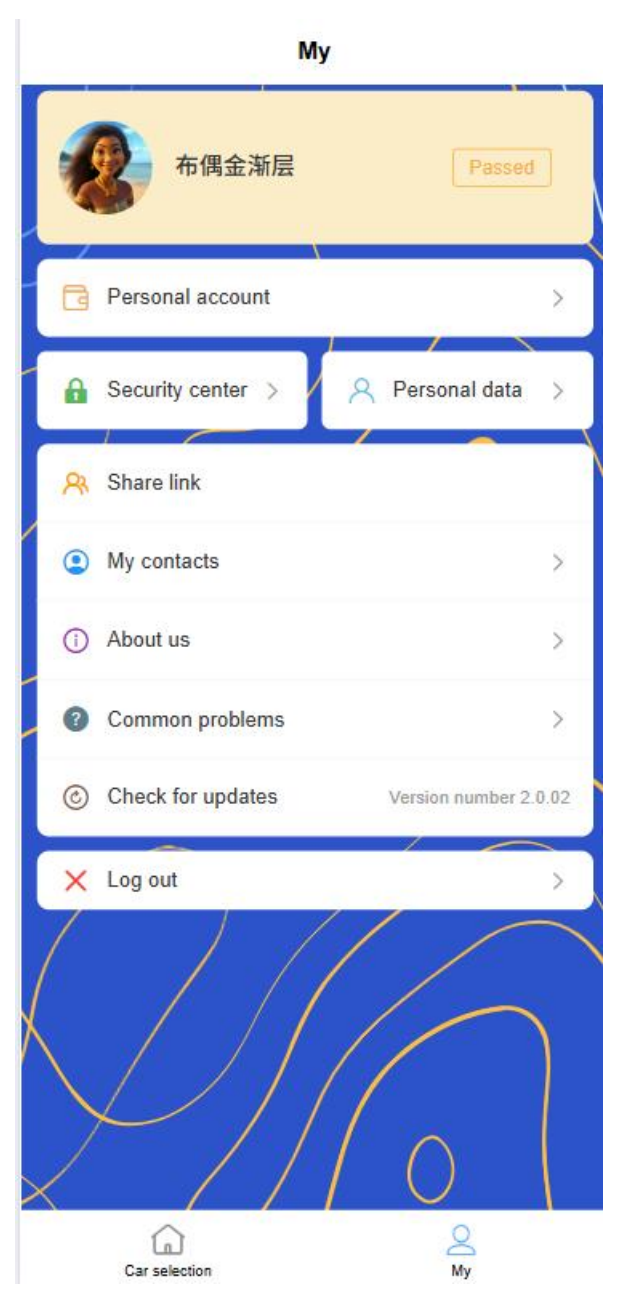

- 34. Agent Information Management
  - Basic Information

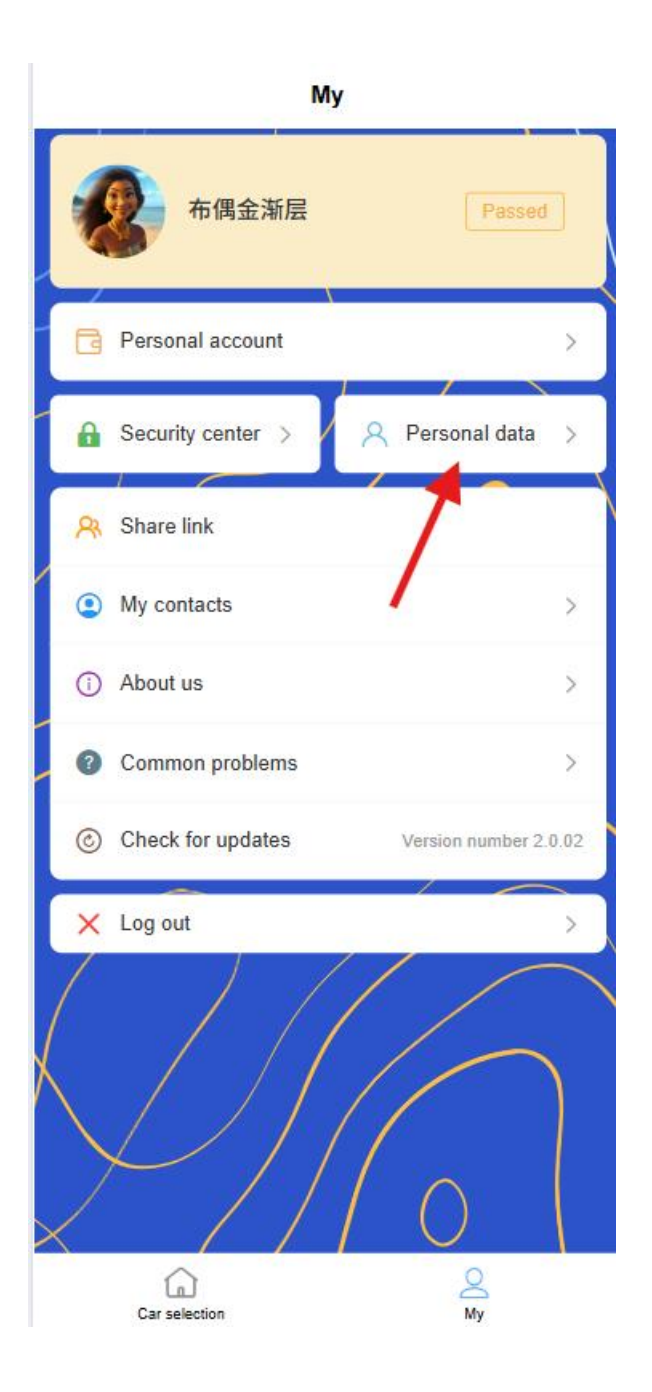

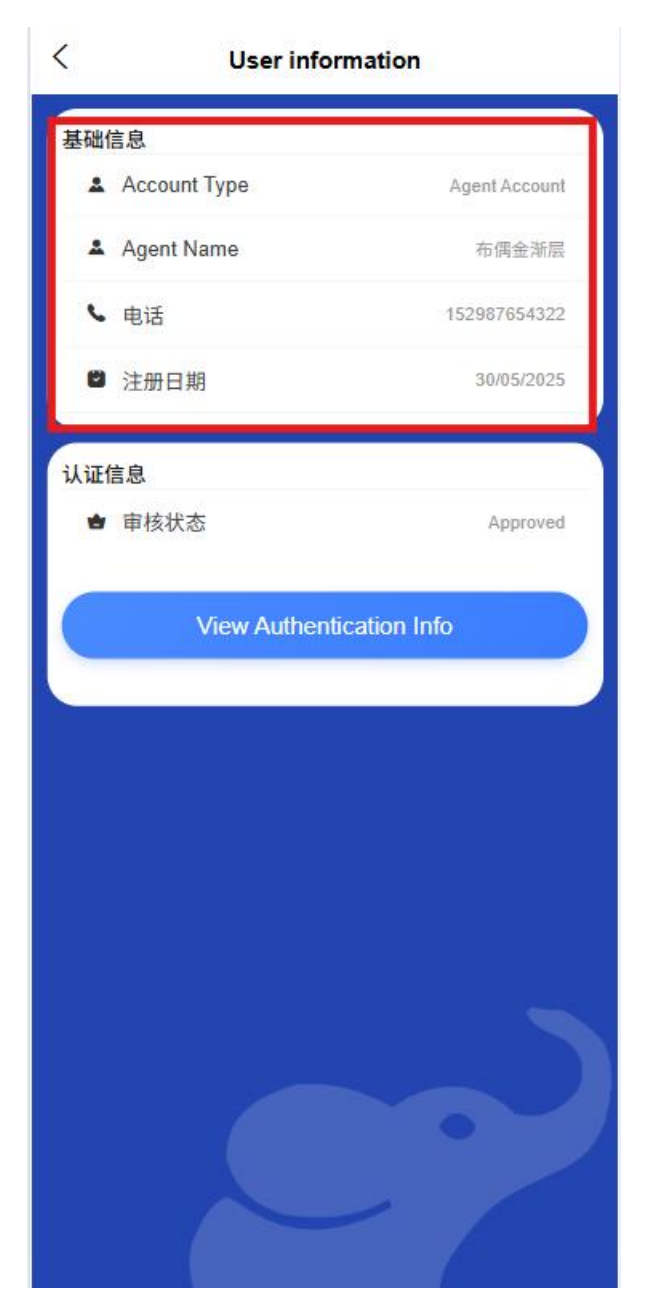

- Agent name and profileEdit
- Agency logo upload and update
- Contact phone number binding and change
- Email Binding and Verification
- Business Information

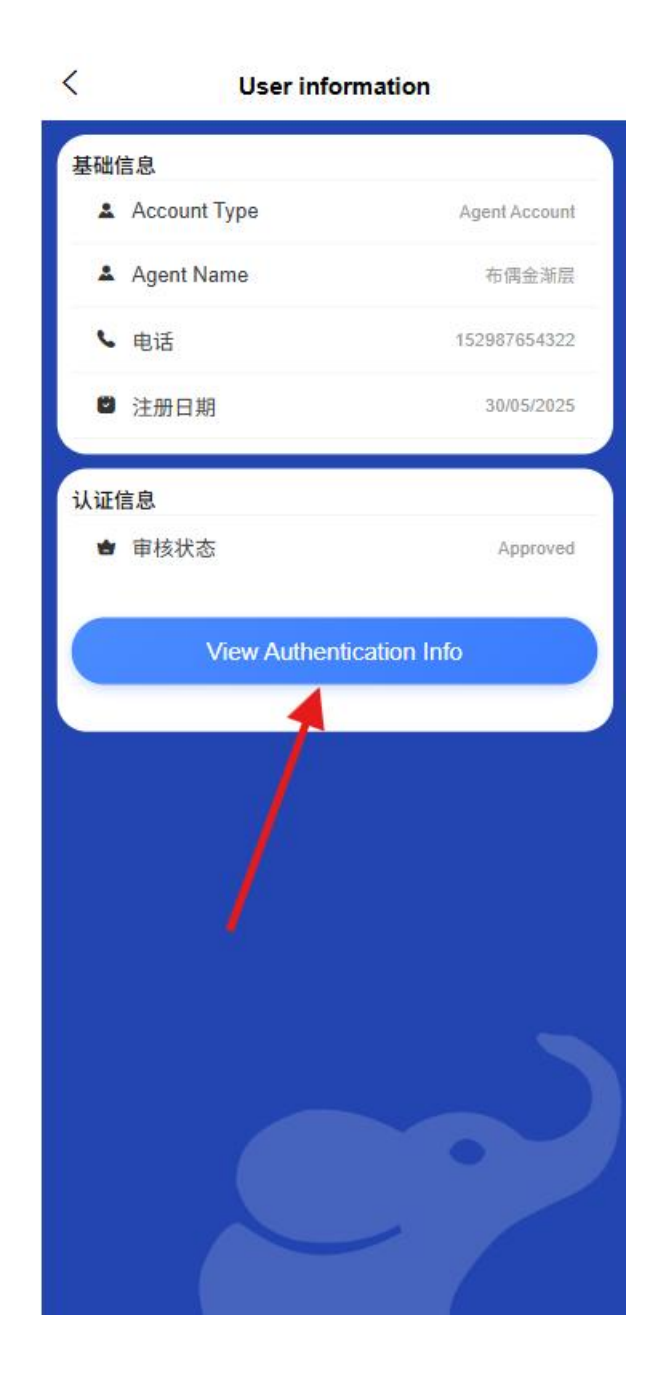

|                                | 代理认证                      |               |  |  |
|--------------------------------|---------------------------|---------------|--|--|
| Sasic                          | Authentication            | - 3<br>Submit |  |  |
| User<br>Type                   | correspondentAccount      |               |  |  |
| Agent<br>Name                  |                           |               |  |  |
| Business<br>Category           | Wholesale and Retail Trad | le V          |  |  |
| Legal<br>Representa<br>Name    |                           |               |  |  |
| Legal<br>Representa<br>Contact | 12345678901               |               |  |  |
| Legal<br>Representa<br>Email   | 123@QQ_COM                |               |  |  |
| Document<br>Issue<br>Date      | 30/05/2025                | ~             |  |  |
| Document<br>Expiry<br>Date     | 01/01/2035                | ~             |  |  |
| Legal<br>Representa            | 111111111111111           |               |  |  |
|                                | Previous Step             |               |  |  |
| Submit                         |                           |               |  |  |
|                                |                           |               |  |  |

- Business address management
- Business scope and category settings
- Store real-life photo management
- Certification Information

| 0                              |                        | -3          |
|--------------------------------|------------------------|-------------|
| Basic                          | Authentication         | Submit      |
| User<br>Type                   | correspondentAccount   |             |
| Agent<br>Name                  |                        |             |
| Business<br>Category           | Wholesale and Retail T | rade $\vee$ |
| Legal<br>Representa<br>Name    | XX                     |             |
| Legal<br>Representa<br>Contact | 12345678901            |             |
| Legal<br>Representa<br>Email   | 123@QQ.COM             |             |
| Document<br>Issue<br>Date      | 30/05/2025             | ~           |
| Document<br>Expiry<br>Date     | 01/01/2035             | ~           |
| Legal<br>Representa            |                        |             |
|                                | Previous Step          |             |
|                                | Submit                 |             |

- Display the current certification status (uncertified/under review/certified)
- View certification details
- Enter the certification process

## 35. Security Center

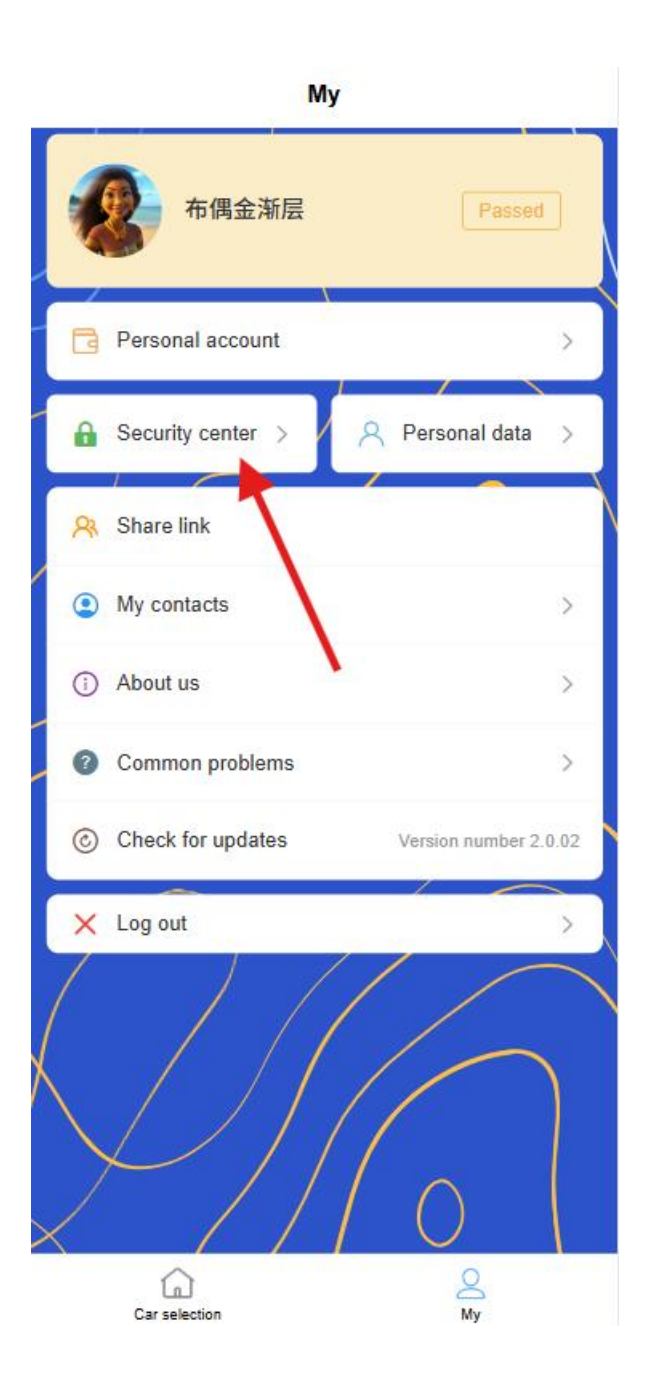

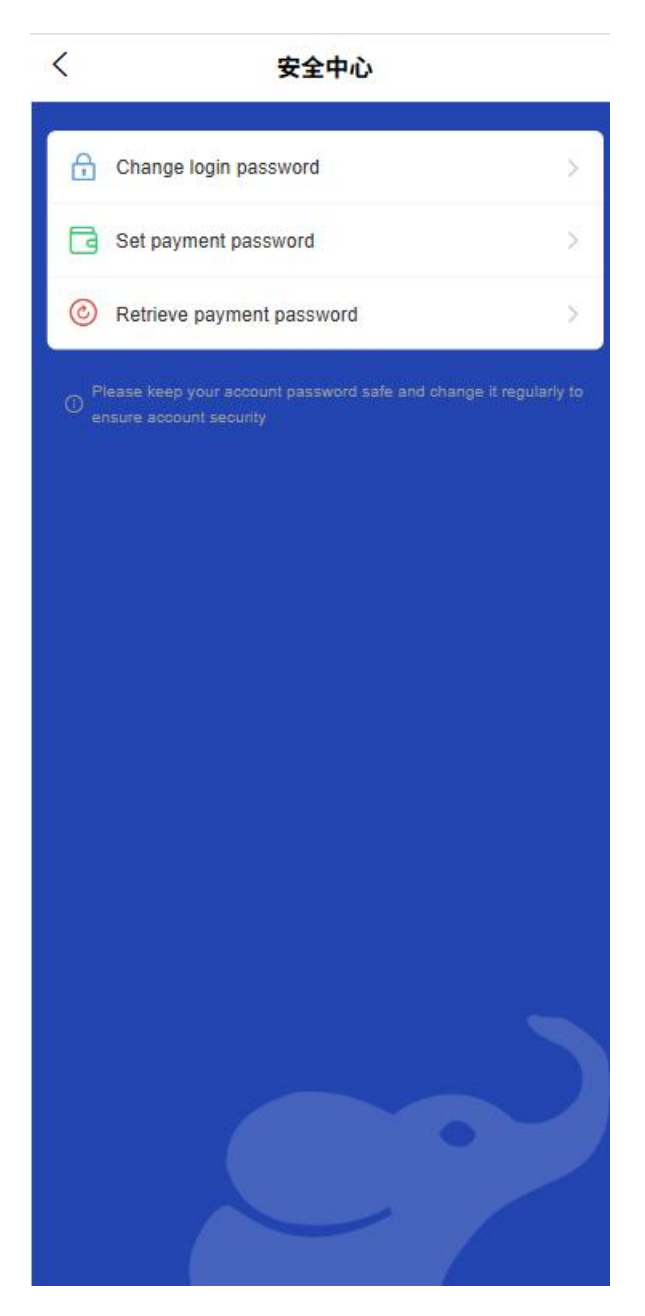

- Login password management
  - Change login password

| `<br> | 修改登录密码                 |  |
|-------|------------------------|--|
|       |                        |  |
| Plea  | ise enter old password |  |
| Plea  | ise enter new password |  |
| Plea  | ese confirm password   |  |
| (     | Submit                 |  |
|       |                        |  |
|       |                        |  |
|       |                        |  |
|       |                        |  |
|       |                        |  |
|       |                        |  |
|       |                        |  |
|       |                        |  |
|       |                        |  |
|       |                        |  |
|       |                        |  |

- Set password recovery question
- Enable/disable biometric authentication login

# • Payment password management

Set payment password

| < | 设置支付密码                                     |
|---|--------------------------------------------|
|   | ß                                          |
|   | Please enter the original payment password |
|   |                                            |
|   | Confirm                                    |
|   | Password consists of 6 digits              |
|   |                                            |
|   |                                            |
|   |                                            |
|   |                                            |
|   |                                            |
|   |                                            |
|   |                                            |
|   |                                            |
|   |                                            |
|   |                                            |

- Change payment password
- Retrieve payment password (identity verification required)

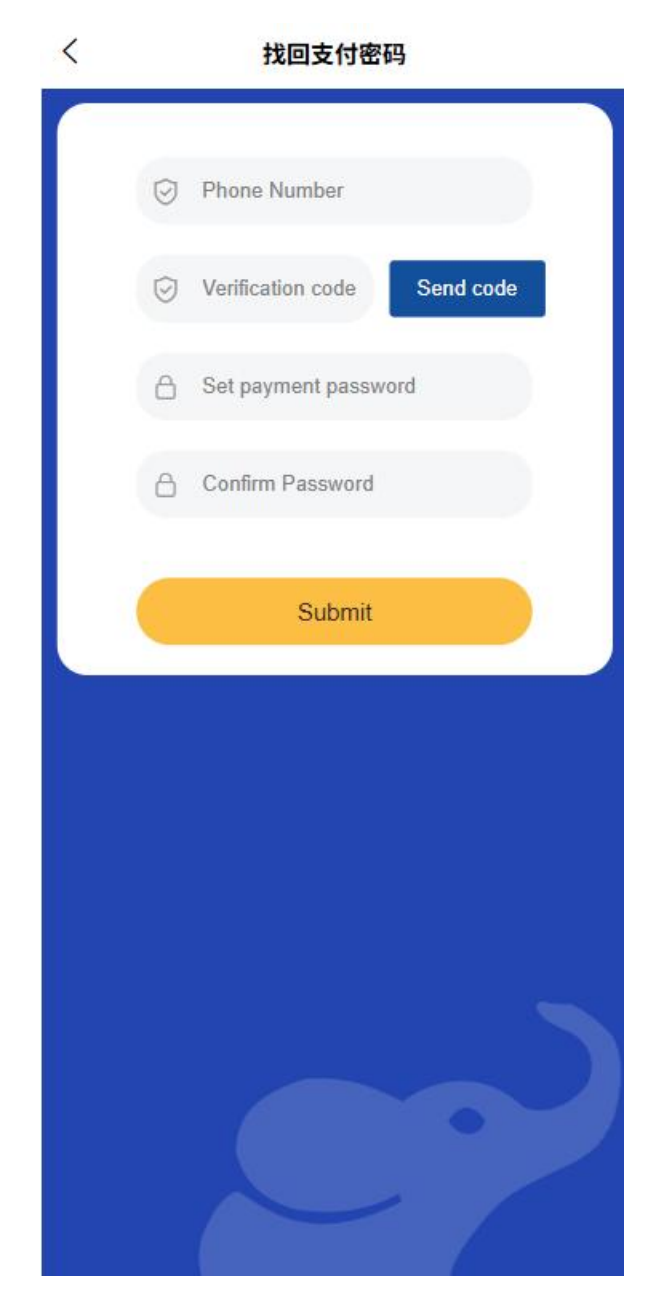

## • Account security settings [to be improved later]

- Remote login reminder
- Account abnormal transaction warning
- Safe gesture settings

## 36. Certificate information management

- Business license information
  - View uploaded business license

- Renewing business license (when about to expire)
- Check the validity period of the certificate

## • Legal person identity information

- Manage legal person ID information
- Update legal person contact information
- Renewing ID (when about to expire)

## • Other qualification certificates

- Management business license and other supplementary qualifications
- Upload industry qualification certificate

## 37. Frequently used contacts
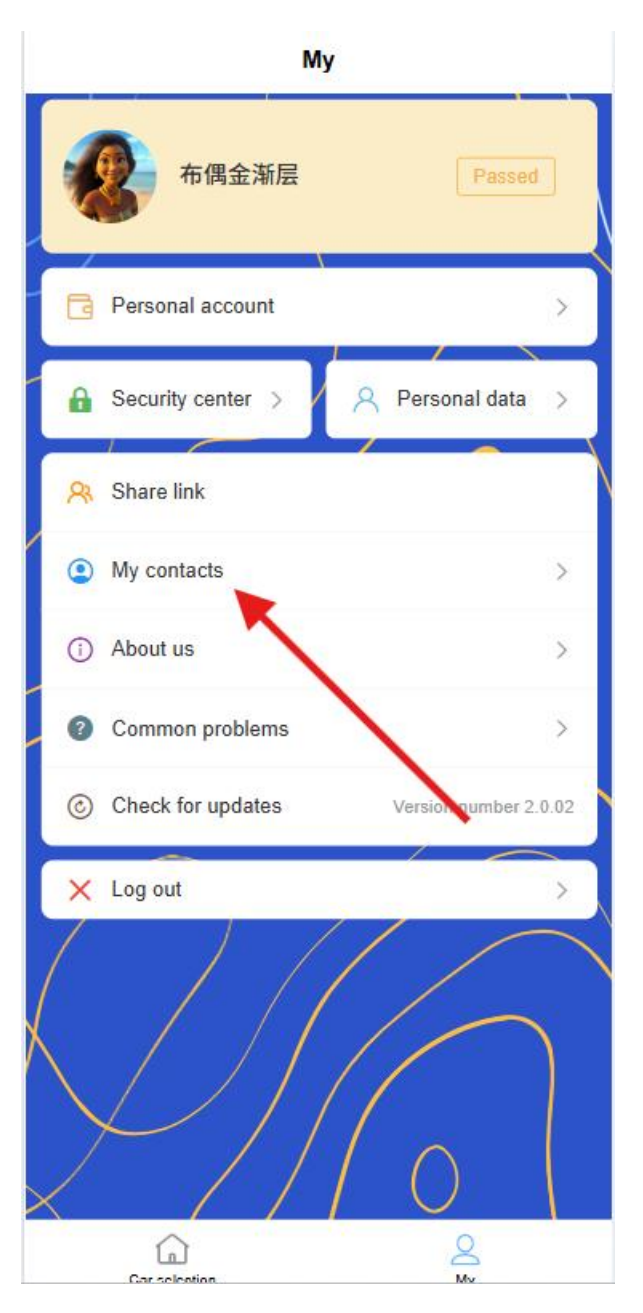

- Frequently used contact list management
- o Add New Contact
- o Quick selection to trade

# 3.11 Business data

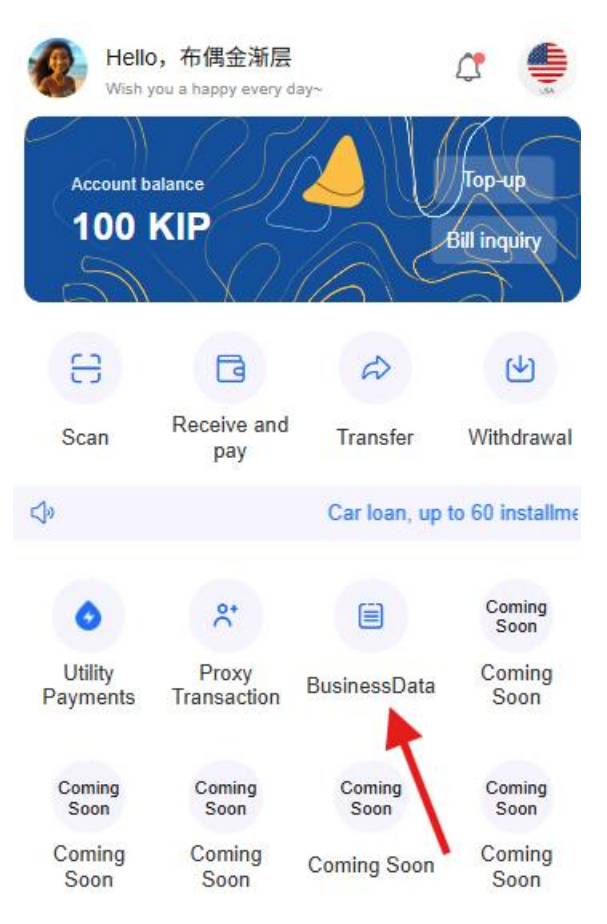

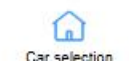

00

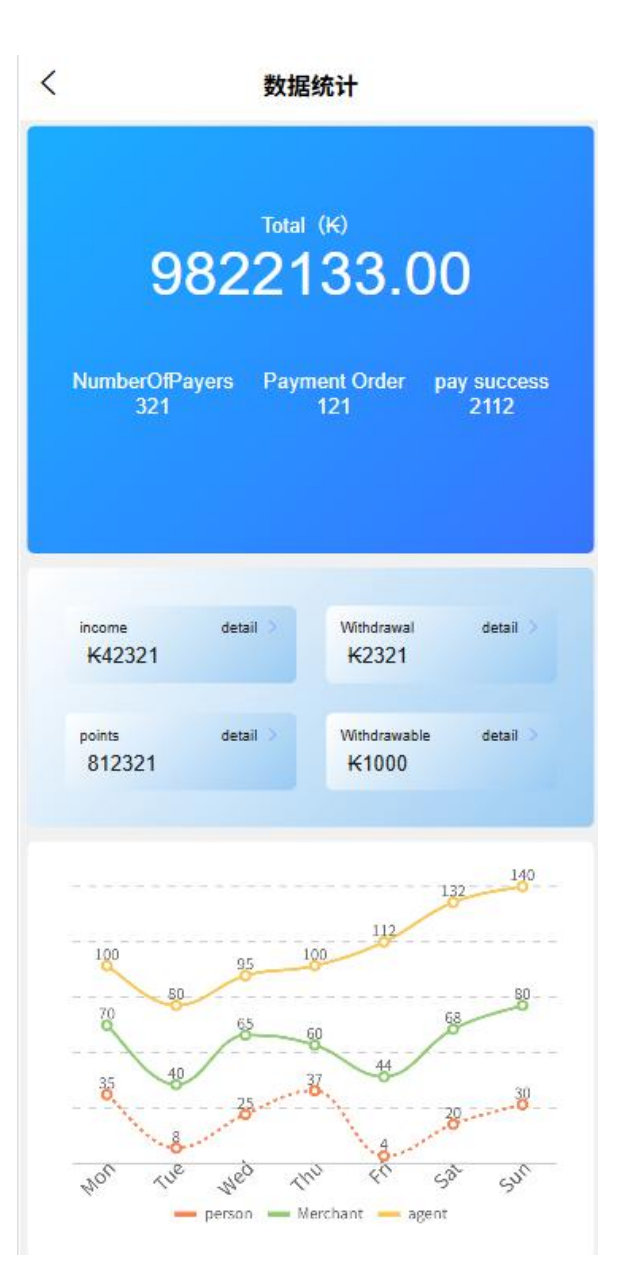

#### 38. Sales data summary

- Real-time revenue dashboard
  - Today's real-time revenue, intuitively displaying the current operating status
  - Display of key transaction dimension data, such as number of transactions, transaction amount, transaction quantity, etc.
  - Compare the data of yesterday/last week with one click, and the increase or decrease of revenue is clear at a glance

# • Convenient data display

- Statistics and display of daily income data and withdrawal amount
- Points data statistics and display
- Statistics and display of cashable amount

#### 39. Intuitive presentation of trading trends

### • Smart chart analysis

 Dynamic interactive charts, one-click switching between different dimension views

#### 40. Order overview portal

• Overview of recent trade orders

# 3.12 General functions

# 41. Feedback

- Submit feedback
- View historical feedback
- Contact Customer Service

#### 42. Agreements and Policies

- Agent Service Agreement
- Privacy Policy
- Rate description [including subsequent points model description and supplement, etc.]

#### 43. set up

- Message notification settings
- Fingerprint/face recognition settings
- o Clear the cache
- o about Us

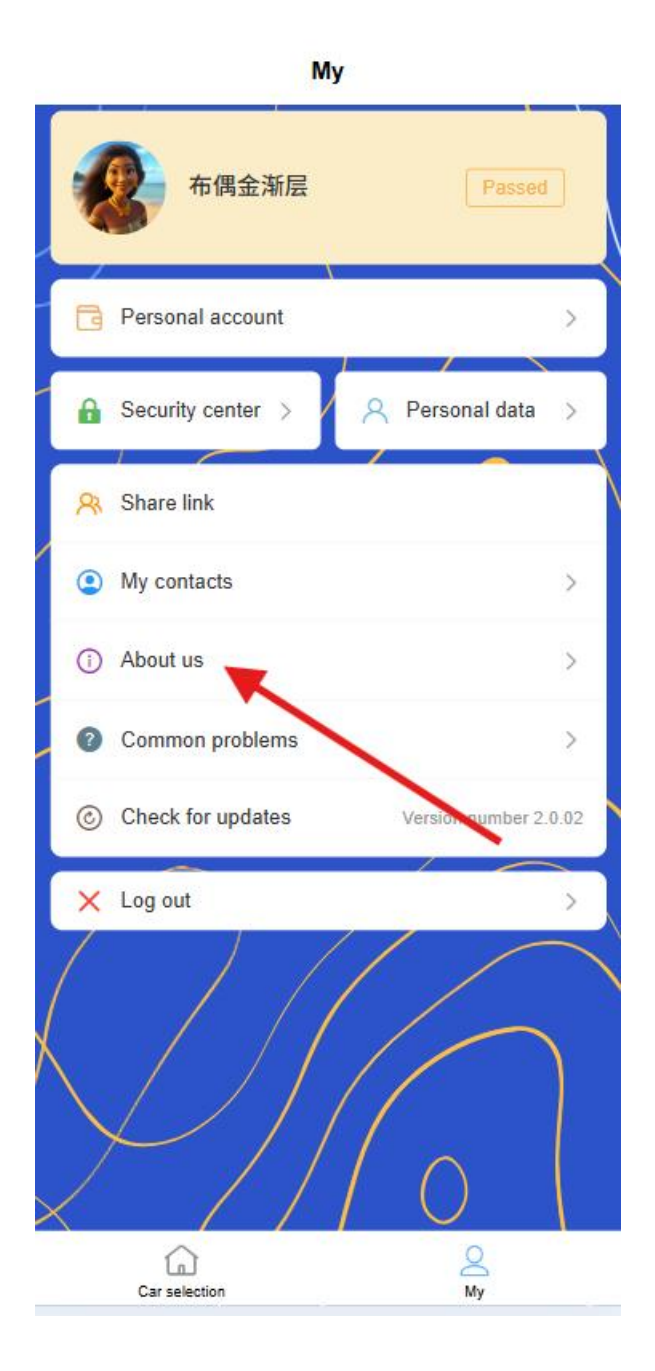

| <            | About us                 |    |
|--------------|--------------------------|----|
|              | LFPay                    |    |
| Lao Financi  | ial Control Payment Syst | em |
| Version numb | er v1.1.0                | >  |
| E-mail       | xxxx@lfpay.la            | >  |
| Phone        | 856 29578647             | Σ  |
| Company web  | http://www.lfpay.la/     | >  |
|              |                          |    |
|              |                          |    |
|              |                          |    |

 $\circ$  Check for updates

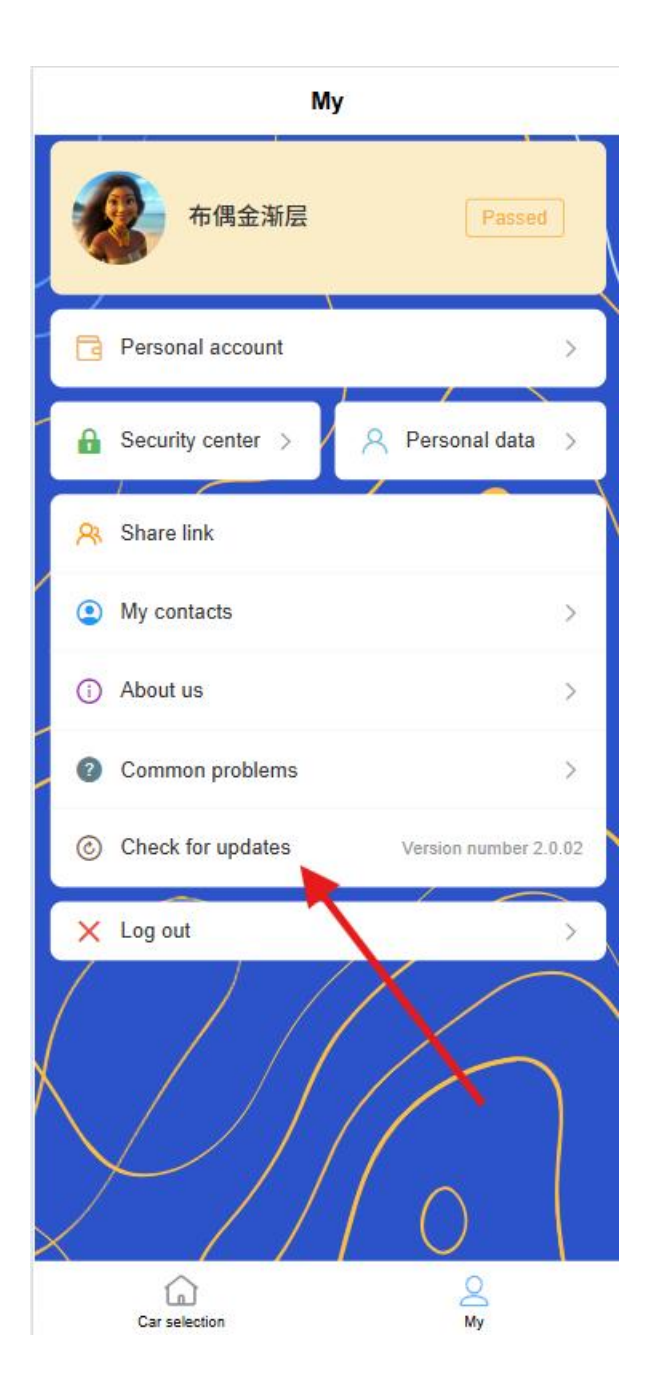